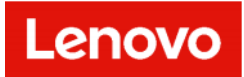

# LDI Plus User Guide

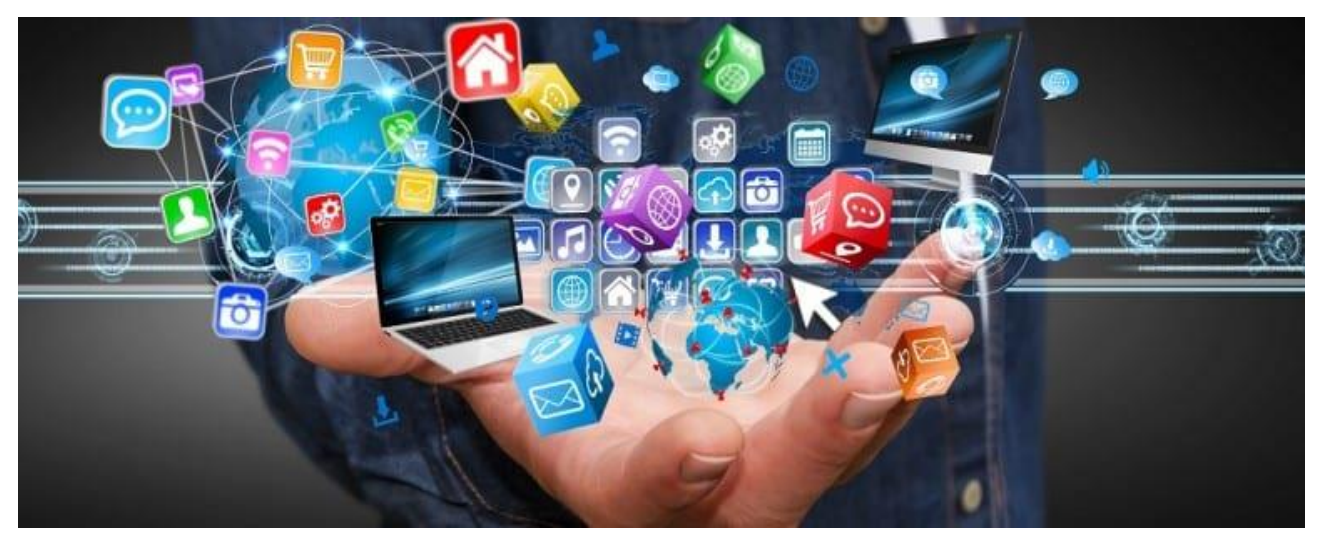

#### Copyright/Disclaimer

Copyright © 2023, Lenovo. All rights reserved.

This document contains proprietary information of Lenovo that is protected by copyright and other intellectual property law which restricts its usage. The content in this document is subject to change without notice. If you find any issues in the documentation, please report to us in writing. Lenovo gives no representations or warranties of any kind regarding its content, including accuracy or completeness. Please do not reproduce or transmit any part of this document in any form or by any means, electronic or mechanical, for any purpose, without a written approval from Lenovo.

# **Revision History**

| Version | Published On         | Description                                                                                                    |
|---------|----------------------|----------------------------------------------------------------------------------------------------|
| 1       | 24 March<br>2022     | A consolidated User Guide comprising all other guides in it.                                                                                                    |
| 2       | 14 April 2022        | Updated for 2.14 release                                                                                                    |
| 3       | 10 June 2022         | Updated for ServiceNow Integration, Customer Facing Troubleshooting, etc.                                                                                                    |
| 4       | 8 August 2022        | Updated with Ivanti Endpoint Manager Guide                                                                                                    |
| 5       | 25 August<br>2022    | Updated for 2.18 release, notably revised to include new device status.                                                                                                    |
| 6       | 29 September<br>2022 | Updated for 2.19 release, notable revised to include new Action Builder tool in Automations section.                                                                               |
| 7       | 8 December<br>2022   | Updated for 2.21 release, notably revised network port requirements.                                                                                                    |
| 8       | 10 February<br>2023  | Updated for 23.02 release, notably with improved uninstallation options and Manage Dashboards feature.                                                                             |
| 9       | 26 April 2023        | Updated for 23.04 release, notably with Import                                                                                                    |
|         |                      | Labels feature, Manage Dashboards improvements,                                                                                                    |
|         |                      | and ability to subscribe to status page within portal                                                                                                    |
|         |                      | (https://ldiplusstatus.uds.lenovo.com).                                                                                                    |
| 10      | 3 June 2023          | Updated for 23.05 release, notably with Linux support, daily report processing (instead of weekly), permissions consistency, Executive Insights dashboard, and speed improvements. |
| 11      | 9/13/2023            | Updated to include battery replacement or repair info and improved JAMF instructions.                                                                                              |

# Contents

| Сс | ontent | s      |                                                         | 3  |
|----|--------|--------|---------------------------------------------------------|----|
| 1  | Ove    | erviev | N                                                       | 11 |
|    | 1.1    | Use    | cases                                                   | 11 |
|    | 1.2    | Feat   | tures and Licenses                                      | 11 |
|    | 1.3    | Get    | Help When Using Tool                                    | 12 |
| 2  | Ont    | oarc   | l Your Fleet                                            | 13 |
|    | 2.1    | Onb    | oard Your Fleet                                         | 13 |
|    | 2.1.   | 1      | Software Requirements                                   | 13 |
|    | 2.1.   | 2      | Download Provisioning Package                           | 14 |
|    | 2.1.   | 3      | Install a Physical Device                               | 15 |
|    | 2.1.   | 4      | Install Software Agent on Device                        | 16 |
|    | 2.1.   | 5      | Track Device on LDI                                     | 17 |
|    | 2.1.   | 6      | Raise a Ticket                                          | 18 |
|    | 2.1.   | 7      | Onboard Fleet from Devices Page (Optional)              | 19 |
|    | 2.1.   | 8      | Proxy                                                   | 19 |
|    | 2.1.   | 9      | Current Support Matrix                                  | 19 |
|    | 2.1.   | 10     | Limitations                                             | 19 |
|    | 2.1.   | 11     | Troubleshooting                                         | 20 |
|    | 2.1.   | 11.1.  | Pre-install Validation                                  | 20 |
|    | 2.1.   | 11.2.  | Troubleshooting Process                                 | 20 |
|    | 2.1.   | 11.3.  | Level 1 Troubleshooting                                 | 21 |
|    | 2.1.   | 11.4.  | Device Lookup for Remediation Automation                | 22 |
|    | 2.1.   | 12     | Install the Agent to a Virtual Machine                  | 23 |
|    | 2.1.   | 13     | Install the Agent to a macOS Device                     | 24 |
|    | 2.1.   | 14     | Install the LDI Agent to macOS Devices using MDM / JAMF | 24 |
|    | 2.1.   | 15     | Check LDI Agent status and restart (macOS)              | 25 |
|    | 2.1.   | 16     | Install the LDI Agent to a Linux Device                 | 25 |
|    | 2.1.   | 17     | Uninstall LDI Agent (Windows)                           | 26 |
|    | 2.1.   | 18     | Uninstall LDI Agent with scripts (Windows)              | 27 |
|    | 2.1.   | 19     | Uninstall LDI Agent (macOS)                             | 28 |
|    | 2.1.   | 20     | Uninstall LDI Agent (Linux)                             | 28 |
|    | 2.1.   | 21     | Additional Information                                  | 28 |
|    | 2.1.   | 22     | Onboard Your Fleet in a Proxy Environment               | 28 |
|    | 2.2    | LDI    | Plus SCCM Quick Start Guide                             | 29 |

|    | 2.2.1             | Overview                                                                                | 29       |
|----|-------------------|-----------------------------------------------------------------------------------------|----------|
|    | 2.2.2             | Purpose                                                                                 | 29       |
|    | 2.2.3             | Prerequisite                                                                            | 29       |
|    | 2.2.4<br>the Appl | Configure SCCM to Deploy LDI Windows (Physical) Package on the Devices<br>lication Mode | in<br>29 |
|    | 2.2.4.1.          | Create an Application                                                                   | 29       |
|    | 2.2.4.2.          | Add Deployment Type to the Application                                                  | 30       |
|    | 2.2.4.3.          | Select Deployment Setting                                                               | 31       |
|    | 2.2.4.4.          | Specify Content Settings for Delivery to Devices                                        | 31       |
|    | 2.2.4.5.          | Specify Detection Rule                                                                  | 32       |
|    | 2.2.4.6.          | Configure User Experience Settings                                                      | 33       |
|    | 2.2.4.7.          | Deploy the LDI Provisioning Package in SCCM to the Fleet of Devices                     | 34       |
|    | 2.2.4.8.          | Select Application for Deployment to the Device Group                                   | 34       |
|    | 2.2.4.9.          | Specify Content Destination                                                             | 35       |
|    | 2.2.4.10.         | Known Issues                                                                            | 36       |
|    | 2.2.5             | Scheduling                                                                              | 36       |
|    | 2.2.6             | User Experience                                                                         | 37       |
|    | 2.2.7             | Alerts                                                                                  | 37       |
|    | 2.2.8             | SCCM Uninstall UDC Client                                                               | 38       |
|    | 2.2.8.1.          | Select the Application to Uninstall                                                     | 38       |
|    | 2.2.8.2.          | Specify Content Destination                                                             | 39       |
|    | 2.2.9<br>the Pack | Configure SCCM to Deploy LDI Windows (Physical) Package on the Devices<br>age Mode      | in<br>39 |
|    | 2.2.9.1.          | Create a Package                                                                        | 39       |
|    | 2.2.9.2.          | Create a Program                                                                        | 42       |
|    | 2.2.9.3.          | Deploy Provisioning Package                                                             | 46       |
|    | 2.2.9.4.          | Specify Content Destination                                                             | 48       |
|    | 2.2.9.5.          | Deployment Settings                                                                     | 50       |
|    | 2.2.9.6.          | User Experience                                                                         | 52       |
|    | 2.2.9.7.          | Distributions Points                                                                    | 52       |
|    | 2.2.9.8.          | Deploy LDI Windows (Virtual) Package via SCCM                                           | 53       |
| 2. | 3 Mic             | rosoft InTune                                                                           | 55       |
|    | 2.3.1             | Purpose                                                                                 | 55       |
|    | 2.3.2             | Prerequisite                                                                            | 55       |
|    | 2.3.3             | Configure Microsoft InTune to Deploy LDI Provisioning Package                           | 55       |
|    | 2.3.4             | Create .intunewin Package                                                               | 55       |

|   | 2.3.5    | Register an Application                                      | 56 |
|---|----------|--------------------------------------------------------------|----|
|   | 2.3.6    | Provide a Permission                                         | 57 |
|   | 2.3.7    | Create and Add Windows Application to InTune                 | 59 |
|   | 2.3.8    | Deploy Application                                           | 64 |
|   | 2.4 Iva  | nti                                                          | 66 |
|   | 2.4.1    | Executable Properties                                        | 66 |
|   | 2.4.2    | Windows Action Properties                                    | 66 |
| 3 | Configu  | re LDI Plus                                                  | 68 |
|   | 3.1 Ma   | nage access                                                  | 68 |
|   | 3.1.1    | User Creation                                                | 68 |
|   | 3.1.2    | Assign User(s) to a User Group from the Users page           | 71 |
|   | 3.1.2.1. | User Groups                                                  | 72 |
|   | 3.1.2.2. | Manage User Group                                            | 72 |
|   | 3.1.3    | Password change                                              | 72 |
|   | 3.1.4    | Authentication Types                                         | 73 |
|   | 3.1.5    | Azure Active Directory, Okta and LenovoID                    | 73 |
|   | 3.2 Ma   | nage Devices                                                 | 73 |
|   | 3.2.1    | Device manager screens, inspect device fix onboarding issues | 73 |
|   | 3.3 Org  | g Settings vs Configuration                                  | 74 |
|   | 3.3.1    | Organization Setup                                           | 74 |
|   | 3.3.2    | Manage Organization                                          | 74 |
|   | 3.3.2.1. | Set Portal Languange                                         | 75 |
|   | 3.4 Org  | ganization Settings                                          | 76 |
| 4 | Monito   | r your fleet                                                 | 77 |
|   | 4.1 Das  | shboards                                                     | 77 |
|   | 4.1.1    | Dashboard Enhancements                                       | 78 |
|   | 4.1.1.1. | Dashboard Side-menu                                          | 79 |
|   | 4.1.1.2. | Configuration                                                | 81 |
|   | 4.1.1.3. | Dashboard Builder                                            | 84 |
|   | 4.2 Issu | ues and Reports                                              | 85 |
|   | 4.2.1    | System Crashes (BSODs)                                       | 85 |
|   | 4.2.1.   | Mark the Issue as Resolved                                   | 91 |
|   | 4.3 Dis  | cover and Resolve                                            | 92 |
|   | 4.4 Use  | er Experience                                                | 98 |
|   | 4.4.1    | Fleet Overview                                               | 98 |

| 4.4.1.1.  | Dashboard                       |     |
|-----------|---------------------------------|-----|
| 4.2.1.1.  | Application Faults              |     |
| 4.2.1.2.  | Application Virtualization      |     |
| 4.2.1.3.  | Applications                    |     |
| 4.2.1.4.  | Software Packages               |     |
| 4.2.1.5.  | Analysis                        | 105 |
| 4.2.2     | Device Overview                 | 106 |
| 4.2.2.1.  | Dashboard                       | 106 |
| 4.2.2.2.  | Application Faults              |     |
| 4.2.2.3.  | Application Latency             |     |
| 4.2.2.4.  | Application Virtualization      |     |
| 4.2.2.5.  | Applications                    |     |
| 4.2.2.6.  | Boot and Login                  | 110 |
| 4.2.2.7.  | Computer Concerns               | 111 |
| 4.2.2.8.  | Computer Performance            | 111 |
| 4.2.2.9.  | Hardware                        | 113 |
| 4.2.2.10. | Health                          |     |
| 4.2.2.11. | Power                           | 114 |
| 4.2.2.12. | Software Packages               | 115 |
| 4.2.2.13. | Storage                         | 117 |
| 4.2.2.14. | System Mobility                 | 117 |
| 4.2.2.15. | Analysis                        | 117 |
| 4.2.3     | Risk Analysis                   | 118 |
| 4.2.3.1.  | Dashboard                       |     |
| 4.2.3.2.  | Application Security            |     |
| 4.2.3.3.  | Security Risk                   |     |
| 4.2.3.4.  | Systems with Risky Applications | 119 |
| 4.2.3.5.  | User Security                   |     |
| 4.2.3.6.  | Analysis                        | 120 |
| 4.2.4     | Persona Summary                 | 120 |
| 4.2.4.1.  | Dashboard                       | 120 |
| 4.2.4.2.  | Persona Critical Applications   | 120 |
| 4.2.4.3.  | User Critical Applications      | 121 |
| 4.2.4.4.  | User Details                    | 121 |
| 4.2.4.5.  | User Resource Consumption       |     |
| 4.2.4.6.  | User Systems                    |     |

| 4.2.4 | .7. Analysis             |  |
|-------|--------------------------|--|
| 4.2.5 | 5 Sector Benchmarks      |  |
| 4.5.1 | Analysis                 |  |
| 4.3   | App Vision               |  |
| 4.3.1 | 1 Dashboard              |  |
| 4.3.2 | 2 Modules                |  |
| 4.3.3 | 3 Connections            |  |
| 4.3.4 | 4 Network Graphing       |  |
| 4.3.5 | 5 Virtualization         |  |
| 4.3.6 | 5 Installations          |  |
| 4.3.7 | 7 Faults                 |  |
| 4.3.8 | 3 CPU                    |  |
| 4.3.9 | 9 Memory                 |  |
| 4.3.1 | 10                       |  |
| 4.3.1 | 11 Network               |  |
| 4.3.1 | 12 Systems               |  |
| 4.4   | Device Lookup            |  |
| 4.4.1 | 1 Overview               |  |
| 4.4.2 | 2 Dashboard              |  |
| 4.4.3 | 3 Black Box Tool         |  |
| 4.4.4 | 4 Health Tool            |  |
| 4.4.5 | 5 System Usage           |  |
| 4.4.6 | 5 Dependencies           |  |
| 4.4.7 | 7 Hardware Tool          |  |
| 4.4.8 | 3 Hardware Diagram Tool  |  |
| 4.4.9 | 9 Software               |  |
| 4.4.1 | 10 Faults                |  |
| 4.4.1 | 11 Boot/Logon Time Tool  |  |
| 4.4.1 | 12 Logon Process         |  |
| 4.4.1 | 13 Event Correlation     |  |
| 4.4.1 | 14 All Inventory Tool    |  |
| 4.4.1 | 15 Graphing              |  |
| 4.4.1 | 16 Comparative Analytics |  |
| 4.4.1 | 17 Power Schedule        |  |
| 4.4.1 | 18 Tools                 |  |

| 4 | 4.5           | Dev        | ice Manager                                                             | .181  |
|---|---------------|------------|-------------------------------------------------------------------------|-------|
|   | 4.5.          | 1          | Add Devices                                                             | . 181 |
|   | 4.5.          | 2          | Manage Devices                                                          | . 181 |
|   | 4.5.          | 2.1.       | Delete or Remove a Device                                               | 182   |
|   | 4.5.          | 2.2.       | Rename a Device                                                         | 182   |
|   | 4.5.          | 3          | Notifications                                                           | .184  |
|   | 4.5.          | 3.1.       | Email Notification on Fleet                                             | 184   |
|   | 4.5.          | 3.2.       | Customize Alarms and events                                             | 184   |
| 5 | Ren           | nedia      | ation Automation                                                        | 185   |
| ļ | 5.1           | Purp       | oose                                                                    | 185   |
| ļ | 5.2           | Aud        | ience                                                                   | 185   |
| ļ | 5.3           | Ove        | rview                                                                   | . 185 |
| ļ | 5.4           | Mar        | nually Resolve Issues                                                   | 186   |
|   | 5.4.          | 1          | Run a Remedial Action Manually on a Specific Device                     | .186  |
|   | 5.4.          | 2          | Run a Remedial Action Manually on All the devices in the Fleet When a   |       |
|   | Sele          | ected      | Sensor is Activated                                                     | .186  |
|   | 5.5<br>       | Con        | figure System to Self-Heal                                              | 187   |
|   | 5.5.<br>- c   | 1          | Clean up Temporary and Recycle Bin Files                                | .188  |
|   | 5.6<br>       | Acti       | on Builder                                                              | .188  |
| : | 5.7<br>Activa | Run<br>ted | a Remedial Action Automatically by a Schedule when a Selected Sensor Is | 189   |
|   | 5.7.          | 1          | Unlock the Automation Page                                              | 190   |
|   | 5.7.          | 2          | Upload the Publisher Key                                                | 190   |
|   | 5.7.          | 3          | Upload, Approve, and Enable Action                                      | . 191 |
|   | 5.7.          | 4          | Assign Automation to the Action                                         | . 192 |
|   | 5.7.          | 5          | Roles                                                                   | . 193 |
|   | 5.7.          | 6          | Create a Role and Schedule Automation Run                               | 194   |
|   | 5.7.          | 7          | Assign Password to the Role (Optional)                                  | 195   |
|   | 5.7.          | 8          | Setup a schedule for automation run                                     | . 195 |
|   | 5.7.          | 9          | Assign Role to Configuration                                            | 196   |
|   | 5.7.          | 10         | Create New Configuration                                                | 197   |
|   | 5.7.          | 11         | Add Roles in the Configuration                                          | . 197 |
|   | 5.7.          | 12         | Create a Duplicate Role                                                 | . 197 |
| ļ | 5.8           | Assi       | gnments                                                                 | 198   |
| ļ | 5.9           | Alar       | m Automation                                                            | . 198 |
| ļ | 5.10          | Invo       | vlve Lenovo to mitigate hardware issues                                 | 202   |

| 6                          | Eng  | gage End users                                       | 205 |
|----------------------------|------|------------------------------------------------------|-----|
|                            | 6.1  | UX Survey                                            | 205 |
|                            | 6.1. | .1 Create a Survey                                   | 206 |
|                            | 6.1. | .2 Send a Survey                                     | 206 |
|                            | 6.1. | .3 Send an Alert                                     | 206 |
| 7                          | Inte | egrate with Outside Systems                          | 207 |
|                            | 7.1  | RESTful API                                          | 207 |
|                            | 7.2  | Purpose                                              | 207 |
|                            | 7.3  | Audience                                             | 207 |
|                            | 7.4  | Get API Credentials                                  | 207 |
|                            | 7.5  | Learn API Operations                                 | 211 |
|                            | 7.6  | Try APIs                                             | 211 |
|                            | 7.7  | Examples of API Methods                              | 212 |
|                            | 7.7. | .1.1. Authentication - API token session             | 212 |
|                            | 7.7. | .1.2. HTTP Samples                                   | 213 |
|                            | 7.8  | Negative API Sample                                  | 214 |
|                            | 7.8. | .1.1. Groovy ACME Test                               | 214 |
|                            | 7.9  | User Management                                      | 215 |
|                            | 7.9. | .1 GET Users                                         | 217 |
|                            | 7.9. | 2 Create User                                        | 218 |
|                            | 7.9. | .3 Delete User                                       | 219 |
|                            | 7.10 | Devices                                              | 220 |
| 7.10.1.1. ACME Client Code |      |                                                      |     |
|                            | 7.10 | 0.1.2. HTTP Request Responses                        | 221 |
|                            | 7.11 | Fleet Management                                     | 222 |
|                            | 7.12 | Insights Tests                                       | 223 |
|                            | 7.12 | 2.1.1. Request                                       | 223 |
|                            | 7.13 | Issues Filter                                        | 224 |
|                            | 7.14 | Mark Issue as Resolved                               | 225 |
|                            | 7.15 | Sensors                                              | 227 |
|                            | 7.16 | ServiceNow Integration                               | 228 |
|                            | 7.16 | 6.1 Audience                                         | 228 |
|                            | 7.16 | 6.2 Prerequisites                                    | 228 |
|                            | 7.16 | 6.3 Import and Install Lenovo XML File in ServiceNow | 229 |
|                            | 7.16 | 6.4 Authenticate LDI API Credentials in ServiceNow   | 232 |

|   | 7.16  | 5.5  | Synchronize Assets in ServiceNow and LDI                | .234 |
|---|-------|------|---------------------------------------------------------|------|
|   | 7.16  | 6.6  | Mandatory Requirements for LDI CSV Format               | .237 |
|   | 7.16  | 6.7  | Update Asset Information from ServiceNow to LDI Account | .237 |
|   | 7.16  | 5.8  | Integrate ServiceNow into LDI Plus                      | .239 |
|   | 7.16  | 5.9  | Create a ServiceNow Incident Rule                       | .240 |
|   | 7.16  | 5.10 | Handle an Incident in ServiceNow                        | .241 |
| 8 | LDI   | Test | Drive                                                   | .243 |
|   | 8.1   | Use  | cases for LDI Plus Features                             | .243 |
|   | 8.1.  | 1    | Fleet-Level Insigths and Remediations                   | .243 |
|   | 8.1.  | 2    | Device-level Insights and Remediations                  | .247 |
|   | 8.1.  | 3    | User Experience Insights and Improvements               | .249 |
| 9 | Арр   | endi | x                                                       | .258 |
|   | 9.1   | Rem  | nediation Scripts Help                                  | .258 |
|   | 9.2   | Devi | ice Support Matrix                                      | .277 |
|   | 9.2.  | 1    | LDI Plus OEM and OS Support Matrix                      | .277 |
|   | 9.2.3 | 1.1. | Additional Notes                                        | .282 |

# 1 Overview

Lenovo Device Intelligence Plus (LDI Plus) is an enhanced predictive and proactive SaaS tool for the smarter PC fleet management. Lenovo Device Intelligence Plus gives enterprise IT Administrators advanced predictive insights to help pinpoint hardware and systemic issues before they occur.

Delivering in-depth device and business insights, the LDI Plus solution is an AI-powered SaaS PC health management tool. The solution identifies critical issues across the fleet, both current and potential, monitors for hardware failures, Blues Screen of Death (BSODs), and system and software applications causing performance degradation. For the organization requiring smarter insights into PC health, LDI Plus features a deeper level of analytics such as persona analysis, digital user experience scoring, asset optimization, productivity impact assessments, root cause analysis, sector benchmark comparisons, remediate issues, and more. This enables customers to monitor, analyse, predict, prevent, and optimize their IT environments for better business outcomes.

#### 1.1 Use cases

LDI Plus software through its predictive analytics of device functioning and issue detection capability helps the organization to:

- Reduce support calls
- Reduce breakdowns and increase device uptime and productivity
- Improve customer experience

An IT Manager, Analyst, or Administrator can use this tool to predict, detect, and resolve issues before they negatively impact employees' productivity.

Features and tools are available to address use cases in LDI Plus. For more details, refer to LDI Test Drive.

#### 1.2 Features and Licenses

LDI Plus enables you to proactively support the system users through AI and ML techniques to predict the failures that might occur in users' devices.

Besides, you can monitor device performance in real-time, detect, and report the issues when they occur.

LDI Plus also provides:

- Options to execute issue fixes
- Root cause and correlation analysis capabilities
- Application comparative and trend analytics
- Assessment of IT's impact on employee productivity
- Digital UX scoring to quantify end-user experience with their IT resources
- External and internal data benchmarking
- Employee workstyle personas mapped to IT resources

• Asset optimization analytics to help size hardware and software investments

# 1.3 Get Help When Using Tool

This chapter provides you valuable information about how to put the product to use.

You can reach out to LDI Plus support in multiple ways to get help if you face any issues in using the tool:

- Report the problem to the support team. Send an email to <u>ldisupport@lenovo.com</u>.
- Report the problem in the interface. Refer to <u>Raise a Ticket</u>.

# 2 Onboard Your Fleet

# 2.1 Onboard Your Fleet

This chapter helps you smoothly onboard the fleet of devices in your organization to the LDI platform.

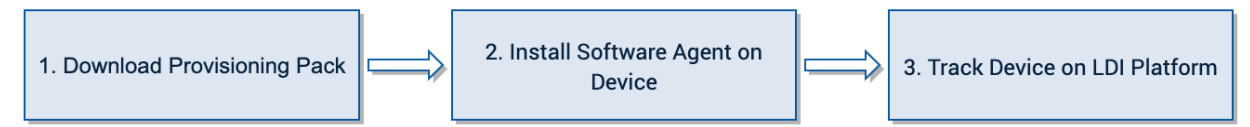

This can be installed by running the executable on individual devices or by using an endpoint management utility such as SCCM, Microsoft InTune, or Ivanti that have been tested and approved for LDI deployment. Other endpoint management utilities will likely work as well.

## 2.1.1 Software Requirements

Client software for this solution has a few requirements that the device must meet.

| Category            | Requirement                                                                                                    |  |  |  |
|---------------------|----------------------------------------------------------------------------------------------------|--|--|--|
| Manufacturer        | Any device manufacturer is supported, though some features may only be available on the Lenovo devices.                                                                                                    |  |  |  |
| Operating<br>System | <ul> <li>Windows:</li> <li>Windows 10: 64 bit version 1809 (October 2018<br/>Update) or newer</li> <li>Windows 11: 64-bit</li> <li>Windows 10S or 10x editions are not supported.</li> <li>VMs are supported using alternate installer</li> <li>macOS:</li> <li>macOS versions 10.9 and above are supported.</li> <li>Intel and Apple Silicon CPUs are supported.</li> <li>Linux:</li> <li>Red Hat Enterprise Linux version 7 and 8</li> <li>Amazon Linux version 2</li> <li>CentOS Version 7 or later</li> <li>Fedora Version 35</li> <li>Oracle Linux Version 7 or later</li> <li>SuSE Enterprise Linux version 12 or later</li> <li>openSuSE Leap version 15.3</li> <li>Ubuntu version 14, 18 or later</li> <li>Debian version 8</li> <li>Mint version 19, 20.2 or later</li> </ul> |  |  |  |

| Category         | Requirement                                                                                                    |  |  |  |
|------------------|----------------------------------------------------------------------------------------------------|--|--|--|
| Hardware         | <ul> <li>Trusted Platform Module (TPM) 2.0 enabled</li> <li>Processor supports x86 instruction set<br/>architecture</li> </ul>                                                                                                    |  |  |  |
| Environment      | <ul> <li>Access to the Internet - *.uds.lenovo.com on port 443 (include port 8883 if UDC agent older than 22.10.0.5) and *.lakesidesoftware.com on port 443</li> <li>Proxy is supported in some scenarios. Devices may require additional configuration to support.</li> </ul> |  |  |  |
| Proxy<br>Support | You must configure the proxy through WinINet<br>(WinHTTP or a third-party application/browser<br>extension).                                                                                                    |  |  |  |
|                  | <ul> <li>Proxy server can reach *.uds.Lenovo.com on<br/>port 443 (include port 8883 if UDC agent older<br/>than 22.10.0.5) and *.lakesidesoftware.com on<br/>port 443</li> </ul>                                                                                               |  |  |  |
|                  | DNS name resolution is available on each managed device. You cannot set an authentication on the proxy server.                                                                                                    |  |  |  |

## 2.1.2 Download Provisioning Package

You can onboard fleet of devices to LDI platform through:

- Instructions and Agents (Preferred)
- Devices page (optional)
- Click Help & Resources and then click Instructions & Agents. The Instructions
   & Agents page appears.
- Select Windows (Physical) to onboard a physical device. For further details, refer to Install a Physical Device.
- Select **Windows (Virtual)** to onboard a virtual machine. For further details, refer Install the Agent to a Virtual Machine.
- Select macOS to onboard a macOS device. For further details, refer to <u>Install a macOS</u> <u>Device</u>.

- Select Linux to onboard a Linux device. For further details, refer to <u>Install a Linux</u> <u>Device</u>.
- 2.1.3 Install a Physical Device
  - 1. Follow the instructions in <u>Download Provisioning Package</u>.
  - 2. Click Confirm.
  - 3. In the **Maximum Usage** drop-down list, select the number of devices on which you can download the provisioning package.
  - 4. In the **Installer Expiration** drop-down list, select the days for which the provisioning pack installation is valid.
  - 5. Click **Download Pack**. The pack is downloaded on the device, which access the portal.

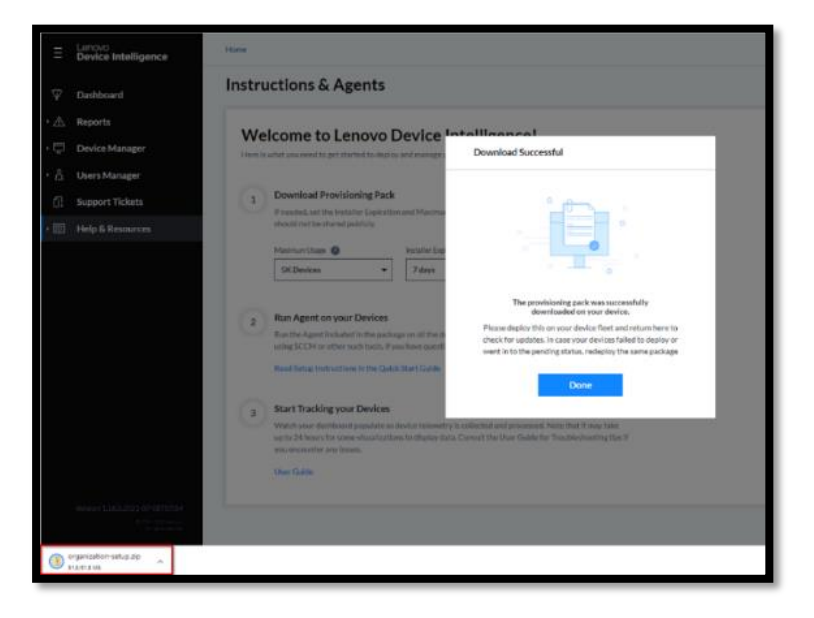

The package, organization-setup.zip which has the following components:

- install-ldi.bat A script that has series of commands for installation for LDI software.
- 1. A Windows-based troubleshooting file package, **LenovoDeviceIntelligence-0.0.75.0. diagcab**. To know more about how to install, run, and create the LenovoDeviceIntelligence.diagcab file, refer to **Troubleshooting**.
- 2. README.txt file
- 3. udc\_setup.exe UDC setup, UDC Service information, and task control settings

| his PC → Downloads → organization-setup.zip |                                     |                         |                 |          |           |       |                   |  |
|---------------------------------------------|-------------------------------------|-------------------------|-----------------|----------|-----------|-------|-------------------|--|
|                                             | Name                                | Туре                    | Compressed size | Password | Size      | Ratio | Date modified     |  |
|                                             | install-Idi.bat                     | Windows Batch File      | 1 KB            | No       | 1 KB      | 27%   | 11/8/2021 9:09 AM |  |
| *                                           | 乃 LenovoDeviceIntelligence-0.0.75.0 | Troubleshooting Pack Ca | 91 KB           | No       | 95 KB     | 5%    | 11/8/2021 9:09 AM |  |
| *                                           | README.txt                          | Text Document           | 1 KB            | No       | 2 KB      | 50%   | 11/8/2021 9:09 AM |  |
| *                                           | 📧 udc_setup.exe                     | Application             | 10,991 KB       | No       | 11,103 KB | 2%    | 11/8/2021 9:09 AM |  |
| *                                           |                                     |                         |                 |          |           |       |                   |  |
|                                             |                                     |                         |                 |          |           |       |                   |  |
|                                             |                                     |                         |                 |          |           |       |                   |  |
|                                             |                                     |                         |                 |          |           |       |                   |  |
|                                             |                                     |                         |                 |          |           |       |                   |  |

#### 2.1.4 Install Software Agent on Device

Note: The setup is unique for the organization and must not be shared.

Execute the following steps on every device in the fleet.

- 1. Copy the following files to an empty folder in the device, e.g., C:\temp\LDItemp
  - udc\_setup.exe
  - README.txt
  - install-ldi.bat
- 2. Execute the batch file as an Administrator.
  - Open the command prompt as an Administrator
  - Execute cd C:\temp\LDItemp
  - .\install-ldi.bat
- 3. Confirm whether device onboarding was successful or not by checking for an error in the registry.

UDC records the error in the Windows Registry at HKLM\SOFTWARE\LENOVO\UDC\CriticalTranscript when onboarding fails.

If there is an error during installation, check the following error code table to identify the error and rectify it by following the remedial tips:

| UDC<br>Significant<br>Event Codes | Error Name              | Remedial Tip                                                                                                    |
|-----------------------------------|-------------------------|----------------------------------------------------------------------------------------------------|
| None                              | Ok                      |                                                                                                    |
| 1016:12007                        | PortalUnreachable       | Ensure you have a proper network connectivity and check the connection to the UDS portal.                                                                                                    |
| 1001:80                           | CertificateMismat<br>ch | Portal certificate is not valid. Check for https proxy<br>(like Fiddler) that overrides server certificate.<br>Otherwise, contact Lenovo, because server certificate<br>could have been changed. |
| 1001:85                           | TokenExpired            | LDI portal token has expired, or the device<br>registration limit set for this token is over. Request for<br>a new provisioning package with a new token.                                        |
| 1001:86                           | TokenNotValidate<br>d   | UDS does not accept provided token. Create another provision package or contact the administrator.                                                                                               |

| 1016 | RegisteredToAuto<br>maticOrg             | The device was registered to an automatic<br>organization. Restart UDCService and log in again. If it<br>fails, contact the administrator.                                                                                                    |
|------|------------------------------------------|----------------------------------------------------------------------------------------------------|
|      | DeviceAlreadyRegi<br>stered              | This device was already registered in the portal. No other action may be needed, but we recommend you follow the uninstallation steps including deletion from the portal before attempting to reinstall and register the device to the portal. Refer to <u>Uninstall UDC</u> .                                                                                                    |
| 1016 | UnableToRetrieve<br>ClaimCode            | The script /UDC was unable to retrieve the activation<br>code required for registration of the device in the<br>portal. Restart UDCService and try again. If it fails,<br>contact the administrator.<br>To restart the UDC Service, follow these options:<br>Press Windows + R $\rightarrow$ Enter services.msc $\rightarrow$ Select<br>UDC Client Service $\rightarrow$ Restart<br>Restart the device and log in to the LDI Plus portal<br>again.                                                                     |
| 1011 | RegistrationTo<br>Organization<br>Failed | device_path in the<br>C:\ProgramData\Lenovo\Udc\Shared\ConfigPolicy.jso<br>n.signed is empty or this file is missing. Check for the<br>UDC Error and UDC log files.<br><b>Note</b> : Check for the log files in<br>C:\ProgramData\Lenovo\Udc\Log<br>ConfigAgent log file informs you if the config policy<br>has been updated from UDS<br>DeployAgent log file informs you if the package has<br>been installed successfully.<br>Navigate to C:\ProgramData\Lenovo\Udc\Download<br>to see the Provisioning Package ID. |

#### 2.1.5 Track Device on LDI

- 1. Check the **Devices** page to track whether the device has been onboarded to the LDI or not.
- 2. Check the device status. If the status is:
  - **Pending** The device could not be onboarded because of an error. Check for the type of error code in the registry and follow the remedy tip provided for it in the error code table. This also includes devices that don't have an assigned license.
  - Active Device has successfully onboarded and is currently online.
  - Offline Device has successfully onboarded and is currently offline.

Note: To get a license, follow these steps:

- 1. Select Device Manager  $\rightarrow$  Devices.
- 2. Search for the device with 'Unassigned License'

| Unactivated    |                                                                                                    | EDIT DEVI      |
|----------------|----------------------------------------------------------------------------------------------------|----------------|
| DEVICE TYPE    | MANUFACTURER                                                                                                    | SERIAL NUMBER  |
| 20MX           | LENOVO                                                                                                    | PC0Z9DU4       |
| AGENT VERSION  | DEVICE FAMILY                                                                                                    | LICENSED       |
| 3.8.0.99       | ThinkPad A285                                                                                                    | No             |
| ENCLOSURE TYPE | HEALTH SCORE                                                                                                    | LAST SEEN DATE |
|                | the second state of the state of the state o | Met Augulable  |
| Not Available  | Unavailable at this time                                                                                                    | NOLAVanaDie    |

- 3. Click Assign License.
  - Offline Devices that do not send data to the system for 5 minutes. These devices are moved from Active Status to Offline Status. If the device does not have a license, it becomes Unactivated with Pending status.

#### 2.1.6 Raise a Ticket

Raise a ticket if the error persists even after following the remedial tip from the error code table.

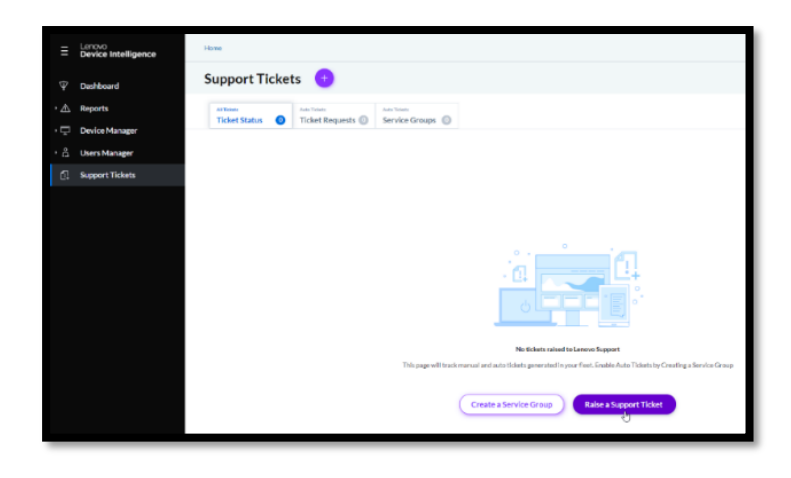

# 2.1.7 Onboard Fleet from Devices Page (Optional)

You can also onboard the fleet of devices in your organization to LDI platform from the **Devices** page.

| Ξ    | Lenovo<br>Device Intelligence<br>Plus | Hon | ne / Devices    |                     |                   |                   |
|------|---------------------------------------|-----|-----------------|---------------------|-------------------|-------------------|
| Ŷ    | Dashboard                             | D   | evices Add      | device +            |                   |                   |
| • 🖄  | Issues & Reports                      | Тго |                 | evice Status (+1) 🗸 | X Manufacturer () | )   Device Family |
| · 은네 | User Experience                       |     | DEVICE NAME     | SERIAL NO.          | DEVICE STATUS     | LAST SEEN DATE    |
| • 💀  | UX Surveys                            |     | DESKTOP-75LPJN7 | 5CD8517NZP          | Online            | 08-25-2022        |
| 逆    | Discover & Resolve                    |     | LFINGEN01       | 5CD8517PH4          | Online            | 08-25-2022        |
| Q    | Device Lookup                         | _   |                 |                     |                   |                   |
| Ŀ    | App Vision                            |     | RECEPCIOPE-5GB  | MJ0DW5GB            | Online            | 08-25-2022        |
| • 🖵  | Device Manager                        |     | DESKTOP-IGQKGKM | MJ0F9YQA            | Online            | 08-25-2022        |
|      |                                       |     | TESTPEXPC1086T0 | PC1086T0            | Online            | 08-24-2022        |

In the **Devices** page, click Add device + . The **Instructions & Agents** window appears. For more details, refer to <u>Download Provisioning Package</u>.

#### 2.1.8 Proxy

UDC uses a security feature called certificate pinning. UDC does not support the scenario where a proxy service in your environment performs TLS inspection (decrypting and reencrypting traffic using an alternate certificate). You must completely exclude the traffic for \*.uds.Lenovo.com from the proxy or disable TLS inspection permanently for that endpoint. Please refer to your proxy service documentation for how to achieve this.

#### 2.1.9 Current Support Matrix

- Leverages OS level proxy configuration
- Usage: Configure proxy information in OS using pac file or manual proxy setup

| 2.1.10 | Limitations |
|--------|-------------|
| 2.1.10 | Linnations  |

| Scenario                                                                 | Configure UDC to use proxy                                                       | For UDC to work and If TLS inspection is enabled                                                                |
|--------------------------------------------------------------------------|----------------------------------------------------------------------------------|----------------------------------------------------------------------------------------------------|
| Reaching to<br>internet<br>requires proxy                                | Use the OS level<br>configuration * Pac file as<br>well as manual proxy<br>setup | In proxy server, whitelist<br>*.uds.lenovo.com: 443<br>(include port 8883 if UDC<br>agent older than 22.10.0.5) |
| Internet is<br>reachable but<br>proxy is also<br>required to be<br>setup | Use the OS level<br>configuration * Pac file as<br>well as manual proxy<br>setup | Whitelist *.uds.lenovo.com<br>at device level<br>OR<br>Whitelist *.uds.lenovo.com<br>at proxy server            |

**Note**: The UDC agent installation is not supported on virtual machines, hence Type 1 hypervisors and type 2 hypervisors are not supported.

#### 2.1.11 Troubleshooting

When you are unable to register your device in the LDI Plus tool, you can run a tool that executes some routine checks, collect logs, and other device information that can be used to analyse the problem offline. Use the LenovoDeviceIntelligence.diagcab file for troubleshooting, which you get with the Provisioning Package.

#### 2.1.11.1. Pre-install Validation

Note the following information for the API accessibility in different settings:

| ΑΡΙ          | Test-NetConnection-Port 443 |  |
|--------------|-----------------------------|--|
| Reachability | api.naea1.uds.lenovo.com    |  |
|              | Test-NetConnection-Port 443 |  |
|              | api.euwe1.uds.lenovo.com    |  |
|              |                             |  |

#### 2.1.11.2. Troubleshooting Process

Follow these steps to troubleshoot:

1. Double-click the LenovoDeviceIntelligence.diagcab file. The following window appears.

| (- | Lenovo Device Intelligence Troubleshooter                                                                                              |   |
|----|----------------------------------------------------------------------------------------------------|---|
|    | Troubleshoot and help prevent computer problems                                                                                        |   |
|    | Lenovo Device Intelligence Troubleshooter (BETA)<br>This will create a zip file on the Desktop that can be shared with Lenovo Support. |   |
|    |                                                                                                    |   |
|    |                                                                                                    |   |
|    |                                                                                                    |   |
|    | Advanced                                                                                                    |   |
|    | Publisher: Lenovo                                                                                                    |   |
|    | Privacy statement                                                                                                    |   |
|    | Next Cancel                                                                                                    | l |

2. Click **Next** to complete the installation.

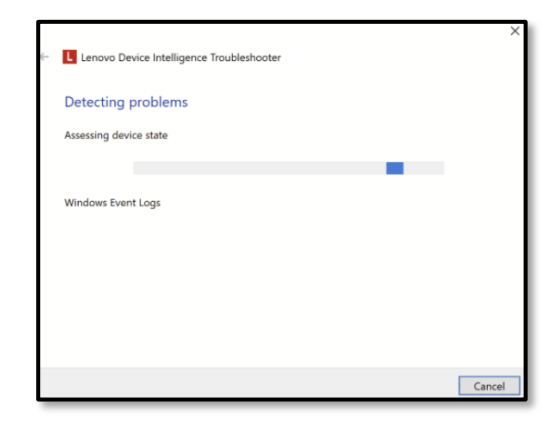

4. After successful installation, the Troubleshooting report window appears.

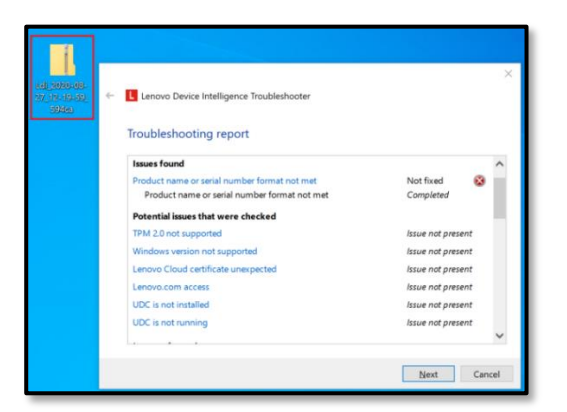

**Note**: By default, the output is a zip file, and it also displays the location where the file is saved.

#### 2.1.11.3. Level 1 Troubleshooting

| Issue Description                 | Troubleshooting Process                                                                                                    |
|-----------------------------------|----------------------------------------------------------------------------------------------------|
| Device Status -<br>Pending        | After onboarding your LDI Plus device if you see the device status is <b>Pending</b> , we recommend you restart the Universal Device Client service or your LDI Plus device.                            |
|                                   | To restart the UDC client, select <b>Services</b> , search for <b>Universal Device Client Service</b> , and then <b>Restart</b> .                                                                       |
|                                   | Ensure that you have an active internet connection with access to *. <u>uds.lenovo.com</u> ports 443 (include port 8883 if UDC agent older than 22.10.0.5) and *. <u>lakesidesoftware.com</u> port 443. |
|                                   | You see the Device Status as <b>Pending,</b> if there is no license assigned to it or if the license for your device is expired, you will need to assign a license:                                     |
|                                   | <ul> <li>Click the Unactivated link and then click<br/>Assign License.</li> </ul>                                                                                                    |
|                                   | or                                                                                                    |
|                                   | Click your profile image and select <b>Organization Account</b> → <b>Licenses</b> → <b>Assignments</b> .                                                                                                |
| Device Status -<br><b>Offline</b> | You see the Device Status <b>Offline</b> if the device is unable to reach the cloud for more than 5 minutes.                                                                                            |
|                                   | Ensure that your LDI Plus device has an active internet connection with access to *. <u>uds.lenovo.com</u> port 443 (include                                                                            |

|                                                           | port 8883 if UDC agent older than 22.10.0.5) and *. <u>lakesidesoftware.com</u> port 443.                                                                                                    |  |
|-----------------------------------------------------------|----------------------------------------------------------------------------------------------------|--|
| If the device<br>needs a VPN or<br>proxy<br>configuration | Ensure that your LDI plus device allows the following domains<br>and ports:<br>• *. <u>uds.lenovo.com</u> port 443 (include port 8883 if<br>UDC agent older than 22.10.0.5) and<br>*. <u>lakesidesoftware.com</u> port 443                                                    |  |
| Other Installation<br>Issues                              | Provisioning Packs have a limited number of installations and expiration time.<br>If you face an issue after using the same installation files for a while, select <b>Help &amp; Resources à Instructions and Agents</b> to create a new Provisioning Pack for installations. |  |

#### 2.1.11.4. Device Lookup for Remediation Automation

You can use the **Fix with Automations** feature for remediation automation.

- 1. Log in to LDI Plus.
- 2. Create your automations in Configuration  $\rightarrow$  Insights & Automations.
- 3. Select **Device Lookup** → **Overview** and search for a device which has an issue.
- 4. In the Critical Sensors section, click the Fix with Automations link.

|                                                                             | Seach Automations Q                    |
|-----------------------------------------------------------------------------|----------------------------------------|
| Related Automations (0)                                                     | 1                                      |
| There are no related automations for this sensor. You can try usin          | g other automations to fix this sensor |
| Other Automations (6) ①                                                     |                                        |
| CleanUp                                                                     | Show Less                              |
| Supported OS - Windows                                                      |                                        |
| Description                                                                 |                                        |
| Cleans the C: drive's Window Temporary Internet Files for all users and emp | ties the recycling bin.                |
| Select mode to use the automation and confirm Run                           |                                        |
| Silently - Run                                                              |                                        |
| Silently<br>Prompt<br>Natify                                                |                                        |
|                                                                             | Close                                  |

**Related Automations** section displays the sensor-related automations whereas **Other Automations** section displays other automation besides the sensor ones.

5. Click the **Run** drop-down list.

Note: You can select one of the following modes:

**Silently** – You can run the automation without sending any notifications to the user's device. You see the message **Automation run successfully** in end. Select **Device Lookup**  $\rightarrow$  **Tools**  $\rightarrow$  **Automation History** to see the details of the execution of the remediation automation such as run from, run by, automation time, related sensors, etc.

**Prompt** – You send a notification to the device and the device user needs has the option to select the prompt message to start the execution of remediation automation. Select **Configuration**  $\rightarrow$  **Insights & Automations**  $\rightarrow$  **Automations**. In the **Prompt** text box, enter the message that you want to notify the user.

**Notify** - You send a notification to the device about the execution of the remediation automation. The device user has no option to cancel the notification message.

**Note**: This feature is available for Virtual Machines and Windows (Physical) devices only and not for macOS devices as of now.

2.1.12 Install the Agent to a Virtual Machine

- 1. Follow instructions in <u>Download Provisioning Package</u>.
- 2. Click **Confirm**. The **Instructions & Agents** page appears.
- 3. Click **Download**.
- 4. Copy the following files to an empty folder in the virtual device, e.g., C:\temp\LDI
  - Install-Idi.bat
  - README.txt
  - Install-Idiagent.ps1
  - Setup.exe
  - SysTrackCloudEdition.msi
  - VC\_redist.x64.exe
  - VC\_redist.x86.exe
- 5. Execute the batch file as an Administrator.
  - Open the command prompt as an administrator and execute cd C:\temp\LDItemp
  - Execute .\Install-Idi.bat

**Note**: Restart the device and wait for six hours for the device sync up and remain connected to network.

6. In the **Device Lookup** page, enter the virtual machine name in the **Search** text box to see the details.

#### 2.1.13 Install the Agent to a macOS Device

**Note**: You can bulk deploy macOS LDI Plus devices using an endpoint manager tool.

- 1. Follow instructions in Download Provisioning Package.
- 2. Click **Confirm**. The Instructions & Agents page appears.
- 3. Click Download.

**Note**: Once downloaded, complete the following additional steps to onboard device.

- 4. Run Install-Ldiagent.pkg.
- 5. Run the below command to complete the install.

sudo /Library/Application\ Support/Lakeside\ Software/Isiagentctl setup

- 6. Restart the device and wait for up to a hour for the device sync up.
- 7. In the **Device Lookup** page, enter the macOS device name in the **Search** text box to see the details.
- 2.1.14 Install the LDI Agent to macOS Devices using MDM / JAMF
  - 1. Follow instructions in Download Provisioning Package.
  - 2. Click **Confirm**. The Instructions & Agents page appears.
  - 3. Click Download.

Note: Once downloaded, complete the following additional steps to deploy using JAMF

- 4. Unzip "MacOS-install-agent" and copy the two files (Install-Agent.pkg and Isiagent.cfg) onto the desktop.
- Create a new flat .pkg file that contains Install-Agent.pkg and Isiagent.cfg within a tmp directory. Start by creating a temp folder on your desktop: mkdir ~/Desktop/tmp
- Then copy the two files(Install-Agent.pkg and Isiagent.cfg) into the new tmp folder: mv ~/Desktop/Install-Agent.pkg ~/Desktop/tmp mv ~/Desktop/Isiagent.cfg ~/Desktop/tmp
- We will now build the package for JAMF / MDM deployment: pkgbuild --root ~/Desktop/tmp \
  - --identifier com.example.systrack \
  - --version 1.0 \
  - --install-location / \
  - ~/Desktop/SysTrackInstaller.pkg
- 5. Feel free to remove the temporary folder:
  - rm -r ~/Desktop/tmp
- 6. Add a post-install script to the deployment package with the following commands:
  - a. Run a silent install of the SysTrack Installer:
  - sudo installer -pkg /tmp/Lakeside/Install-SysTrack.pkg -target /
- Bun the Isiagentctl control script sudo /Library/Application\ Support/Lakeside\ Software/Isiagentctl setup

#### 2.1.15 Check LDI Agent status and restart (macOS)

The control script must be run as root or with sudo. Check usage options:

sudo /Library/Application\ Support/Lakeside\ Software/Isiagentctl start
Usage: ./Isiagentctl {start|stop|restart|status}

Check the status of the agent: root# ./Isiagentctl status Isiagentd (pid 999) is running...

Restart the agent: root# ./Isiagentctl restart Restarting Isiagentd... done!

#### 2.1.16 Install the LDI Agent to a Linux Device

Note: You can bulk deploy Linux LDI Plus devices using an endpoint manager tool.

- 1. Follow instructions in Download Provisioning Package.
- 2. Click **Confirm**. The Instructions & Agents page appears.
- 3. Click Download.

Note: Once downloaded, complete the following additional steps to onboard device.

4. Navigate to the extracted location and change the rights of *SystemsManagementAgentLinux.sh* to all read, write, and executable.

The control script must be run as root or with sudo.

sudo chmod ugo=wrx ./SystemsManagementAgentLinux.sh

**Note**: *Is -Ig* will allow you to check the current rights for that file

5. Install the Agent by running the *SystemsManagementAgentLinux.sh* script with the below parameters as needed.

The control script must be run as root or with sudo.

sudo ./SystemsManagementAgentLinux.sh install [proxy\_params]

| Script Parameters  | Description                                                                                        | Example                                       |
|--------------------|----------------------------------------------------------------------------------------------------|-----------------------------------------------|
| install            | Required – Must be first parameter                                                                 | N/A                                           |
| config             | Optional – Default SysTrack Configuration                                                          | SysTrack Test Config                          |
| proxyconnectionhub | Optional – The name of their<br>ProxyConnectionHub system (if applicable)                          | test.lakesidesoftware.org                     |
| autodetectproxy    | Optional – Preferred proxy setting: whether<br>or not to use autodetect                            | N/A                                           |
| autoconfigscript   | Optional – Preferred proxy setting: the address of a .pac file from which to get proxy information | http://test.lakesidesoftware<br>.org/test.pac |
| httpproxy          | Optional – Preferred proxy setting: the address for the preferred HTTP proxy                       | 127.0.0.1:80                                  |
| httpsproxy         | Optional – Preferred proxy setting: the address for the preferred HTTPS proxy                      | 127.0.0.1:443                                 |
| ftpproxy           | Optional – Preferred proxy setting: the address for the preferred FTP proxy                        | 127.0.0.1:21                                  |
| socketproxy        | Optional – Preferred proxy setting: the address for the preferred Socket proxy                     | 127.0.0.1:443                                 |

- 6. Restart the device and wait for up to a hour for the device sync up.
- 7. In the **Device Lookup** page, enter the Linux device name in the **Search** text box to see the details.

#### 2.1.17 Uninstall LDI Agent (Windows)

**Note**: We recommend you use the Device Manager option to uninstall Universal Device Client (UDC) that ensures removal of UDC from both Windows and Driver Store.

- 1. In the device, open the **Device Manager** page.
- 2. Select System devices and right-click Universal Device Client Device.
- 3. Select Uninstall.

Note:

- Select the **Delete the driver software for this device** check box.
- Continue to remove SysTrack as described below if the device is an LDI Plus.
- 4. Open Settings or Control Panel in your system to uninstall Systems Management Agent.

- Settings → Add or Remove Programs → Systems Management Agent → Uninstall
- Control Panel → Programs and Features → Systems Management Agent
   → Uninstall

| 🛔 Device Manager                                                                                                    | - 0                                                                                        | $\times$ |
|----------------------------------------------------------------------------------------------------|--------------------------------------------------------------------------------------------|----------|
| File Action View Help                                                                                                    |                                                                                            |          |
| ♦ ♦                                                                                                    |                                                                                            |          |
| <ul> <li>Mobile 5th Generation Intel(R) Core(TM) PCI Express Ro</li> <li>Mobile 5th Generation Intel(R) Core(TM) PCI Express Ro</li> <li>Mobile 5th Generation Intel(R) Core(TM) PCI Express Ro</li> <li>Mobile 5th Generation Intel(R) Core(TM) Perium SUU</li> <li>Mobile 5th Generation Intel(R) Core(TM) Thermal Mana</li> <li>NDS Virtual Network Adapter Enumerator</li> <li>Numeric data processor</li> <li>PCI standard host CPU bridge</li> <li>PCI standard host CPU bridge</li> </ul> | ot Port #2 - 9C92<br>at Port #3 - 9C94<br>PCC controller - 9CC3<br>gement Controller - 9CA | ^        |
| <ul> <li>Flug and Flag Software Device Enumerator</li> <li>Flog annuable interrupt controller</li> <li>Remote Desktop Camera Bus</li> <li>Remote Desktop Device Redirector Bus</li> </ul>                                                                                                    | Uninstall Device X                                                                         |          |
| ■ Remote Desktop Usb Hub<br>■ Synaptics SMBus Driver<br>■ System CMOS/real time clock<br>■ System speaker                                                                                                    | Warning: You are about to uninstall this device from your system.                          |          |
| <ul> <li>System timer</li> <li>UMBus Enumerator</li> <li>UMBus Enumerator</li> <li>UMBus Enumerator</li> </ul>                                                                                                    | Delete the driver software for this device.                                                | H        |
| UMBus Root Bus Enumerator Universal Device Client Device Universal Serial Bus controllers Universal Serial Bus controllers                                                                                                    | Uninstall Cancel                                                                           |          |
|                                                                                                    |                                                                                            | ~        |

- 5. Verify that there is no Universal Device Client Service in Device Manager or running service.
- 6. Restart the device.
- 7. In the LDI Plus portal, select **Device Manager** → **Devices**, search for that device and click **Delete**.

2.1.18 Uninstall LDI Agent with scripts (Windows)

```
Automated uninstall using Powershell
```

```
# This will uninstall UDC device, service, driver, & data
# Ensure running with elevated privileges
$udcInstall = Get-Item (Join-Path ([System.Environment]::SystemDirectory)
"drivers\Lenovo\udc\Data\InfBackup\UDCInfInstaller.exe")
if($null -eq $udcInstall) { throw "Unable to locate UDC install files" }
Push-Location $udcInstall.Directory.FullName
& $udcInstall.Fullname -uninstall
Pop-Location
```

#### Automated uninstall using Cmd

```
:: This will uninstall UDC device, service, driver, & data
:: Ensure running with elevated privileges
PUSHD %windir%\System32\drivers\Lenovo\udc\Data\InfBackup\
.\UDCInfInstaller.exe -uninstall
POPD
```

#### 2.1.19 Uninstall LDI Agent (macOS)

To uninstall the LDI agent from a macOS device, run the below script in the macOS terminal The control script must be run as root or with sudo.

sudo /Library/Application\ Support/Lakeside\ Software/uninstall\_systrack.sh

#### 2.1.20 Uninstall LDI Agent (Linux)

To uninstall the LDI agent from a Linux device, run the below script in the Linux terminal

The control script must be run as root or with sudo.

sudo ./SystemsManagementAgentLinux.sh remove

#### 2.1.21 Additional Information

Following are some of the issues and their resolutions regarding virtual machine and macOS device installation:

#### Issue 1: Virtual machine/macOS is not onboarded to LDI Plus device.

**Resolution**: Verify that the correct version of installer is downloaded from the LDI Plus portal.

#### Issue 2: Virtual Machine/macOS is not found in the Device Lookup page.

**Resolution**: Wait for six hours after restarting your machine.

#### 2.1.22 Onboard Your Fleet in a Proxy Environment

You can onboard your device using proxy setups.

Manual Proxy Setup section:

- 1. In the Address field, enter https=exampleproxy.company.com:8888
- 2. In the **Port** field, enter **8888**.

| Edit proxy server                                                                         |                                             |
|-------------------------------------------------------------------------------------------|---------------------------------------------|
| Use a proxy server                                                                        |                                             |
| On On                                                                                     |                                             |
|                                                                                           |                                             |
| Proxy IP address                                                                          | Port                                        |
| proxy.company.com:8888                                                                    | 8888                                        |
| * uds lonovo com:442:                                                                     |                                             |
| *.lakesidesoftware.com:443                                                                | 3                                           |
|                                                                                           | er for local (intranet) addresses           |
| Lucsieriovocom 443,     *.lakesidesoftware.com:443     Don't use the proxy serve     Save | er for local (intranet) addresses<br>Cancel |

UDC and LDI Plus support the following proxy configurations:

- You must configure proxy through WinINet (vs WinHTTP or a 3rd party application / browser extension)
- Proxy server can reach \*.<u>uds.lenovo.com:443</u> (include port 8883 if UDC agent older than 22.10.0.5) and \*.lakesidesoftware.com:443
- Proxy server does DNS resolving for client
- Proxy server does NOT support authentication.

**Note**: UDC can register and sync telemetry on proxy environment by auto-detect the browser proxy settings (except if a user/password is required for such proxy access, which it is not supported).

UDC always imports whatever is configured in the browser settings (WinINet) automatically, though manual setting is done for WinHTTP.

## 2.2 LDI Plus SCCM Quick Start Guide

#### 2.2.1 Overview

The LDI Plus SCCM QSG chapter explains how to use System Center Configuration Manager (SCCM) to deploy the LDI Provisioning Package on the fleet of devices in your organization.

You can use following methods to deploy the package:

- Configure SCCM to deploy LDI Windows (Physical) Package on the Devices in the **Application Mode**
- Configure SCCM to deploy LDI Windows (Physical) Package on the Devices in the **Package Mode**

#### 2.2.2 Purpose

You can configure SCCM to install the LDI Provisioning Package on all the devices in your organization and register them as per the Service License Agreement between your organization and LDI Solutions. Instead of installing the provisioning package on each device, you can use SSCM to run it on the entire fleet of device.

## 2.2.3 Prerequisite

Download the LDI Provisioning Package on the device on which you want to configure SCCM and deploy the package on the entire fleet of devices in your organization. To know how to download and install the package, refer to <u>Onboard Your Fleet</u>.

# 2.2.4 Configure SCCM to Deploy LDI Windows (Physical) Package on the Devices in the Application Mode

#### 2.2.4.1. Create an Application

Copy the following files downloaded from the LDI Windows (Physical) package to a folder in the computer with an account of the site server that has READ permission.

- Udc\_setup.exe
- LenovoDeviceIntelligence-0.0.75.0.diagcab
- README.txt

• install-ldi.bat

| Trainer Trainer                                                                                                    | Craste Application Wina<br>Caracat Inform                                                 | -                                                                                 |                                          | ×      |                 |
|----------------------------------------------------------------------------------------------------|-------------------------------------------------------------------------------------------|-----------------------------------------------------------------------------------|------------------------------------------|--------|-----------------|
| Samphare         Acclosers         all           March         Acclosers         all           March         Samphare         Acclosers         all           March         Samphare         Samphare         Acclosers         all           March         Samphare         Samphare         Samphare         all         all           March         Samphare         Samphare         Samphare         Samphare         all         all                                                                                                    | General<br>Contract (Strengther<br>Sufficient Contex<br>Display-roard Types<br>Terminally | Specify Information                                                               | about this application                   |        | - 2             |
| Application Advancement     Application     Application | Peoples<br>Completion                                                                     | Publisher<br>Optimum anderserum<br>Anternationale unterpreter<br>Date underheitet | Selection reserve                        |        |                 |
| App Configuration Palloms                                                                                                    |                                                                                           | Specify the advectments of                                                        | sees sha are required to he application. |        |                 |
| Access and Compliance                                                                                                    |                                                                                           | Support contactor                                                                 | Advention                                | Brook. |                 |
| Software Library Marine Library Marine Adversaria                                                                                                    | 1                                                                                         |                                                                                   |                                          |        | Reisens Objects |

In the SCCM account:

- 1. Click the **Software Library** tab. The Software Library window appears.
- 2. Click the Applications Management folder. The Application window appears.
- 3. Click Applications.

#### **Create Application Wizard**

Enter information about a new application in the SCCM. Fill-in the name, version, and publisher of the application. You can also select the administrative owners (users) and category of the application.

- 4. Click Create. The Create Application window appears.
- 5. Click Next. The Deployment Types page appears.

The new application is registered in SCCM. The next section **Deploy the Application** describes the steps to deploy the new application.

2.2.4.2. Add Deployment Type to the Application

| Create Application Wizer                                                                                                    | d<br>pes                                                                                                 |                                                                                | ×                                                     |
|----------------------------------------------------------------------------------------------------|----------------------------------------------------------------------------------------------------|--------------------------------------------------------------------------------|-------------------------------------------------------|
| Create S<br>General Information<br>Software Center<br>Software L<br>Software L<br>Software Software Center<br>Software Software Center<br>Software Software Center<br>Software Software Center<br>Software Software Center<br>Software Software Center                                                                                                    | Configure deployment types<br>application<br>Deployment types include information at<br>Deployment types | and the priority in which they<br>out the installation method and the source f | will be applied for this<br>les for this application. |
| Completion<br>Completion<br>Comple | Party Parts Type Languages                                                                               | Dere are no items to show in Bis view.                                         | P<br>Care Deter                                       |

In the **Deployment Types** page, click **Add** and then click **Next.** A window appears that shows a list of options.

#### 2.2.4.3. Select Deployment Setting

|        | Create Deployment Type                                                                                                    | Want X                                                                                                    |       |
|--------|----------------------------------------------------------------------------------------------------|----------------------------------------------------------------------------------------------------|-------|
|        | Comparing Section 1     Comparing Section 1     C | Spody settings for this deployment type Determine type rules intermine due to the relation studie of our sets the trie aquitation. The type of the setting of the triange of the triange o |       |
| HallCo |                                                                                                    | That I Great                                                                                                    | HIM . |

- 1. Select Script Installer.
- 2. Click Next.

#### 2.2.4.4. Specify Content Settings for Delivery to Devices

- 3. Enter **Name** of the application. For example, LDI Provisioning Script.
- 4. Click **Next**. The Content the Create Deployment Type window appears.

| These faces                                                                                                    | Conditional and the Constant of Low And                                                                                                    | al 24 (                                                                                                    |                                                                                                    |                                        |
|----------------------------------------------------------------------------------------------------|----------------------------------------------------------------------------------------------------|----------------------------------------------------------------------------------------------------|----------------------------------------------------------------------------------------------------|----------------------------------------|
| Approximate adaptation of the second second | Contro Frantaguel Control File<br>Control Control File<br>Control Control File<br>Control Control File<br>Control Control File<br>Control File<br>Control | Benner unter Alaus Xines<br>Disson Ung<br>martine Star<br>for<br>The second second second<br>ter                                                                                                    | Contraction Contraction Contra | la laurity (angles<br>beingen<br>Ganty |
| Sources     Sources     Sources     Sources     Sources     Sources     Sources     Sources     Sources     Sources     Sources     Sources     Sources     Sources     Sources                                                                                                        | Intel         Intel           Lon         New           Intel         Intel           Intel         Intel           Intel         Intel           Intel         Intel           Intel         Intel           Intel         Intel           Intel         Intel           Intel         Intel           Intel         Intel           Intel         Intel           Intel         Intel           Intel         Intel           Intel         Intel           Intel         Intel                                                                                                    | Eres Specify generation of the specify generation of the specify gener                                                                                                    | al ethemation for this deployment type<br>execution of induced type. Toporet type matching is an<br>exected                                                                                                    | ar a culture for                       |
| By these - intervelse for all granger interpretentions         Implementations           Implementations         Implementations         Implementations           Implementations         Implementations         Implementations           Implementations         Implementations         Implementations           Implementations         Implementations         Implementations           Implementations         Implementations         Implementations           Implementations         Implementations         Implementations           Implementations         Implementations         Implementations           Implementations         Implementations         Implementations           Implementations         Implementations         Implementations           Implementations         Implementations         Implementations                                                                                                    | 2         30 - Nummer (10)           30 - Nummer (10)         30 - Nummer (10)           30 - Nummer (10)         30 - Nummer (10)           30 - Nummer (10)         30 - Nummer (10)           31 - Nummer (10)         30 - Nummer (10)           31 - Nummer (10)         30 - Nummer (10)           31 - Nummer (10)         30 - Nummer (10)           31 - Nummer (10)         30 - Nummer (10)           32 - Nummer (10)         30 - Nummer (10)           32 - Nummer (10)         30 - Nummer (10)           32 - Nummer (10)         30 - Nummer (10)           32 - Nummer (10)         30 - Nummer (10)           32 - Nummer (10)         30 - Nummer (10)           32 - Nummer (10)         30 - Nummer (10)           32 - Nummer (10)         30 - Nummer (10)           32 - Nummer (10)         30 - Nummer (10)           32 - Nummer (10)         30 - Nummer (10)           32 - Nummer (10)         30 - Nummer (10)           32 - Nummer (10)         30 - Nummer (10)           33 - Nummer (10)         30 - Nummer (10)           34 - Nummer (10)         30 - Nummer (10)           35 - Nummer (10)         30 - Nummer (10)           36 - Nummer (10)         30 - Nummer (10)           36 - Nummer (10)         30                                                                                                    | palatina<br>palatina<br>pal | Shipara kat                                                                                                    | 1                                      |
| Anath and Complement                                                                                                    | Application Properties                                                                                                    |                                                                                                    | - free feet -                                                                                                    | and Constants                          |
| C. Miner ( Marrie )                                                                                                    |                                                                                                    |                                                                                                    |                                                                                                    |                                        |

5. In the **Content** page, specify the path of the folder that has all files.

| Tana Tan                                                                                                    | 20 Date Deployment Sys-                                       | that                                                                       |                                                                                                    | ×       |                        |
|----------------------------------------------------------------------------------------------------|---------------------------------------------------------------|----------------------------------------------------------------------------|----------------------------------------------------------------------------------------------------|---------|------------------------|
| · Dent Manage Acces                                                                                                    | <b>S</b>                                                      |                                                                            |                                                                                                    |         | Deserter               |
| Seeth      Annuli Bi     Seeth     Seeth | General<br>Departs Information<br>Content<br>Detection Mathew | Specify extremation along 1<br>boots to loader of the balances             | to content to be determed to begin dow                                                                                                    |         | ingentes<br>+ 2        |
| <ul> <li>         # One-nee         <ul> <li></li></ul></li></ul>                                                                                                    | iter fannen<br>Reponent<br>Reponent                           | Context Souther<br>Context Souther<br>Context Souther                      | (30) and and thread (3) Polymore (34) Poly                                                                                                    | Ins.    | K / heart Add Chiere - |
| Diskopo<br>Selongo<br>Sel Applicature Response<br>Distances<br>Selonge Visitad Excessionelli                                                                                                    | Congletion                                                    | Sandy the connect and is relative<br>fractions program<br>fractions due to | inter                                                                                                    | Bras.   |                        |
| <ul> <li>Remainer, Samueling Keys</li> <li>Regar Cardigaculture Holeses</li> <li>Samueling Keys</li> <li>All Samueling Keys</li> </ul>                                                                                                    |                                                               | Ground program.<br>Ground program.<br>Ground door to                       | All Colombia and an and a grant of a state of a state o | heat.   |                        |
| Acats and Complexes                                                                                                    |                                                               |                                                                            |                                                                                                    |         | Mand Davis             |
| Community                                                                                                    |                                                               |                                                                            | · Process Next · · · · · · · · · · · · · · · · · · ·                                                                                                    | General |                        |
| See 8                                                                                                    |                                                               |                                                                            |                                                                                                    |         |                        |

- 6. In the **installation program** field, enter the command **install-ldi.bat**. If the target device is a virtual machine, then enter the command **Setup.exe /VERYSILENT**.
- 7. In the Uninstall program field, enter the command UDCInfInstaller.exe -uninstall.

- 8. In the Uninstall start field, enter the command
   C:\Windows\System32\drivers\Lenovo\udc\Data\InfBackup
- 9. Click Next. A window appears.
- 10. In the window, specify how the deployment type is detected.
- 11. Click Add Clause.

| The line                                                                                                    | Couto Depicyment 3ger                                                                                                    | Wred                                                                                                    | ж | - 8 MI |
|----------------------------------------------------------------------------------------------------|----------------------------------------------------------------------------------------------------|----------------------------------------------------------------------------------------------------|---|--------|
|                                                                                                    | Detector Maria                                                                                                    |                                                                                                    |   | - 0 3  |
| Aphiliano Applicano Samita-<br>Com Samo<br>Com Samo<br>Samo<br>Samo | Cond<br>Assert Honoration<br>Content<br>Management<br>Registerers<br>Diputering<br>Diputering<br>Diputering<br>Comparison<br>Comparison<br>C | Spools have the adjustment type is delateded  the the delateded entropy of the delateded  delated entropy of the delateded entropy of the delated entropy of the delateded entropy of the delateded entropy of the delated entropy of the delated entropy of |   | 90g    |

- 12. Click **Next**. The **Detection Rule** window appears.
- 2.2.4.5. Specify Detection Rule

| • Home               | Create Deple           | tyment Type Witand       | permoter man angle poor instance or e at 2 File and 2018. If                                                    |        | ×      | ~ 1 | 0 Pri 0       |
|----------------------|------------------------|--------------------------|----------------------------------------------------------------------------------------------------|--------|--------|-----|---------------|
| • 💴                  |                        | Detection Rule           |                                                                                                    | ×      | 1      |     |               |
| Searches -<br>Search | General                | Create a rule that inde  | cates the presence of this application.                                                                         |        |        | L   |               |
| € → · 🖂              | General Info           | Setting Type:            | File System                                                                                                    | ¥      |        |     | * 1           |
| Stware Librory       | Content<br>Detection N | Specify the file or fold | er to detect this application                                                                                   |        | The    | 5   |               |
| Overview             | Berauverner            | Type:                    | File ~                                                                                                    |        |        | E.  | Add Unteria + |
| * Application        | Dependenc              | Patr.                    | C.:Windows/System32/drivers/Leniovs/Ludo/Service B                                                              | love   |        | 10  | Status        |
| - appeared           | Sammary                | File or folder name:     | UDClientService exe                                                                                             |        | NST .  |     | Active        |
| Tuckages             | Progress<br>Completion |                          | Dis file or folder is associated with a 32-bit application on 64-bit systems.                                   |        | Lot.   |     | Active        |
| C Globel Co          |                        | O The file system set    | ling must exist on the target system to indicate presence of this application                                   |        | _      |     |               |
| App-V Vir            |                        | The file system set      | ting must satisfy the following rule to indicate the presence of this application                               |        |        |     |               |
| App Confi            |                        | Property:                | Verson                                                                                                    | v      |        |     |               |
| # 🛄 Software Up      |                        | Operator:                | Equals                                                                                                    |        |        |     |               |
| All Softwa           |                        | Value:                   | 27024                                                                                                    |        |        |     |               |
| Software 1           |                        |                          |                                                                                                    |        | -      |     |               |
| 🚔 Assets and Co      | 2                      |                          |                                                                                                    |        |        |     |               |
| Software Libe        |                        |                          |                                                                                                    |        |        |     |               |
| Monitoring           |                        |                          |                                                                                                    |        |        |     |               |
| Administratio        |                        |                          | OK                                                                                                    | Cancel |        |     |               |
| S Community          |                        |                          | a de la companya de la companya de la companya de la companya de la companya de la companya de la companya de l |        |        |     |               |
|                      |                        |                          | < Previous Next >                                                                                               |        | Cancel | _   |               |

In the **Detection Rule** window, configure the detection rules as follows:

- 1. In the Setting Type field, select File System.
- 2. In the **Path** field, enter C:\Windows\System32\drivers\Lenovo\udc\Service.
- 3. In the File or folder name field, enter UDClientService.exe
- 4. Note: De-select the This file or folder is associated with a 32-bit application on 64bit system checkbox.
- 5. Select The file system setting must satisfy the following rule to indicate the presence of this application radio button.
- 6. In the **Property** drop-down list, select **Version**.

- 7. In the **Operator** drop-down list, select **Equals**.
- 8. In the Value field, enter the current UDC version.
- 9. Click **OK**.
- 10. Click Next.

#### 2.2.4.6. Configure User Experience Settings

In the User Experience page, follow these steps:

- 1. In the Installation behavior field, select **Install for a system**.
- 2. In the Logon requirement field, select Whether or not a user is logged on.
- 3. In the Installation program visibility field, select Normal.
- 4. Click Next.

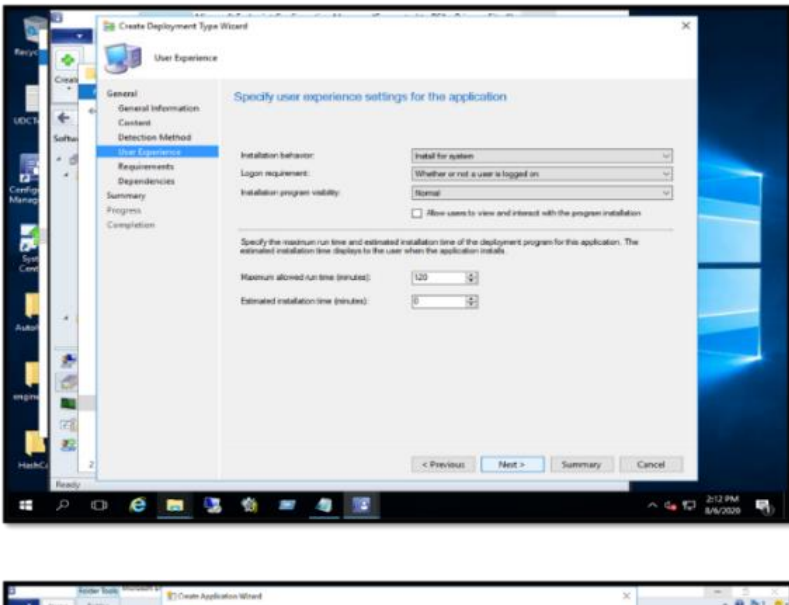

| Pune Fuller                                                                                                    | Deate Application Waved                                                                                 | ×                                                                                                    | - 8 MI .               |
|----------------------------------------------------------------------------------------------------|----------------------------------------------------------------------------------------------------|----------------------------------------------------------------------------------------------------|------------------------|
| Prove Learn     Construction     Construction     Co | Competence<br>General<br>General Homation<br>Methods (American<br>Deployments)<br>Homania<br>Competence | The Create Application Wased completed successfully      Teals      Success Create Interaction     Application (Chanamage Package     Application (Chanamage Package     Application (Chan      | K Plank AleCons        |
| App - 1 tritual foreconsents     References adultating Reps     App Configuration Relocation     Software (Jobates                                                                                                    |                                                                                                    | Bicrower Expand to their     Advantation     Advantation     Success Evolution     Canter entries specified for the following languages     enci()                                                                                                    |                        |
| Averts and Compliance                                                                                                    |                                                                                                    | Success Dedicated type terms<br>+ LD Processing Sengt                                                                                                    |                        |
| Software Library                                                                                                    |                                                                                                    |                                                                                                    |                        |
| Mandadag<br>27 Administration<br>28 Community                                                                                                    |                                                                                                    | To set the usual disk Date                                                                                                    |                        |
|                                                                                                    |                                                                                                    | International Address of the Address of the Address |                        |
| feels                                                                                                    |                                                                                                    | Contraction (Section 1) Contraction (Section 1)                                                                                                    | A 20 M                 |
|                                                                                                    |                                                                                                    |                                                                                                    | A de C & La pristage C |

Complete the rest of the wizard to create the deployment type for the application.

#### 2.2.4.7. Deploy the LDI Provisioning Package in SCCM to the Fleet of Devices

After you register the LDI provisioning pack and configure the deployment settings in the SCCM account, you must deploy or assign the application to a group or fleet of devices in the organization.

#### 2.2.4.8. Select Application for Deployment to the Device Group

| Home Folder                                                 |                                                                           |                                    |                                      |                            |                                                  |
|-------------------------------------------------------------|---------------------------------------------------------------------------|------------------------------------|--------------------------------------|----------------------------|--------------------------------------------------|
| Create Import<br>Application Application<br>Create Searches | Create Prestaged Content File<br>Revision History<br>20 Update Statistics | Create<br>Deployment Type & Retire | A Export ➤ Delete<br>Copy<br>Refresh | Simulate Dep<br>Deployment | ploy Create Phased Distribute Content Deployment |
| 🗲  - 📰 / + Software Library + Overvie                       | w + Application Management + /                                            | Applications                       |                                      |                            |                                                  |
| Software Library «                                          | Applications 20 items                                                     |                                    |                                      |                            |                                                  |
| 4 🖪 Overview                                                | Search                                                                    |                                    |                                      |                            |                                                  |
| 4 🛄 Application Management                                  | Icon Name                                                                 | ^ (                                | Deployment Types D                   | eployments St              | atus                                             |
| Applications                                                | 2.4Quick_Idigasitcom2                                                     |                                    | 1                                    | 1 A                        | ctive                                            |
| License Information for Store Apps                          | 2.4Quick_Idiqasitcom2-copy                                                |                                    | 1 (                                  | ) A                        | ctive                                            |
| Packages                                                    | 2.4Quickregression_Idigasite                                              | iom2                               | 1 0                                  | 5 A                        | ctive                                            |
| Application Requests                                        | 2.9_config                                                                |                                    | 1 0                                  | ) A                        | ctive                                            |
| II Global Conditions                                        | Corfig-9-4                                                                |                                    | 1 (                                  | A (                        | ctive                                            |
| App-V Virtual Environments                                  | E LDI Provisioning Package                                                |                                    | 1 (                                  | A (                        | ctive                                            |

- 5. Select the application. For example, LDI Provisioning Package.
- 6. Right-click the selected application. A pop-up window appears.

|         |                | older tool | 5                                                  |             |                                    |          |              | ay and th                                              |                  | -           | O X           |
|---------|----------------|------------|----------------------------------------------------|-------------|------------------------------------|----------|--------------|--------------------------------------------------------|------------------|-------------|---------------|
|         | Home           | Folder     |                                                    |             |                                    |          |              |                                                        |                  | *           | 6 mi 6        |
| ٠       | Ø              | 100        |                                                    | 1           |                                    | 1        |              |                                                        |                  |             |               |
| Ireate  | Saved          | Applicatio | on Deployment                                      | Move        | Clessify                           | ew       | Properties   |                                                        |                  |             |               |
| •       | Searches *     |            |                                                    | Mour        | Relatio                            | nships * | Innerties    |                                                        |                  |             |               |
| 4       | in les s       | . Collec   | une library a                                      | Oracian     | <ul> <li>Application II</li> </ul> |          | at a Applica | 1                                                      |                  |             |               |
|         | ALC: NAME OF   |            |                                                    |             | · Appration is                     | a ayern  | in a Abbura  |                                                        |                  |             |               |
| loftean | e Library      | 2.         | Manage Access                                      | <: Aj       | pplications 4 item                 | 5        |              |                                                        |                  |             |               |
| . 90    | lverview       |            | Create Prestane                                    | d Content I |                                    | -        |              |                                                        | ×                | 32 Search   | Add Critteria |
| -       | Application M  | anar (     | Revision Matory                                    | u cument r  |                                    |          |              |                                                        | Deployment Types | Deployments | Status        |
| 1       | Application    | - G        | Update Statistics                                  |             |                                    | Test     |              |                                                        | 1                | 1           | Active        |
|         | License Info   | mat 🐂      | Create Deploym                                     | ent Type    |                                    | Test     | sinstall     |                                                        | 1                | 1           | Active        |
| 1       | Packages       |            | Convert to MSD                                     |             |                                    | Ner.     |              |                                                        |                  | 0           | Active        |
|         | Application    | Req        | Reinstate                                          |             |                                    |          |              |                                                        |                  |             | ~~~~          |
|         | A) Global Conc | 1001       | Retire                                             |             |                                    |          |              |                                                        |                  |             |               |
|         | App-V Virtu    | al En      | Export                                             |             |                                    |          |              |                                                        |                  |             |               |
|         | Windows Se     | Detti Ila  | Copy                                               |             |                                    |          |              |                                                        |                  |             |               |
|         | App Conings    | G          | Refresh                                            |             | 15                                 |          |              |                                                        |                  |             |               |
|         | All Colleges   | X          | Delete                                             |             | Delete                             | 1        |              | Application Statistics                                 | Related OF       | uerte.      |               |
|         | Coffeene ile   |            | Simulate Deploy                                    | ment        |                                    | -        | 100.55       |                                                        |                  | deres .     |               |
|         |                |            | Deploy                                             |             |                                    |          | 2.7.0.       | Devices with Application:<br>Devices with Installation | 10 COS           | IETH JUANN  |               |
| 82 '    | usets and Loo  | prise (    | Create Phased D                                    | eployment   |                                    |          | Lenov        | Failure                                                |                  |             |               |
| 150 5   | oftware Librar | ۲ d        | Distribute Conte                                   | ent         |                                    |          | No           | Users with Installation                                |                  |             |               |
| Par.    | And Andrews    | 8          | Move                                               |             |                                    |          |              | Failure:<br>Users with Cataloo                         |                  |             |               |
| -       | overeiterg     |            |                                                    |             |                                    |          |              | Installations                                          |                  |             |               |
|         | ulministration | 8          | <b>Set Security Score</b>                          |             |                                    |          |              | Last Update:                                           |                  |             |               |
|         | idministration | 8          | Set Security Sco<br>Categorize                     | pes         | 33                                 |          |              |                                                        |                  |             |               |
|         | idministration | 8          | Set Security Sco<br>Categorize                     | pes .       |                                    | •<br>•   |              | Contest Status                                         |                  |             |               |
|         | idministration |            | Set Security Sco<br>Categorize<br>View Relationshi | pes<br>ps   |                                    | e Type   | 5 Deployment | Content Status<br>s Phased Deployments Task            | Sequences        |             |               |

7. Click Deploy.

| e Library                          | < Applicat | Pepiloy Software Wizard |                    |                               |                        |        |          |    |
|------------------------------------|------------|-------------------------|--------------------|-------------------------------|------------------------|--------|----------|----|
| Overview                           | Search     |                         |                    |                               |                        |        |          |    |
| Application Management             | kon        | Comments of the second  |                    |                               |                        |        |          |    |
| AppEcations                        | 12         |                         |                    |                               |                        |        |          |    |
| License Information for Store Apps | 13         | General                 | Specify genera     | al information for th         | is deployment          |        |          |    |
| Reckages                           | 83         | Content                 |                    |                               |                        |        |          |    |
| Application Requests               | 1          | Deployment Settings     |                    |                               |                        |        |          |    |
| C Global Conditions                | 10         | Schebung                | Software:          | To Design of the              | 10000                  |        | Bowse.   |    |
| App-V Virtual Environments         | 83         | Alerte                  | 6.4 miles          |                               |                        | 10     |          |    |
| Windows Sidelaading Keys           | -          | Summary                 |                    |                               |                        |        |          | 10 |
| App Configuration Policies         | 10         | Program                 | Une default da     | ribulier point groups served  | ated to the collection |        |          |    |
| Software Updates                   |            | Completion              | Atomatically d     | istribute content for depende | encies                 |        |          |    |
| Operating Systems                  |            |                         |                    |                               |                        |        |          |    |
| Windows 10 Servicing               | 10         |                         |                    |                               |                        |        |          |    |
| Desktop Analytics Servicing        | 57         |                         |                    |                               |                        |        |          |    |
| Microsoft Edge Management          | 1          |                         |                    |                               |                        |        |          |    |
| Office 365 Client Management       | 83         |                         |                    |                               |                        |        |          |    |
| Scripts                            | 83         |                         |                    |                               |                        |        |          |    |
|                                    | 12         |                         | Comparing Instance |                               |                        |        |          |    |
|                                    | 8.3        |                         |                    |                               |                        |        |          |    |
|                                    | 83         |                         |                    |                               |                        |        |          |    |
|                                    | 10         |                         |                    |                               |                        |        |          |    |
|                                    |            |                         |                    |                               |                        |        |          |    |
|                                    |            |                         |                    |                               |                        |        |          |    |
|                                    |            |                         |                    |                               |                        |        |          |    |
|                                    |            |                         |                    |                               |                        |        |          |    |
|                                    | IDIP       |                         |                    |                               |                        |        |          |    |
| Assets and Compliance              | LUTP       |                         |                    | 100                           | Net >                  | Subman | Cancel   |    |
|                                    | faster     | about Discounting       |                    |                               |                        |        | Taxa and |    |

In the General page in the Deploy Software Wizard:

8. Click **browse** to select the software package. For example, LDI Provisioning Package.

9. In the **Collection** field, click **browse**. The **Select Collection** window appears.

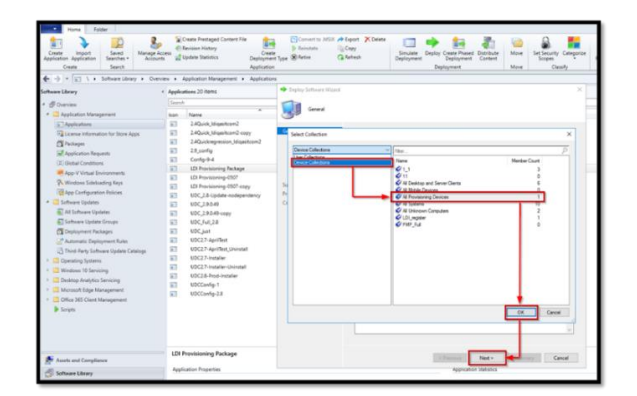

10. In the **Select Collection** window, **click Device Collections.** A list of device collections appears.

# **Device Collection**

The fleet or group of devices. For example, the fleet of devices in your organization that is to be onboarded to the LDI platform.

2.2.4.9. Specify Content Destination

- 1. Specify the distribution point where the collection of devices is to be deployed.
- 2. Click Next.

| Saved Searches •                                                                                  | Content                                              |                                                                                                    |                                                      |
|---------------------------------------------------------------------------------------------------|------------------------------------------------------|----------------------------------------------------------------------------------------------------|------------------------------------------------------|
| Search                                                                                            | General                                              | Specify the content destination                                                                                                    |                                                      |
| ftware Library                                                                                    | Deployment Settings<br>Scheduling<br>User Experience | Datebution points or datebution point groups that the context has been datebuted to:                                                                                | arth Add Criteria                                    |
| Application Ma     Applications     Applications     Applications     Application     Application | Alerts<br>Summary<br>Progress<br>Completion          | None Tge<br>VCMD1.cdt.com Diebb.don.point                                                                                                    | nents Status<br>Active<br>Active<br>Active<br>Active |
| (I) Global Condi                                                                                  |                                                      | Addignal databution points, distribution point groups, and the distribution point groups that are currently<br>associated with collections to distribute content to |                                                      |
| App Configu<br>Software Upda                                                                      |                                                      | Plan. P 58<br>Name Description Associations<br>There are no items to show in this view                                                                              |                                                      |
| Assets and Comp                                                                                   |                                                      |                                                                                                    |                                                      |
| Monitoring<br>Administration                                                                      |                                                      |                                                                                                    |                                                      |
| Community                                                                                         |                                                      | < Brevious Heat > Surmary                                                                                                    | Cancel                                               |

3. Select the deployment settings for the software. For example, LDI Provisioning Package.

| Home<br>Freede<br>Searches -<br>Search                                                                                                    | <ul> <li>Deploy Settware Waard</li> <li>Deployment Setti</li> <li>General</li> </ul>        | ngs<br>Specify se                                                     | ettings to control how                                                                                                    | v this software i                                  | s deployed |                        | ×               | 0 1-1                                                |
|----------------------------------------------------------------------------------------------------|---------------------------------------------------------------------------------------------|-----------------------------------------------------------------------|----------------------------------------------------------------------------------------------------|----------------------------------------------------|------------|------------------------|-----------------|------------------------------------------------------|
| Colour Construction Colour Construction Colour Colour Construction Colour Construction Colour Colour Construction Colour Colour Construction Colour Colour Construction Colour Colour Construction Colour Colour Construction Colour Colour Construction Colour Colour Construction Colour Colour Construction Colour Colour Construction Colour Colour Construction Colour Colour Construction Colour Colour Construction Colour Construction Colour Constru | Correl<br>Scholdung<br>Scholdung<br>Der Gyerinen<br>Alem<br>Ammany<br>Program<br>Completion | Action:<br>Purpose:<br>Actions en<br>Pre-depl<br>Send wa<br>incur add | Instal<br>Pequeed<br>Fuens to attempt to repart this<br>y without the user's pana<br>keup pacteds<br>the up an antened themet con<br>thord code | i application<br>ry device<br>median to downlast o | v v        | n deadhre, which might | arch .<br>xents | Add Criteria<br>Status<br>Active<br>Active<br>Active |
| Ready                                                                                                    |                                                                                             | 4 m                                                                   |                                                                                                    | < Previous                                         | Net > Sum  | nary Cancel            |                 | (1 PM                                                |

- 4. In the Action field, select Install.
- 5. in the Purpose field, select Required.

#### Mandatory

Select the **Required** option to install UDC Installer software.

#### 2.2.4.10. Known Issues

| Error Code | Error<br>Description                                                                                                    | Root Cause                                       | Workaround                                                                                                    |
|------------|----------------------------------------------------------------------------------------------------|--------------------------------------------------|----------------------------------------------------------------------------------------------------|
| 0x87D00324 | When you test<br>the SCCM<br>deployment, a<br>notification<br><b>Installation</b><br><b>Failed</b> appears<br>on end user's<br>desktop,<br>however the<br>package is<br>installed<br>successfully. | The software<br>detection rule was<br>not found. | In the <b>Deploy Software Wizard</b> page,<br>select <b>User Experience</b> . Then, in the<br><b>User notifications</b> drop-down list,<br>select <b>Hide in Software Center and all</b><br><b>notifications</b> . |

2.2.5 Scheduling

Leave the Scheduling settings as default.

| Action:  | Install   | ~ |
|----------|-----------|---|
| Purpose: | Available | ~ |
|          | Available |   |
|          | Required  | 1 |
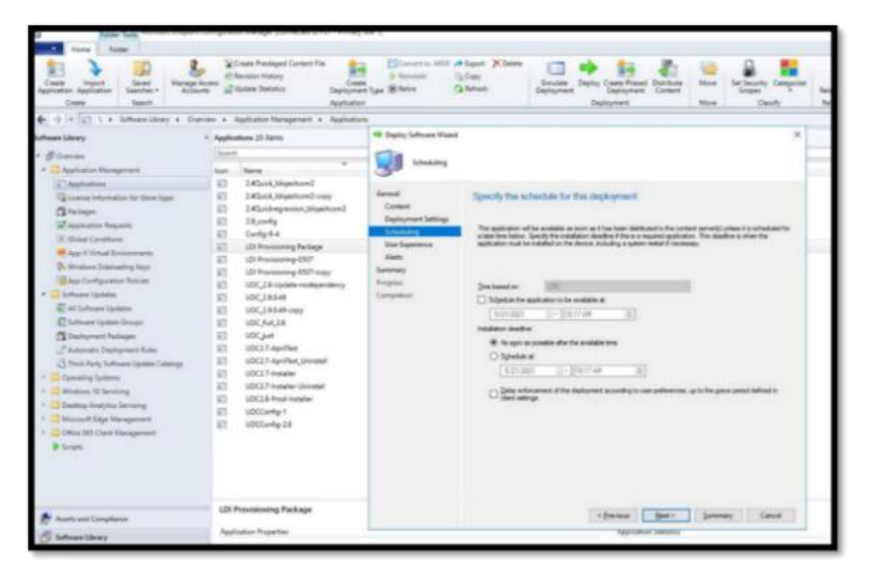

### 2.2.6 User Experience

You are advised to leave the User Experience settings as default.

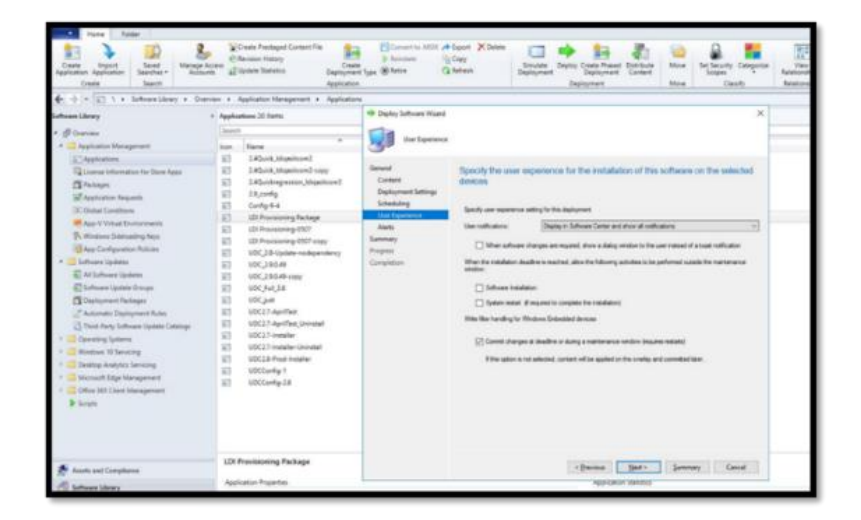

## 2.2.7 Alerts

You are advised to leave the Alerts settings as default. If you want to use the Alerts feature, then refer to the SCCM official user guide.

Complete the rest of the wizard to complete the deployment.

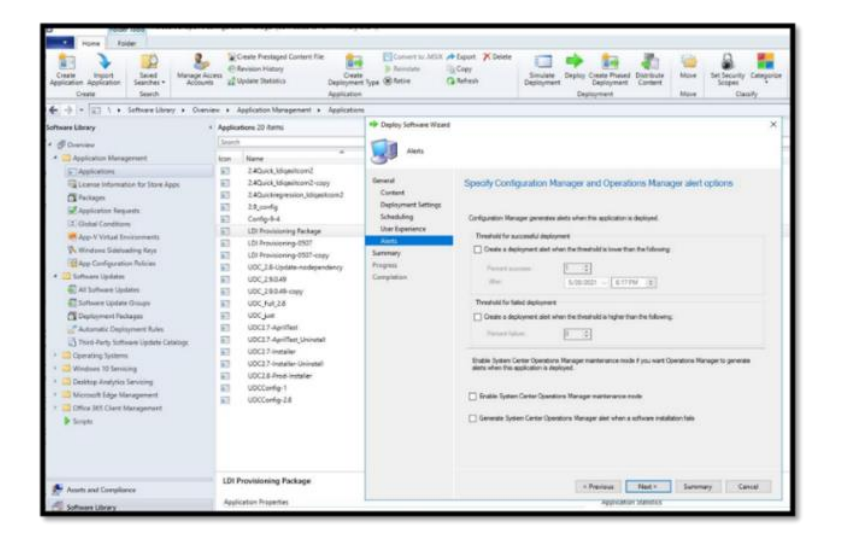

Verify if the devices in the Device Collection that are deployed with this application can successfully finish the installation.

Verify in the LDI portal if the devices are successfully activated.

## 2.2.8 SCCM Uninstall UDC Client

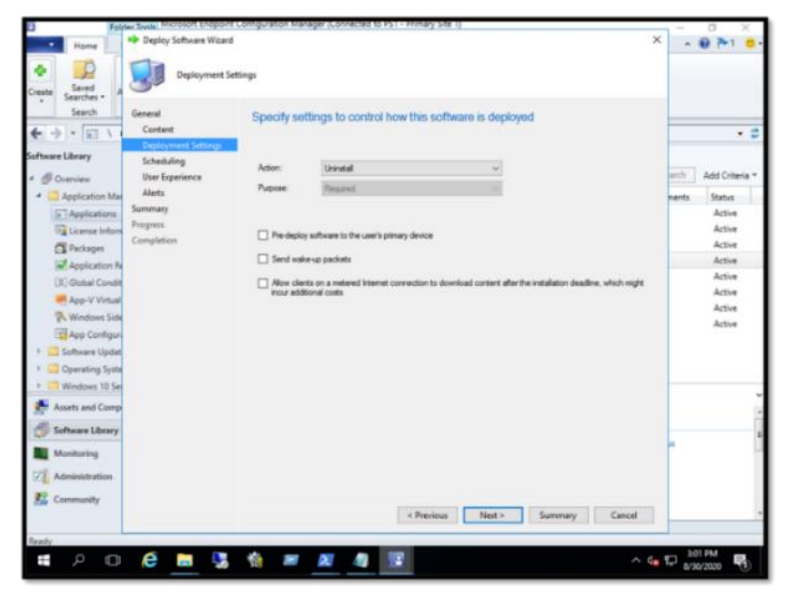

To uninstall the LDI Agent, for example, UDC service, follow these steps:

## 2.2.8.1. Select the Application to Uninstall

- 1. In the **Applications** tab, select the application.
- 2. Right-click the application.
- 3. Click **Deploy**.
- 4. Select the Group of Device.
- 5. Click Device Collection.
- 6. Select the Automatically distribute content for dependencies checkbox.

## 2.2.8.2. Specify Content Destination

Specify Settings to Control Software Deployment

#### Action: Uninstall

#### Purpose: Required

- 1. Complete the Uninstall Process.
- 2. Verify if the devices in the Device Collection that are deployed with this uninstall deployment, have UDC software uninstalled from them.
- 3. In the LDI portal, delete the devices before running the provisioning tool again.
- 2.2.9 Configure SCCM to Deploy LDI Windows (Physical) Package on the Devices in the Package Mode
- 2.2.9.1. Create a Package
  - 1. Log in to the SCCM Account.
  - 2. In the navigation menu, click **Software Library**. The **Software Library** window appears.

| Air<br>Denne         Samed<br>Samethy         Early         Image: Consent<br>Samethy         Xec<br>Samethy         Xec Samethy         Xec Samethy         Xec Samethy                                                                                                    |                                                                                                    |
|----------------------------------------------------------------------------------------------------|----------------------------------------------------------------------------------------------------|
| 6> - B \ + Assets and Compliance + Duerview +                                                                                                    |                                                                                                    |
|                                                                                                    | • •                                                                                                    |
| Austrant Compliance                                                                                                    | Bookers Manage devices for the linearchy.     Device Collections: Manage devices collections for the laneachy.     Aust Intelligence: Manage the Aust Intelligence catiog union tissues tests.     you deploy |
| Control Control C | Compliance Settings Manage configuration items and configuration baselines<br>to assess and remediate the compliance of settings on devices.                                                                  |
| Assets and Compliance Endpoint Protection. Manage Antimalware and Frenkell polici                                                                                                    | tes. All Corporate awned Devices Manage Corporate awned Devices and Device<br>Enrollment Profiles                                                                                                    |
| 🗇 Software Library                                                                                                    |                                                                                                    |
| Montuolog<br>Administration<br>Sconwardty<br>Community                                                                                                    | 21 2:22,44 PM                                                                                                    |

- 3. Click Application Manager folder to view the sub menu.
- 4. Right-click **Packages**.
- 5. Right-click **Create Package**. The form field appears where you can enter details about the package.

| Form Felder                                                                                                    |                                                                                                    |                                                 |                                                                                      | - <del>8</del> 7* 4                                                                                                    |
|----------------------------------------------------------------------------------------------------|----------------------------------------------------------------------------------------------------|-------------------------------------------------|--------------------------------------------------------------------------------------|----------------------------------------------------------------------------------------------------|
| Contra Contra Polage<br>Ratage Santa Polage<br>Contra Contra Polage<br>Contra Contra Con                                                                                                    | Annuage Access Accesses Tale<br>Counter Therapped Content Tale<br>Counter<br>Therapped<br>Techage                                                                                                    | an Conner formel<br>App Ratings Conners         | tan Datata han bara                                                                  | Set Brouty<br>Set Brouty<br>Costly Properties                                                                                                    |
| ♦ -) = ☐ 1 + Scheenikery + Or                                                                                                    | anino a Application Management a Packaget                                                                                                    |                                                 |                                                                                      | y                                                                                                    |
| offware Library                                                                                                    | < Packages 7 8ams                                                                                                    |                                                 |                                                                                      |                                                                                                    |
| ( Canada                                                                                                    | Par Genet                                                                                                    |                                                 |                                                                                      | X Servit And Orberta                                                                                                    |
| a aggingtion Management                                                                                                    | ton Name                                                                                                    | Programs Manufacturer<br>R Monardt Come         | Vester Larguage                                                                      | Package D Readment                                                                                                    |
| () Systematics<br>() Construction for the User Appen<br>() Construction<br>() Construction<br>() Co | Comparation Names Chart From Network Comparation Names Chart From Network Comparation Names Names Na<br>Names Names Names Names Names Names Names Names Names Names Names Names Names Names Names Names Names Names Name | 0 Monuel Carps<br>1<br>1<br>2 Monuel Carps<br># | - 102140930                                                                          | P110001 Pitro Application<br>P110007 Nor Application<br>P1100124 Manual<br>P1100125 Manual<br>P1100125 Manual<br>P1100125 Manual<br>P1100064 Nor Application |
| di tetensitere                                                                                                    | Relage Projecties                                                                                                    | Content Datus                                   |                                                                                      | Related Objects                                                                                                    |
| Munitering<br>Administration<br>E Community                                                                                                    | Perkage ID: PS100001<br>Name Configuration Manager Cla<br>Package<br>Manufacturer Microsoft Corporation<br>Version<br>Lengospe                                                                                                    | rt Dagsted (Lat) (                              | Discuss 1<br>In Propess 2<br>Failed 0<br>III (Messawi 8<br>paters 6/3/0505 2.34 Hel) | Content Status                                                                                                    |

| Create Package and Prog                                                            | gram Wizard                                                                                                    | $\times$ |
|------------------------------------------------------------------------------------|----------------------------------------------------------------------------------------------------|----------|
| Package                                                                            |                                                                                                    |          |
| Package<br>Program Type<br>Standard Program<br>Requirements<br>Summary<br>Progress | Specify information about this package Enter a name and other details for the new package. To take full advantage of new features that include the Software Center, use an application instead. |          |
| Completion                                                                         | Name: Provisioning_Package Description:                                                                                                    |          |
|                                                                                    | Marufacturer: Language: Uersion: This package contains source files Source folder:                                                                                                    |          |
|                                                                                    | < Previous, Nest > Summary Cancel                                                                                                    |          |

- 6. Enter the **name** of the package. For example, Provisioning Package.
- 7. Select the **checkbox**. This package contains the source file.
- 8. Click Browse.

| Create Package and Prog                                                                          | X X X X X X X X X X X X X X X X X X X                                                                                                    |
|--------------------------------------------------------------------------------------------------|----------------------------------------------------------------------------------------------------|
| Package<br>Program Type<br>Standard Program<br>Requirements<br>Summary<br>Progress<br>Completion | Specify information about this package         Enter       Set Source Folder         Cert       X         Specify the location of the source files for this package. The site server computer account must be able to access the source folder.         Dest       Source folder location         (i)       Network, path (UNC name) |
|                                                                                                  | Mar O Local folder on site server Lang Source folder: Example: \\servername\aharename\path Browse OK Cancel                                                                                                    |
|                                                                                                  | < Previous Next > Summary Cancel                                                                                                    |

9. In the Create Package and Program Wizard window, click Browse.

| Select Folder       |                         |                  | ×           |
|---------------------|-------------------------|------------------|-------------|
| ← → × ↑ 📙 « ter     | mp0123 → 0628_UDC → v Č | Search 0628_UDC  | Q           |
| Organize 👻 New fold | er                      | 8==              | - 0         |
| 🖈 Quick access      | Name                    | Date modified    | Туре        |
| Desktop 🖈           | EU_provisioning_Tools   | 7/7/2021 4:18 PM | File folder |
| Downloads *         | Idiqtolus26_UDC         | 7/6/2021 3:56 PM | File folder |
| Documents *         | NA_provisioningTools    | 7/7/2021 2:09 PM | File folder |
| Pictures *          |                         |                  |             |
| devices?            |                         |                  |             |
| Idianalus26 UDC     |                         |                  |             |
| Ididapius20_UUC     |                         |                  |             |
| Screenshots         |                         |                  |             |
| temp0123            |                         |                  |             |
|                     |                         |                  |             |
|                     |                         |                  |             |
|                     |                         |                  |             |
|                     |                         |                  |             |
|                     | ¢                       |                  | >           |
| Folde               | r: 0628_UDC             |                  |             |
|                     |                         | Select Folder    | Cancel      |

10. Select the **folder**. For example, ldiplus26\_UDC.

| Select Folder                                                                                          |                          |                 |                        |        | × |
|----------------------------------------------------------------------------------------------------|--------------------------|-----------------|------------------------|--------|---|
| ← → ~ ↑ 📙 « 06                                                                                         | 28_UDC > Idiqaplus26_UDC | ~ Õ             | Search Idiqaplus26_UDC | J      | ρ |
| Organize 👻 New folde                                                                                   | r                        |                 | 8==                    | - (    | 0 |
| Quick access  Desktop  Downloads  Documents  Pictures  Verters  Idiqaplus26_UDC  Screenshots  temp0123 | Name                     | o items match y | Date modified          | Туре   |   |
|                                                                                                    | ٢                        |                 | _                      |        | > |
| Folde                                                                                                  | r. Idiqaplus26_UDC       |                 | Select Folder          | Cancel |   |

11. Click **Select Folder**. A pop-up window appears.

| Ackage<br>Program Type<br>Standard Program         | Spec                | ify information about this package                                                                                                    |                                    |
|----------------------------------------------------|---------------------|----------------------------------------------------------------------------------------------------|------------------------------------|
| Requirements<br>iummary<br>Progress<br>Inmeliation | Ente<br>Cent<br>Nam | Set Source Folder X<br>Speady the location of the source files for this package. The site server<br>computer account must be able to access the source folder. | features that include the Software |
| -verification                                      | Des                 | Source folder location      (i) Network path (UNC name)      Local folder on site server                                                                       | × ,                                |
|                                                    | Lan<br>2            | Source folder:<br>Example: \\servemane\sharename\path<br>\\CM01\test\eds\temp0123\0628_UDC\id]                                                                 |                                    |
|                                                    |                     | LOK Canoel                                                                                                    |                                    |

The window shows the path of the selected folder.

- 12. Click **OK**.
- 13. Click **Next**. In the **Program Type** section, select the type of program you want to create.

#### 2.2.9.2. Create a Program

- 1. Select Standard program.
- 2. Select **Next**. You see form field for the creating the program.

| ackage<br>rogram Type<br>Standard Program | Specify informati     | on about this standard program             |     |
|-------------------------------------------|-----------------------|--------------------------------------------|-----|
| Requirements                              | Name                  | UDC_installation                           |     |
| ummary                                    | Command line:         | Depute                                     |     |
| ompletion                                 | Startup folder:       |                                            |     |
|                                           | Run:                  | Nomal                                      | Y   |
| Program<br>Run mo                         | Program can run:      | Only when a user is logged on              | - Y |
|                                           | Run mode:             | Run with user's rights                     | ¥   |
|                                           | 2 Allow users to view | and interact with the program installation |     |
|                                           | Drive mode:           | Runs with UNC name ~                       |     |
|                                           | . Reconvect to date   | balace point at log on                     |     |

3. Enter the name of the program. For example, UDC\_Installation.

| Open                                                                                                    |                |                                                                      | ×        | C |
|----------------------------------------------------------------------------------------------------|----------------|----------------------------------------------------------------------|----------|---|
| ← → → ↑ 📙 « 0628_UDC → Idiqaplus26_UD                                                                                         | c võ           | Search Idiqaplus26_UDC                                               | <i>م</i> |   |
| Organize - New folder                                                                                                    |                | 8== -                                                                | . 0      |   |
| Screenshots Name<br>temp0123<br>This PC<br>Desktop<br>Documents<br>Documents<br>Music<br>Pictures<br>Pictures<br>Windows (Ci) | No items match | Date modified                                                        | Type     |   |
| ■ Local Disk (E:)  Network  v < File name:                                                                                    | ~              | Executable Files (*.exe)<br>Executable Files (*.exe)<br>All Files (* | Ÿ        | > |
|                                                                                                    |                |                                                                      |          |   |

4. In the **Command line** field, click **Browse**. You see the following pop-up window.

5. Select **All Files**. You see all the files.

| Image: Screenshots       Name       Date modified         Screenshots       Installer just       7/6/2021 7/15 AM         This PC       Installer just       7/6/2021 7/15 AM         Desktop       Installer just       7/6/2021 7/15 AM         Downloads       Installer just       7/6/2021 7/15 AM         Downloads       Installer just       7/6/2021 7/15 AM         Videos       Udc.sip       7/6/2021 7/15 AM         Videos       Videos       7/6/2021 7/15 AM         Videos       Videos       Videos         Videos       Videos       Videos         Videos        All Files (*.*)         File name:       Install-Idi.bat       All Files (*.*)                                                                                                    | ,P<br>Type                                                                                                    |        |
|----------------------------------------------------------------------------------------------------|----------------------------------------------------------------------------------------------------|--------|
| Organize     Newfolder       Screenshots     Image: Screenshots       temp0123     installer.just       This PC     installer.just       Desktop     installer.just       Downloads     7/6/2021 7.15 AM       Downloads     register-udc.ps1       Windows (C.)     Local Disk (E.)       Videos                                                                                                    | Type                                                                                                    |        |
| Screenshots<br>temp0123<br>This PC<br>Desktop<br>Documents<br>Mame<br>Dister modified<br>7/6/2021 7.15 AM<br>PRADME.bt<br>Pownloads<br>Multiple<br>Pownloads<br>Multiple<br>Pownloads<br>Pownloads | Туре                                                                                                    |        |
| <ul> <li>temp0123</li> <li>installed_jet</li> <li>7/6/2021 7:15 AM</li> <li>This PC</li> <li>Desktop</li> <li>PEADME.bt</li> <li>7/6/2021 7:15 AM</li> <li>Pegister-udc.pt1</li> <li>6/23/2021 2:26 PM</li> <li>udc.zip</li> <li>7/6/2021 7:15 AM</li> </ul>                                                                                                    | and the second second s |        |
| This PC Desktop Decuments Documents Documents Downloads Music Flictures Videos Videos Videos Videos Flictures Network Videos All Files (*.*) Copen All Files (*.*) Copen                                                                                                    | File                                                                                                    |        |
| ■ Desktop       ■ README.td       7/6/2021 7.15 AM         ● Documents       ■ register-udc.ps1       6//23/2021 2.26 PM         ● Downloads       ■ Music       ■ register-udc.ps1       6//23/2021 2.26 PM         ● Music       ■ Pictures       ■ Videos       115 AM         ● Videos       ■ Local Disk (E)       ■       ■         ● Network       ✓        ■         ● Tile name:       Install-Idi.bat       All Files (*.*)       ●         ● Doen       ■       ■       ●                                                                                                    | Windows Ba                                                                                                    |        |
|                                                                                                    | Test Docum                                                                                                    | Browse |
| Downloads     Music     Pictures     Videos     Windows (C:)     Local Disk (E:)     File name: install-ldi.bat     All Files (*.*)     Open                                                                                                    | Windows Po                                                                                                    |        |
| Music<br>Fitures<br>Videos<br>Videos<br>Network<br>Videos<br>File name: install-idi.bat<br>All Files (*.*)<br>Open                                                                                                    | Compressed                                                                                                    | ~      |
| Indune     Indune     Indun                                                                                                    |                                                                                                    |        |
| Pictures Videos Videos Windows (C) Local Disk (E) Network V  File name: install-Idi.bat All Files (*.*)                                                                                                    | -                                                                                                    |        |
| Videos  Videos  Videos  Local Disk (E)  File name: install-Idi.bat  All Files (*.*)  Copen                                                                                                    |                                                                                                    | Ŷ      |
| Windows (C.)     Local Disk (E.)     Network     < <ul> <li>Ketwork</li> <li>File name: install-idi.bat</li> <li>All Files (".")</li> <li>Cpen</li> <li>Open</li> </ul>                                                                                                    |                                                                                                    |        |
| Local Disk (E)     Network     V     K     File name: install-idi.bat     All Files (*.*)     All Files (*.*)     Open                                                                                                    |                                                                                                    |        |
| r∰ Network<br>v <<br>File name: install-ldi.bat v All Files (*.*)<br>↓Open 1                                                                                                    |                                                                                                    | ~      |
| v <<br>File name: [install-idi.bat v All Files (*,*)<br>↓Open 1                                                                                                    |                                                                                                    |        |
| File name: install-ldi.bat  V All Files (**)                                                                                                    | >                                                                                                    |        |
| Copen                                                                                                    | ~                                                                                                    |        |
| - Open                                                                                                    |                                                                                                    |        |
|                                                                                                    | ance                                                                                                    |        |
|                                                                                                    |                                                                                                    |        |
|                                                                                                    |                                                                                                    |        |
|                                                                                                    |                                                                                                    |        |
|                                                                                                    |                                                                                                    |        |
|                                                                                                    |                                                                                                    |        |

- 6. Select install-ldi.bat.
- 7. Select Open.

| Standard Pro                                | igram               |                                                                                    |        |
|---------------------------------------------|---------------------|------------------------------------------------------------------------------------|--------|
| Package<br>Program Type<br>Standard Program | Specify informat    | ion about this standard program                                                    |        |
| Requirements                                | Nane:               | UDC_installation                                                                   | _      |
| Summary                                     | Command line:       | Instal-id bet Browse.                                                              | 44 - C |
| Progress                                    | Statup folder:      |                                                                                    |        |
| Compieson                                   | Run:                | Normal                                                                             | 4      |
|                                             | Program can run:    | Whether or not a user is logged on                                                 | ~      |
|                                             | Run mode:           | Fun with administrative rights                                                     | 1      |
|                                             | Allow users to view | and interact with the program installation           Runs with UNIC name         v |        |
|                                             | C Pecorrect to date | bultur port at log or                                                              |        |
|                                             |                     |                                                                                    |        |

- 8. In the Program can run field, select Whether or not a user is logged on.
- 9. Select the checkbox Allow users to view and interact with the program installation.
- 10. Click Next.

| Create Package and Progra                                   | am Wizard                                                                                                    |                               | × |
|-------------------------------------------------------------|----------------------------------------------------------------------------------------------------|-------------------------------|---|
| Requirements                                                |                                                                                                    |                               |   |
| Package<br>Program Type<br>Standard Program<br>Requirements | Specify the requirements for this sta                                                                                                    | ndard program                 |   |
| Summary                                                     | Package                                                                                                    | Dama.                         |   |
| Progress                                                    | Papan                                                                                                    | 10 A                          |   |
| Completion                                                  | Distance and the resource line                                                                                                    |                               |   |
|                                                             | Platism mouthments                                                                                                    |                               |   |
|                                                             | This program can run on any platform                                                                                                    |                               |   |
|                                                             | O This program can run only on specified platform                                                                                                    |                               |   |
|                                                             | Al Windows RT<br>Al Windows RT 8.1<br>Al Windows TO (5448)<br>Al Windows 10 (6448)<br>Al Windows 10 (4448)<br>Al Windows 15 (4448)<br>Al Windows 8 (5444)<br>Al Windows 8 (5444)<br>Windows 8 11 (5444)<br>Windows Extended II Industry (6448)<br>Windows Extended II Industry (6448) | ~                             |   |
|                                                             | Estimated disk space                                                                                                    | Me v                          | 1 |
|                                                             | Maximum allowed run time (minutes):                                                                                                    | [120 ~]                       |   |
|                                                             |                                                                                                    | Previous Neeky Summary Cancel |   |

**Note**: In the **Requirements** section, keep the default settings, as shown in the screenshot.

11. Click Next.

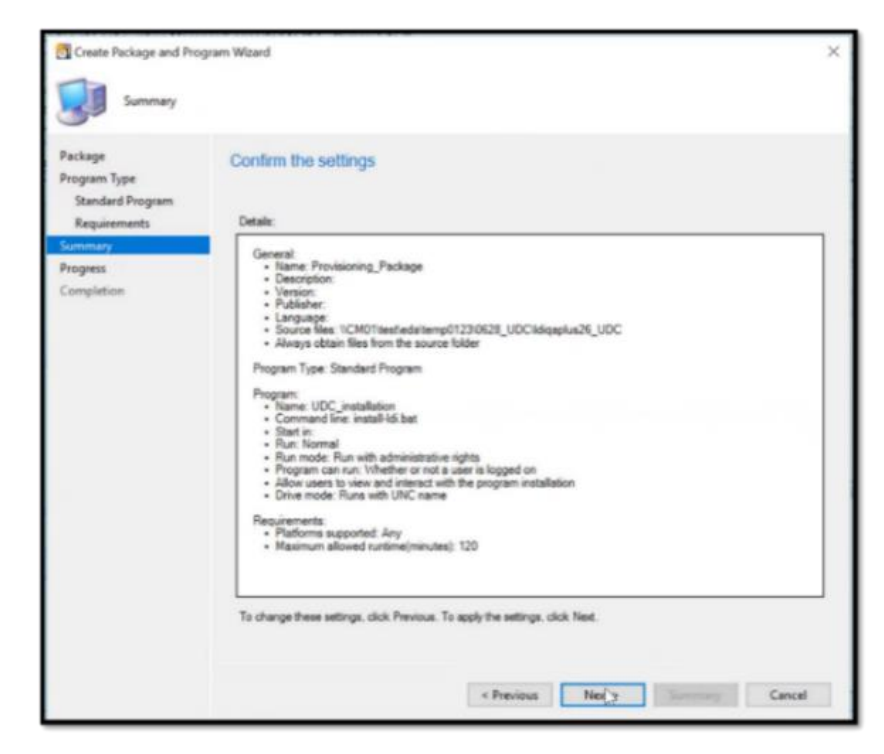

12. In the **Confirm settings** section, click **Next**, to confirm settings selected for creation of package and program.

| Completion                                                  | in Yeario                                                                                                    |       |
|-------------------------------------------------------------|----------------------------------------------------------------------------------------------------|-------|
| Package<br>Program Type<br>Standard Program<br>Requirements | The Create Package and Program Wizard completed successfully.                                                                                                    |       |
| Progress<br>Completion                                      | Success: General     Name: Provisioning_Package     Nencerpton:     Venion:     Publisher     Language:     Success: Program Type: Standard Program     Success: Program:     Name: UDC_installation     Command line: installation     Success: Program:     Name: UDC_installation     Command line: installation     Success: Program:     Name: UDC_installation     Command line: installation     Success: Program:     Name: UDC_installation     Command line: installation     Success: Program:     Name: UDC_installation     Command line: installation     Command line: installation     Success: Program:     Name: UDC_installation     Command line: installation     Command line: installation     Success: Requirements:     Name: UDC came     Success: Requirements:     Name: UDC came | * = = |
|                                                             | v Presinan Heat v Suremany                                                                                                    | ('ose |

13. Click **Close** to close the wizard.

2.2.9.3. Deploy Provisioning Package

| D Note Tank when the                                     | ne condition of a static transmission of a state of the state                                                                                                    |                                                   |                                                                                                    | - 0 ×                                         |
|----------------------------------------------------------|----------------------------------------------------------------------------------------------------|---------------------------------------------------|----------------------------------------------------------------------------------------------------|-----------------------------------------------|
| Runs Roller                                              |                                                                                                    |                                                   |                                                                                                    | - 🗑 🎮 😐                                       |
| Create Ackage Instant<br>Analoge Ren Delension<br>Create | Create Processed Control No.<br>Create Processed Control No.<br>Create Processed Control No.<br>Create Processed Control No.<br>Processed Processed Processed Processed<br>Processed Processed Procesed Processed Processed Procesed Processed Pr | Autor Convert Fix and<br>Report Former Convertion | Linder<br>Der Der Burten<br>Registerenten<br>Aufter                                                            | Set Searchy<br>Senseries<br>Centry Properties |
| 4 - · · · · · · · · · · · · · · · · · ·                  | Nerves a Application Management a Packages                                                                                                    |                                                   |                                                                                                    | • 2                                           |
| Software Liberry                                         | · Packages 8-berris                                                                                                    |                                                   |                                                                                                    |                                               |
| . 60mm                                                   | in Death                                                                                                    |                                                   |                                                                                                    | X Floath Add Diteria*                         |
| * C Application Management                               | Kan Name                                                                                                    | Properts Manufacturer                             | Version Language                                                                                               | Package C Assolness                           |
| 317 Applications                                         | Configuration Manager Client Package                                                                                                    | A Merssell Carpo                                  |                                                                                                    | PS10001 Not Applicable                        |
| 12 Linesa beforeation for Store App.                     | 8 🖾 Configuration Manager Client Ploting Package                                                                                                    | 3 Mirouff Corpo                                   |                                                                                                    | PS100007 Not Applicable                       |
| G failaget                                               | A to becomplete                                                                                                    |                                                   |                                                                                                    | PE102134 Marked                               |
| W Replicition Results                                    | Cl. Passaning, Package                                                                                                    | 1                                                 |                                                                                                    | PETERIO Galerian                              |
| CC Electral Conditions                                   | 13 Advantage                                                                                                    |                                                   |                                                                                                    | ADVANTA MARCH                                 |
| Rep V Virtual Environments                               | 0 10Cpe                                                                                                    | 1                                                 |                                                                                                    | PS100130: Mercal                              |
| The Mindow Solutioning Keys                              | D-instal package                                                                                                    | 1                                                 | and a second second second second second second second second second second second second second second second | PS10013C Manual                               |
| Ann Configuration Rollings                               | Liber State Migration Sect for Viceoloses                                                                                                    | 3 Missorh Cega.                                   | 103.M285.0                                                                                                    | PS10004 Not Applicable                        |
| * Software Undates                                       | 1995                                                                                                    |                                                   |                                                                                                    |                                               |
| Austa and Compliance                                     | Provisioning Package                                                                                                    |                                                   |                                                                                                    |                                               |
| A Labora Library                                         | Pacinge Properties                                                                                                    | Content Status                                    |                                                                                                    | Related Objects                               |
| Ch muse reach                                            | Factors D. POINTS                                                                                                    | -                                                 | · Surrene 0                                                                                                    | The Contest Status                            |
| Mastheing                                                | Name Providences, Package                                                                                                    |                                                   | Ender 0                                                                                                    |                                               |
| 2 Advancerption                                          | Manufacturer                                                                                                    |                                                   | WE SAMPLEY 2                                                                                                   |                                               |
| RI conservation                                          | Languager                                                                                                    | R Terrented Last Line                             | 1116/0517 2:03 PM                                                                                              |                                               |
| and contraction of                                       |                                                                                                    | a surgered tract the                              | and the second state state                                                                                     |                                               |
|                                                          | Summery Programs   Deployments                                                                                                    |                                                   |                                                                                                    |                                               |

- 14. Select **Packages** in the navigation menu.
- 15. Right-click on the **package**. For example, Provisioning Package. A pop-up window appears.

|       | e e                | Packag     Search | es 8 items      |                                 |          |                     |
|-------|--------------------|-------------------|-----------------|---------------------------------|----------|---------------------|
| ient  |                    | lcon              | Name            | <u>^</u>                        | Programs | Manufacturer        |
|       |                    |                   | Configuration M | Manager Client Package          | 0        | Microsoft Corpo.    |
| fr-Ca |                    |                   | Configuration I | Manager Client Piloting Package | 0        | Microsoft Corpo.    |
| 30    | Manage Access A    | ccounts           |                 | pols                            | 1        |                     |
|       | Create Prestaged   | Content F         | file            | age                             | 1        |                     |
| 1     | Create Program     |                   |                 |                                 | 1        |                     |
| *     | Export             |                   |                 |                                 | 1        |                     |
| 0     | Refresh            |                   | F5              |                                 | 1        |                     |
| X     | Delete             |                   | Delete          | on Tool for Windows             | 0        | Microsoft Corpo     |
| 1     | Analyze Package    |                   |                 |                                 |          |                     |
| 1     | Convert Package    |                   |                 |                                 |          |                     |
|       | Fix and Convert    |                   |                 |                                 | Carte    | at Status           |
| •     | Deploy S           |                   |                 | PS10012E                        | Conte    | nit Status          |
| e b   | Distribute Conten  | t.                |                 | Provisioning_Package            |          |                     |
| 2     | Update Distributio | on Points         |                 |                                 |          |                     |
| 8     | Move               |                   |                 |                                 |          | 0 Targeted (Last Up |
| 8     | Set Security Scope | es                |                 |                                 |          | -                   |
|       | Properties         |                   |                 | loyments                        |          |                     |

16. Click **Deploy**. You see the General section where you can specify the type of deployment.

| Deploy Software Wizard                                   |                                                  |                                                                                            | ×             |
|----------------------------------------------------------|--------------------------------------------------|--------------------------------------------------------------------------------------------|---------------|
| General                                                  |                                                  |                                                                                            |               |
| General<br>Content<br>Deployment Settings                | Specify genera                                   | al information for this deployment                                                         |               |
| Scheduling<br>User Experience                            | Software                                         | Provisioning_Package (UDC_installation)                                                    | Bowse         |
| Distribution Points<br>Summary<br>Progress<br>Completion | Collection<br>Dee default dat<br>Automatically d | inflution point, groups associated to this collection<br>antibute context for dependencies | Bowse_        |
|                                                          |                                                  |                                                                                            |               |
|                                                          | Comments (optional                               | 0                                                                                          |               |
|                                                          |                                                  |                                                                                            |               |
|                                                          |                                                  | < Previnse Nest > 34                                                                       | monety Cancel |

17. In the **Collection** field, click **Browse**. A pop-up window appears.

| Device Collections | v Film                                                                                                    |                                                       |
|--------------------|----------------------------------------------------------------------------------------------------|-------------------------------------------------------|
| Root               | Name<br>1_1<br>Na Desktop and Server Clents<br>Al Mobile Devices<br>Al Mobile Devices<br>Al Unknown Computers<br>Al Unknown Computers<br>C AL Unknown Computers<br>C ILD[_register<br>PMP_Full | Member Court<br>3<br>6<br>0<br>1<br>10<br>2<br>1<br>0 |
|                    | JL.                                                                                                    | OK Cancel                                             |

- 18. Select an option from the context menu in the pop-up window, e.g., All Systems.
- 19. Click **OK**.

| eneral              | Specify genera                    | al information for this deployment                 |        |
|---------------------|-----------------------------------|----------------------------------------------------|--------|
| eployment Settings  |                                   |                                                    |        |
| Scheduling          | Column                            | Providence Parkage (10% statellation)              | Brown  |
| User Experience     | Juliane.                          | (nonacrange (coc_natalatori)                       | Browse |
| Distribution Points | Collection:                       | All Systems                                        | Browse |
| ammary              | Die default det                   | ebution point groups associated to this collection |        |
|                     |                                   |                                                    |        |
| moletion            | Adonatically d                    | istribute curtant for dependencies                 |        |
| ompletion           | Adornationly d                    | atclute curtant for dependencies                   |        |
| ompletion           | <ul> <li>Accordingly d</li> </ul> | at the contact for dependencies                    |        |
| ompletion           | 🗋 Adonalizaty d                   | latitude context for dependencies                  |        |
| ompletion           | Assessionly 8                     | atticue curtant lar dependencies                   |        |
| ompletion           | 🗋 Astendiculy d                   | attode context for dependencies                    |        |
| ompletion           | C Adoratically d                  | attische curtert für dependencies                  |        |
| ompletion           | C Adornatically d                 | athbute curtant for dependencies                   |        |
| ompletion           | Adversatically d                  | athbute contact for dependencies                   |        |
| mpletion            | Comments (optional                | anti-cute curtant for dependencies                 |        |
| mpletion            | Comments (optional                | inticute curtert for dependencies                  |        |
| mpletion            | Comments (optional                | aktode oorteet for dependencies                    |        |
| mpletion            | Comments (optional                | hittode ourtent for dependencies                   | ,      |

20. Click Next. The Content section appears.

## 2.2.9.4. Specify Content Destination

| Deploy Software Waard     Content                        |                                               |                                                                                          |                       | >                | set Securi                                                 |
|----------------------------------------------------------|-----------------------------------------------|------------------------------------------------------------------------------------------|-----------------------|------------------|------------------------------------------------------------|
| General                                                  | Specify the c                                 | content destination                                                                      |                       |                  | e Classify                                                 |
| Deployment Settings<br>Scheduling<br>User Experience     | Detribution points                            | s or distribution point groups that the content has been distrib                         | uted to:              |                  | ×                                                          |
| Distribution Points<br>Summary<br>Progress<br>Completion | Name                                          | Type<br>These are no items to show in this view                                          |                       |                  | Package II<br>P5100001<br>P5100007<br>P5100134<br>P510013F |
|                                                          | Additional distributivity with collections to | don ports, distribution port groups, and the distribution poin<br>distribute content to: | t groups that are cur | ently associated | P5100137<br>P5100130<br>P5100130                           |
|                                                          | Filter                                        |                                                                                          | P                     | Add •            | PS10000                                                    |
|                                                          | Name                                          | Description Associations                                                                 |                       | Distribution P   | oint Group                                                 |
|                                                          |                                               | There are no fitting to show in this view.                                               |                       |                  | Related Obje                                               |

- 21. Click **Add** to view a drop-down menu.
- 22. Click **Distribution Point**. A pop-up window appears.

| -                        | Add Distribution Points                      |             |             | ×      |           |
|--------------------------|----------------------------------------------|-------------|-------------|--------|-----------|
| <b>3</b> • •             | Select distribution points that will host th | is content. |             |        |           |
| General                  |                                              |             |             |        |           |
| Content<br>Deployment Se |                                              |             |             |        |           |
| Scheduling               | Available distribution points:               |             |             |        |           |
| User Experier            | Fiter                                        |             |             | P      |           |
| Summary                  | Name                                         | Туре        | Description |        |           |
| Progress                 | MCM01.CDRT.COM                               | On-premises |             |        |           |
| Completion               |                                              |             |             |        |           |
|                          |                                              |             |             |        |           |
|                          |                                              |             |             |        | heteisoan |
|                          |                                              |             |             |        |           |
|                          |                                              |             |             |        | Add 🔻     |
|                          |                                              |             |             |        | lemove    |
|                          |                                              |             |             |        |           |
|                          |                                              |             |             |        |           |
|                          |                                              |             |             |        |           |
|                          |                                              |             |             |        |           |
|                          |                                              |             |             |        |           |
|                          |                                              |             |             |        |           |
|                          |                                              |             | OK          | Cancel |           |

- 23. Select the **CM01.CRDT.COM** checkbox.
- 24. Click **OK**.

| Content                                                                     |                                                                           |                                                                                      |                                   |                   |                       |         |
|-----------------------------------------------------------------------------|---------------------------------------------------------------------------|--------------------------------------------------------------------------------------|-----------------------------------|-------------------|-----------------------|---------|
| General                                                                     | Specify the conter                                                        | nt destination                                                                       |                                   |                   |                       |         |
| Deployment Settings<br>Scheduling                                           | Distribution points or distri                                             | bution point groups that the                                                         | content has been distributed      | to:               |                       |         |
| User Experience<br>Distribution Points<br>Summary<br>Progress<br>Completion | Name                                                                      | Type<br>There are no i                                                               | tems to show in this view.        |                   |                       |         |
|                                                                             |                                                                           |                                                                                      |                                   |                   |                       |         |
|                                                                             | Additional distribution por<br>with collections to distribu               | nts, distribution point groups<br>de content to:                                     | , and the distribution point grou | ps that are curre | ntly associati<br>Add | ed<br>• |
|                                                                             | Additional distribution poi<br>with collections to distribution<br>Filter | rts, datribution point groups<br>te content to:<br>Description<br>Distribution point | and the distribution point grou   | ps that are curre | Add                   | ed<br>• |

25. Click Next. The Deployment Settings section appears.

#### 2.2.9.5. Deployment Settings

| Deploy Software Wizard         |                                                      |                                                                                                    |                         | ×                        |
|--------------------------------|------------------------------------------------------|----------------------------------------------------------------------------------------------------|-------------------------|--------------------------|
| Deployment Se                  | ttings                                               |                                                                                                    |                         |                          |
| General<br>Content             | Specify se                                           | ttings to control how th                                                                             | is software is deployed |                          |
| Scheduling<br>User Emeriance   | Action                                               | Initial                                                                                              |                         |                          |
| Distribution Points<br>Summary | Purpose:                                             | Required                                                                                             | ~                       |                          |
| Progress<br>Completion         | Pre-disploy     Send wak     Alow cler     incur add | vertherm to the user's pinary of<br>e-up packets<br>its on a metered internet connect<br>tonal costs | vice                    | Bon deadine, which might |
|                                |                                                      | 0                                                                                                    | < Previous Next         | Cancel                   |

- 26. In the **Purpose** field, select **Required**.
- 27. Click **Next**. The Scheduling section appears.

| Deploy Software Wizard                                                      |                                                                                                    | ×      |
|-----------------------------------------------------------------------------|----------------------------------------------------------------------------------------------------|--------|
| Scheduling                                                                  |                                                                                                    |        |
| General<br>Content                                                          | Specify the schedule for this deployment                                                                                                    |        |
| Deployment Settings<br>Scheduling<br>User Experience<br>Distribution Points | This program will be available as soon as it has been distributed to the content servers unless it is scheduled for a<br>later time below. For required applications, specify the assignment schedule. |        |
| Summary                                                                     | Schedule when this deployment will become available:                                                                                                    |        |
| Progress                                                                    | 7/16/2021 - 2.24 PM C UTC                                                                                                    |        |
| Completion                                                                  | Schedule when this deployment will expire:                                                                                                    |        |
|                                                                             | 7/16/2021 - 2.24 PM . UTC                                                                                                    |        |
|                                                                             | Assignment schedule: 🥥                                                                                                    | i.     |
|                                                                             | These are no items to show in this view.                                                                                                    |        |
|                                                                             | Rerun behavior: Always rerun program v                                                                                                    | 1 1001 |
|                                                                             | < Previous Next > Summary Cancel                                                                                                    |        |

28. Click New. The Deploy Software Wizard appears.

| Scheduling                                                                                                    |                                                                                                    |
|----------------------------------------------------------------------------------------------------|----------------------------------------------------------------------------------------------------|
| General<br>Content<br>Deployment Settings<br>Scheduling<br>User Experience<br>Distribution Points<br>Summary<br>Progress<br>Completion | Specify the schedule for this deployment  This program will be available as soon as it has been distributed to the context servers unless it is scheduled for a  Assignment Schedule  Assignment Schedule  Cocurs on 77/16/2021 2:24 PM  Assign immediately after this evert:  As soon as possible  Cancel |
|                                                                                                    | Renin behavlor: Always renin program 🗸 🗸                                                                                                    |

- 29. Select Assign immediately after this event.
- 30. Select As soon as possible from the drop-down list.
- 31. Click **OK**.

| Scheduling                                                         |                                                                                                    |   |
|--------------------------------------------------------------------|----------------------------------------------------------------------------------------------------|---|
| General<br>Content                                                 | Specify the schedule for this deployment                                                                                                    |   |
| Scheduling<br>Scheduling<br>User Experience<br>Distribution Points | This program will be available as soon as it has been distributed to the content servers unless it is scheduled for a<br>later time below. For required applications, specify the assignment schedule. |   |
| Jummary                                                            | Schedule when this deployment will become available                                                                                                    |   |
| rogress                                                            | 7/16/2021 🕞 2:24 PM 🔄 🗆 UTC                                                                                                    |   |
| ompletion                                                          | Schedule when this deployment will expire:                                                                                                    |   |
|                                                                    | 7/16/2021 📴 + 224 PM 😩 🗆 VTC                                                                                                    |   |
|                                                                    | Assignment schedule New Edt Delete                                                                                                    | ŀ |
|                                                                    | Aa soon aa possible                                                                                                    |   |
|                                                                    | Deep balanting                                                                                                    | 1 |

32. Click Next.

#### 2.2.9.6. User Experience

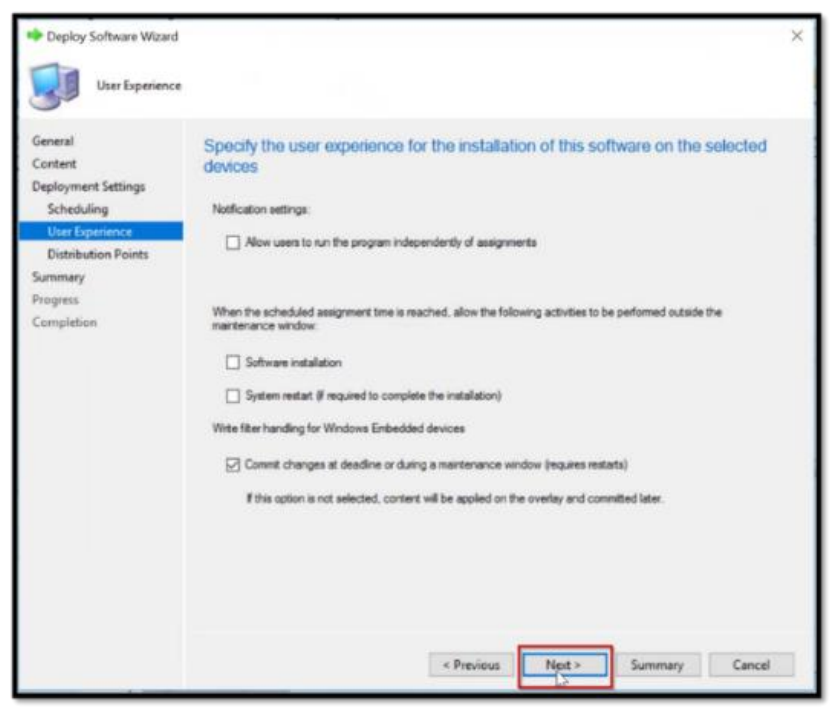

Keep user experience settings as default settings.

33. Click Next. You see the Distribution Points section.

#### 2.2.9.7. Distributions Points

| Deploy Software Wizard                                                                                                    |                                                                                                    |
|----------------------------------------------------------------------------------------------------|----------------------------------------------------------------------------------------------------|
| Distribution P                                                                                                    | pints                                                                                                    |
| General<br>Content<br>Deployment Settings<br>Scheduling<br>User Experience<br>Distribution Points<br>Summary<br>Progress<br>Completion | Specify how to run the content for this program according to the type of boundary the client is connected to         Select the deployment option to use when a client uses a distribution point from a current boundary group.         Deployment options:         Devining a content from distribution point and run locally         Select the deployment option to use when a client uses a distribution point from a neighbor boundary group on the default are boundary group. |
|                                                                                                    | Deployment options:                                                                                                    |
|                                                                                                    | When this content is not available on any distribution points in current and neighbor boundary groups, you can allow the client to use a distribution point in site default boundary group.                                                                                                    |
|                                                                                                    | < Previous Next > Summary Cancel                                                                                                    |

34. Keep the Distribution Points settings as the default settings and click Next.

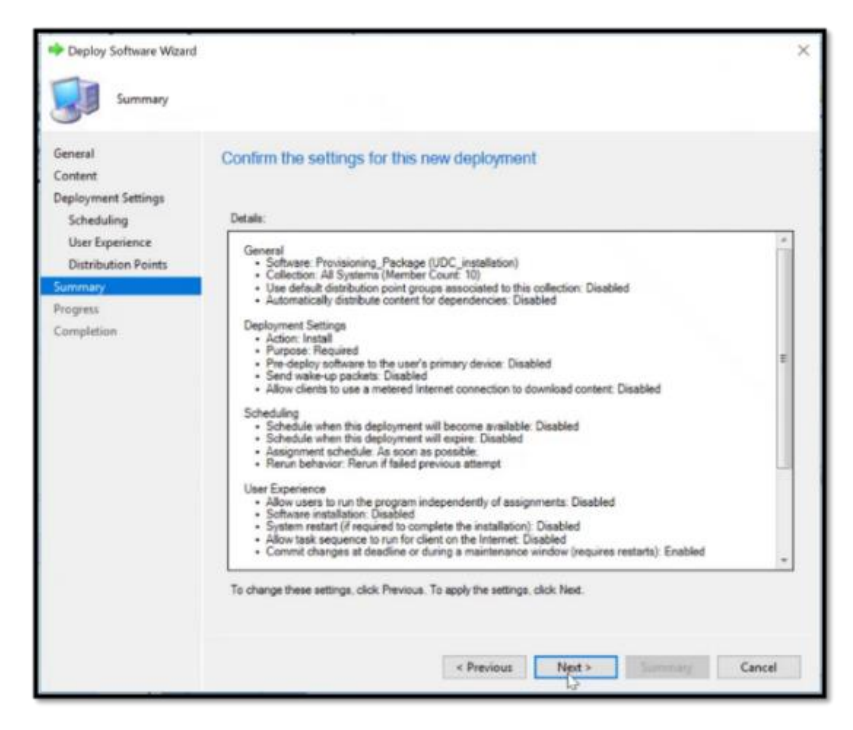

35. Click **Next** to confirm General, Deployment, Scheduling and User Experience settings.

| Deploy Software Wizard                                   |                                                                                                    | ×     |
|----------------------------------------------------------|----------------------------------------------------------------------------------------------------|-------|
| Completion                                               |                                                                                                    |       |
| General<br>Content<br>Deployment Settings<br>Scheduling  | The Deploy Software Wizard completed successfully                                                                                                    |       |
| Distribution Points<br>Summary<br>Progress<br>Completion | Success: General     Software: Provisioning, Package (UDC, installation)     Celector: All Systems (Member Court: 10)     Use defauld distribution point prouge associated to this collection: Disabled     Automatically distribute content for dependencies: Disabled     Success: Deployment Settings     Automatically distribute content for dependencies: Disabled     Success: Install     Purpose: Required     Purpose: Required     Send vake-up packets: Disabled     Send vake-up packets: Disabled     Success: Scheduling     Schedule when this deployment will become available: Disabled     Success: Scheduling     Schedule when this deployment will become available: Disabled     Success: User Expensione:     Renu behavior: Renun if failed previous attempt     Success: User Expensione     Aldow users to unit the program independently of assignments: Disabled |       |
|                                                          | To exit the witzerd, click Oose.                                                                                                    | Close |

36. Click **Close** to exit the wizard.

### 2.2.9.8. Deploy LDI Windows (Virtual) Package via SCCM

The process of deployment of LDI Windows (Virtual) Package is same as the standard agent deployment process.

Refer to <u>Configure SCCM to Deploy LDI Windows (Physical) Package on the Devices in the</u> <u>Application Mode</u> for deploying LDI Windows (Virtual) Package in the Application Mode. Refer to <u>Configure SCCM to Deploy LDI Windows (Physical) Package on the Devices in the</u> <u>Package Mode</u> for deploying LDI Windows (Virtual) Package in the Package Mode.

Note: In the Detection Rule window:

• If the Setting Type is **File System**, enter **SysTrack** in the File or Folder name to check if the LDI Windows (Virtual) Agent is installed.

| The picture can't be displayed. |                                 |  | _   |
|---------------------------------|---------------------------------|--|-----|
|                                 | The picture can't be displayed. |  |     |
|                                 |                                 |  | - 1 |
|                                 |                                 |  | - 1 |
|                                 |                                 |  | - 1 |
|                                 |                                 |  | - 1 |
|                                 |                                 |  | - 1 |
|                                 |                                 |  | - 1 |
|                                 |                                 |  | - 1 |
|                                 |                                 |  | - 1 |
|                                 |                                 |  | - 1 |
|                                 |                                 |  | - 1 |
|                                 |                                 |  | - 1 |
|                                 |                                 |  | - 1 |
|                                 |                                 |  | - 1 |
|                                 |                                 |  | - 1 |
|                                 |                                 |  | - 1 |
|                                 |                                 |  | - 1 |
|                                 |                                 |  | - 1 |
|                                 |                                 |  | - 1 |
|                                 |                                 |  | - 1 |
|                                 |                                 |  | - 1 |

• If the Setting Type is **Registry**, enter SOFTWARE\WOW6432Node\Lakeside Software\LsiAgent\Debug to check if LDI windows (Virtual) Agent is installed.

# 2.3 Microsoft InTune

This chapter allows you to enroll your device in LDI using Microsoft InTune. For this, it provides you an overview of steps to follow to enroll devices.

**Note**: You must have an Azure Active Directory (AAD) account to enroll your device in InTune.

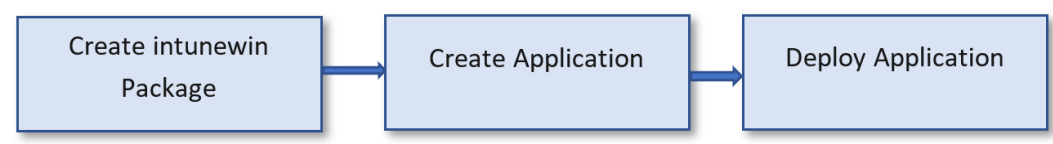

## 2.3.1 Purpose

You can configure Microsoft InTune to install the LDI Provisioning Package on all the devices in your organization and register them as per Service License Agreement between your organization and LDI Solutions. Instead of downloading Provisioning package on each device you can use Microsoft InTune to run it on the entire fleet of device. This saves your time and effort.

## 2.3.2 Prerequisite

Download the LDI Provisioning Package on the device you want to configure Microsoft InTune onto and deploy the package on the entire fleet of devices in your organization. Refer to <u>Onboard your fleet</u> to download and install he package.

## 2.3.3 Configure Microsoft InTune to Deploy LDI Provisioning Package

LDI agent is distributed as a single exe InnoSetup file or as a zip archive with Universal Device Client (UDC) agent and jwt client. Once you create the .intunewin package, you can upload and deploy/assign the application using InTune console.

## 2.3.4 Create .intunewin Package

- 1. Log in to LDI.
- 2. Select Help & Resources → Instructions & Agents.
- 3. From the Select System drop-down list, select Windows (Physical).
- 4. For the onboarding method, select Microsoft Intune.
- 5. Click Confirm.

**Note**: If you're not connected to the Azure ID, select Organization Settings  $\rightarrow$  Connectors to set the values of Directory (Tenant) ID, Application (Client) ID, and App Secret fields.

- 6. In the **Instructions for Windows Intune Devices Onboarding** page, select the permissions. Refer <u>Provide a Permission</u>.
- 7. Click Next.
- 8. Select **Maximum Usage** and **Installer Expiration** values from the respective dropdowns.
- 9. Click **Download**.
- 10. Upload the .intunewin into Applications.
- 11. Enter the application ID from the Intune URL in the **Application ID** field. Refer <u>Register an Application</u> to get the Application ID.

- 12. Unzip the udc\_setup.exe file.
- 13. Convert exe file into .intunewin package. Create a new folder and copy the received installer file in that folder. Then, install and run IntuneWinAppUtil tool with the following parameters: IntuneWinAppUtil -c <created input folder with exe file> -s <exe installer> -o <output\_folder>. This command generates .intunewin file in the output folder. For example:

.\IntuneWinAppUtil.exe -c .\udc\_setup\ -s .\udc\_setup\udc\_setup.exe -o .\output

| C:\>.\IntuneWinAppUtil.exe -c .\udc_setup\ -s .\udc_setup\udc_setup.exe -o .\output <                                                                                                    |
|----------------------------------------------------------------------------------------------------|
| The output folder '.\output' does not exist. Do you want to create it (Y/N)?y                                                                                                    |
| INFO Validating parameters                                                                                                    |
| INFO Validated parameters within 14 milliseconds                                                                                                    |
| INFO Compressing the source folder '.\udc_setup\' to 'C:\Users\\AppData\Local\Temp\278d1ab9-b47c-4c34-a21d-fbfa1e                                                                                                    |
| 08e2c1\IntuneWinPackage\Contents\IntunePackage.intunewin'                                                                                                    |
| INFO Calculated size for folder '.\udc_setup\' is 10314460 within 13 milliseconds                                                                                                    |
| INFO Compressed folder '.\udc_setup\' successfully within 337 milliseconds                                                                                                    |
| INFO Checking file type                                                                                                    |
| INFO Checked file type within 6 milliseconds                                                                                                    |
| INFO Encrypting file 'C:\Users\\AppData\Local\femp\278d1ab9-b47c-4c34-a21d-fbfale08e2c1\IntuneWinPackage\Contents                                                                                                    |
| \IntunePackage.intunewin'                                                                                                    |
| INFO 'C:\Users\ \AppData\Local\lemp\27801ab9=b47C-4C34-a21d-+b+ale08e2C1\IntuneWinPackage\Contents\IntunePackage.1                                                                                                    |
| ntunewin' has been encrypted successfully within 83 milliseconds                                                                                                    |
| INFO Computing SHA256 hash for C:\USers\ \AppData\Locat\Temp\278d1ab9=b4/c=4c34=a21d=fbfale08e2c1\IntunewinPackage                                                                                                    |
|                                                                                                    |
| INFO Computed SHA256 hash for 'C:\USErs\' \AppLata\Locat\lemp\27861a9=04/C=4C34=a210=fbfa1e08e2C1\IntunewinPackage                                                                                                    |
| \Contents\U/8/0130-3C9U-40/1-8C8D-3Aat2a>/D900 Within 100 MilliseConds                                                                                                    |
| INFO Computing Shazoo nash for C: USERS (Appbala (Locat (Temp) 27601ab9=047C=4C34=a210=fbfale06e2C1 (IntunewinPackage                                                                                                    |
| $\Delta contents (inteneraterage: inteneration) = (here (inteners)) = (here (inteners)) = $                                                                                                    |
| INFO COmputed Shazao hash for C. (Sers' (Applata(LOCat()emp(27001aD)-047C-4C34-a210-forale00e2C1()intumewinpatkage(<br>Contact() IntumeDackage intumewin within 1/12 millicaconde                                                                                                    |
| Contents $\lambda$ incure account of file from 1/C. Unconstant (AppR) to $\lambda$ (AppR) to $\lambda$ |
| $10^{-1}$ Cotopying entrypice the from C. (See S. (Applaca) Cota (Temp) 2700 above $423^{-2}$ and $70^{-1}$ C. (See S. (Applaca) Cota (Temp) 2700 above $10^{-1}$ C. (See S. (See S.                                                                                                    |
| age (concents) of or this side of a start of the start of the start of                                                                                                    |
| Oezer (Intenewin accage (Contents)(Intenewin Contents)) = 0.000 and 0.000 and 0.0000 and 0.0000 and 0.00                                                                                                    |
| and interest (ast undated successfully within 20 millisconds                                                                                                    |
| aye.incunewin you upvateu successiutty within 24 mitiseconor.<br>INFO Generating dataction XM file (C:\lleare' \AnnData\local\Temn\278d1ab9-bU7c-Uc3U-a21d-fhfa1e08e2c1\ThtuneWinDa                                                                                                    |
| Change Metadata/Detection xml '                                                                                                    |
| THEO Generated detection XML file within 450 milliseconds                                                                                                    |
| INFO Compressing folder 'C:\Users\ AppData\joca\Temp\278d1ab9-b47c-4c34-a21d-fbfa1e08e2c1\IntuneWinPackage' to '                                                                                                    |
| \output\udc setup.intunewin'                                                                                                    |
| INFO Calculated size for folder 'C:\Users\\\AppData\Local\Temp\278d1ab9-b47c-4c34-a21d-fbfa1e08e2c1\IntuneWinPacka                                                                                                    |
| ge' is 10196164 within 1 milliseconds                                                                                                    |
| INFO Compressed folder 'C:\Users\ \AppData\Local\Temp\278d1ab9-b47c-4c34-a21d-fbfa1e08e2c1\IntuneWinPackage' succe                                                                                                    |
| ssfully within 371 milliseconds                                                                                                    |
| INFO Removing temporary files                                                                                                    |
| INFO Removed temporary files within 8 milliseconds                                                                                                    |
| INFO File '.\output\udc_setup.intunewin' has been generated successfully                                                                                                    |
|                                                                                                    |
|                                                                                                    |
| [=====] 100%                                                                                                    |
| INFO Done!!!                                                                                                    |
|                                                                                                    |

#### 2.3.5 Register an Application

- 1. Open Manage Azure Active Directory.
- 2. Select App Registrations.
- 3. Click New Registration.

| Register an applicati                                                                                                    | on —                                                                                                    |  |  |  |  |
|----------------------------------------------------------------------------------------------------|----------------------------------------------------------------------------------------------------|--|--|--|--|
| * Name                                                                                                    |                                                                                                    |  |  |  |  |
| The user-facing display name for this a                                                                                                    | pplication (this can be changed later).                                                                                                    |  |  |  |  |
| test                                                                                                    | \<br>ا                                                                                                    |  |  |  |  |
| Supported account types                                                                                                    |                                                                                                    |  |  |  |  |
| Who can use this application or access                                                                                                    | this API?                                                                                                    |  |  |  |  |
| <ul> <li>Accounts in this organizational dir</li> </ul>                                                                                              | ectory only (Lenovo only - Sinole tenant)                                                                                                  |  |  |  |  |
| Accounts in any organizational dir                                                                                                    | ectory (Any Azure AD directory - Multitenant)                                                                                              |  |  |  |  |
| Accounts in any organizational dir                                                                                                    | ectory (Any Azure AD directory - Multilenant) and personal Microsoft accounts (e.g. Skype, Xbox)                                           |  |  |  |  |
| O Personal Microsoft accounts only                                                                                                    |                                                                                                    |  |  |  |  |
| Redirect URI (optional)<br>We'll return the authentication respond                                                                                   | e to this UR after successfully authenticating the user. Providing this now is optional and it can be<br>or most authentication scenarios. |  |  |  |  |
| Select a platform                                                                                                    | e.g. https://example.com/auth                                                                                                    |  |  |  |  |
|                                                                                                    |                                                                                                    |  |  |  |  |
| •                                                                                                    |                                                                                                    |  |  |  |  |
| Register an app you're working on here. Integrate gallery apps and other apps from outside your organization by adding from Enterprise applications. |                                                                                                    |  |  |  |  |
| By proceeding, you agree to the Micro                                                                                                    | oft Platform Policies 😋                                                                                                    |  |  |  |  |
| Register                                                                                                    |                                                                                                    |  |  |  |  |

4. Enter a name for the application and click **Register**. The Application ID and the Directory ID are created.

#### 2.3.6 Provide a Permission

You need to provide certain permissions to an application to work with InTune.

Note: Before providing permissions, you need to create a secret ID.

To create a secret ID

- 1. <u>Register an Application</u>.
- 2. Click Certificates & Secrets.

| Home > Lenovo > test                                                                                                    |                                                                                                    | Add a client secret    | ×                                                                |
|----------------------------------------------------------------------------------------------------|----------------------------------------------------------------------------------------------------|------------------------|------------------------------------------------------------------|
| test   Certificates & s                                                                                                    | ecrets é                                                                                                    |                        |                                                                  |
| (P Search (Cmd+,)) e                                                                                                    | 🖉 Got Invettueld                                                                                                    | Description<br>Expires | Enter a description for this client secret Recommended: 6 months |
| Coeniew                                                                                                    | Cedentals analite confidential applications to identify themselves to the authentication service when recoving tokens at a web addressable location<br>scheme; for a higher toevil of assurance, we recommend using a certificate (instead of a client server) as a cedential. |                        |                                                                  |
| Manage                                                                                                    | Application regimetion certificates, secrets and federated credentials can be found in the table before                                                                                                    |                        |                                                                  |
| Branding & properties  Authentication                                                                                                    | Certificates (I) Cent secrets (II) Federated credentials (I)                                                                                                    |                        |                                                                  |
| Certificates & secrets     Token configuration     All permissions     forces an RN                                                                                                    | A uncet string that the application uses to prove its identify when requesting a tables. Also can be referred to as application password.<br>+ New client accent<br>Description Expires Value () Secret (D                                                                     |                        |                                                                  |
| App roles Corrers Conners Conners Con | No client soorts have been counted for No application.                                                                                                    |                        |                                                                  |
| Support + Troubleshooting                                                                                                    |                                                                                                    |                        |                                                                  |
|                                                                                                    |                                                                                                    | Add Cancel             |                                                                  |

3. Enter a secret ID in the **Description** field and click **Add**.

To provide a permission

1. Click API Permissions and then click Add a permission.

| Manual S Tenning S hash                                               |                                                                                                    |                                                                                                    |                                                                                                    |                                                                                      |
|-----------------------------------------------------------------------|----------------------------------------------------------------------------------------------------|----------------------------------------------------------------------------------------------------|----------------------------------------------------------------------------------------------------|--------------------------------------------------------------------------------------|
| test   ADI normission                                                 |                                                                                                    | Request API perm                                                                                            | issions                                                                                                    |                                                                                      |
| - test   API permission                                               | 15 x <sup></sup>                                                                                                    | Calact an ADI                                                                                               |                                                                                                    |                                                                                      |
| P Search (Crnd+r) ≤                                                   | 🖒 Referin   🔗 Got feedback?                                                                                                    | Microsoft APIs APIs my or                                                                                   | panization uses My APIs                                                                                              |                                                                                      |
| S Oveniew                                                             |                                                                                                    |                                                                                                    |                                                                                                    |                                                                                      |
| Quickstart  // Integration assistant                                  | The "Admin consent required" column shows the default value for an organization. However, user conservants     used. <u>Later.more</u>                                                      | Commonly used Microsoft Gr                                                                                  | APB.                                                                                                    |                                                                                      |
| Manage                                                                | Configured permissions                                                                                                    | Take advantage<br>Access Azure Al<br>single endesire                                                        | of the tremendous amount of data in Office 365, Enterpri<br>0, Excel, Intune, Outlook, Cahange, OneDrive, OneHote, S | ie Mubility - Security, and Windows 10.<br>hanePoint, Planner, and more through a    |
| <ul> <li>Branding &amp; properties</li> <li>Authentication</li> </ul> | Applications are authorized to call APIs when they are granted permissions by userubdmins as part of<br>all the permissions the application needs. Learn more about permissions and consent |                                                                                                    |                                                                                                    |                                                                                      |
| Certificates & secrets     Token configuration                        | + Add a permission  Coart admin consett for terrors APL/ Permission name Noe Personation                                                                                                    | Acure Rights Managers                                                                                       | ant 🔥 Asure Service Management                                                                                       | Opnamics 345 Business<br>Central                                                     |
| API permissions     Expone an API                                     | Marvet Dash (3                                                                                                    | Allow validated users to read an<br>protected contant                                                       | d write Programmatic access to much of the<br>functionality available through<br>the faune portal                    | Programmatic access to data and<br>functionality in Dynamics 245 Business<br>Central |
| App soles                                                             | User Read Delegated Sign in and read user profile                                                                                                    |                                                                                                    |                                                                                                    |                                                                                      |
| Owners     Reles and administrators   Preview     Manifest            | To view and manage pervisions and user cansent, by finitegrate applications.                                                                                                    | Programmetic essate lo interes                                                                              | deta<br>Retriera information about user, admini-<br>tion office 185 and Azure AD activity<br>logi                    | SharePaint<br>Interact remotely with SharePoint data                                 |
| Support + Troubleshoeting                                             |                                                                                                    |                                                                                                    |                                                                                                    |                                                                                      |
| <ul> <li>P Insubsecting</li> <li>New support request.</li> </ul>      |                                                                                                    | Stype for Susiness<br>Integrate real-time preserve, se<br>messaging, calling, and conferen-<br>capabilities | Gire<br>Nor                                                                                                    |                                                                                      |
|                                                                       |                                                                                                    | More Microsoft APIs                                                                                         |                                                                                                    |                                                                                      |
|                                                                       |                                                                                                    | Acure Batch<br>Schedule large scale parallel an<br>applications in the cloud                                | d HPC Reamunication Services<br>Economication experiences with<br>the same socies Chack platform used                | Xurre Cosmos DB<br>Fant NoGQ: database with open APIs<br>for any scale.              |

2. Select **Microsoft Graph** and then select **Application permissions.** The **Select permissions** window appears.

| Request API permissions                                                                                                    | ×                                                                                                    |
|----------------------------------------------------------------------------------------------------|----------------------------------------------------------------------------------------------------|
| CALLAPIS<br>Microsoft Graph<br>https://graph.microsoft.com/ Docs C*<br>What type of permissions does your application require? |                                                                                                    |
| Delegated permissions<br>Your application needs to access the API as the signed-in user.                                       | Application permissions<br>Your application runs as a background service or daemon without a<br>signed-in user. |
| Select permissions                                                                                                    | expand all                                                                                                    |
| ,₽ appl                                                                                                    | ×                                                                                                    |
| Permission                                                                                                    | Admin consent required                                                                                          |
| ✓ Application (1)                                                                                                    |                                                                                                    |
| Application.Read.All ③<br>Read all applications                                                                                | Yes                                                                                                    |
| Application.ReadWrite.All<br>Read and write all applications                                                                   | Yes                                                                                                    |
| Application.ReadWrite.OwnedBy ③<br>Manage apps that this app creates or owns                                                   | Yes                                                                                                    |
| > Policy                                                                                                    |                                                                                                    |
| Add permissions Discard                                                                                                    |                                                                                                    |

3. Search for the required permissions, select the respective check boxes, and then click **Add permissions**.

|                                                                                 | ns 🖉                                                         |                                                                            |                                              |                                             |                               |                                           |  |
|---------------------------------------------------------------------------------|--------------------------------------------------------------|----------------------------------------------------------------------------|----------------------------------------------|---------------------------------------------|-------------------------------|-------------------------------------------|--|
| /F Search(Credit/) 4                                                            | 🔿 Refesh   🖉 Got Feedback)                                   |                                                                            |                                              |                                             |                               |                                           |  |
| <ul> <li>Overview</li> <li>Quickstart</li> <li>Integration assistant</li> </ul> | Grant admin consent conf<br>Do you want to grant consent for | irmation.                                                                  | d permissions for all accounts in Lenovo? 1  | his will update any existing adminican      | sent records this application | already has to match what is listed below |  |
| Manage                                                                          | Lord Last man                                                |                                                                            |                                              |                                             |                               |                                           |  |
| E Branding & properties                                                         |                                                              |                                                                            |                                              |                                             |                               |                                           |  |
| Authentication                                                                  | Configured permissions                                       |                                                                            |                                              |                                             |                               |                                           |  |
| Certificates & secrets                                                          | Applications are authorized to call A7                       | ta when they                                                               | are granted permissions by users/admins as p | art of the consent process. The list of con | figured permissions should in | clude                                     |  |
| II Tokan configuration                                                          | all the permutations the application ne                      | eds Learn Po                                                               | ore about permasions and content             |                                             |                               |                                           |  |
| · API permissions                                                               | 🕂 Add a permission 🗸 Grant a                                 | dmin consent                                                               | t for Lenovo                                 |                                             |                               |                                           |  |
| G Explose an API                                                                | API / Permissions name                                       | Type                                                                       | Description                                  | Admin consent requ                          | Status                        |                                           |  |
| E. Appiroles                                                                    | Microsoft Graph (0)                                          |                                                                            |                                              |                                             |                               | ***                                       |  |
| A Owters                                                                        | Application Read/Write All                                   | Application                                                                | Read and write all applications              | Yes                                         | A Not granted for Lenovo      |                                           |  |
| 2. Rolec and administrators   Preview                                           | DeviaManagementManagedDe                                     | Application                                                                | Read Microsoft Intune devices                | Yes                                         | A Not granted for Lenovo      |                                           |  |
| Manifest                                                                        | User Read                                                    | Delegated                                                                  | Sign in and read user profile                | No                                          |                               | ***                                       |  |
| Support + Troubleshooting                                                       |                                                              |                                                                            |                                              |                                             |                               |                                           |  |
| P Troubleshooting                                                               | To view and manage permissions and                           | To view and manage permissions and user consent, by Emerphia applications. |                                              |                                             |                               |                                           |  |
| New support request                                                             |                                                              |                                                                            |                                              |                                             |                               |                                           |  |

- 4. Click Grant admin consent for Lenovo. The Grant admin consent confirmation window appears.
- 5. Click Yes.
- 2.3.7 Create and Add Windows Application to InTune
  - 1. Log in to InTune console and select **Apps**, then select **Windows** platform.

|                                                                         | Huma )                                                                                                    |                                                                  |                                                   |                                                             |
|-------------------------------------------------------------------------|----------------------------------------------------------------------------------------------------|------------------------------------------------------------------|---------------------------------------------------|-------------------------------------------------------------|
| A Home                                                                  | Apps   Overview                                                                                                    |                                                                  |                                                   |                                                             |
| IT All services                                                         | JD Search (Otdel) 4                                                                                                    |                                                                  |                                                   |                                                             |
| · raucertes                                                             | () Overview                                                                                                    | Nersett Erdpard Marager reconsends managing M                    | creadit 365 Apps with Content Discosel. Laws more |                                                             |
| Devices     Appe     Enclosing security     Enclosing                   | All apps Monitor By platfore Mindoes                                                                                                    | ▲ Examinate<br>Terrant nume :::::::::::::::::::::::::::::::::::: |                                                   | MDM authority : Microsoft inhere<br>Account status : Active |
| Unes     Groups     Pream administration     X Troutkedworing + support | E IOS/74405<br>Rec05<br>Android<br>Policy                                                                                                    | Top instaliation follows by divides<br>odc.setup.eve Windows 0   | Apps with installation failures                   |                                                             |
|                                                                         | App protection policies     App configuration policies     App configuration policies     103.app providening protiles     Sincete supplemental policies |                                                                  |                                                   |                                                             |

2. Click Add and select Windows app (Win32) App type, and then click Select.

| ft mices<br>10 Derivation<br>III Africant | Windows   Wind | ows apps -<br>+ + xas ⊖ tenue - ⊽ | Rev 🛓 Rapit 💷 Caluma |      |     | Select app type ×                                                                                                    |
|-------------------------------------------|----------------|-----------------------------------|----------------------|------|-----|----------------------------------------------------------------------------------------------------|
|                                           | I Beatras agas | Dava and ad Partons, April        |                      |      |     |                                                                                                    |
| Cill Denim                                |                | D Report to barrie or public      |                      |      |     | Mindau and Minda                                                                                                    |
| A Ann                                     |                | Name                              | To Topy              | Take | ite | Anargows with (Anargo)                                                                                                    |
| S. Dolpant search                         |                | all, setupore                     | Webscaro (MCD)       |      |     | And a camm or shouse Wald based app, lipited the app's publishes the in-intervent                                                                                                    |
| The frequence                             |                |                                   |                      |      |     | forest.                                                                                                    |
| 👗 Gerr                                    |                |                                   |                      |      |     | Japan men                                                                                                    |
| 3 trupi                                   |                |                                   |                      |      |     |                                                                                                    |
| 2 Terart alternitation                    |                |                                   |                      |      |     | Validate your applications using Test Base for Microsoft 365                                                                                                    |
| 24 Frankelinning - napor                  |                |                                   |                      |      |     | Not det at 2 solari attanta inana di nor and a solari at a solari attanta ingenerati attanta<br>performante antes ant antarhetta gasta. Unange et transmissi per antaria<br>garda attanta attanta di norma di norma<br>Norma di norma di norma di norma di norma di norma di norma di norma di norma di norma di norma di norma di norma di norma di norma di norma di norma di norma di norma di norma di norma di norma di norma di norma di norma di norma di n |
|                                           |                |                                   |                      |      |     | Trivel Earcel                                                                                                    |

3. Select .intunewin package file.

| 1 |                   | Home 2 Apps 2 Windows 2                                                                                                    | App package file                    | Х |
|---|-------------------|----------------------------------------------------------------------------------------------------|-------------------------------------|---|
|   | R Home            | Add App                                                                                                    |                                     |   |
|   | Cashboard         | Windows app (Win32)                                                                                                    | App package file * 🗇                |   |
|   | All services      |                                                                                                    | "uk_et.p.intenenin"                 |   |
|   |                   | App information     U Program     U Requirements     Detection rules     U Dependencies     U Supersedence (preview)     U Assignments | Name: udc.setup.exe                 |   |
|   | Devices           | Select tip * () Select app package like                                                                                                | Platform: Windows<br>Size: 10.74 MB |   |
|   | <b>W</b> een      |                                                                                                    | MAM Enabled: No                     | > |
|   | Codpoint security |                                                                                                    |                                     | 1 |
|   | Reports           |                                                                                                    | 08                                  |   |
|   | 🚨 Users           |                                                                                                    |                                     |   |

4. Provide required app information.

| Add App<br>Windows app (Win32)                         |                                                              |
|--------------------------------------------------------|--------------------------------------------------------------|
| App information     Program                            | ③ Requirements ④ Detection rules ④ Dependencies ④ Superseden |
| Select file * 💿                                        | udc_setup.intunewin                                          |
| Name * 🛈                                               | UDC Agent                                                    |
| Description * ③                                        | UDC Agent                                                    |
|                                                        | Edit Description                                             |
| Publisher * 🕢                                          | Lenovo                                                       |
| App Version ①                                          | 3.10                                                         |
| Category ③                                             | 0 selected V                                                 |
| Show this as a featured app in the<br>Company Portal ③ | Yes No                                                       |
| Information URL                                        | Enter a valid url                                            |
| Privacy URL ①                                          | Enter a valid url                                            |
| Developer ①                                            |                                                              |
| Owner 🕕                                                |                                                              |
| Notes ③                                                |                                                              |
| Logo ①                                                 | Select image                                                 |
| Previous Next                                          |                                                              |

5. Provide application install and uninstall commands.

Install command: udc\_setup.exe /VERYSILENT /NORESTART

Uninstall command:

C:\Windows\System32\drivers\Lenovo\udc\Data\InfBackup\UDCInfInstaller.exe -uninstall

| Micro    | Microsoft Intune admin center Q            |                    |                                                           |        |   |  |
|----------|--------------------------------------------|--------------------|-----------------------------------------------------------|--------|---|--|
| >>       | Home > Apps   All apps >                   |                    |                                                           |        |   |  |
| <b>^</b> | Add App                                    |                    |                                                           | ×      | ( |  |
|          | windows app (winsz)                        |                    |                                                           |        |   |  |
|          | App information 2 Program                  | ③ Requirement      | nts ④ Detection rules ⑤ Dependencies                      |        |   |  |
|          | Specify the commands to install and unin   | stall this app:    |                                                           |        |   |  |
| <b>5</b> | Install command * (i)                      | udc_setup.exe /V   | ERYSILENT /NORESTART                                      | ~      |   |  |
| 2        | Uninstall command * 🛈                      | C:\Windows\Syste   | em32\drivers\Lenovo\udc\Data\InfBackup\UDCInfInstaller.ex | (e 🗸   |   |  |
| 24       | Install behavior ①                         | System Use         |                                                           |        |   |  |
| 2        | Device restart behavior ①                  | No specific action | 1                                                         | $\sim$ |   |  |
| *        | Specify return codes to indicate post-inst | allation behavior: |                                                           |        |   |  |
|          | Return code                                |                    | Code type                                                 |        |   |  |
|          | 0                                          |                    | Success                                                   | / 📋    |   |  |
|          | 1707                                       |                    | Success                                                   | /      |   |  |
|          | 3010                                       |                    | Soft reboot                                               | /      |   |  |
|          | 1641                                       |                    | Hard reboot                                               | 1      |   |  |
|          | 1618                                       |                    | Retry                                                     | /      |   |  |
|          | + Add                                      |                    |                                                           |        |   |  |
|          | Previous Next                              |                    |                                                           |        |   |  |

6. Provide requirements for the application.

#### Note:

- Operating system architecture requirement is 64-bit. Minimum operating system is Windows 10 1809.
- You can also provide optional requirements such as disc space, number of processors, etc.

| Micr     | osoft Intune admin center                                                                                                    | 💽 |
|----------|----------------------------------------------------------------------------------------------------|---|
| »        | Home > Apps   All apps >                                                                                                    |   |
| <b>^</b> | Add App ····<br>Windows app (Win32)                                                                                                    | × |
|          | Windows app (Win32) <ul> <li>App information</li> <li>Program</li> <li>Requirements</li> <li>Detection rules</li> <li>Dependencies</li> </ul> Specify the requirements that devices must meet before the app is installed:         Operating system architecture * ○       64-bit         Minimum operating system * ○       Windows 10 1809         Disk space required (MB) ○          Physical memory required (MB) ○          Minimum number of logical processors required ○          Minimum CPU speed required (MHz) ○          Configure additional requirement rules          Type       Patt/Script         No requirements are specified.       + Add |   |
|          | Previous Next                                                                                                    |   |

7. Select a detection rule from the **Rules format** drop-down list. These rules allow you to detect if application is installed or not. You can select manually configured rules or custom detection script.

|                             | Home > Apps > Windows >                   |                                                |                        |
|-----------------------------|-------------------------------------------|------------------------------------------------|------------------------|
| A Home                      | Add App                                   |                                                |                        |
| E Dashboard                 | Windows app (Win32)                       |                                                |                        |
| I All services              |                                           |                                                |                        |
| * FAVORITEE                 | App information V Program                 | Requirements OPetection rules (1) Dependencies | (E) Supersedence (pre- |
| Devices                     | Configure app specific rules used to dete | ct the presence of the app.                    |                        |
| Apps                        | Rules format *                            | Manually configure detection rules             | ~                      |
| Endpoint security           | Type                                      | Path/Code                                      |                        |
| 🐺 Reports                   | No rules are specified.                   |                                                |                        |
| 🚨 Users                     |                                           |                                                |                        |
| 🚑 Groups                    | + Add (P)                                 |                                                |                        |
| Tenant administration       |                                           |                                                |                        |
| X Troubleshooting + support |                                           |                                                |                        |

Note: The following are manually detection rules:

- MSI Detects by MSI product code
- File This rule allows to detect app based on filesystem information: file or folder exists, created/modified date, file size
- **Registry** The rule allows to detect app based on registry information: key exists, key doesn't exist, value comparison

| Detection rule                                   |                                                |              |
|--------------------------------------------------|------------------------------------------------|--------------|
|                                                  |                                                |              |
| Create a rule that indicates the                 | presence of the app.                           |              |
| Rule type * 🛈                                    | File                                           | $\sim$       |
|                                                  |                                                |              |
| Path * 🕕                                         | C:\Windows\System32\drivers\lenovo\UDC\Service | $\checkmark$ |
| File or folder * 🕕                               | UDClientService.exe                            | ~            |
| Detection method * ①                             | File or folder exists                          | $\checkmark$ |
| Associated with a 32-bit app on 64-bit clients ① | Yes No                                         |              |

Note: UDC agent is installed as a driver to

Path: C:\Windows\System32\drivers\Lenovo\udc\Service.

File: UDClientService.exe

Detection method: File or folder exists

**Optional Step 1**: Click **Dependencies**, if required.

| ~                           | Home > Apps > Windows >                                                                                                    |  |
|-----------------------------|----------------------------------------------------------------------------------------------------|--|
| A Home                      | Add App                                                                                                    |  |
| Dashboard                   | Windows app (Win32)                                                                                                    |  |
| I All services              |                                                                                                    |  |
|                             | 🔮 App information 🔮 Program 🔮 Requirements 🦉 Detection rules 🔮 Dependencies 🕚 Supersede                                                                                                    |  |
| Tevices                     | Software dependencies are applications that must be installed before this application can be installed. There is a maximum of 100<br>dependencies, which includes the dependencies of an included dependencies, as well as the application proce- |  |
| Apps                        |                                                                                                    |  |
| 🌏 Endpoint security         | Name Automatically Install                                                                                                    |  |
| 🟆 Reports                   | No results.                                                                                                    |  |
| 🚨 Users                     |                                                                                                    |  |
| 24 Groups                   | + Add 🖸                                                                                                    |  |
| 2 Tenant administration     |                                                                                                    |  |
| X Troubleshooting + support |                                                                                                    |  |

**Optional Step 2**: Click **Supersedence**, if required.

|                             | Home > Apps > Windo     | awa 0                                     |                                                      |                                                       |                          |                        |
|-----------------------------|-------------------------|-------------------------------------------|------------------------------------------------------|-------------------------------------------------------|--------------------------|------------------------|
| A Home                      | Add App                 |                                           |                                                      |                                                       |                          |                        |
| Deshboard                   | Witchwa app (Wird32)    |                                           |                                                      |                                                       |                          |                        |
| All services                | 1.2                     |                                           |                                                      | 24                                                    |                          |                        |
|                             | App information         | O Program                                 | Requirements                                         | Oetection rules                                       | Oppendencies             | Supersedence (preview) |
| Devices                     | When you supersede an   | application, you o                        | an specify which app will                            | be updated or replaced.                               | To update an app, disabl | le the                 |
| Apps                        | updated or replaced app | option. To replace<br>s, including refere | e an app, enable the un<br>noes to other apps. For e | ratas previous version op<br>sample, your app referen | cos another app. This of | n or 10<br>her app     |
| Endpoint security           | of 10. Learn more       | ed so can. This so en                     | urin creates a graph of a                            | pps. All apps in the graph                            | count lowerd the maxir   | num səluə              |
| Reports                     |                         |                                           |                                                      |                                                       |                          |                        |
| 🤱 Users                     | Apps that this app      | will supersede                            |                                                      |                                                       |                          |                        |
| 24 Groups                   | Name                    | Publisher                                 | Ve                                                   | sion                                                  | Uninstall previous ver   | rsion                  |
| Tenant administration       | No results.             |                                           |                                                      |                                                       |                          |                        |
| X Troubleshooting + support |                         |                                           |                                                      |                                                       |                          |                        |

**Optional Step 3**: Click **Assignments** to deploy the application to the selected device or a group of devices. You can skip this step for creating an application.

| Home 2 Apps 2 Windo                       | C BW                               |                                                   |                                                               |                                          |                              |                             |                                |                             |
|-------------------------------------------|------------------------------------|---------------------------------------------------|---------------------------------------------------------------|------------------------------------------|------------------------------|-----------------------------|--------------------------------|-----------------------------|
| Add App                                   |                                    |                                                   |                                                               |                                          |                              |                             |                                | >                           |
| 🖉 App information                         | 🕑 Program                          | Requirements O Detection rules                    | 🛛 Dependencies 🖉 Sup                                          | ersodence (preview)                      | ignments (1) Review          | v i create                  |                                |                             |
| Any Wint2 app day<br>device to remove the | loyed using letter e al<br>le app. | If not be automatically removed from the device v | then the device is retired. The app and $\boldsymbol{\theta}$ | e data it contains will remain on the da | olor. If the app is not some | ed plot to retified the des | ics, the end user will need to | take replicit action on the |
| Required ()                               |                                    |                                                   |                                                               |                                          |                              |                             |                                |                             |
| Group mode                                | Group                              | Filter made                                       | Filter (preview)                                              | End user notifications                   | Availability                 | Installation deadline       | Restart grace period           | Delivery optimization       |
| No assignments                            |                                    |                                                   |                                                               |                                          |                              |                             |                                |                             |
| • Add group 🛛 • Add al                    | l com (2) = Add all c              | devicen (C                                        |                                                               |                                          |                              |                             |                                |                             |
| Available for enroll                      | ed devices 🔅                       |                                                   |                                                               |                                          |                              |                             |                                |                             |
| Group motie                               | Group                              | Filter mode                                       | Ellise (preview)                                              | End user notification                    | n Analability                |                             | Restart grace period           | Delivery optimization p     |
| No assignments                            |                                    |                                                   |                                                               |                                          |                              |                             |                                |                             |
| + Add group () + Add al                   | lum ()                             |                                                   |                                                               |                                          |                              |                             |                                |                             |
| Uninstall 🗇                               |                                    |                                                   |                                                               |                                          |                              |                             |                                |                             |
| Graup moda                                | Group                              | Filter made                                       | Filter (provine)                                              | End user notifications                   | Availability                 | Installation deadline       | Restart grace period           | Delivery optimization       |
| No assignments                            |                                    |                                                   |                                                               |                                          |                              |                             |                                |                             |
| + Add group 🛈 + Add el                    | Luxers () + Add all o              | devices (1)                                       |                                                               |                                          |                              |                             |                                |                             |

8. Click **Review + create**. If the review summary is correct, click **Create**.

| Add App                                              |                                                             |               |             |                 |
|------------------------------------------------------|-------------------------------------------------------------|---------------|-------------|-----------------|
| 🥝 App information 🛛 🥥 Program                        | 🤨 Requirements 🔮 Detection rules 🔮 Dependencies  Superseden | nce (preview) | Assignments | Review + create |
| Summary                                              |                                                             |               |             |                 |
| App information                                      |                                                             |               |             |                 |
| App package file                                     | udc_setup.inturewin                                         |               |             |                 |
| Nama                                                 | UDC Agent                                                   |               |             |                 |
| Description                                          | UDC Agent                                                   |               |             |                 |
|                                                      |                                                             |               |             |                 |
|                                                      |                                                             |               |             |                 |
| Publisher                                            | Lenovo                                                      |               |             |                 |
| App Version                                          | 1.10                                                        |               |             |                 |
| Category                                             | -                                                           |               |             |                 |
| Show this as a featured app in the<br>Company Portal | No                                                          |               |             |                 |
| Information URL                                      | -                                                           |               |             |                 |
| Privacy URL                                          | -                                                           |               |             |                 |
| Developer                                            |                                                             |               |             |                 |
| Owner                                                | -                                                           |               |             |                 |
| Notes                                                | -                                                           |               |             |                 |
| Logo                                                 | -                                                           |               |             |                 |
| Program                                              |                                                             |               |             |                 |
| Install command                                      | udc.setup.exe /VER/SLENT /NORESTART                         |               |             |                 |
| Uninstall command                                    |                                                             |               |             |                 |
| Install behavior                                     | System                                                      |               |             |                 |
| Device restart behavior                              | No specific action                                          |               |             |                 |
| Return codes                                         | 0 Success<br>1702 Success<br>10105 Cells Internet           |               |             |                 |
| Previous Create                                      |                                                             |               |             |                 |

**Note**: When the application is created and uploaded to the system, the following **Notifications** window appears. This process might take an hour or so.

| Notifications                                 | ×                 |
|-----------------------------------------------|-------------------|
| More events in the activity log $\rightarrow$ | Dismiss all 🗸     |
| UDC Agent upload finished                     | ×                 |
| Upload of IntunePackage.intunewin finished.   |                   |
|                                               | a few seconds ago |
| Application saved                             | ×                 |
| Application saved sucessfully.                |                   |
|                                               | a few seconds ago |
| Application created                           | ×                 |
| Application "UDC Agent" created successfully  |                   |
|                                               | a few seconds ago |

#### Note:

- Now when the LDI agent is installed successfully, you can search for your device in the **Devices** page under the **Device Manager** module.
- Refer to <u>Onboard your fleet</u> for the troubleshooting process.

#### 2.3.8 Deploy Application

You can deploy an application to managed devices, users, or groups.

Note: The deployment process might take between five minutes and an hour to complete.

Following types of deployment are available:

• **Required** – Indicates that the application is required for selected enrolled devices and gets installed automatically. Usually, it happens when you log in to the device.

- Available for enrolled devices Indicates that the application is not required, and you can decide whether to install this application or not. In this case, the application remains in the company portal, and you can install it there.
- **Uninstall** You can select users or groups for which you want to uninstall the application. The application is uninstalled for the selected managed devices.

## 2.4 Ivanti

This chapter allows you to enroll your device in LDI Plus using Ivanti. For this, it provides you an overview of steps to follow to enroll devices.

2.4.1 Executable Properties

Install udc\_setup.exe as an executable using the parameters "/VERYSILENT /NORESTART"

#### Uninstall command:

C:\Windows\System32\drivers\Lenovo\udc\Data\InfBackup\UDCInfInstaller.exe -uninstall

| lame:                                                                                                    |                                                                                                    |
|----------------------------------------------------------------------------------------------------|----------------------------------------------------------------------------------------------------|
| enovo LDI UDC                                                                                                    |                                                                                                    |
| Package information<br>Install/Uninstall options<br>Additional files<br>Dependent packages<br>Prerequisites<br>Detection<br>Accounts<br>Timeout settings<br>Uninstall association<br>Assign return codes<br>Metadata<br>Additional settings<br>Categories<br>Logo<br>Screenshots<br>Tags | You can install or uninstall the software with this package.         The selected package can be used to either install or uninstall the software:         Install       Uninstall         Use Windows Installer to install and control installation (MSiexec)       MSI.Help         MSI Options       Outer mode, no user interaction         Quiet mode, no user interaction       Unattended mode, progress bar only         Sets user interface level       No UI         No UI       Basic UI         Reduced UI       Full UI         Note: For MDM managed targets, quiet mode is the only supported mode.         Restart options (Not recommended. Set restart options in agent settings)         Do not restart after the installation is complete |
|                                                                                                    | O Do Not result and the installator is complete     Prompts the user for restart if necessary     Always restart the computer after installation     Log File Name     Logging Options  Enter the command line or select options and edit the command line for this package:  /VERYSILENT /NORESTART                                                                                                    |

#### 2.4.2 Windows Action Properties

Run the registry export as a PowerShell snippet.

Here we assume that the folder c:\temp already exists.

| Yindows Actions properties                                      |                                                                                                    |                                                |                                                           |                                          |            |  |  |  |  |
|-----------------------------------------------------------------|----------------------------------------------------------------------------------------------------|------------------------------------------------|-----------------------------------------------------------|------------------------------------------|------------|--|--|--|--|
| Name:                                                           |                                                                                                    |                                                |                                                           |                                          |            |  |  |  |  |
| LDI registry export                                             |                                                                                                    |                                                |                                                           |                                          |            |  |  |  |  |
| Actions<br>Accounts<br>Additional files<br>Architecture options | Package actions are used to perform custom operations during package installation. (Note:<br>All actions will be combined and run in the order specified as a single PowerShell script)<br>Description |                                                |                                                           |                                          |            |  |  |  |  |
| Additional settings                                             | Actions                                                                                                    |                                                |                                                           |                                          |            |  |  |  |  |
| Categories                                                      | T                                                                                                    | Devetering                                     |                                                           | Continue                                 | 1.1.       |  |  |  |  |
| Logo                                                            | Type                                                                                                    | Description                                    |                                                           | Continue or                              | n failure  |  |  |  |  |
| Tags                                                            | Launch an ex                                                                                                    | ecutable                                       |                                                           |                                          | ^          |  |  |  |  |
|                                                                 |                                                                                                    |                                                |                                                           |                                          | ~          |  |  |  |  |
|                                                                 | Add                                                                                                    | Remove                                         | Edit                                                      | Use                                      | variable   |  |  |  |  |
|                                                                 |                                                                                                    |                                                |                                                           |                                          |            |  |  |  |  |
|                                                                 | Arguments (No                                                                                                    | ote: [] indicates an opt                       | ional field)                                              |                                          |            |  |  |  |  |
|                                                                 | Note: Click th                                                                                                    | e value field to edit (fo                      | r cmdlets that contain a p                                | bath, environment variables suc          | ch as %    |  |  |  |  |
|                                                                 | windir % are s                                                                                                    | upponeu)                                       |                                                           |                                          |            |  |  |  |  |
|                                                                 | Name                                                                                                    |                                                | Value                                                     |                                          |            |  |  |  |  |
|                                                                 | Executable                                                                                                    |                                                | %windir%\system32\                                        | reg.exe                                  |            |  |  |  |  |
|                                                                 | [Parameters]                                                                                                    |                                                | export HKLM\Softwa                                        | are\Lenovo\UDC C:\temp\ldi_sr            | napshot_ud |  |  |  |  |
|                                                                 | PowerShell cr                                                                                                    | ndlet preview                                  |                                                           |                                          | Preview    |  |  |  |  |
|                                                                 | T OWER SHEET CI                                                                                                    | nulet preview                                  |                                                           |                                          |            |  |  |  |  |
|                                                                 | <#<br>Launch an exe<br>#>                                                                                                    | ecutable                                       |                                                           |                                          |            |  |  |  |  |
|                                                                 | Start-Executab                                                                                                    | le -Executable "%wind<br>\di_snapshot_udc-regi | r%\system32\reg.exe" -Pa<br>stry.txt /reg:64" -ErrorActio | rameters "export HKLM\Softwar<br>on Stop | re\Lenovo  |  |  |  |  |
|                                                                 | if (\$?-ne \$true)<br>{<br>exit 1                                                                                                    |                                                |                                                           |                                          |            |  |  |  |  |
|                                                                 | 2                                                                                                    |                                                |                                                           |                                          |            |  |  |  |  |

Executable: %windir%\system32\reg.exe

Parameters: export HKLM\Software\Lenovo\UDC C:\temp\ldi\snapshot\_udc-registry.txt /reg:64

# 3 Configure LDI Plus

## 3.1 Manage access

## 3.1.1 User Creation

Click your user icon in the top ribbon, **My Profile** option.

The following options are available:

- Update your First Name
- Update your Last Name
- Update your Profile Image
- Enable or disable Multi-Factor Authentication.
- Delete your account

| My Profile                                                                                                    | INFORMATION                                       | SECURITY |                                                                                                    |       |
|----------------------------------------------------------------------------------------------------|---------------------------------------------------|----------|----------------------------------------------------------------------------------------------------|-------|
| INDEXATION<br>Figs have<br>Device on a constraint of the second<br>Device on a constraint of the second<br>Device on a constraint of the second<br>CONTACT<br>End<br>driversing/or end constraint of the second<br>Device on a constraint of the second<br>Device on a constraint of t | LastNova<br>Svystilan<br>Sona<br>active<br>Cancel | (P)      | My Profile         INFORMATION         SECU           MULTI-FACTOR AUTHENTICATION         Image: Security of the security of the securety of the security of the s | IRITY |
|                                                                                                    |                                                   |          |                                                                                                    | _     |

#### User Role Types

When you add users to your portal, following role types are available to assign:

- Organization Administrator
- IT Administrator
- IT Analyst

The IT Analyst role can be assigned to a Lenovo Support agent if you would like assistance with an issue.

| Lenovo Device Intelligence<br>ROLES & PERMISSIONS                                                              |                                                                                |                                                                                                    |                                                                                                    |  |  |  |  |  |
|----------------------------------------------------------------------------------------------------|--------------------------------------------------------------------------------|----------------------------------------------------------------------------------------------------|----------------------------------------------------------------------------------------------------|--|--|--|--|--|
| ROLES +<br>FEATURES -                                                                                          | IT ADMIN           Will make the under dispositie<br>and remediation processes | ORCANIZATION ADMIN<br>Will manage Org level functions<br>and the dife to play an IT Admin in the system. | VIE be available at a suggest rule from the janues trans.<br>VIE have no system function printinger |  |  |  |  |  |
| Users & Groups<br>Add & Manage                                                                                 | 0                                                                              | 0                                                                                                    | 0                                                                                                   |  |  |  |  |  |
| Devices & Geoups<br>Add & Manage                                                                               | 0                                                                              | 0                                                                                                    | 0                                                                                                   |  |  |  |  |  |
| Issues & Remediations<br>Carnet & Intentia                                                                     | 0                                                                              | 0                                                                                                    | 0                                                                                                   |  |  |  |  |  |
| Support Tickets<br>Granch Manage                                                                               | 0                                                                              | 0                                                                                                    | 0                                                                                                   |  |  |  |  |  |
| Auto-Tickets<br>A sur will must to be selected<br>as a Service Group Adalois to<br>Add and Manage Auto Fickets | •                                                                              | •                                                                                                    | •                                                                                                   |  |  |  |  |  |
| Uconse Management<br>Marage & Awige                                                                            | 0                                                                              | 0                                                                                                    | 0                                                                                                   |  |  |  |  |  |

#### **View Organization Users**

You can manage the users in the portal by selecting **Users Manager**  $\rightarrow$  **Users**. A table depicts name, role, email, status, and group for each user.

|    | Lenovo<br>Device Intelligence | Harme / Utvers          |                     |                                       |           | Biellen. | • 8     |
|----|-------------------------------|-------------------------|---------------------|---------------------------------------|-----------|----------|---------|
|    | Dethloard                     | Users 💿                 |                     |                                       |           | 0        | Refresh |
| ۰a | haues                         | 🖀 Delete 🗈 Group More • |                     |                                       |           | Search   | 0,      |
|    | Device Manager                | - + NAME                | ROLE                | EMAL                                  | STATUS    | GROUP    |         |
|    | Users Manager                 | C C Abele Adreis        | Organization-Admin  | si testing Agrana Lade-devicerors.com | Atta      |          |         |
|    | Users                         | C C Androitessaw        | Organization Admin  | arconaction con                       | (Initial) |          |         |
|    | User Groups                   | Caroline/Schil          | Organization. Media | onallighmoscom                        | Atte      |          |         |
|    | Support Ticketing             | Sevelenh                | DigetationAdmin     | (steels)Revenuert                     | (Atlan)   |          |         |
|    |                               |                         |                     |                                       |           |          |         |
|    |                               |                         |                     |                                       |           |          |         |

In the **Users** page, you can:

- Invite users
- Delete users
- Group users
- Update users
- Perform bulk updates for users
- Export a list of users to CSV
- View user status
- Invite user(s)

You can add users by accessing **Users Manager**  $\rightarrow$  **Users**  $\rightarrow$  **+**. You can invite users individually, or in bulk by uploading a CSV file containing user details for each invitee.

#### To add users individually

- 1. Click **+**.
- 2. Enter all the required details.
- 3. Click Invite.

The user receives an email invitation with a link to sign in and/or create a Lenovo ID account using the same email address.

### To add users in bulk

- 1. Click **+**.
- 2. Select the **Bulk Invite** tab.
- 3. Click **Download CSV template** to download CSV template.
- 4. Populate CSV file with required details for each user First Name, Last Name, Role, and Email.

For Example: CSV for bulk user invite:

First Name, Last Name, Role, Email Bill, Lumbergh, Organization Admin,wlumberg@<u>initech.com</u> Peter, Gibbons, IT Admin, pgibbons@<u>initech.com</u> Milton, Waddams, Lenovo Device Intelligence Support, mwaddams@<u>initech.com</u>

5. Drop CSV file to the modal window and click **Verify**.

When you upload a CSV file, the file is processed and if there are any errors with the upload, that are displayed in the feedback screen. You receive an e-mail confirmation from the portal when the upload completes.

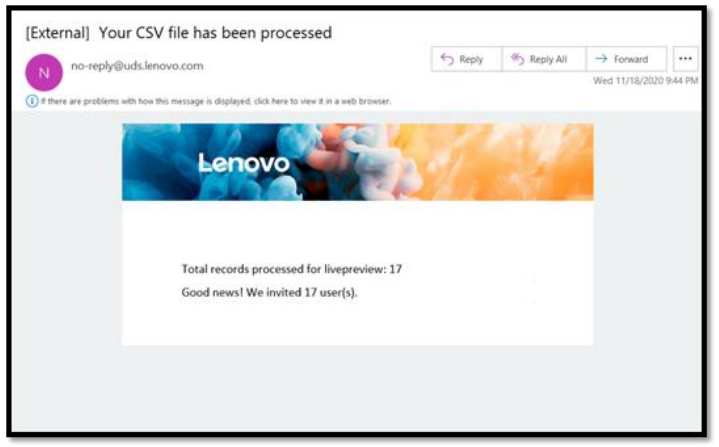

**Note**: If a user loses the invitation email, click the user in the Users table to resend the invitation by:

## Update User(s)

To manage user information, click a user to open the user tray.

The following options are available for a user on the user tray:

- Update user's information and contact details (First Name, Last Name, Email, User Role)
- Upload or update a user's profile image
- Delete a user.

**Note**: You can also enable multi-factor authentication for a user, if required. By default, it is disabled.

## **Bulk Updates**

#### LDI Plus

Organization or Subscription Admins have the option to Export or Import users in the Users list.

#### To export user(s) to the .CSV file

- 1. Select user(s) you want to export (to export all users, make no selection).
- 2. In the More drop-down list, click **Export**.

#### To edit multiple user(s)

Update user fields in the exported users' file.

**Note**: Make sure **Action** (update/delete) column in the CSV file is filled-in if changes are needed.

- Update should be provided next to the user that needs to be updated.
- Delete should be provided next to the user that needs to be removed from the Organization.
- 1. In the **More** drop-down list, click **Import**.
- 2. Drop CSV file to the modal window and click Verify.

| Ipload a CSV file with                                                                                      | all the users you war                                                                                                   | nt to edit.                              |        |
|----------------------------------------------------------------------------------------------------|----------------------------------------------------------------------------------------------------|------------------------------------------|--------|
| Make sure "Action (update/delete)<br>"Update" should be provided next<br>"Delete" should be provided next t | Column in CSV file is filled in if chan<br>to the user that needs to be updated<br>to the user that needs to be removed | ges are needed:<br>from the Organization |        |
|                                                                                                    | Drop CSV fil<br>Click to select                                                                                         | e hare or<br>file to upload              |        |
|                                                                                                    |                                                                                                    |                                          | 0      |
| Users (2).cav                                                                                               |                                                                                                    |                                          | 1398 🛞 |

The system validates the uploaded data, and an e-mail confirmation is triggered from the portal when the upload completes.

Use the Import Results option to review the results of the import process.

## Delete User(s)

- 1. Select the User(s) you want to delete.
- 2. Click **Delete** and confirm the deletion.

### 3.1.2 Assign User(s) to a User Group from the Users page

1. Select the User(s) you want to assign to a user group and click **Group** at the top of the page.

Note: You can assign a user to an existing group only.

| ∃ Lers | 0.0<br>Nee Intelligence | Harm | / there |      |                                                        |   |
|--------|-------------------------|------|---------|------|--------------------------------------------------------|---|
|        | Notard                  | Use  | ers     | 0    |                                                        |   |
|        | -                       | 8    | Delete  | 8    | from them (1)                                          |   |
|        | ice Manager             |      |         | - 10 | Group Owns (1)                                         | - |
|        | n Manager               |      |         | An   | A Uters already ansigned to other programit be manifed |   |
|        | tern                    |      |         | Am   | D before                                               |   |
|        | har Groups              |      |         | 64   |                                                        |   |
| C. Nor | portTicketing           |      |         |      |                                                        |   |
|        |                         |      |         |      |                                                        |   |
|        |                         |      |         |      |                                                        |   |
|        |                         |      |         |      |                                                        |   |
|        |                         |      |         |      |                                                        |   |
|        |                         |      |         |      |                                                        | . |
|        |                         |      |         |      | Canol Group                                            |   |
|        |                         |      |         |      |                                                        |   |

Select the group you want to assign the user(s) to and click Assign.
 Note: Any users already assigned to other groups will be reassigned to the current group as a result of this action.

#### 3.1.2.1. User Groups

Grouping users is helpful for managing a large number, typically by geography, department, or role. User groups can be managed in your portal by accessing **Users Manager**  $\rightarrow$  **User Groups**.

Create user group

- 3. In the User Groups page, click +.
- 4. Enter the name of the group in **Group Name**.
- 5. Select users you want to assign to this group.
- 6. Click Assign.

#### 3.1.2.2. Manage User Group

To manage or update group information, click a group to open user group tray.

The following options are available:

- Update group name.
- Add new user(s) to the group.
- Delete user(s) from the group.
- Delete a group.

#### **Delete User Group(s)**

- 1. Select the groups you want to delete.
- 2. Click Delete.

You may also delete a group from the **User Group** tray.

#### 3.1.3 Password change

- 1. Log in to LDI Plus portal.
- 2. Click Forgot Password. The Reset Password window appears.
- 3. Enter a new password and click Next.
- 4. Verify your security code. Use the new password to log in to the LDI Plus portal.
## 3.1.4 Authentication Types

Select **User Manager**  $\rightarrow$  **Users**  $\rightarrow$  **User Info** to view the authentication type for users of the solution in your organization.

| ≡          | Lenovo<br>Device Intelligence<br>Plus | Home | / Users |                  |             | 47         | 1                               | User Info                                                                 | Activity History                                            |
|------------|---------------------------------------|------|---------|------------------|-------------|------------|---------------------------------|---------------------------------------------------------------------------|-------------------------------------------------------------|
| <u>ت</u>   | Discover & Resolve                    | Use  | ers     | ÷                |             |            |                                 | 11                                                                        |                                                             |
| Q          | Device Lookup                         | 1 C  | Delete  | 🔁 Group          | More 👻      |            |                                 | Active                                                                    |                                                             |
| 31         | App Vision                            |      |         | ↓ NAME           | ROLE        |            |                                 |                                                                           |                                                             |
| • 🖵        | Device Manager                        |      |         | 11               | Organizat   | tion Admin | MULTI-FA                        | CTOR AUTHENTICATIO                                                        | N                                                           |
| <b>-</b> Å | Users Manager                         |      |         |                  | Ormanizat   | tion Admin | MFA IS DISA                     | BLED                                                                      |                                                             |
|            | Users                                 |      |         | aa               | Organizat   | domAdmin   | Reset N                         | Multi-factor Authenticat                                                  | on                                                          |
|            | User Groups                           |      |         | aa               | Organizat   | tion Admin | Should a user<br>They will need | have trouble authenticating, rese<br>i to re-verify the app the next time | : their link to their Authenticator app.<br>• they sign in. |
|            |                                       |      |         | a aaaa           | Organizat   | tion Admin | CREATED DATE                    | - M                                                                       | DDIFIED DATE                                                |
| 1          | Support Tickets                       |      |         | Alex Keating     | ITAdmin     |            | 05-19-2021 1                    | 2:44 AM 05                                                                | -19-2021 12:45 AM                                           |
| • 🗟        | Configuration                         |      |         | Alex Reating     | Tradition   |            |                                 |                                                                           |                                                             |
| • 🗊        | Help & Resources                      |      |         | Alexander Jouleg | go IT Admin |            |                                 |                                                                           |                                                             |
|            | Version: 1.20.0.2022-03-12T15:36      | _    |         |                  |             |            | Delete                          |                                                                           | Cancel Save                                                 |

## 3.1.5 Azure Active Directory, Okta and LenovolD

#### **Azure Active Directory**

Azure Active Directory (AAD) registration is supported for several use cases, such as integration with InTune for fleet deployment.

#### Okta

LDI Plus supports Okta Single Sign On.

#### Lenovo ID

Lenovo ID is the secure and trusted mechanism providing authentication and identity management for Lenovo Device Intelligence Plus. It offers single sign-on as well as integration with other Lenovo solutions. Lenovo ID accounts can be freely created at <u>passport.lenovo.com</u>. It is not necessary to create the Lenovo ID accounts before users are invited to join by creating an account.

#### 3.2 Manage Devices

3.2.1 Device manager screens, inspect device fix onboarding issues

For manage devices, refer to Manage Devices.

#### **Inspect Device**

You can use Inspect Device to fix the onboarding issues.

1. Click Inspect Device.

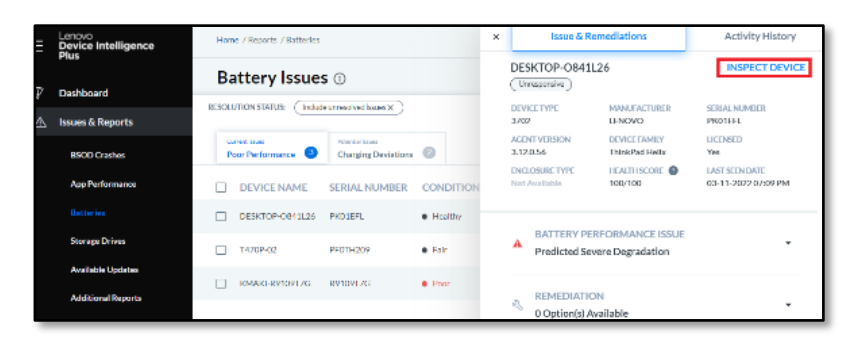

The Device Lookup page appears that shows all the details of the device, issues, sensors, health analysis, installed application, and hardware component related issues. Based on the details, you can fix the issues.

## 3.3 Org Settings vs Configuration

#### 3.3.1 Organization Setup

When your organization's portal is created, a single administrative account is also created. The IT Owner specified to Lenovo at the time of sale receives a Lenovo Device Intelligence Plus e-mail regarding access to your organization. When you click the link, you are taken to the **Sign on** page log in to LDI Plus as an Organization Administrator.

With this administrative account, you can configure the portal, invite users, and add devices.

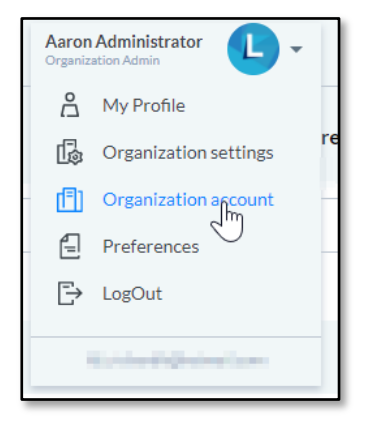

#### 3.3.2 Manage Organization

**Important Note:** Some of the following settings may not appear if your organization is in a Trial program.

#### Profile

Manage the profile for your organization, including logo, organization name, country, and address.

#### Licenses

View the licenses assigned to your organization, their quantities, and usage. A link is available to manage license assignment on a per-device basis.

When a device is unlicensed due to assignment or expiration, you can expect the following:

- Data from the device is not collected or processed
- Previous data for the device is preserved
- The device is excluded from reports and intelligence

#### Authentication

View the authentication type for users of the solution in your organization. You can view the settings for your organization when you click on the user icon in the top ribbon Organization Account option.

The following options are available:

- Update Organization Name
- Update Organization Country
- Update Organization Website
- Update Organization Address
- Update Organization Profile Image

#### **User Preferences**

You can access the preferences for your user account when you click on the user Icon in the top ribbon Preferences option.

**Preferences** page allows you to manage portal language, email frequency, and view Terms & Conditions with Privacy Policy.

#### Language

The language that the portal UI is displayed in.

3.3.2.1. Set Portal Languange

You can configure the portal language in the Portal Preferences page.

- 1. In the LDI Plus portal, click the User drop-down list.
- 2. Select Preferences.
- 3. In the **Settings** section, select a desired language in the **Language** drop-down list.
- 4. Click **OK**.

**Note**: Wait for approximately 30 minutes to reflect the change.

You can configure the following languages:

- Deutsch (DE)
- English (EN)
- Español (ES)
- Français (FR)
- 日本語 (JA)
- Português (PT)

• 中文 (ZH)

## **Email Frequency**

Daily Email Summary: Start your day with an update of a daily snapshot of all the current and potential issues in your fleet.

# 3.4 Organization Settings

Before you use LDI APIs, you must generate API credentials in the LDI account.

- 1. Click Organization Settings in the Organization Admin window.
- 2. Click **API Credentials** in the **Organization Settings** window. The **API Credentials** pane appears. If there are no API credentials, click **Generate** to create the credentials.

**Note**: A Client ID and Secret key are generated. You can copy them to the clipboard. If you want to change the existing API credentials, you can generate a new one.

- 3. Click Regenerate. The Regenerate pop-up window appears.
- 4. Click **Regenerate**. A new Client ID and Secret key is generated.

# 4 Monitor your fleet

# 4.1 Dashboards

Dashboard is the home page for Lenovo Device Intelligence Plus and offers an overview of the devices in your organization. The Dashboard consists of several cards, where each card represents one or many insight categories. Issues are how items are tracked for each insightcategory; clicking on metrics displayed on a chart or below a particular widget navigates theuser to the corresponding Issue Report Page, which provides a device-by-device list of issues. All widgets are of the same size to allow continuity with the dashboard.

**Note**: Issue data is displayed for the last 24 hours by default. Facets are available at the top of the dashboard to filter by:

**Device Groups** 

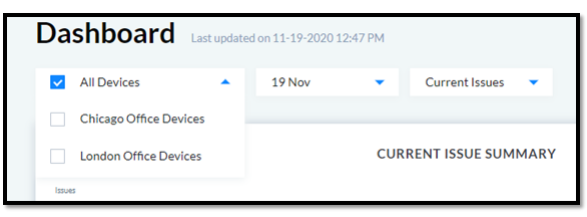

**Detected and predicted issues** 

| Dashboard   | Last updated | on 11-19-2020 | ) 12:47 PM |                    |
|-------------|--------------|---------------|------------|--------------------|
| All Devices | •            | 19 Nov        | •          | Current Issues     |
|             |              |               |            | Potential Issues   |
| Issues      |              |               | CURF       | RENT ISSUE SUMMARY |

#### Date range filter

Selecting a date range filter causes the Dashboard to refresh with the data associated with the selected date range.

Note: The following Dashboard widgets are not affected by the Date Filter: Health Score,

Device Counts, and Licensing (if available).

| Dashboard   | Last updated | on 11-19-2020 12:47 PM |     |        |       |      |      |      |     |              |
|-------------|--------------|------------------------|-----|--------|-------|------|------|------|-----|--------------|
| All Devices | •            | 19 Nov 🔺               | Cur | rent l | ssues | •    |      |      |     |              |
|             |              | Last Day               |     | •      | Nove  | mber | 2020 | •    |     |              |
|             |              | Last Week              | Sun | Mon    | Tue   | Wed  | Thu  | Fri  | Sat |              |
| Issues      |              | Last Month             | 1   | 2      | 3     | 4    | 5    | 6    | 7   |              |
| 90          |              | Curter Dates           | 8   | 9      | 10    | 11   | 12   | 13   | 14  |              |
|             |              | Custom Dates           | 15  | 16     | 17    | 18   | 19   | 20   | 21  |              |
|             |              |                        | 22  | 23     | 24    | 25   | 26   | 27   | 28  |              |
|             |              |                        | 29  | 30     | 1     | 2    | 3    | 4    | 5   | Windov       |
|             |              |                        | 6   | 7      | 8     | 9    | 10   | 11   | 12  | manage<br>50 |
| 30          |              |                        |     |        |       |      | ,    | Appl | y   |              |

Filtering by date provides a historical view of your devices fleet in each insight category that

allows you to view and analyses how the state of your devices has changed over time.

**Filtering by a date range** causes some Dashboard charts to transform into a trend line todisplay issues over time.

**Date/Time Refresh** now corresponds to when the data was last refreshed in the organization.

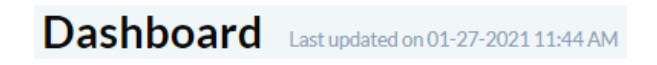

## 4.1.1 Dashboard Enhancements

#### **Expanded Dashboard Widgets**

Dashboard widgets can be exported.

- 1. Click the ellipsis found on the upper right-hand corner of the widget.
- 2. Select Export Graphs.

| Export Graphs |                  |             |       |
|---------------|------------------|-------------|-------|
| HOW WOULD YO  | U LIKE TO EXPORT | THIS GRAPH? |       |
|               |                  |             |       |
|               | JPG<br>.jpg      | PNG<br>.png |       |
|               |                  |             |       |
|               |                  |             |       |
|               |                  |             | Close |
|               |                  |             |       |

You can select JPG or PNG file types.

#### **Maximize Widgets**

Dashboard widgets that contain information may be expanded.

- 1. Click on the ellipsis found on the upper right-hand corner of the widget.
- 2. Choose Maximize.

**Note**: If there is no data in a widget, the Maximize option is not available for that widget.

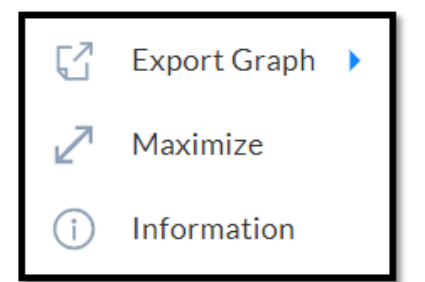

3. Click **Close** to return to the dashboard.

# 4.1.1.1. Dashboard Side-menu

A new side menu is added to the dashboard tab in LDI Plus. The menu has System Health, Fleet Overview, Device Overview, Persona Summary, Sensor Overview, RemoteWork, and Proactive Support which give a comprehensive dashboard view of the vital metrics at the device and fleet level.

| Ξ              | Lenovo<br>Device Intelligence<br>Plus | Home / LDI Plus / Siste      |
|----------------|---------------------------------------|------------------------------|
|                |                                       |                              |
| Ŷ              | Dashboard                             | System Health                |
| • 🖄            | Issues & Reports                      | Fleet Overview               |
| ايا <u>ن</u> ( | User Experience                       | Device Overview              |
| ►<br>•         | UX Surveys                            | Persona Summary              |
| Ť              | Discover & Resolve                    | Sensor Overview              |
| Q              | Device Lookup                         | Remote Work                  |
| ĨŔ             | App Vision                            | Proactive Support            |
| • 🖵            | Device Manager                        | Hardware Refresh Dev Pack    |
| ، ⊂            | Users Manager                         | Proactive Hardware Monite    |
|                | Support lickets                       | Voice and With Days De day   |
| ► <u>E</u> rgh | Configuration                         | Vulnerability Dex Packs      |
| • 🗐            | Help & Resources                      | Proactive IT DEX Pack        |
|                |                                       | Green IT DEX Pack            |
|                |                                       | Windows 11 Migration Dex     |
|                |                                       | Remote Working DEX Pack      |
|                |                                       | Group Policy DEX Pack Lite   |
|                |                                       | Office 365 Application Perfe |
|                |                                       | Asset Management And Loc     |
|                |                                       |                              |
|                |                                       |                              |
|                |                                       | Configuration New            |
|                |                                       | Manage dashboards            |
|                |                                       |                              |
|                |                                       |                              |

#### System Health

Measures the functionality of your environment and its ability to support your users. The following table describes the Dashboard widgets:

| Widget Name     | Description                                                                                               |
|-----------------|----------------------------------------------------------------------------------------------------|
| Support Tickets | Number of tickets submitted in the portal, if applicable, with quick links to see the details and status. |

| Device Status                          | Number of devices onboarded to LDI Plus, categorized by status.                                                                                                    |
|----------------------------------------|----------------------------------------------------------------------------------------------------|
| Device Licenses                        | Number of unassigned licenses vs. the number of assigned licenses                                                                                                    |
| Current Issue Summary                  | Visualizes the summary of issues by type - Current or<br>Potential                                                                                                    |
| Overall Health Score                   | A calculated score based on the mix of current,<br>monitored, and predicted issues and can be used for ahigh-<br>level assessment of the health of your fleet.                                          |
| Blue Screen of Death<br>Crashes (BSOD) | For current data, this shows BSODs that were detected<br>for the selected time range. For potential, this showshow<br>many BSODs are predicted to happen at a point.                                    |
| Applications Impacting<br>Performance  | For current and potential issues, this widget calls out any<br>applications that have caused a performance impact on the<br>CPU, or that are predicted to do so based on deep learning<br>AI modelling. |
| Batteries                              | Displays the devices with the performance, charging, or discharging battery issues.                                                                                                    |
| Storage Drives                         | Displays the devices that have HDDs or SSDs relatedissues.                                                                                                    |
| Available Updates                      | Displays the updates available for the fleet grouped by top affected device manufacturer and model.                                                                                                    |

## Fleet Overview

Provides CIOs with a real-time view of what is happening within key organizational groups across the entire computing landscape.

## **Device Overview**

Provides an IT manager perspective of specific systems and users with more in-depthproblem diagnostics.

#### **Persona Analysis**

Provides abstract models of real users based on work patterns, behavior, and tools of actualusers in the environment. Personas allow IT to distil users1 down to a manageable number of user types and understand what a persona requires from a hardware, software, mobility, security, and software perspective. Knowing these requirements aids in effectively provisioning support resources, including budget and personnel, to maximize the end user experience.

#### **Sensor Overview**

Shows how common a problem might be across a fleet of devices and can be hidden if desired to hide an alert that is not relevant to your organization.

## **Remote Work**

The pane in the Remote Work tab is divided into different cards.

**DEM (Digital Experience Monitoring) - User Experience Trend** – A representation in the form of bar graph that indicates the user experience of using a device or group of devices based on the data gathered from the device or fleet of devices for a specific time. As you discover issues and fix them, the trend changes over the time.

**Top 5 Health Impacts** – A pie-chart representation of top 5 impacts to the end-userexperience. A bigger slice of pie chart indicates that greater attention must be paidto that metric as it is negatively impacting user experience more than others.

**Digital Experience Tools** – A pie-chart presentation of the important metrics or parameters that impact remote work/collaboration, like office connectivity, security and compliance, productivity and collaboration and device. The metrics that have larger share of the pie- chart are impacting more, because more problems are occurring there.

**Machine Sizing** – A pie-chart presentation machine sizing for the system or group of devices in context to the hardware utilized. Whether it is over provisioned, under provisioned or is right-sized.

**Proactive Support** - The pane in the proactive tab is divided into different cards that help you in supporting your users proactively.

#### 4.1.1.2. Configuration

#### 4.1.1.2.1. Manage Dashboard

A new side menu is added to the dashboard tab in LDI Plus. This gives a configurable overview of which dashboards are enabled and in what order for your organization.

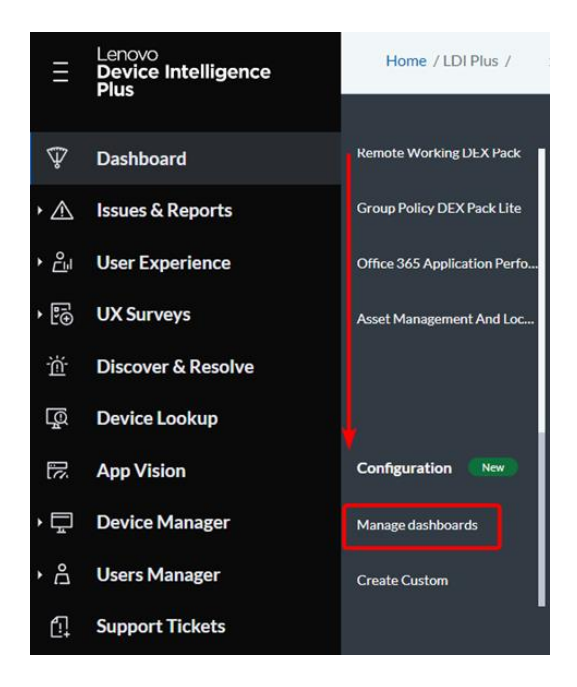

Below is a list of the available DEX packs that your organization can enable for additional analysis.

#### **Critical App Details**

View the critical app details and current versions that are installed on the systems.

## **Machine Right Sizing**

Shows the resource consumption of a device and makes a recommendation on re-sizing based on user needs.

## What Is the End User Experience of My Estate

Answers the question of what groups of users have a worsening experience and what the issues are.

#### Windows Patch Details

The dashboard provides a breakdown of patched and unpatched systems, patch details, and install details for Windows KB.

#### **Application Latency Service Map**

This dashboard provides a group-based summary of application dependencies organized by domain and subnet to help trace potential issues with routing or latency.

#### **Application Network Performance Overview**

This dashboard summarizes application network consumption and performance for a selected group of devices. This can help illustrate potential sources of high bandwidth usage that may be problematic in scenarios with limited connectivity.

## Asset Management and Location Summary

This dashboard summarizes the location of devices (using egress IP detection) with some asset details. This can help keep track of the physical location of distributed devices.

## **Collaboration Tool Details**

The dashboard summarizes app average resource consumption and app usage over a selected period of time.

## **Digital Experience Unboxed by Group**

The dashboard summarizes Digital Experience of the fleet that can be viewed by groups. The system provides information about categories, that impact Digital Experience, the issue, and sensor trends within the last few days.

#### End User Experience Trend by Group

This dashboard provides visibility into the health trend over the past thirty days with a focus on providing an analysis of the key impact sources over the course of the last month. Selection of an individual day will provide a review of the user experience impacts for systems on that selected day.

## **Executive Group Comparison**

This dashboard provides a quick, group-based summary of user experience and performance for devices.

## **Office 365 Application Performance Overview**

This dashboard provides an overview of Office suite application usage and performance characteristics for the enterprise. Note that this dashboard does not require connection to the Office 365 API.

## **Remote Worker Performance Impact**

Compare performance across multiple systems before and during remote work.

## **Target Application Network Performance**

This dashboard identifies application network consumption and performance for a selected application for a group of devices. This can help illustrate potential sources of high bandwidth usage that may be problematic in scenarios with limited connectivity.

#### **Workforce Connectivity Habits**

This dashboard summarizes the security characteristics of connections made by a selected group of devices.

#### Hardware Refresh Dex Packs

This DEX Pack analyses health, age, CPU storage, C: Drive Storage, Memory, and other metrics to determine necessity of upgrading or replacing hardware. External monitor recommendations are also included in this pack.

#### **Proactive Hardware Monitoring Dex Packs**

Monitors hardware performance, issues, and inventory.

#### Windows 11 Migration Dex Packs

This DEX Pack is designed to assist with your journey to Windows 11. Determine hardware and application readiness, identify actions to take to get your estate ready, assess Windows 11 performance and monitor the progress of the rollout.

#### **Vulnerability Dex Packs**

This DEX Pack provides actionable data in order to determine the impacts, spread, and relative vulnerability throughout your enterprise.

#### **Remote Working Dex Pack**

This DEX Pack helps you understand the needs, work habits, and user experience of your remote workforce. Discover how remote workers connect to the corporate network, and assess how this connection impacts productivity, user experience, and security risk.

#### **Proactive IT Dex Pack**

A proactive IT support strategy can address many of the deficiencies of the reactive, break/fix model. Use this DEX Pack to gain greater visibility and insight into potential problems and act before problems cause significant downtime.

## **Green IT Dex Pack**

This DEX Pack facilitates green computing by monitoring energy consumption. Use these dashboards to determine which groups, regions, and models have the highest environmental impact. This data covers a variety of systems, including printers and virtual machines. This DEX Pack guides decisions to reduce energy and printing costs.

#### Group Policy Dex Pack Lite

Shows group policy usage and compliance.

#### 4.1.1.3. Dashboard Builder

The new Dashboard Builder feature gives LDI Plus a new way to interact with the data that has been collected across the fleet of devices. While most of the data is viewable across the many different dashboards already provided, Dashboard Builder allows LDI Plus users to create entirely custom views for instances where there is a need for viewing specific data such as the Windows 11 Migration dashboard used to compare devices in the fleet to Microsoft's minimum Windows 11 system requirements.

When you open Manage Dashboards page and use the + icon to Create a New Dashboard there is a "View Tutorial" option available for you to get a brief introduction to the many tools on the page.

1

| Dashboard Builder Tut                                                                                                    | orial                |                                                                                                    |
|----------------------------------------------------------------------------------------------------|----------------------|----------------------------------------------------------------------------------------------------|
|                                                                                                    |                      |                                                                                                    |
| Oppose     SSRs     Page       Opion     Data     Data       Page     Data     Data       Timer     Data     Data       Opion     Data     Data       Opion     Data     Data       Opion     Data     Data       Opion     Data     Data       Opion     Data     Data       Opion     Data     Data       Opion     Caston     Data       Opion     Opion     Data       Opion     Opion     Data       Opion     Opion     Data       Opion     Opion     Data | Buildweit            | It contains blocks you drag to the<br>workspace and configure to get, display,<br>and manipulate data. Dashboards are built<br>by dragging the following types of data<br>blocks and visualization objects from the<br>Toolbox to the workspace, defining each<br>object's properties, and linking them.<br><b>Toolbox Types</b> |
| Comment     Comment     Comment     Comment                                                                                                    |                      | Blue: Data blocks for retrieving data for<br>the dashboard using SQL query, SSRS<br>report, etc.<br>Yellow/Orange: Data Control blocks for<br>configuring data output. It allows users to<br>add different data control elements to the<br>dashboard (datepicker, option list, slider,<br>etc.)                                  |
|                                                                                                    | « (< < > > < < > ) » | <b>Green:</b> They provide a number of different<br>ways to visualise the data on the<br>dashboard with charts, diagrams, grids, etc.                                                                                                    |

There is additional Dashboard Builder documentation available on the <u>LDI Plus Support Site</u> to guide you more thoroughly through the different aspects of the toolset.

# 4.2 Issues and Reports

Reports help you identify and act on issues that may result from BSOD crashes, app performance, batteries, storage drives, and device errors. By categorizing these problems in an easy-to-read layout, this module provides a way to view current and potential future issues briefly, giving the IT personnel an opportunity to be proactive instead of reactive.

## 4.2.1 System Crashes (BSODs)

System crashes for Windows devices are commonly referred to as **Blue Screen of Death**. LDIPlus uses artificial intelligence to analyse device hardware, drivers, and OS events to highlight crashes that are currently occurring or likely to occur in the future.

#### **Detected Crashes**

This report provides details about crashes that have recently occurred on devices within your organization.

#### **Frequently Crashing**

This report can identify trending crashes on devise within your organization. This can help you tackle the most troublesome crashes that may be impacting the device experience.

#### **Predicted Crashes**

This report uses AI to identify crash trends and predict which devices are likely to encountersimilar crashes. Responding to predictions in this report enables you to fix problems before they occur.

Date filtering provides a historical view of the issues that affected devices fleet before. Youcan filter BSOD Issues by various columns.

When you click a device, the system displays the Issue Tray, which provides details about the findings and remediations.

## **Application Performance Insights**

A process can be a driver, UI application, or background service, and an average PC may have 100 - 200 processes running at a time. Each process consumes from a limited resource pool of memory, disk I/O, network, and most importantly, CPU. LDI Plus uses on-device AI to identify processes that are exhibiting abnormal resource usage that may be impacting theperformance of the whole PC and may be an early indicator for further issues that could be observed in your fleet.

#### Batteries

Batteries enables you to work while on a plane, in a meeting, or on the couch. A computer user with a poor performing battery experiences a diminished work experience, and may be limited regarding how, where, and when they work. All batteries naturally degrade over time, but some batteries may degrade faster than others due to user behaviour, environment conditions, or manufacturer quality defects.

Replacement and repair of devices or parts of devices is available pursuant to the terms of an applicable Lenovo warranty.

#### **Poor Performance**

This report can identify devices with batteries that are under performing into their expected charge. Devices marked as poor condition are unable to remain unplugged for long.

## **Charging Deviations**

Al-based anomaly detection that detects devices who are experiencing charging behaviour that is irregular when compared to normal charging trends. A change in the charging characteristics may be indicative of a new or recent change on the device that could induce irregular power consumption.

## **Storage Drives**

Storage reports aggregate data from storage drives such as Hard Disk Drive (HDD), Solid State Drive (SSD), and Non-Volatile Memory Express (NVME) within your organization and highlight concerning issues using factors such as drive capacity, S.M.A.R.T monitoring, temperature, and firmware. A problematic storage device may result in frequent crashing, loss of time, or permanent loss of work.

#### All Detected

You can use this report to identify devices with storage drives that are currently problematic. This report also helps you to identify user devices that may need a drive replacement or clean-up.

#### High Risk

This report uses AI to identify storage failure trends and **predict** which devices may soon have a highrisk issue. Responding to predictions in this report enables you to fix problems before they occur.

#### **Medium Risk**

This report uses AI to identify storage failure trends and **predict** which devices may soonhave a medium-risk issue. Responding to predictions in this report enables you to fix problems before they occur.

#### **Out of Capacity**

This report displays the devices that run out of capacity in next 30 days.

#### **Available Updates**

This report displays the devices that have BIOS and Thunderbolt-related updates available in the tool.

## **Additional Reports**

This feature allows you to analyse reports and select their different download format.

#### **Report Filtering**

Report filtering functionality allows you to filter the list of issues by filter criteria (defined columns by which the list can be filtered - unique for each issue report and its tab) displayed in the **Filter Data** modal window.

You can use following types of filtering:

**Multi-Select filtering:** Available for qualitative filter criteria to group by unique items represented in the issue list. Filter criteria list contains the list of unique filter criteria items that are presented in the history of the defined issues list.

**Range filtering**: Available for numeric filter criteria to filter by a specific range of numeric values. Filter criteria range slider allows selecting the range within the min and maximum filter criteria numeric values that are presented in the history of the defined issues list.

#### **Exporting Reports to CSV**

To perform Issues List export, click the C Export List icon to export the selected BSOD crashes report in the .csv file format. If there were filters applied, then confirm if you wantto export with or without filters applied.

**Note**: You must apply filters before exporting report/reports. Otherwise, you get the details of all the devices' issues.

To remove the filter, click  $\times$  .

| Storage D          | rive Issu         | es 🕕                 |                        |                   |                   |
|--------------------|-------------------|----------------------|------------------------|-------------------|-------------------|
| RESOLUTION STATUS: | Include unresolve | d issues X           |                        |                   |                   |
| Curre<br>All 1072  | Pota              | Potenti<br>Med (313) | Potential Is<br>Out of | () Search         | 🛱 Filter 🚺        |
|                    | ME SERIAL         | UMBER STO            | DRAGE TYPE             | STORAGE USEE      | 0                 |
| System5428         | SN342319          | 77-00069 HD          | D                      | 98% used (1800 GE | 8 ouf of 1836 GB) |
| System5142         | SN342319          | 77-00070 SSE         |                        | 52% used (394 GB  | ouf of 759 GB)    |

#### **Issue Tray**

When you click a particular device row in an Issue Report, the Issue Tray window is displayed as a slidein from the right side of the window.

The Issue Tray contains two tabs:

- **Issue & Remediations** Information about the device that experienced the selected issue, the issue details, and the remediations.
- Activity History Feedback for a remediation or issue itself to improve the remediations that are shown for issues.

Click Raise a Lenovo Support Ticket to raise a support ticket.

## **Other Features**

## **Searching Functionality**

Click <u>Search</u> to find a device or issue in a list or report table. Search supports single and multiple character wildcard searches using ? and \*.

• The single character wildcard search (?) looks for terms that match that

with the single character replaced. For example, to search for text or test,

you can input te?t.

• Multiple character wildcard search (\*) looks for 0 or more characters. For

example, to search for Windows, Windows95, or WindowsNT, enter win\*.

#### **Issues Feedback**

This data is gathered and used to prioritize the remediations shown for a given issue in the future.

To send feedback positive or negative for a particular issue, click **Yes** or **No** in the issue tray. The system displays the feedback modal window with the list of options for selection. Enter details to the displayed text area if any, then click **Send**.

To provide a comment regarding your experience with the tool, enter text in the box comment text and click **Save**.

| Was this helpful? 🕜 Yes 🛛 No |         |      |
|------------------------------|---------|------|
| 0 Comment(s) on thi          | s Issue |      |
| Write a comment              |         | li   |
|                              |         | Save |

#### Snooze

The Snooze feature allows you to snooze not-so-important issues so that you can focus onmore important ones that need attention/remediation on a priority basis. You can use this feature to:

- Snooze a specific issue on one or more device, or all devices in the organization
- Create a rule, which is a set of issues or a single issue and apply it on specific devices or entire fleet of devices.
- Select the duration for which the device(s) can be snoozed. It can be for a day, week, month, or year.
- Snooze feature is available for Organization Admin, IT Admin, and IT Analyst accounts.

| De | entionee<br>tected Crashes                     | Turnet lases<br>Frequently Crashing | Predicted Crashes |
|----|------------------------------------------------|-------------------------------------|-------------------|
| 0  | DEVICENAME                                     | SERIALNUMBER                        | CRASH CODE        |
|    | @ Laptop,40                                    | SN27278840                          | 0x0000082         |
|    | Lastop_33                                      | 5N27278833                          | 0x000000E5        |
|    | SLapton, 40                                    | 5427278840                          | 0+000000004       |
|    | The issue is proceed.<br>New alerts wor't be a | down until it expires.              | 0x000000A3        |
|    | Bearing in Collection                          | a jai                               | 0x0000000004      |
| ٥  | @ Leptrop_40                                   | \$127278840                         | 0x00000003        |
|    | @ Laptop_40                                    | 5%27278540                          | 0x00000003        |

The snooze icon shows that the device has been snoozed for a specific issue. Name or type of issue for which the device has been snoozed. A device can be snoozed for multiple issues.

You can use the snooze feature is different ways. They are:

#### Snooze an Issue on a Single Device

1. Click **Snooze** icon in the device row. You see a modal window.

| Ap | plications Imp | acting Performance | e .         |               |               |              | 2544        | - |
|----|----------------|--------------------|-------------|---------------|---------------|--------------|-------------|---|
|    |                |                    |             |               | Q, Search     | 12 Filter 🔘  | C Exportise | 1 |
|    | DEVICE NAME    | SERVAL NUMEROR     | APPLICATION | AVG CPU USAGE | DEVICE GROUP  | LAST DETE    | CTED        |   |
|    | Same;34        | 9407278828         | phone con   | -0            | Nativaliation | 12-20-2020-0 | nop         | 0 |
|    | Leetrap,25     | 9427278825         | 17144       | 19            | Notification  | 50-30-2020-0 | 700         | - |
|    | Lanna, 200     | 9427278400         | integration |               | 14324         | 10-30-2522-0 | no0         |   |

- 2. Select the duration from the available options.
- 3. Click **Snooze**. The device is snoozed. You can see that snooze icon appears before thedevice name.

#### Snooze Same Issue(s) on Multiple Devices

|   |             |               |             | 0           | Mark as Resolved | Snoozeissues     |
|---|-------------|---------------|-------------|-------------|------------------|------------------|
|   | DEVICE NAME | SERIAL NUMBER | APPLICATION | AVGCPUUSAGE | DEVICE GROUP     | LAST DETECTED    |
|   | B Laptop_26 | 9427270826    | skypton     | 40          | NotAvallable     | 10-30-2020-07:00 |
| • | Laptro,25   | 9427278825    | office.eve  | 59          | Not-Available    | 10-30-2020-07:00 |
|   | Laptop_203  | 9N27278903    | retepadieve | 73          | 14324            | 10-30-2020-07:00 |
|   | Laptop_90   | 9N27278090    | frefocee    | 82          | NotAvallable     | 10-30-2020-07:00 |
| • | Laptop_04   | 9N27278804    | office.eve  | 92          | 14324            | 10-30-2020-07:00 |
|   | Lapton,67   | 9427278567    | notepadieva | 82          | Devices group    | 10-30-2020-07:00 |

- 1. Select the checkboxes against the device names with same issue(s).
- 2. Click **Snooze Issues**. You see a modal window.
- 3. Select the duration to snooze the devices.

If you mark the checkbox then all devices in the organization will be snoozed for the specific issue(s).

- 4. Mark the checkbox- Apply to any device with the same issue(s).
- 5. Click **Snooze**. Both devices with same issue are snoozed.
- 6. Create a Snooze Rule and Implement on Selected Device(s)

| ② Snooze issues | C Export List             |
|-----------------|---------------------------|
| DEVICE GROUP    | CRASH (2) Snooze Settings |
| Test group      | 10-19-2020 04:16          |

- 7. Click Ellipsis. You see the Snooze Settings button.
- 8. Click Snooze Setting. The Snooze Settings pop-up window appears.

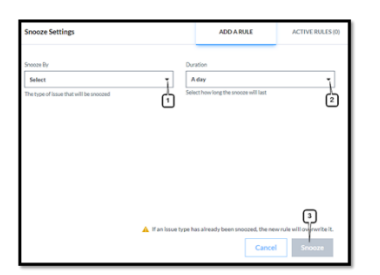

ADD A RULE is the default tab and on the default pane you can:

- 9. Select the issue to snooze in the Snooze By drop-down list.
- 10. Select the duration for which device is to be snoozed.
- 11. Click Snooze.

You can select multiple issues from the **Snooze By** drop-down list for specific duration.

You can create new rules by using the ADD A RULE tab. All the rules created can be viewed in the ACTIVE RULES tab.

- 12. Click Ellipsis.
- 13. Click Snooze Settings. The Snooze Settings window appears.
- 14. Select the issues from the drop-down list in **Snooze By** field. The device(s) is snoozed for selected issues.
- 15. Select duration. It is the time for which the device is snoozed for the selected issue(s).

16. Click **Snooze**. All devices are snoozed for the selected issues.

#### Unsnooze the Snoozed Issues

You can unsnooze the snoozed devices in three different ways:

- 1. Click from the device row. You see a modal window.
- 2. Select the Only for this Device option.

If you select the radio button – For any device - then all devices which were snoozed for specific issue(s), will be unsnoozed.

3. Click **Unsnooze**. The device is unsnoozed.

#### Unsnooze from the Device Tray

- 1. Click the device row. The device tray window appears.
- 2. Click the downward arrow in the **Actions** tab. A menu pops up.
- 3. Click Unsnooze issue. You see a modal window.
- 4. Select the Only for this device option.
- 5. Click Unsnooze. The issue is unsnoozed on the device.

#### Unsnooze from the Active Rules tab

| Sto    | rage Drive Issu                | es                                              |                                               |                         |               |
|--------|--------------------------------|-------------------------------------------------|-----------------------------------------------|-------------------------|---------------|
| ISOLUT | ION STATUS: (Include unresolut | d houer X                                       |                                               |                         | -             |
| All    | at head                        | Snooze Settings                                 | ADD A RULE                                    | ACTIVE RULES (4)        | Search        |
|        | DEVICE NAME S                  | Snocce By                                       | Duration                                      |                         | UE            |
|        | Laptop_\$02 \$2                | Select   The type of issue that will be proceed | A day<br>Select how long the snoces will last | •                       | ETECTED_SSD   |
|        | Laptop_31 54                   |                                                 |                                               |                         | ETECTED_STOR. |
|        | @Lots,41 5                     |                                                 |                                               |                         | TICTED_STOR.  |
|        | @Lutup31 9                     |                                                 |                                               |                         | TECTED, NNM.  |
|        |                                |                                                 |                                               |                         |               |
|        |                                |                                                 |                                               |                         |               |
|        |                                | 🛕 If an issue                                   | type has already been snoszed, the new        | rule will overwrite it. |               |
|        |                                |                                                 | Cancel                                        | Snoeze                  |               |
|        |                                |                                                 |                                               |                         |               |

- 6. Click Active Rules tab. The Snooze Settings window appears.
- 7. Select the **Snoozed Issue** type checkbox in header of the table. All issue types are marked.
- 8. Click Unsnooze. All the issue types on all devices are unsnoozed.

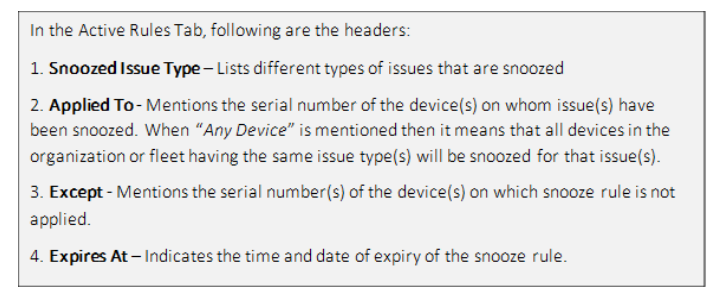

#### Note:

You can now mark an issue on a device as resolved. A green-colored Right icon appears before the name of the device. If you hover the cursor on the icon amessage box pops up. The row is greyed out.

#### 4.2.1. Mark the Issue as Resolved

| D   | DEVICE NAME | SERIAL NUMBER | STORAC | ETYPE O                    | STORAGE                                        | SED                                                     | SEVERITY O      |
|-----|-------------|---------------|--------|----------------------------|------------------------------------------------|---------------------------------------------------------|-----------------|
| ų.  | Laptop_102  | 9927270902    | SSD    | Mark issue a               | as resolved                                    |                                                         |                 |
| EK: | Laptop_01   | 9N27270801    | 350    | Comment                    |                                                | a                                                       | otiona!         |
|     | Laptop_41   | 3N27270941    | HDL    | Add a descrip              | ption of the fix                               |                                                         |                 |
| 0   | laptor,21   | .5N27270831   | 550    | If the issue<br>reopened i | e has not been p<br>in the report wh<br>Cancel | roperly fixed, it wi<br>ien it is detected a<br>Confirm | all be<br>gain. |

- 1. Click on Right Icon. You see a modal window.
- 2. Enter comment in the comment box (optional).
- 3. Click **Confirm**.

#### Reopen the Resolved issue

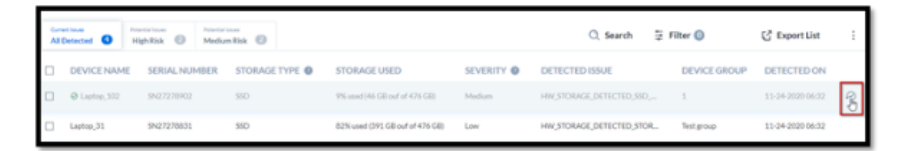

4. Click on the Right Icon. A window appears.

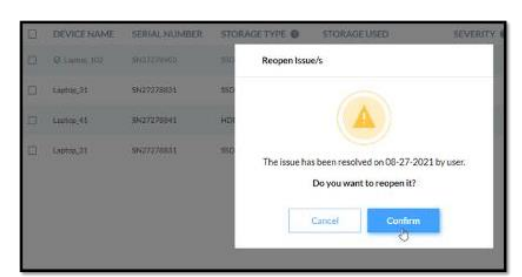

5. Click **Confirm** to reopen the issue.

You can also resolve and reopen the resolved issue from the device tray.

|   | Density O  | ena O Hos     | nta O          |                                  |            |          | DUNCT TYPE NAMA AVAILANCE BEERE HAMBER<br>Telefort TERE Lannen BECKSTREET<br>HOLM TEREN BERES HARD                                                                                                    |
|---|------------|---------------|----------------|----------------------------------|------------|----------|----------------------------------------------------------------------------------------------------|
|   | DEVICENAME | SERIAL NUMBER | STORAGE TYPE O | STORAGE USED                     | SEVERITY O | 0676.0   | ENCLOSURE TVYC INDEXESSORS () UNIT-SERVICE<br>Non-Australian Transmission of this time. The Australian                                                                                                    |
| 0 | 14/10/372  | 3407079990    | 380            | 10 and 10 GB on 2111 GB          | Midlum     | HNURD    |                                                                                                    |
|   | Lanue,25   | 9407079805    | 990            | EDV unit DPL GE SUMPHYSION       | low        | HNURD    | Instate     Storage device has warning(s)                                                                                                    |
|   | Latio-Al   | 9407078945    | HED            | 52% unit 2020 GE 3ult of 413 GB1 | 10w        | HWSRD    |                                                                                                    |
|   | 1410.31    | 94007909      | 90             | 12N-yand (2H Gill yahr 414 Gill  | 10         | 1495,520 | Selection Constraint      Selection Constraint      Selection      Selection      Selectio |

# 4.3 Discover and Resolve

The AI component of Discover & Resolve correlates and analyses many components at the same time. Discover & Resolve combines root cause analysis and self-healing functions into one tool and compares trends and patterns to create predictive insights for those remediation efforts.

#### **Key Benefits**

- Detects and predicts anomalies and patterns
- Resolves issues before user impact
- Creates a more effective support process
- Results in enhanced user productivity

#### **Daily Issues**

Provides you details of issues occurring for the system selected in the **Systems** drop-down list on the current day.

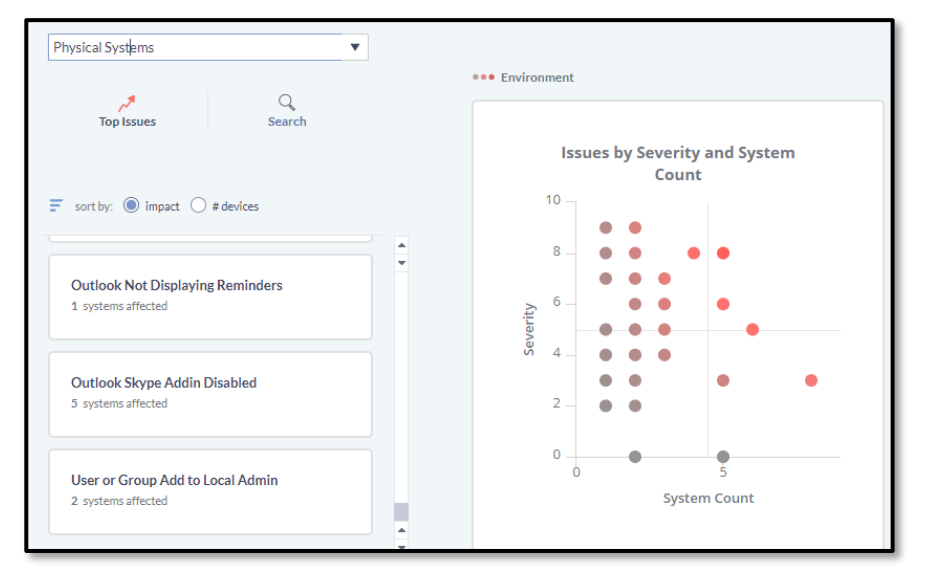

#### Sensors

LDI Plus uses Sensors to provide context-based alerts about situations that may require attention. By providing real-time investigations into the environment, Sensors help pointyou in the right direction to troubleshoot a system or group of systems and avoid IT blindspots.

Sensors help show how common a problem might be across a fleet of devices and can be

hidden if desired to hide an alert that isn't relevant to your organization. LDI Plus features avariety of sensors in categories such as Management, Memory, Microsoft Office, Security, System, and more.

To hide a Sensor, select **Discover & Resolve** and then **Sensor Details**. You can choose a Sensor in the drop-down list and select the box beside Hide Sensor to remove it from your viewable Sensor list.

| Sensor: Bluetooth                                                                                                    | Filter By Group | • |  |  |  |  |  |  |  |  |
|----------------------------------------------------------------------------------------------------|-----------------|---|--|--|--|--|--|--|--|--|
| Description: The bluetooth driver has failed to add a device. Use Resolve to connect to a system experiencing this issue and investigate for a root cause. |                 |   |  |  |  |  |  |  |  |  |
| Note: 🖌 This sensor has no active note.                                                                                                    |                 |   |  |  |  |  |  |  |  |  |

Sensor Overview Graph

In the Overview module, the Sensor Overview Graphic shows the most pertinent information about any sensors you have enabled.

The first column shows all systems reporting and can be expanded to see each individual sensor being tripped in each category. Double-click the name of the sensor to be taken to the Sensor Details module for more information on data for all systems.

For each column, a red color means that more than 10% of systems are reporting a tripped sensor. A yellow color means more than 5% of systems are reporting a tripped sensor.

| Show activated sensors              | only           |                   |        |                    |         | Time Fi             | rame: Active      | systems    | •         |
|-------------------------------------|----------------|-------------------|--------|--------------------|---------|---------------------|-------------------|------------|-----------|
| <ul> <li>Sensor Overview</li> </ul> |                |                   |        |                    |         |                     |                   |            | •         |
| Sensor                              | All<br>Systems | Office<br>Systems | VDI    | Virtual<br>Systems | Laptops | Physical<br>Systems | Remote<br>Systems | LdiPlusLic | en O<br>N |
| Systems Reporting <sup>A</sup>      | 8/5777         | 2/5720            | 0/5691 | 0/5345             | 7/755   | 8/71                | 6/57              | 7/41       | 6,        |
| ▶ Boot                              | 7              | 2                 | 0      | 0                  | 6       | <b>A</b> 7          | 7 🔺               | 5          | 7         |
| ▶ CPU                               | 3              | 2                 | 0      | 0                  | 3       | 3                   | 3                 | 1          | 3         |
| ▶ Disk                              | 3              | 0                 | 0      | 0                  | 3       | 3                   | 3                 | 3          | 1         |
| End-User Experience                 | 6              | 1                 | 0      | 0                  | 6       | <b></b> (           | 5 🔺               | 5 🔺        | 4         |
| Memory                              | 2              | 1                 | 0      | 0                  | 2       | 2                   | 2                 | 1          | 1         |
| •                                   |                |                   |        |                    |         |                     | Marine I.         |            | •         |

#### **Discover & Resolve Datasets Overview**

Provides an overview of what sensors are being triggered most frequently or have been triggered most recently. By default, you only see sensors that are currently activated.

De-select **Show activated sensors only** to see all sensors being monitored. Use the **Time Frame** dropdown menu to see the latest results for every system, including those not in use.

#### **Sensor Details**

This page enables you to drill down into more detailed information about a sensor and why it is activating. You can arrive at this page by double-clicking a sensor from any table containing sensors in Discover & Resolve. You can also select the category and sensor to view the details for any sensor. Make notes on sensors using the notes field.

#### **System Details**

Provides information about sensors for a specific system, including a list of sensors being triggered, severity level, and description. Adjust the time frame to see when sensor triggers took place and view a graph of the trending history on that individual system.

#### **Sensor Patterns**

Provides a method for identifying patterns in sensor combinations that are happening throughout the environment by correlating sensors with problem users. View the number of sensors occurring on systems and identify if problems need investigating or are localized.

The table lists the groups of sensors that are activating simultaneously. You can see the number of sensors in the pattern, and the number of systems affected by that combination of sensors. This way, you can note whether a sensor pattern is activating rarely on a few machines or if there is a more systemic problem. For example, if the **Sensor Count** is high but **System Count** is low, those sensors are only activating on a few systems, meaning that the problem is localized, whereas if there's a large **System Count**, there's a bigger problem that needs investigating. The average severity shows the

severity of the sensors in the given pattern. The Sensors table is sorted by a combination of sensor count, system count, and severity, which displays the most important sensor patterns first.

The next table on the page displays a breakdown of the sensors selected in the first SensorPatterns table, with the severity and description of each sensor.

The Systems section displays the systems that have the selected activated sensor patternand their details, along with charts to visualize the systems. The charts that are one solid color mean that all the systems with the selected pattern have the same value for that attribute. There's one value in each category for each system experiencing the pattern.

# Sensor Trends

Displays the number of systems that have had sensors become activated or deactivated within a certain time range.

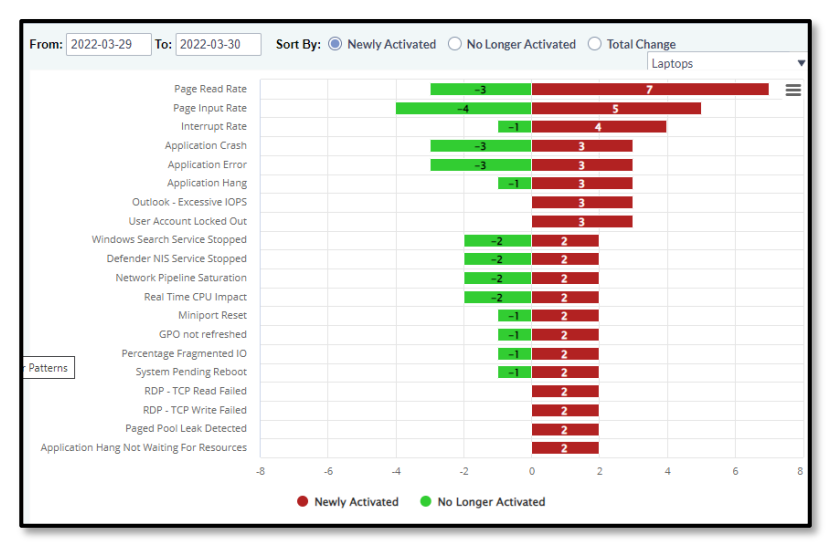

Red bars indicate the number of systems that have the given sensor activated on the selected end date in the **To** field but did not have the sensor activated on the selected startdate in the **From** field. These are systems where the sensor is newly active in the given timeframe.

Green bars indicate the number of systems that had the given sensor activated on the selected start date in the **To** field but did not have the sensor activated on the selected enddate in the **From** field. These are systems where the sensor has been resolved in the selected time frame.

If you select the **Newly Activated** Sort By option, the top sensors will display based on the number of systems that are newly active (red) in the selected time frame.

If you select the **No Longer Activated** Sort By option, the top sensors will displaybased on the number of systems that sensor has been resolved on (green) in theselected time frame.

If you select the **Total Change** Sort By option, the top sensors will display based on the total number of systems (red + green) that have experienced a change in the sensor state during the selected time frame.

## **Root Cause Analysis**

Displays changes in the environment that may have caused a sensor to become activated. When you select a sensor in the Newly Activated Sensors table, the Related Changes table below it displays what changes were occurring in the environment shortly before the given sensor was activated. The higher

the percentage in the Correlation column, the more likely that the change correlates to the sensor activating.

| Sensor N       | ame       | System           | n Count      | Severity        | Descript      | ion                                                      |                                |                                       |      |
|----------------|-----------|------------------|--------------|-----------------|---------------|----------------------------------------------------------|--------------------------------|---------------------------------------|------|
| eal Time Laten | cylimpact |                  | 2            | ,               | Issues relati | ed to latency have impacted performan                    | ce within the last 10 minute   | в.                                    | 1    |
| inexpected NIC | Speed     |                  | 2            | 7               | A network of  | ard is exhibiting unusual negotiated sp                  | eeds.                          |                                       | -    |
| ystem Pending  | Reboot    |                  | 2            | 4               | Restart the   | machine in order to ensure optimal sys                   | tem performance and the k      | installation of all in                | eo . |
|                |           |                  |              |                 |               |                                                          |                                |                                       | ۰.   |
| Related Chary  | pes       |                  |              |                 |               |                                                          |                                |                                       |      |
| Correlation    | Action    | Class            | Change       |                 |               |                                                          | New Version                    | Previous<br>Version                   |      |
| 100.00         | N Add     | Software Patches | 2021-02 Curr | sulative Update | for .NET fran | nework 3.5 and 4.8 for Windows 10 Ver                    | sion 1909                      |                                       | 1    |
| 100.00         | N Add     | Software Patches | 2021-02 Cum  | nulative Update | for Windows   | 10 Version 1909 for x64-based Systems                    | (K85001                        |                                       |      |
| 100.00         | N Add     | Logical Disk     | EA           |                 |               |                                                          |                                |                                       |      |
|                | -         |                  |              |                 | =             | Has Change<br>FQDN<br>DESKTOP-9938A89<br>DESKTOP-9938A89 | Find<br>Change D<br>2021-02-11 | Systems<br>ute Sensor D<br>2021-02-14 | ate  |
|                |           | *                |              |                 |               |                                                          |                                |                                       |      |

#### **Adverse Impact of Changes**

Provides an assessment of if any recent changes made are causing sensors to be triggered. Select changes made on the first graph to see which sensors were tripped around that same time.

| ✓ Common Char               | nges             |             |          |        |            |                |       |                                  |                     |                     |                     | •        |
|-----------------------------|------------------|-------------|----------|--------|------------|----------------|-------|----------------------------------|---------------------|---------------------|---------------------|----------|
|                             |                  |             |          |        |            |                |       | Sear                             | ch: Change          | •                   |                     |          |
| Action                      | Class            | Change      |          |        |            |                |       |                                  | New Version         | Previous<br>Version | System<br>Count     |          |
| Add                         | Software         | Microsoft V | isual C+ | + 2015 | JWP Deskto | op Runtime Pac | kage  |                                  |                     |                     |                     | 4        |
| · Related Senso             | 1                |             |          |        |            |                |       |                                  |                     |                     |                     | <b>₽</b> |
| Sensor N:                   | ame              | Syst        | em<br>it | Cor    | relation   | Severity       | Des   | cription                         |                     |                     |                     |          |
| Real Time Laten             | cy Impact        |             |          | 1 🔺    | 25.00%     | 9              | Issue | related to latency have impac    | ted performance w   | ithin the last 10 n | ninutes.            | <u>^</u> |
| Network Pipelin             | e Saturation     |             |          | 1 🔺    | 25.00%     | 5              | The s | stem is utilizing a large percer | stage of the networ | k which could res   | ult in system perfo | •        |
| Frequent System             | n Restarts       |             |          | 1 🔺    | 25.00%     | 5              | Frequ | ent system restarts could indi   | ate system stabilit | y issues. Use the B | vent Correlation p  | N        |
| * Change Detail             | ls               |             |          |        |            |                |       |                                  |                     |                     |                     |          |
|                             |                  |             |          |        |            |                | =     | Newly Activated Senso            | vr                  | Find                | Systems             |          |
|                             |                  |             |          |        |            |                | _     | FQDN                             |                     | Change Da           | ate Sensor Da       | ate      |
|                             |                  |             |          |        |            |                |       | DESKTOP-992IAM9                  |                     | 2021-02-08          | 2021-02-14          |          |
|                             |                  |             |          |        |            |                |       |                                  |                     |                     |                     |          |
|                             |                  |             |          |        |            |                |       |                                  |                     |                     |                     |          |
|                             |                  | <b>1</b>    |          |        |            |                |       |                                  |                     |                     |                     |          |
|                             |                  |             | _        |        |            |                |       |                                  |                     |                     |                     |          |
|                             |                  |             |          |        |            |                |       |                                  |                     |                     |                     |          |
| <ul> <li>Newly /</li> </ul> | nctivated Seliso | e 🤟 Senso   | r reot A | cuvate | a • 5      | ensor riot Ne  | ne -  |                                  |                     |                     |                     |          |

## **Evergreen IT Control Panel**

If you are using Windows Evergreen functionality in your company, you can also monitor how sensors are working on machines that are in different stages of deployment. In order to use the Evergreen IT Control Panel, you will need to define *Preview*, *Targeted*, *Broad*, and *Critical* labels in Device Manager.

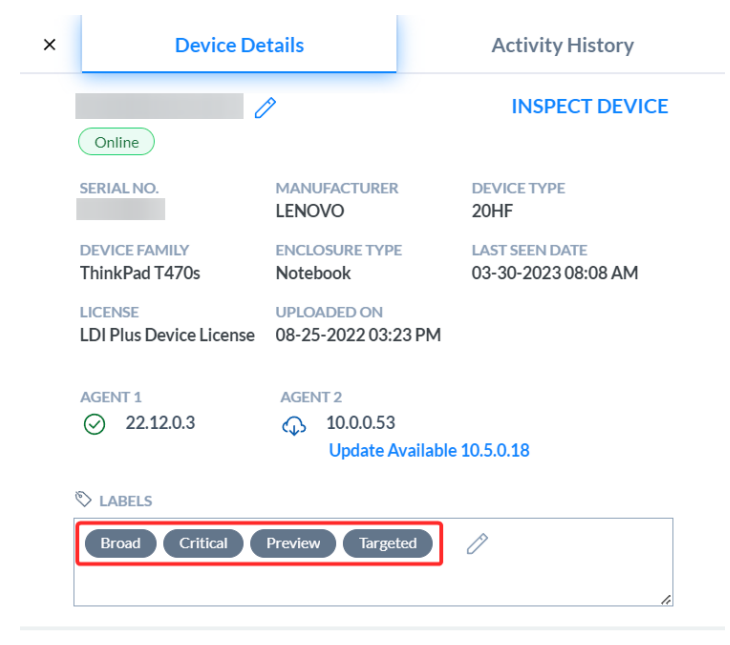

If you are not using Evergreen and/or don't have it set up in labels, you will not see this page on the left menu under Discover & Resolve. This page is similar to the Adverse Impact of Changes page except that it is sorted and categorized by Evergreen IT rings.

| <ul> <li>Common (</li> </ul> | Changes |                               |              |                        |                         |                      |                         |          |                                                              |                       |      |          |             |             | C |
|------------------------------|---------|-------------------------------|--------------|------------------------|-------------------------|----------------------|-------------------------|----------|--------------------------------------------------------------|-----------------------|------|----------|-------------|-------------|---|
| Action                       | Class   | Change                        |              |                        |                         |                      |                         |          |                                                              | Previa                | BW . | Targeted | Broad       | Critical    |   |
| Add                          | 300509  | USB Card Reader Driver Update | 6.1.301      |                        |                         |                      |                         |          |                                                              |                       |      | 1        | 7           | 0           | 6 |
| Add                          | 1       | Keychain Addition Failure     |              |                        |                         |                      |                         |          |                                                              |                       | 1    | L        | 4           | 3           | 2 |
| Add                          | 1       | Outlook Addin Update 12.21    |              |                        |                         |                      |                         |          |                                                              |                       |      |          | 3           | 1           | 4 |
| Add                          | 1       | Wireless Driver Update        |              |                        |                         |                      |                         |          |                                                              |                       | 1    | L        | 3           | 2           | 1 |
|                              |         |                               |              |                        |                         |                      |                         |          |                                                              |                       |      |          |             |             |   |
| - Related Se                 | ensors  |                               |              |                        |                         |                      |                         |          |                                                              |                       |      |          |             |             | ŀ |
| Sensor Name                  | •       |                               | System Count | Preview<br>Correlation | Targeted<br>Correlation | Broad<br>Correlation | Critical<br>Correlation | Severity | Description                                                  |                       |      |          |             |             |   |
| DHCP Interface Pa            | sture   |                               |              | 0.00%                  | 0.00%                   | 50.007               | L 100.00%               |          | 1 DHCP interface is not functioning as expected. Escalate fo | r further assistance. |      |          |             |             |   |
| - Change D                   | etails  |                               |              |                        |                         |                      |                         |          |                                                              |                       |      |          |             |             |   |
|                              |         |                               |              |                        |                         |                      |                         | ≡        | Newly Activated Sensor in Preview                            |                       |      |          | Find        | Systems     |   |
|                              |         | Preview (3)                   |              |                        | Targe                   | ted (10)             |                         |          | C FQDN                                                       |                       |      |          | Change Date | Sensor Date |   |
|                              |         | Ecold (5)                     |              |                        | Crit                    |                      |                         |          | Spine 1982 domen.com                                         |                       |      |          | 2119-04-25  | 2019-06-25  |   |
|                              |         | Newly Activated Sensor        | 😑 Sensor N   | ot Activated           | Sensor No               | t New                |                         |          |                                                              |                       |      |          |             |             |   |

#### **Change Performance**

Assesses the performance impact of changes made across many computer systems. You can:

Select a change in the Common Changes table and view a set of performance metrics on the systems that have that change.

View the summary metrics in the week before and after the change in the Performance Before and After Change table.

View the daily average of all systems before and after the change for a selected metric in the Performance Details chart.

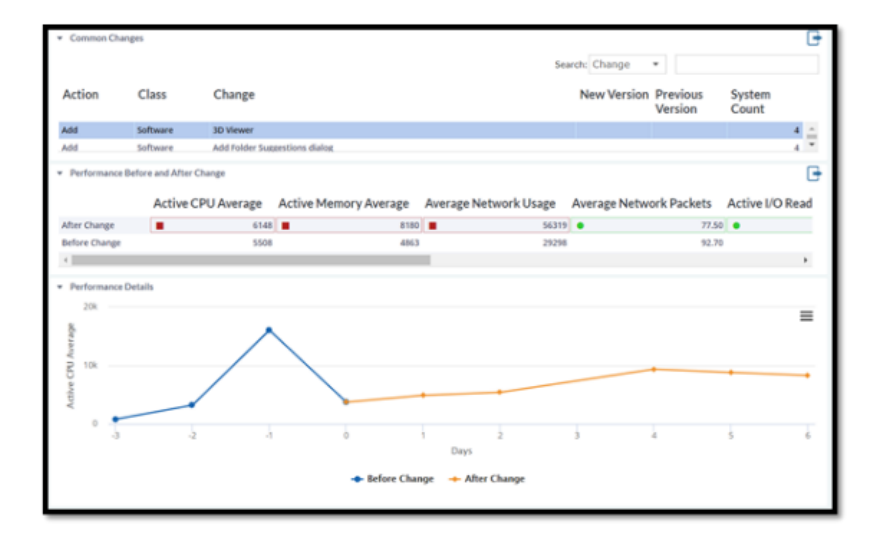

## Tracking Changes Across Systems

Discover & Resolve runs on each system being monitored and records changes made to individual systems. You can view these changes in the **Common Changes** table.

The data is grouped by type, class, and description to give an overall count of the number of monitored systems that had any given change at any point in the past 30 days. You can search for a specific **Change** or **Class** in the upper-right search bar.

# Performance Impact for a Specific Change

When you select a change in the Common Changes table, LDI Plus takes all the daily performance data for every system that has the selected change and time shifts that performance data so that the day of the change is considered Day 0. The day after the change on each system—which could be a different calendar day for any given system—is considered Day 1, the second day after the change is Day 2, and so on. The first day before the change is considered Day -1, the day before that is Day -2, and so on. In this way, LDI Plus can calculate aggregate performance metrics across multiple systems that have a specific change occurring on disparate days.

LDI Plus only considers daily performance records for systems that had at least one active user session during the day. If the system is unused in a particular day, the performance record for that day is ignored.

LDI Plus calculates before average for each metric on Days -6 through 0, and an after average for each metric on Days 0 through +6. This allows a high-level comparison of overall system performance before and after the selected change.

For each individual performance metric, you can investigate the daily trend over the covered period.

#### Tools

Provides the ability to perform an action on a group of systems. First, select a group from the dropdown list in the upper right corner of the page. You can filter the systems down to the systems you want to affect by entering text specific to those systems in the Filter field. The resulting systems that display in the table are affected.

**Note:** You can only perform actions on systems that are connected to the master system. If a system is not currently connected to the master, it does not receive the action.

|                           |                |                                 |          |                   | All Systems              |           |
|---------------------------|----------------|---------------------------------|----------|-------------------|--------------------------|-----------|
| I (D                      |                |                                 |          | Y                 | Seatch value             | G         |
| FQDN                      | IP Address     | OS                              | Chassis  | CPU               |                          |           |
| HAMM-PC1DZFM9.LENOVO.COM  | 192.168.86.81  | Microsoft Windows 10 Pro        | Notebook | AMD Ryzen S PR    | O 3500U w/ Radeon Vega N | tobile GD |
| SESKTOP-3KUIVOM.CDRT.COM  | 192.168.5.243  | Microsoft Windows 10 Pro        | Notebook | Intel(R) Core(TM) | 15-7300HQ CPU @ 2.50GH   |           |
| DESKTOP-992/AM9           | 192,168.5.57   | Microsoft Windows 10 Pro        | Notebook | Intel(R) Core(TM) | 17-8565U CPU @ 1.80GHz   |           |
| JESKTOP-A7F2I8V           | 192.168.0.106  | Microsoft Windows 10 Home       | Notebook | intel(R) Core(TM) | 15-8250U CPU (0 1.60GHz  |           |
| JESKTOP-RSO16Q6           | 192.168.5.133  | Microsoft Windows 10 Pro        | Notebook | intel(R) Core(TM  | 15-8350U CPU (0 1.70GHz  |           |
| EMEA-CLOUD-DEMO           | 10.50.0.20     | Microsoft Windows 10 Enterprise | Unknown  | intel(R) Xeon(R)  | CPU X5670 @ 2.93GHz      |           |
| APTOP-G4V2450M            | 192.168.42.208 | Microsoft Windows 10 Home       | Unknown  | Intek(R) Core(TM) | 15-6200U CPU @ 2.30GHz   |           |
| SRINIVAS3-ZEEP LENOVO.COM | 192.168.4.76   | Microsoft Windows 10 Pro        | Notebook | AMD Ryzen S PR    | O 3500U w/ Rådeon Vega N | tobile GD |
| lystem1.domain.com        | 10.24.100.1    | Microsoft Windows 10 Pro        | Unknown  | Intel(R) Core(TM  | 17-47905 CPU-@ 3.20GHz   |           |
| ystem10.domain.com        | 172.16.27.22   |                                 | Unknown  |                   |                          |           |
| iystem100.domain.com      | 172.16.27.150  |                                 | Unknown  |                   |                          |           |
| ystem1000.domain.com      | 172.16.142.180 | Microsoft Windows 7 Enterprise  | Unknown  | Intel(R) Xeon(R)  | CPU X5670 @ 2.93GHz      |           |
| ystem1001.domain.com      | 172.16.142.180 | Microsoft Windows 7 Enterprise  | Unknown  | Intek(R) Xeon(R)  | CPU X5670 (9 2.93GHz     |           |
| ystem1002.domain.com      | 172.16.143.220 | Microsoft Windows 7 Enterprise  | Unknown. | Intel(R) Xeon(R)  | CPU X5670 @ 2.93GHz      |           |
| ystem1001.domain.com      | 172.16.143.220 | Microsoft Windows 7 Enterprise  | Unknown  | intel(R) Xeon(R)  | CPU X5670 @ 2.93GHz      |           |
| lystem1004.domain.com     | 172.16.143.220 | Microsoft Windows 7 Entreprise  | Unknown  | Intel(R) Xeon(R)  | CPU X5670 @ 2.93GHz      |           |
| ystem1605.domain.com      | 172.16.143.220 | Microsoft Windows 7 Enterprise  | Unknown  | incel(R) Xeon(R)  | CPU X5670 @ 2.93GHz      |           |
| lystem1006.domain.com     | 172.16.143.220 |                                 | Unknown  |                   |                          |           |
| ystem1007.domain.com      | 172.16.143.220 | Microsoft Windows 7 Enterprise  | Unkoown  | intel(R) Xeon(R)  | CPU X5670 (0 2.93GHz     |           |
| ystem1008.domain.com      | 172.16.143.220 | Microsoft Windows 7 Enterprise  | Unknown  | Intel(R) Xeon(R)  | CPU X5670 @ 2.93GHz      |           |
| lystem1009.domain.com     | 172.16.143.220 | Microsoft Windows 7 Enterprise  | Unknown  | Intel(R) Xeon(R)  | CPU X5670 @ 2.93GHz      |           |
| iystem101.domain.com      | 172.16.26.9    | Microsoft Windows 7 Enterprise  | Unknown  | Intel(R) Xeon(R)  | CPU X5670 (§ 2.93GHz     |           |
| <ul> <li>102</li> </ul>   |                |                                 | 1.1      |                   |                          |           |

## IT Announcements

Provides the ability to create the IT announcements that display in the IT Self Help App. Click the **Add** icon, enter the Announcement, click the **Calendar** icon when you want the announcement to stop displaying in the app, and click **OK**. You can also edit and delete these announcements.

# 4.4 User Experience

## 4.4.1 Fleet Overview

## 4.4.1.1. Dashboard

The User Experience dashboard module provides a quality measurement system that puts CIOs, administrators, and help desk technicians on the same page by providing a uniform system that promotes role-appropriate views on a common data mine.

User Experience includes the following dashboard modules:

#### **Fleet Overview**

Provides CIOs with a real-time view that is happening within key organizational groups across the entire computing landscape.

#### **Device Overview**

Provides an IT manager perspective of specific systems and users with more in-depth problem diagnostics.

#### **Risk Analysis**

Provides views to assist in identifying areas of potential security risk, including details of application configurations and inventory, hardware and system configurations, and installed packages.

#### **Persona Analysis**

Provides abstract models of real users based on work patterns, behaviors, and tools of actual users in the environment. Personas allow IT to distil users1 down to a manageable number of user types and understand what a persona requires from a hardware, software, mobility, security, and software perspective. Knowing these requirements aids in effectively provisioning support resources, including budget and personnel, to maximize the end user experience.

## **Sector Benchmarks**

Sector Benchmarks allows LDI Plus customers to compare key performance indicators (KPIs) from their environment to a representative sample of peer data from other organizations. Peer benchmarking is also helpful for assessing whether your IT environment is at a competitive advantage or disadvantage. While internal benchmarking is important for measuring improvements withing your own environment over time, external benchmarkingenables you to assess your success in a broader context. Access to industry averages can help a customer build a better case for increased attention or investments to improve.

Organizations can also answer questions like How is everyone else doing? Each dashboard module contains its own menu to categorize datasets as needed. Hover over the names of the menu items to learn more about what each can do.

## Navigate the Dashboard Modules

Each dashboard module provides unique information pertaining to the particular view available in a set of adjustable cards across the page.

- $\pm$  If a card contains this icon, you can export the data to a spreadsheet.
- <sup>?</sup> If a card contains this icon, you can click on it to learn more about the data in that area.

Some cards may be expandable. Hovering over an expandable card causes a small triangle to appear in the lower right corner. You can click and drag the arrow to resize the cards for better data viewing.

Cards may also be reordered to suit your needs. Hovering over a card near the edges causes a multidirectional arrow to appear. Click this arrow to drag and drop a card and re-order the displayed cards.

On some dataset displays, different cards may be collapsible. If the title of the card is preceded by a downward or upward pointing arrow, the card may be collapsed or expanded.

## Detail Bar

Some modules may include a detail bar slider at the bottom of the menu. Use this slider to change the amount of detail visible to different users.

#### Select a Group

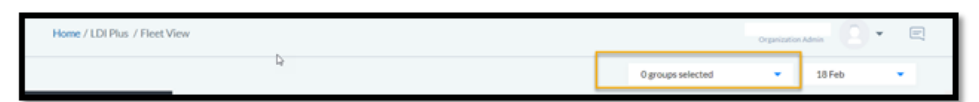

If you have a large site, you may find it convenient to review data for smaller groups within your site, rather than view data for all systems (which is the default). Groups provide this mechanism. Once this is done, you can then select a specific group from the menu to filter the data displayed to just that group.

#### **Get More Detail**

A blue dot in any column of a grid means you can double-click on an item in that column for more detail.

**Note**: You may be taken to a different section of LDI Plus after double clicking on an item. To return to the starting location, click the back button on your browser.

| ault                                                                    | Ψ | Number Faults | Affected Systems |
|-------------------------------------------------------------------------|---|---------------|------------------|
| WWAHost.exe (10.0.19041.789, , )                                        |   | 1             | 1                |
| wuauclt.exe (10.0.18362.1171, ntdll.dll, 0000000000072a6)               |   | 6             | 1                |
| wmiapsrv.exe (10.0.15063.0, vmstatsprovider.dll, 000020000001d9a)       |   | 26            | 1                |
| winword.exe (14.0.4762.1000, wwlib.dll, 000df9fe)                       |   | 1             | 1                |
| winword.exe (14.0.4762.1000, oart.dll, 001c19ac)                        |   | 4             | 2                |
| winword.exe (14.0.4762.1000, gdi32.dll, 000447c0)                       |   | 5             | 5                |
| tools_scriptsmanager.exe (5.2.0.31, , )                                 |   | 1             | 1                |
| svchost.exe_FrameServer (10.0.19041.546, RsDMFT64.dll, 0000000003e47c5) |   | 2             | 1                |

## Perspectives

Perspectives allow users to view datasets in different ways, isolating information to show specific results that may aid in understanding different situations. Each dataset has a unique set of Perspectives available, depending on the type of data displayed.

|                                | Basic<br>Access Control<br>Browsing                    | NAME OUS | ANNE OR.         | 1460,01.0r    | FOR CRIME | CO0,71C051C<br>395CN45724071<br>395CN455<br>245N455 | 4 10 1 VN E8                | Artistos, donna. | ANA AS CONTRACTOR                                 | 673,873,674,674,674,674,674,674,674,674,<br>66,603,664,663,757,675,757,674,674,674,<br>62,104,74,74,74,74,74,74,74,74,74,74,74,74,74 | ALL CONNELLER |
|--------------------------------|--------------------------------------------------------|----------|------------------|---------------|-----------|-----------------------------------------------------|-----------------------------|------------------|---------------------------------------------------|----------------------------------------------------------------------------------------------------|---------------|
|                                | Software<br>Communications<br>OS Configuration<br>Data | trol I   | Risk S<br>s Risk | core<br>Score | e         | <ul> <li>Browsing</li> <li>OS Confi</li> </ul>      | g Risk Score<br>guration Ri | sk Score         | <ul> <li>Software F</li> <li>Data Risk</li> </ul> | Risk Score<br>Score                                                                                                    |               |
| Perspective:                   | Basid                                                  | •        | Ф                | †µ†           | 5         | ĒQ                                                  | $\mathbf{r}$                | Computer         | Name                                              | <ul> <li>Search value</li> </ul>                                                                                                    | •             |
| <ul> <li>Security R</li> </ul> | lisk (5316 rows)                                       |          |                  |               |           |                                                     |                             |                  |                                                   |                                                                                                    |               |

Note: Some datasets may only have the Basic Perspective available.

## 4.2.1.1. Application Faults

Provides an assessment of how problems of Fleet View present the CIO or IT Director with an objective, high-level view of what is happening across the computing enterprise, providing visibility into the enduser computing landscape that has traditionally been largely unmanaged. To optimize the computing environment, increase end-user satisfaction, and drive down costs, one needs critical information about the underlying systems and applications. These include, but are not limited to, reporting on end user quality, concurrent usage, software packages, system performance, resource utilization and security.

The Fleet View dashboard provides a graphical aggregate view of the enterprise environment that allows you to quickly see how the metrics are trending. To enable this view, click **User Experience**, and then select **Fleet View** from the main menu. The applications may impact the users in the community being analysed.

Applications, the executable components of software packages, may fault due to application programming errors, environmental issues, resource constraints, and other causes. Such faults can have a serious impact on user productivity, user satisfaction with the IT environment, and the overall user experience. Each application fault detected is analysed and categorized by its type and underlying cause. This information may assist the IT architect to identify and resolve the underlying cause of the fault and may additionally help distinguish application faults that are (or are not) the result of changes made in the application delivery infrastructure. The Application Faults dataset provides the following perspectives:

#### Basic

This perspective summarizes application faults detected on systems during the observation period. Faults are analysed and categorized according to their cause. This overview may help the IT architect to focus resources on problematic applications that affect the largest part of the user community.

## **Faults Affecting Multiple Systems**

This perspective shows application faults that were detected on more than one computer system. Faults are analysed and categorized according to their cause. Faults that occur on more than one system are likely to indicate software problems as opposed to isolated user configurations and behaviors.

#### **Fault Technical Details**

This perspective provides the full technical details for each category of faults detected. Information provided here may be helpful to software developers in resolving specific problems.

#### **Application Hangs**

This perspective shows those application faults that were manifested to the user as a hang of the respective application. Such faults are indicative of a class of faults that may be more difficult to isolate and resolve due to the lack of a specific crash dump. Applications with high application hang counts are often associated with user frustration due to the poor quality of the end user experience.

#### **Application Crashes**

This perspective shows those application faults that were manifested to the user as a crash of the respective application. It is possible to configure the computer system on which these crashes occur

such that a crash dump file is automatically generated. Such crash dump files make debugging and fault resolution by the application developer much easier.

## **Troubled Applications**

Applications in the upper right quadrant are causing high amounts of productivity loss in the enterprise and may need of patching, upgrade, or further investigation.

## 4.2.1.2. Application Virtualization

Depicts the extent to which software packages that are presently in use may be compatible with application virtualization technology. Application Virtualization allows software packages to be packed and delivered to the user in a way that minimizes or eliminates installation procedures and facilitates delivery of desktops through desktop pools. Compatibility with application virtualization may influence the design of application delivery environments, enabling new efficiencies that reduce the total cost of ownership. Each software package in the visualized environment is analysed for specific attributes that may complicate or preclude delivery of the application through virtualization technology. This information may assist the IT architect in designing the computing environment in a way that delivers needed software packages using the lowest cost and lowest impact methodology.

The Application Virtualization dataset contains multiple perspectives:

#### Basic

This perspective provides a high-level view of the extent to which application virtualization technologies may be successfully leveraged. Application virtualization may offer substantial benefits in reduction of administrative costs and promoting desktop pooling among the user community but may be limited in certain cases by specific attributes of the software packages in use.

#### **Packages Already Virtualized**

This perspective identifies software packages that have been identified in the environment as being delivered through application virtualization on one or more systems. Note that any application virtualization concerns identified may have eitherbeen avoided through specific techniques or may have been ignored at the loss of some functionality, which may or may not be significant to the user experience.

#### **Virtualization Concern Details**

This perspective shows the detailed application virtualization concerns that must be considered for each software package during the design and qualification phase.

#### Packages with Device Drivers

This perspective identifies software packages that contain one or more services. Suchsoftware packages may require special consideration if they are to be delivered through application virtualization.

#### Packages with Office Add-ins

This perspective identifies software packages that contain one or more Microsoft Office Add-in components. Such software packages may require special consideration if they are to be delivered through application virtualization.

#### **Packages with IE Extensions**

This perspective identifies software packages that contain one or more Internet Explorer extensions. Such software packages may require special consideration if they are to be delivered through application virtualization.

## Packages with IE Toolbars

This perspective identifies software packages that contain one or more Internet Explorer Toolbars. Such software packages may require special consideration if theyare to be delivered through application virtualization.

# Packages with Shell Extensions

This perspective identifies software packages that contain one or more Windows shellextensions. Such software packages may require special consideration if they are to be delivered through application virtualization.

# Packages with 16-bit Components

This perspective identifies software packages that contain one or more 16-bit components. Such software packages may require special consideration if they are tobe delivered through application virtualization.

# **Candidates for Application Virtualization**

Packages in the upper left may be good candidates for virtualization as they have the fewest concerns and have the greatest impact to the enterprise.

# 4.2.1.3. Applications

Provides insight into the behavior and use of applications, which are the executable components of software packages. In contrast to software packages, which often represent purchasable and installable bundles of applications, applications are the individual executable components that consume resources on computers.

Each application in the visualized community is statistically analysed and presented in the dataset with key performance indicators that may be helpful in planning the IT environment. These statistics help the IT architect to understand the resources demanded by applications for optimal performance, how the behavior of these applications may impact the user experience, and usage profile information that helps depict user communities that are made more productive using these applications.

The Applications dataset contains multiple perspectives:

# Basic

This perspective delivers a high-level view of the applications used. For each application, key metrics that indicate the typical, overall resource consumption of the application along with usage data that helps qualify how it is used are shown.

# **CPU Technical Analysis**

This perspective provides deeper technical data regarding CPU consumption by each application. Statistical data offered here promotes a finer level of understanding of the processor resource utilization for each application.

## Memory Technical Analysis

This perspective provides deeper technical data regarding memory consumption by each application. Statistical data offered here promotes a finer level of understanding of the memory resource requirements for each application.

# I/O Technical Analysis

This perspective provides deeper technical data regarding disk I/O consumption by each application. Statistical data offered here promotes a finer level of understanding of the I/O behavior of each application.

## **Usage Summary**

This perspective further qualifies how applications are used. More detailed data regarding usage patterns may be helpful in planning support for these applications.

# Application Start-up Experience

This perspective offers insight into the start-up delay experienced by users of the application. While some applications inherently require more time to start due to processing requirements during the load sequence, statistical measurements offered here may help to depict typical delays expected in this environment for each application.

## **Application Workload Details**

Data delivered in this perspective helps to size the overall workload presented by a package as operated by the community. Detailed technical data shown here clarifies how a particular application presents a workload for the computing environment on which it runs.

# **Configuration Details**

This perspective provides an analysis of the GPU and video support requirements, the Microsoft .NET framework requirements, and the Microsoft run time libraries that are required by each application.

## Heavily Used Applications

Applications presented in this perspective are presented in order of usage intensity to provide a highlevel overview of what drives the most activity.

## Applications in Need of Standardization

Applications are easiest to support when only one version exists in the enterprise. In this graph, applications found in the upper right quadrant are those that are in use by many users and where many versions exist. Standardizing on one version of these applications has the greatest impact to productivity and stability in the environment, while reducing support costs.

## Network

Provides deeper technical data regarding the network usage by each application.

# 4.2.1.4. Software Packages

Provides insight into the behavior and use of software packages, which are collections of applications. Software packages are generally purchasable and installable bundles that consume resources when the contained applications areaccessed.

The Software Packages dataset provides the following perspectives:

## Basic

This perspective delivers a high-level view of the software packages used in the visualized community. For each software package, key metrics that indicate the typical, overall resource consumption of the software package along with usage datathat helps qualify how it is used are shown.

## **CPU Technical Analysis**

This perspective provides deeper technical data regarding CPU consumption by each software package. Statistical data offered here promotes a finer level of understanding of the processor resource utilization for each software package.

## **Memory Technical Analysis**

This perspective provides deeper technical data regarding memory consumption by each software package. Statistical data offered here promotes a finer level of understanding of the memory resource requirements for each software package.

## I/O Technical Analysis

This perspective provides deeper technical data regarding disk I/O consumption by each software package. Statistical data offered here promotes a finer level of understanding of the I/O behavior of each software package.

## **Usage Summary**

This perspective further qualifies how software packages are used in the visualized environment. More detailed data regarding usage patterns may be helpful in planning support for these software packages.

#### Package Workload Details

Data delivered in this perspective helps to size the overall workload presented by a software package as operated by the community. Detailed technical data shown here clarifies how a particular software package presents a workload for the computing environment on which it runs.

## Named User vs. Per Device licensing

This perspective helps the IT architect to select application licensing modes that aremost economically efficient. Available licensing models vary widely by application, but this perspective helps to contrast the use of software packages by named usersversus systems on which the application may be installed.

## **Configuration Details**

This perspective provides an analysis of the GPU and video support requirements, the Microsoft .NET framework requirements, and the Microsoft run time libraries that are required by each software package.

## **Unused Software**

This perspective provides an analysis of software packages that are installed on systems but are potentially unused. Different columns reflect the period over which no use has been detected. In most cases, software licensing and maintenance costs can be reduced by minimizing the amount of unused software in the visualized environment.

## Usage Detail

This perspective provides details of usage patterns for software packages. Different columns reflect the number of systems on which the software was installed, the number of systems on which the software package was used, the number of user accounts that used the software package, the estimated

accuracy of the usage datadisplayed, and the number of systems by period over which no use has been detected.

#### Systems Installed vs. Used

This perspective shows how the number of systems installed compares with thenumber of users of the system for each software package.

#### Usage Data Accuracy

This perspective shows how the accuracy of the software usage detection algorithm varies with the number of installed systems for each software package.

#### **Unused Software: 30 Days**

This perspective shows how the number of instances of the software package that have been unused for the past 30 days compares with the total number of installations of the software package.

#### Unused Software: 60 Days

This perspective shows how the number of instances of the software package that have been unused for the past 60 days compares with the total number of installations of the software package.

#### **Unused Software: 90 Days**

This perspective shows how the number of instances of the software package that have been unused for the past 90 days compares with the total number of installations of the software package.

#### Software Package CPU/MEM Usage

Software packages that consume the most resources when in use have the greatest impact to the IT infrastructure overall especially when virtualized. These applications require the greatest amount of CPU and memory resources.

## Software Package Disk/SAN Usage

Software packages that produce the most data can be found on the far right of this graph. Those near the top are those that consume the most data. Software Packages found in the upper left are those that may benefit the most from SAN implementation for the data storage. These packages benefit from IO read cached appliances because the applications read similar data across the enterprise. You can do group versus group data comparison. You can use this tool to gain a better understanding of the system or group is performing versus others, using nearly all the data available with LDI Plus. The columns available for graphing have further detail when you hover over them.

## 4.2.1.5. Analysis

The Analysis feature helps you analyse data using the following tabs:

Systems - System versus system metric graphing comparison

Milestones - Historic event graphing of alarms, events, sensors, and more

Groups - Group versus group metric graphing comparison

Hosts - Server versus server metric graphing comparison

Storage - Disk space graphing

|            | ( monoring making )                                                      | Last 60 Mins                                                                                                    | -        |
|------------|--------------------------------------------------------------------------|----------------------------------------------------------------------------------------------------|----------|
| 6          | Add Series                                                               |                                                                                                    | × •      |
| Analysis   | Systems Milestones Groups Hosts Storage                                  |                                                                                                    |          |
|            | Graphable values: <filter></filter>                                      | Systems: <filter></filter>                                                                                               | =        |
| Values     | All Values     Application     Application Faults     Auto Deploy Alarms | All Systems (first 100 litems out of 1132)     BHAMM-PC ID2PMULINOVO.COM     DESKTOP-3XUNVOM.CDRT.COM     DESKTOP-920AM9 |          |
| 0<br>2015- | Boot & Login     Cass     Cass     Consections     Disk                  | DESKTOP-A7F289V<br>DESKTOP-R5036Q6<br>EMEA-CLOUD-DEMO                                                                    | 11 60.25 |
| Advanced C | Im Disk Alarms     Event Log Alarms                                      | SSRINIVAS3-ZE6PLENOVO.COM                                                                                                |          |
| Remov Sł   | Fourts                                                                   | System 10.domain.com                                                                                                    | Colo     |
|            |                                                                          |                                                                                                    |          |
|            |                                                                          | Add to Char                                                                                                    |          |

While the Fleet View module provides an executive-level picture, the Device Overview module presents a more detailed IT Manager perspective of specific systems and users, providing more in-depth problem diagnostics.

The Device View module allows you to drill-down to the individual user, system, and application level. Besides end-user experience reporting, both the Fleet View and Device View modules provide sets of data for software packages, applications, system performance, security, systems, latency, power, storage, application virtualization, and fault management.

#### 4.2.2 Device Overview

#### 4.2.2.1. Dashboard

Provides an overview of information available in the Device Overview.

#### 4.2.2.2. Application Faults

#### Basic

Provides an assessment of how problems with applications may impact the users in the group being analysed.

## **Application Faults**

This perspective summarizes application faults detected on systems during the observation period. Faults are analysed and categorized according to their cause. This overview may help an IT architect focus resources on problematic applications that affect the largest part of the user community.

## **Faults Affecting Multiple Systems**

This perspective shows application faults that were detected on more than one computer system. Faults are analysed and categorized according to their cause. Faults that occur on more than one system are likely to indicate software problems as opposed to isolated user configurations and behaviors.

#### **Fault Technical Details**

This perspective provides the full technical details for each category of fault detected. Information provided here may be helpful to software developers in resolving specific problems.

## **Application Hangs**

This perspective shows those application faults that were manifested to the user as a hang of the respective application. Such faults are indicative of a class of faults that may be more difficult to isolate and resolve due to the lack of a specific crash dump. Applications with high application hang counts are often associated with user frustration due to the poor quality of the end user experience.

# **Application Crashes**

This perspective shows those application faults that were manifested to the user as a crash of the respective application. It is possible to configure the computer system on which these crashes occur such that a crash dump file is automatically generated. Such crash dump files make debugging and fault resolution by the application developer much easier.

## **Troubled Applications**

Applications in the upper right quadrant are causing high amounts of productivity loss in the enterprise and may need of patching, upgrade, or further dataset.

# 4.2.2.3. Application Latency

Provides information about which applications have dependencies on external servers and data sources, how such dependencies may align with the needs of other applications and systems, and how delays inherent in the network communications design may impact the end user experience of users in the community.

The Application Latency provides the following dataset perspectives:

## Basic

This perspective delivers a high-level view of networked applications and their dependencies on target servers. Systems on which these applications execute are organized by their target server, and rows depict typical measured latency from those subnets to the target server for the specified application.

## **Technical Detail by Subnet**

This perspective offers greater technical detail in depicting latency experienced by networked applications in communicating with dependent servers. Statistical data enhances the understanding of the behavior of underlying networks. The standard deviation of latency helps quantify the range of latency experienced on the specified connection. Latency is statistically analysed by samples of computers on the source subnet.

# **Technical Detail by System Samples**

This perspective offers greater technical detail in depicting latency experienced by networked applications in communicating with dependent servers. Statistical data enhances the understanding of the behavior of underlying networks. The standard deviation of latency helps qualify the range of latency experienced on the specified connection. Latency is statistically analysed by of individual latency samples taken on the source subnet.

## Latency by Source Subnet

This perspective delivers a high-level view of networked applications and their dependencies on target servers. Systems on which these applications execute are organized by their source subset, and rows depict typical measured latency from those subnets to the target server for the specified application.

## Latency to Default Gateway

This perspective delivers a high-level view of networked applications and their dependencies on target servers. Systems on which these applications execute are organized by their source subnet, and rows depict typical measured latency from those subnets to the target server for the specified application.

## Application Server Latency

This perspective shows the latency from each source subnet to the default gateway for that subnet. Since most network traffic from computers traverses the default gateway, ensuring minimal latency here may be particularly helpful to overall performance.

# 4.2.2.4. Application Virtualization

Depicts how the Software Packages are compatible with Application Virtualization technology.

The Application Virtualization dataset contains the following perspectives:

## Basic

This perspective provides a high-level view of the extent to which application virtualization technologies may be successfully leveraged in the visualized environment. Application virtualization may offer substantial benefits in reduction of administrative costs and promote desktop pooling among the user community but may be limited in certain cases by specific attributes of the software packages in use.

# **Packages Already Virtualized**

This perspective identifies software packages that have been identified in the environment as being delivered through application virtualization on one or more systems. Note that any application virtualization concerns identified may have eitherbeen avoided through specific techniques or may have been ignored at the loss of some functionality, which may or may not be significant to the user experience.

## **Virtualization Concern Details**

This perspective shows the detailed application virtualization concerns that must be considered for each software package during the design and qualification phase.

## **Packages with Device Drivers**

This perspective identifies software packages that contain one or more device drivers. Such software packages may require special consideration if they are to be delivered through application virtualization.

## **Packages with Services**

This perspective identifies software packages that contain one or more services. Such software packages may require special consideration if they are to be delivered through application virtualization.

## Packages with Office Add-ins

This perspective identifies software packages that contain one or more Microsoft Office Add-in components. Such software packages may require special consideration if they are to be delivered through application virtualization.

## Packages with IE Extensions

This perspective identifies software packages that contain one or more Internet Explorer extensions. Such software packages may require special consideration if they are to be delivered through application virtualization.

## Packages with IE Toolbars
This perspective identifies software packages that contain one or more Internet Explorer Toolbars. Such software packages may require special consideration if they are to be delivered through application virtualization.

# Packages with Shell Extensions

This perspective identifies software packages that contain one or more Windows shell extensions. Such software packages may require special consideration if they are to be delivered through application virtualization.

# Packages with 16-bit Components

This perspective identifies software packages that contain one or more 16-bit components. Such software packages may require special consideration if they are to be delivered through application virtualization.

# Packages with 64-bit Components

This perspective identifies software packages that contain one or more 64-bit components. Such software packages may require special consideration if they are to be delivered through application virtualization.

# **Candidates for Application Virtualization**

Packages in the upper left may be good candidates for virtualization as they have the fewest concerns and have the greatest impact to the enterprise.

# 4.2.2.5. Applications

Provides insight into the behavior and use of applications, which are the executable components of Software Packages.

The Applications dataset provides the following perspectives:

# Basic

This perspective delivers a high-level view of the applications used in the visualized community. For each application, key metrics that indicate the typical, overall resource consumption of the application along with usage data that helps qualify how it is used are shown.

# **CPU Technical Analysis**

This perspective provides deeper technical data regarding CPU consumption by eachapplication. Statistical data offered here promotes a finer level of understanding of the processor resource utilization for each application.

# Memory Technical Analysis

This perspective provides deeper technical data regarding memory consumption by each application. Statistical data offered here promotes a finer level of understanding of the memory resource requirements for each application.

# I/O Technical Analysis

This perspective provides deeper technical data regarding disk I/O consumption by each application. Statistical data offered here promotes a finer level of understanding of the I/O behavior of each application.

# Usage Summary

This perspective further qualifies how applications are used in the visualized environment. More detailed data regarding usage patterns may be helpful inplanning support for these applications.

# Application Startup Experience

This perspective offers insight into the start-up delay experienced by users of the application. While some applications inherently require more time to start due to processing requirements during the load sequence, statistical measurements offeredhere may help to depict typical delays expected in this environment for each application.

# **Application Workload Details**

Data delivered in this perspective helps to size the overall workload presented by a package in the visualized environment as operated by the community. Detailed technical data shown here may clarify how a particularapplication presents a workload for the computing environment on which it runs.

# **Configuration Details**

This perspective provides an analysis of the GPU and video support requirements, the Microsoft .NET framework requirements, and the Microsoft run time libraries that are required by each application.

#### **Heavily Used Applications**

Applications presented in this perspective are presented in order of usage intensity to provide a highlevel overview of what drives the most activity in the community.

#### Applications in Need of Standardization

Applications are easiest to support when only one version exists in the enterprise. In this graph, applications found in the upper right quadrant are those that are in use by many users and where many versions exist. Standardizing on one version of these applications will have the greatest impact to productivity and stability in the environment, while reducing support costs.

# Network

This perspective provides deeper technical data regarding the network usage by each application.

#### 4.2.2.6. Boot and Login

Provides an indication of the boot and login performance experienced by users. The Boot and Login dataset provides the following perspectives:

#### Basic

This perspective provides an overview of the boot and login performance of collections of systems. It is helpful in identifying cases here the time required to complete boot and/or login operations has a negative impact on productivity.

#### **Boot Details**

This perspective provides details on the operations required to complete the system boot process for collections of systems. The timing for the boot stages shown reflects how long it takes to complete each segment of the boot operation.

#### **Login Details**

This perspective provides details on the operations required to complete the logon process for collections of systems. The timing for the login stages shown reflects how long it takes to complete each segment of the login operation.

### Profiles and Group Policy

This perspective provides details on profile and group policy processing required to complete the system boot and login processes for collections of systems.

#### **Boot/Login Resources**

This perspective provides details on the resources consumed during system boot and login processes for collections of systems.

### 4.2.2.7. Computer Concerns

Provides an assessment of how hardware that part of the existing computing platform may impact user needs for future application delivery platforms.

The Computer Concerns dataset provides the following perspectives:

#### Basic

This perspective identifies specific attributes of computer use and computer device use that may impact the design and delivery of applications to its users. Each computer device in the visualized community is analysed for mobility attributes, local printers, modems, and USB storage device use.

#### Systems with Mobility Requirements

This perspective identifies those computers that are either potentially used as mobile devices or are observed in mobile use during the observation period. Devices that were not observed in mobile use but have a form factor that would promote such mobility are identified as potentially mobile.

#### Systems where USB Devices are Used

This perspective identifies those computers on which the user community leverages USB storage devices. Such devices may be used either continuously, or their intermittent use may be detected during the observation period.

#### **Systems with Local Printers**

This perspective identifies those computers that have locally attached printers.

#### Systems with Modems

This perspective identifies those computers that have installed modem devices.

#### Systems with No Mobility or Device Needs

This perspective enumerates computer systems in the visualized community that are not mobile and have no local printers, modems, or USB devices.

# 4.2.2.8. Computer Performance

Provides insight into how computers are used and how much of their available compute resources are effectively used in delivering applications to users.

The Computer Performance dataset provides the following perspectives:

#### Basic

This perspective offers a high-level view of computer performance for systems. For each system, average resource demand for CPU, memory, I/O, and network are shown. The primary user and typical weekly active time (not including screen saver and display lock) are provided, along with the typical time spent each week in graphically oriented applications.

### **CPU Technical Analysis**

This perspective offers deeper technical details regarding the use of processor resources on each computer system. Sizing of virtualized desktops is most influenced by average CPU consumed and the standard deviation of the load during login periods, in which physical desktops may be best sized using the maximum resource consumption and standard deviation.

#### **Memory Technical Analysis**

This perspective offers deeper technical details regarding the use of memory resources on each computer system. Statistical data such as the maximum and standard deviation of the workload may be helpful in proper and efficient sizing.

#### I/O Technical Analysis

This perspective offers deeper technical details regarding the use of I/O resources on each computer system. Statistical data such as the maximum and standard deviation of the workload may be helpful in proper and efficient sizing.

#### **Network Technical Analysis**

This perspective offers deeper technical details regarding the use of network resources on each computer system. Statistical data such as the maximum and standard deviation of the workload may be helpful in proper and efficient sizing.

#### Usage by Login and Active Time

This perspective provides more detailed usage data regarding the use of the computer system by the user community. The primary user and typical login (including screen saver and display lock) and active periods are indicated.

#### **Graphics Acceleration Usage**

This perspective provides more detailed usage information about how the workload on each computer system leverages GPU acceleration technologies. Data depicted includes the weekly time spent in applications that make use of video acceleration, which is further divided into use by browser applications and non-browser applications.

#### **Browser Usage**

This perspective provides detailed usage information about how much time the usercommunity spends in internet browser applications. Browser usage data is divided into graphical and non-graphical usage subsets, and related information about login time, active time, and graphical application time is also made available.

#### **Unused Computers**

This perspective identifies computers for which no logins have been detected. If these computers are not used as servers (for which a lack of login activity is normal), they may potentially be unused systems. In most cases, costs can be reduced by minimizing the number of unused computers in the visualized environment.

#### System Resource Footprint

Systems that consume the most resources have the greatest impact to the IT infrastructure overall especially when virtualized. These systems found in the upper right require the greatest amount of CPU and memory.

#### 4.2.2.9. Hardware

Provides asset and configuration data that describes the fundamentals of the computing environment delivered to the user.

The Hardware dataset provides the following perspectives:

### Basic

This perspective provides a high-level overview of the computer systems. The type of system, hardware or virtualized platform, and overall resource capacity delivered are indicated for each computer.

#### **CPU Details**

This perspective provides deeper technical details about the processor resources available from each computing platform.

#### Video Details

This perspective provides deeper technical details about the video adapter and monitor configuration available from each computing platform.

#### **Operating System Details**

This perspective provides deeper technical details about the operating system installed on each computing platform.

#### **Network Details**

This perspective provides deeper technical details about the network adapter and configuration on each computing platform.

#### **Processor and Memory Capacity**

Systems in the upper right of the chart are highest overall capacity when CPU and

memory are factors.

# 4.2.2.10. Health

Provides an indication of the quality of service delivered to users.

The Health dataset provides the following perspectives:

#### Basic

This perspective provides an overview of the health of systems and quantifies the productivity impact of any problems identified. The quality time depicts the percentage of active time during which the user's productivity was not impacted by any tracked concern.

# **Productivity Impact Full Details**

This perspective provides the full details regarding the health of systems in the visualized environment and quantifies the productivity impact of any problems identified. For each type of concern, the impact of the problems on user productivity is quantified.

# Systems Impacted by Resource Constraints

This perspective provides the details of how resource constraints may impact systems and quantifies the productivity impact of any problems identified.

# Systems Impacted by Configuration Issues

This perspective provides the details of how configuration matters may impact systems and quantifies the productivity impact of any problems identified.

# Systems Impacted by Software Problems

This perspective provides the details of how software problems such as application crashes and hangs, and system crashes may impact systems and quantifies the productivity impact of any problems identified.

# **User Experience Quality**

This perspective provides an overview of the user experience quality on systems and quantifies the total productivity impact of any problems identified. The quality time depicts the percentage of active time during which the user's productivity was not impacted by any tracked concern.

# **Systems Experiencing Hardware Issues**

Systems experiencing both hardware interrupt issues and system or application faults may be suffering from hardware failures or driver conflicts. The systems most impacted by these concerns are those in the upper right quadrant.

# Systems in Need of Maintenance Window

Systems that are performing multiple software installs and updates during user sessions will benefit most from off-hours updates. Systems located in the upper right quadrant of this graph are those that are causing the most user impact.

# 4.2.2.11. Power

The Power dataset provides the following perspectives:

# **Energy Consumption Detail**

This perspective provides more technical data regarding the energy used to operate each physical computer system. Energy consumed is shown in the average direct electricity consumption in power-on periods, as well as in total energy consumed over a typical month.

# **Power Management Savings Potential**

This perspective provides an analysis of the energy that might be saved if the power- on profile for the computer system were optimized through active power management technology. Savings potential is calculated from an optimal use standpoint.

# **System Energy Profile**

This perspective depicts an energy profile for each computer system in the visualized environment. For each system, the observed on-time is compared with the optimized-on time achievable with a power management solution. The potential for additional energy savings is also quantified.

# **Energy Cost Detail**

This perspective details energy costs for each computer system. Direct electricity costs, indirect cooling costs, and the total operation cost are provided with average consumption in watts during power-on periods and the typical percentage of time that the computer system in powered on.

# **Candidates for Power Management**

Systems found in the lower right may be good candidates for a power management solution. Systems in the upper left quadrant are exhibiting unpredictable behavior and have little to gain from power management software.

### Electricity Waste

Desktops in the upper right are extremely wasteful on electricity use, which can be recovered by implementing a power management solution.

### 4.2.2.12. Software Packages

Provides insight into the behavior and use of software packages, which are collections of applications.

The Software Packages dataset provides the following perspectives:

#### Basic

This perspective delivers a high-level view of the software packages used. For each software package, key metrics that indicate the typical, overall resource consumption of the software package along with usage data that helps qualify how it is used are shown.

#### **CPU Technical Analysis**

This perspective provides deeper technical data regarding CPU consumption by each software package. Statistical data offered here promotes a finer level of understanding of the processor resource utilization for each software package.

#### **Memory Technical Analysis**

This perspective provides deeper technical data regarding memory consumption by each software package. Statistical data offered here promotes a finer level of understanding of the memory resource requirements for each software package.

# I/O Technical Analysis

This perspective provides deeper technical data regarding disk I/O consumption by each software package. Statistical data offered here promotes a finer level of understanding of the I/O behavior of each software package.

#### **Usage Summary**

This perspective further qualifies how software packages are used. More detailed data regarding usage patterns may be helpful in planning support for these software packages.

# Package Workload Details

Data delivered in this perspective helps to size the overall workload presented by a software package as operated by the group of systems. Detailed technical data shown here clarifies how a particular software package presents a workload for the computing environment on which it runs.

# Named User vs. Per Device licensing

This perspective helps the IT architect to select application licensing modes that are most economically efficient for the visualized environment. Available licensing models vary widely by application, but this perspective helps to contrast the use of software packages by named users versus systems on which the application may be installed.

#### **Configuration Details**

This perspective provides an analysis of the GPU and video support requirements, the Microsoft .NET framework requirements, and the Microsoft run time libraries that are required by each software package.

# Unused Software

This perspective provides an analysis of software packages that are installed on systems but are potentially unused. Different columns reflect the period over which no use has been detected. In most cases, software licensing and maintenance costs can be reduced by minimizing the amount of unused software.

# Usage Detail

This perspective provides details of usage patterns for software packages. Different columns reflect the number of systems on which the software was installed, the number of systems on which the software package was used, the number of user accounts that used the software package, the estimated accuracy of the usage data displayed, and the number of systems by period over which no use has been detected.

# Systems Installed vs. Used

This perspective shows how the number of systems installed compares with the number of users of the system for each software package.

# Usage Data Accuracy

This perspective shows how the accuracy of the software usage detection algorithm varies with the number of installed systems for each software package.

# Unused Software: 30 Days

This perspective shows how the number of instances of the software package that have been unused for the past 30 days compares with the total number of installations of the software package.

# Unused Software: 60 Days

This perspective shows how the number of instances of the software package that have been unused for the past 60 days compares with the total number of installations of the software package.

# **Unused Software: 90 Days**

This perspective shows how the number of instances of the software package that have been unused for the past 90 days compares with the total number of installations of the software package.

#### Software Package CPU/MEM Usage

Software packages that consume the most resources when in use have the greatest impact to the IT infrastructure overall especially when virtualized. These applications require the greatest amount of CPU and memory resources.

# Software Package Disk/SAN Usage

Software packages that produce the most data can be found on the far right of this graph. Those near the top are those that consume the most data. Software packages found in the upper left are those that may benefit the most from SAN implementation for the data storage. These packages benefit greatly from IO read cached appliances because the applications are most likely to be reading similar data across the enterprise.

# 4.2.2.13. Storage

Describes the amount of storage that is in use on each computer system and how that storage is used. The Storage dataset provides the following perspectives:

#### Basic

This perspective shows the most important aspects of disk storage in use on systems.

#### **Storage Full Details**

This perspective shows full details of disk storage in use on systems.

#### Storage with High Redundancy Potential

This perspective shows storage usage on computer systems for which desktop image sharing through virtualization and pooling and/or disk storage de-duplication is likely to have the greatest benefit.

#### Potential for Slow Login Due to Large Profiles

This perspective shows computer systems where the size of user profiles is larger than optimal for fast login times. Large user profiles may slow logins due to the amount of information transferred during the login process; such profiles should be optimized to improve user experience.

#### Systems by Total Storage Consumed

This perspective shows systems according to total storage space consumed and user file space consumption.

#### 4.2.2.14. System Mobility

Provides insight into the behavior and mobility needs of the systems. Information in this dataset provides details on how systems in the organization move between subnets and provides an understanding of the mobility needs of the organization.

Each collection in the organization is presented in this dataset to provide information about how that collection compares to the mobility of other organizational collections and the special mobility needs of the various collections in the organization.

The System Mobility dataset provides the following perspectives:

#### Basic

This perspective identifies the general attributes of computer mobility across the enterprise for all collections.

#### Subnet Usage Detail

This perspective identifies the overall attributes of computer mobility across the enterprise for all collections. It provides a way to analyse subnet use for all collections within the enterprise and indicates general subnet usage.

#### 4.2.2.15. Analysis

Displays a system versus system or group versus group data comparison. You can use this tool to gain a better understanding of the system or group is performing versus others, using nearly all the data available with LDI Plus. The columns available for graphing have further detail when you hover over them.

Analyse data using the following tabs:

Systems: System versus system metric graphing comparison

Milestones: Historic event graphing of alarms, events, sensors, and more

Groups: Group versus group metric graphing comparison

Hosts: Server versus server metric graphing comparison

Storage: Disk space graphing

#### 4.2.3 Risk Analysis

The Risk Analysis dashboard module presents data views to assist in identifying areas ofpotential security risk, including details of application configurations and inventory, hardware and system configurations, and installed software packages.

#### 4.2.3.1. Dashboard

Provides an overview of the information available from the Risk Analysis dashboard.

#### 4.2.3.2. Application Security

Provides information about which applications might provide a security risk. The Application Security dataset only uses the Basic perspective.

#### 4.2.3.3. Security Risk

Provides an indication of the security risk posed by the system based on avariety of factors, including web browsing exposure and software update status.

The Security Risk dataset provides the following perspectives:

#### Basic

This perspective offers an overview of systems and related information helpful in ensuring security.

#### Access Control

This perspective shows the Access Control component of the security risk including expired passwords, virus scanner status, and security events.

#### Browsing

This perspective shows the internet browser component of the security risk including web browsing exposure, non-standard browsers, and Internet Explorer trusted sites.

#### Software

This perspective shows the software component of the security risk including newapplications running, privileged applications, and apps with multiple execution paths.

#### Communications

This perspective shows the communications component of the security risk includingoutbound connections, listening ports, and remote desktop usage.

#### **OS Configuration**

This perspective shows the operating system component of the security risk including pending update status, screen lock policy, and non-standard screen savers.

#### Data

This perspective shows the data component of the security risk including file shares, USB storage, old product files, and old user profiles.

# 4.2.3.4. Systems with Risky Applications

Shows the counts of applications by systems that might present a security risk. The Systems with Risky Applications dataset only uses the Basic perspective.

# 4.2.3.5. User Security

Provides information about users, their accounts, and privileges that mayimpact the level of information security available from the visualized environment.

The User Security dataset provides the following perspectives:

# Basic

This perspective offers an overview of users and related information thatmay be helpful in ensuring security. Some security configurations also have implications for how applications are delivered to the user community. Information related to the privilege level afforded each user, password change and expiration states, and logon usage data provides a starting point for user security analysis.

# **Users with Administrator Privileges**

This perspective lists details for users who operate with administrative privileges enabled. These user accounts should be carefully controlled and monitored to avoid security breaches.

# Users with Passwords More than 90 Days Old

This perspective lists details for users who have not changed their password in the past 90 days. Regular password changes help ensure theintegrity of user accounts.

# Accounts with no Login During Last 21 Days

This perspective lists user accounts that have not been used to begin anew interactive login session in the past 21 days.

# **Users with Operator Privileges**

This perspective lists users who have been granted print operator, communications operator, server operator, or account operator privileges.

# **Expired User Accounts**

This perspective lists user accounts that have expired.

# Accounts with Expired Passwords

This perspective lists user accounts with passwords that have expired.

# Accounts that do not Require a Password

This perspective lists user accounts that do not require a password.

# Accounts where the Password cannot be Changed

This perspective lists user accounts where the user is not permitted to change the password.

# Accounts whose Password does not Expire

This perspective lists user accounts whose passwords have no expiration date.

# Accounts where the Password is Stored with Reversible Encryption in AD

This perspective lists user accounts whose passwords are stored with reversible encryption in the Active Directory.

# Sensitive Accounts where Delegation is Prohibited

This perspective lists user accounts that are marked as sensitive. Other users cannot act as delegates of such user accounts.

### Accounts where Logon with a Smartcard is Required

This perspective lists user accounts where the user is required to log onto the account with a smart card.

#### Accounts where DES Encryption is Required for Keys

This perspective lists user accounts where the principle is restricted to use only Data Encryption Standard (DES) encryption type for keys.

#### Accounts that are Trusted for Delegation

This perspective lists user accounts where the account is enabled for delegation. This setting allows a service running under the account to assume a client's identity and to authenticate as that user to other remote servers on the network. Accounts with this option enabled should be tightly controlled.

#### **Password Risk Assessment**

This perspective shows user accounts (located in the upper right quadrant) that expose the greatest risk to encapsulation/decryptionhacking attempts (assuming all accounts follow the same password policy).

Accounts with the most authentication challenges and the oldest passwords have transmitted easily cracked security information over thenetwork the greatest number of times.

#### 4.2.3.6. Analysis

Refer to Analysis.

#### 4.2.4 Persona Summary

Personas provide abstract models of real users' systems based on work patterns, behaviors, and tools of actual systems in the environment. The Persona module distils users down to a manageable number of user types defined by workstyle (Deskbound, Non-Deskbound, Shared, Industrial) and roles (Power, Task, Knowledge). Real-time data allows an organization to understand what a persona requires from a hardware, software, mobility,

security, and software perspective to aid in effectively provisioning support resources, including budget and personnel, to maximize the end user experience.

**Note**: No personal identifiable information is available through these modules. Anyreferences to user or individual user show only a system name for a device.

# 4.2.4.1. Dashboard

Provides an overview of information relating to Persona Analysis.

# 4.2.4.2. Persona Critical Applications

Provides insight into the critical applications for personas. Persona Critical applications are applications which consume on average, greater than 5% of a user's total focus time, and have been used by at least 50% of the users that belong to the persona.

The Critical Applications dataset provides a Basic perspective for the various personas including data both presented in a chart and listed in a grid for the number of critical applications, the number of applications, and the number of users belonging to a persona.

# 4.2.4.3. User Critical Applications

Provides insight into the critical applications for individual users. User critical applications are applications which consume a large portion of a user's total focus time.

The User Critical Applications dataset provides the following perspectives:

# Basic

This perspective provides an overview of the critical applications used by individual users.

# By Persona

This perspective provides an overview of the critical applications used by users and grouped by persona.

# 4.2.4.4. User Details

Provides insight into the behavior and needs of the user community, including statistical data and key performance indicators for each user to assist in understanding resource demands, diversity of systems, applications accessed, and user experience.

The User Details dataset provides the following perspectives:

#### Basic

This perspective provides a high-level overview of the users that are served by the computer systems. For each user, the login hours per week (including display lock and screen saver time), average resource consumption, count of systems used, and count of software packages used are shown.

# **CPU Technical Analysis**

This perspective provides more detailed technical information about the memory demands presented by each user. This deeper detail may provide further insight into the load presented by each member in the visualized community.

#### **Memory Technical Analysis**

This perspective provides more detailed technical information about the memory demands presented by each user. This deeper detail may provide further insight into the load presented by each member in the visualized community.

# I/O Technical Analysis

This perspective provides more detailed technical information about the disk I/O demands presented by each user. This deeper detail may provide further insight into the load presented by each member of the visualized community.

# I/O Read and Write Technical Details

This perspective shows disk I/O technical information, including separate statistics for read and write activity for each member of the visualized user community. This information is likely to be useful in the design of an efficiently performing storage subsystem by the IT architect.

#### **Usage Summary**

This perspective shows more detailed technical information about how each member of the visualized community uses computing resources. The IT architect may find it helpful to understand these workload details when designing the application delivery infrastructure.

# **Application Startup Experience**

This perspective offers insight into the start-up delay experienced by users across all applications that they use. While some applications inherently require more time to start due to others due to processing requirements during the load sequence, statistical measurements offered here may help to depict typical delays across the user community.

# **Application Workload Details**

Data delivered in this perspective helps to size the overall workload presented by a user in the visualized environment across the full software package and application set. Detailed technical data shown here clarifies how a particular user presents for the computing environment used.

# Login Configuration

Data offered in this perspective describes the aspects of the environment that support login of users in the visualized environment. Information shown here may be helpful in planning and optimizing login time through careful planning of the events that take place during user login.

# **Security Attributes**

Data offered in this perspective describes the aspects of the environment that relate to account configurations and account passwords.

# **User Details**

Data offered in this perspective describes the aspects of the environment that describe the configuration details of user accounts in the visualized environment.

# **Users by Applications and Computer Resources**

Users that log in to one computer and use a small subset of enterprise applications can be found in the lower left of the chart. Users that log into many systems and use a wide range of applications can be found in the upper right quadrant.

# **User Resource Footprint**

Users that consume the most resources while active have the greatest impact to the IT infrastructure overall (especially when virtualized). These users (found in the upper right) require the greatest amount of CPU and memory resources.

# 4.2.4.5. User Resource Consumption

Provides an overview of resource consumption for individual users.

The User Resource Consumption dataset provides the following perspectives:

# Basic

This perspective provides an overview of the resource consumption for users.

# **CPU Consumption by Persona**

This perspective provides an overview of the CPU consumption for users grouped by their persona.

# Memory Consumption by Persona

This perspective provides an overview of the memory consumption for users grouped by their persona.

#### **IO Consumption by Persona**

This perspective provides an overview of the IO consumption for users grouped by their persona.

#### **Network Consumption by Persona**

This perspective provides an overview of the network consumption for users grouped by their persona.

### 4.2.4.6. User Systems

Provides information relating to the systems used by individual users.

The User Systems dataset provides the following perspectives:

#### Basic

This perspective provides an overview of the systems used by individual users.

#### **By Persona**

This perspective provides an overview of the systems used by users with users grouped by their persona.

#### 4.2.4.7. Analysis

Refer to Analysis.

#### 4.2.5 Sector Benchmarks

Sector Benchmarks allows LDI Plus customers to compare key performance indicators (KPIs)from their environment to a representative sample of peer data from other organizations. Peer benchmarking is also helpful for assessing whether your IT environment is at a competitive advantage or disadvantage. While internal benchmarking is important for measuring improvements withing your own environment over time, external benchmarkingenables you to assess your success in a broader context. Access to industry averages can help a customer build a better case for increased attention or investments to improve. Organizations can also answer pressing questions like How is everyone else doing?

Your organization must opt in to view Sector Benchmarks data or have been collecting dataon at least five devices for one week after activation. If you have not met these requirements. Contact your Lenovo support specialist to learn more about accessing Sector Benchmarks data.

#### Dashboard

Provides an overview of Sector Benchmarks datasets.

#### **Application Faults**

Provides an assessment of how many application problems may impact users in the sector. Sector benchmark data is uploaded and processed weekly, so the community statistics may not include data for faults that have recently occurred on your systems.

#### **Boot and Login**

Provides boot and login performance data experienced by users for each system in the environment, including boot and login time, initialization sequences for systems, and login and post-boot sequences. It compares that data to a larger peer group within the industry.

#### **Computer Performance**

Provides insight into how each computer in the visualized environment is used and how much of their available computing resources are effectively used in delivering applications to users. It compares that data to a larger peer group within the industry.

### Hardware

Provides asset and configuration data that describes the fundamentals of the environment delivered to the user. Data and key descriptive indicators are not included for each hardware system to understand and plan the IT environment.

This perspective identifies software packages that contain one or more Internet Explorer extensions. Such software packages may require special consideration if they are to be delivered through application virtualization.

#### Storage

Describes the amount of storage in use on each computer system and how it is being used. It helps to identify inappropriate storage configurations or users to minimize storage costs and waste, improving user experience.

#### 4.5.1. Analysis

Refer to <u>Analysis</u>.

# 4.3 App Vision

App Vision provides a centralized location for viewing application health. The scope of application health can range from developers interested in the performance or stability of a home-grown enterprise application to monitoring performance of a SaaS app and reporting bugs to the vendor.

App Vision provides real-time application performance data that can be filtered by application, package, or version. It is updated every ten minutes and provides the ability to see data at the organization or grouped system level, as well as the individual system level.

Using App Vision

- 1. Select **App Vision** → **Modules**. You can also double click an application listed in the **Dashboard**.
- 2. Type any part of an application name in the Application field to narrow down the options,

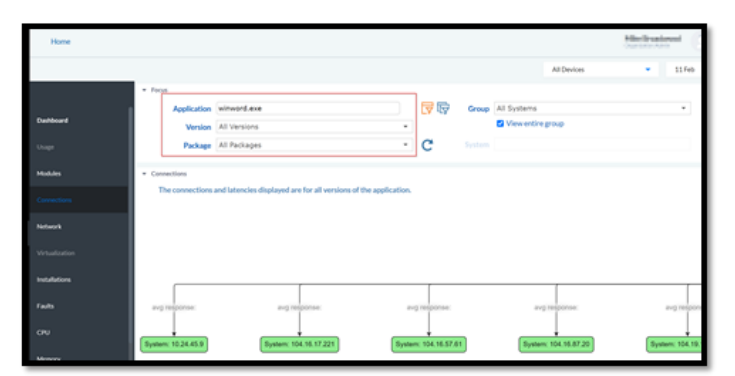

then select one from the list. You can also choose a specific version and package.

To see data for a **specific system** within a group, de-select the **View entire group** option, and then select a specific system.

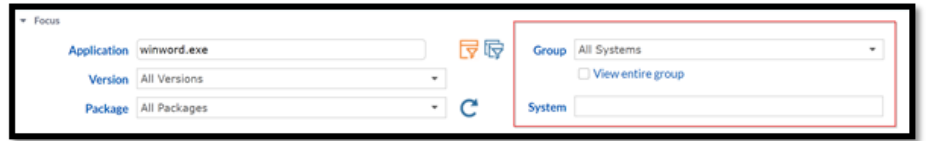

**Start and end** times can also be adjusted, as well as a different time range. When looking at a group of systems, the local time for the systems running App Vision is used. When looking at a specific system, the target system's local time is used.

|          | Application    | teams.exe  |            | 7     | Group      | All Systems       | •           |
|----------|----------------|------------|------------|-------|------------|-------------------|-------------|
|          | Version        |            | *          |       |            | View entire group |             |
|          | Package        |            | -          | C     | System     |                   |             |
| * Time W | findow: 7 days |            |            |       |            |                   |             |
|          |                |            | 2023-02-04 | 20:05 |            | 2021-02-11 2016   | Last 7 Days |
|          |                | 2021-01-24 | 2021-01-31 |       | 2021-02-07 |                   |             |
|          |                |            |            |       |            |                   |             |

By default, App Vision filters by application. To select a package, filter by **Package** option. Then, select a package, specific application, and version. You can click the **Reload**  $\subset$  icon to get results. Each time changes are made to the header area, click the **Reload**  $\subset$  icon get the relevant data.

#### 4.3.1 Dashboard

Provides information about the applications, their usage, and the resources consumed.

#### 4.3.2 Modules

Displays the modules that the selected application calls. The page also displays the runtimes that are currently running to support the selected application. The time window is not available on this page, as it returns current information.

# 4.3.3 Connections

Shows what other systems the selected application is currently connected to and the average response time. The connection and latencies are shown for all versions of the selected application. If the target system is in LDI Plus, the page shows that system's location. The connections section is based on application latency over the last 90 days. The App Vision data is aggregated from systems across the environment. This uses server-level data, so the systems aren't required to be online at the time.

# 4.3.4 Network Graphing

Shows data about network I/O for the selected application. It also shows the total number of connections and peak number connections during the selected time window.

If TCP connection is not enabled, you need to enable it. This view helps you to perform live queries with the various agents, but it also increases the size of the database significantly. The servers can handle that but reporting and queries might slow down a bit depending on what you are looking for because the cloud is now sifting through the extra data. This is a great setting if you are looking for an application causing issues in real time, but not very efficient if you are just running an inventory of installed apps on the agent.

To enable TCP connection:

- 1. Select Configuration  $\rightarrow$  Insights & Automations  $\rightarrow$  Role Management.
- 2. Click the lock icon in the top right of the page.
- 3. Click the roles drop-down and check if there is already a role for your organization that includes TCP enabled. if not, select **Plus** + icon to create a new role and name it accordingly for TCP Enabling.

| TCP enabled $\bullet$ + $\times$   | 🗇 🗄 📋 Show Configurations |
|------------------------------------|---------------------------|
| Email Forwarding                   |                           |
| Remote Work Performance Monitoring |                           |
| TCP enabled                        |                           |
|                                    |                           |
| Description:                       |                           |
|                                    |                           |
|                                    |                           |

- 4. In the Views tab, select the TCP Connections option.
- 5. Click **Save Changes** in the top right of the page.
- 6. In the **Policies** sub menu ensuring the lock is still unlocked, make sure the Policy drop-down systrackdefault is enabled.
- 7. Click the duplicate rectangles icon to duplicate this Policy so that all the same rules and configurations that you have been using are used and name the duplicate accordingly.

| systrackdefault 🔻              | $+ \times \square • •$ |
|--------------------------------|------------------------|
| <ul> <li>Properties</li> </ul> |                        |
| Password:                      |                        |
|                                |                        |
|                                |                        |

8. Search for your new TCP enabled Role you previously made in the search bar and drag it from the rightmost **Available Roles** to the leftmost **Assigned Roles** column and click **Save Changes** in the top right.

| ystrackdefaultplus TCP 🔻       | +×句 è 仓     |                                                                                                    |                                                                       |             | Save Changes |
|--------------------------------|-------------|----------------------------------------------------------------------------------------------------|-----------------------------------------------------------------------|-------------|--------------|
| <ul> <li>Properties</li> </ul> |             |                                                                                                    |                                                                       |             |              |
| Password:                      |             |                                                                                                    |                                                                       |             |              |
|                                |             |                                                                                                    |                                                                       |             |              |
| Assigned Roles                 | Description | een the available and assigned grids to a<br>anges on a configuration will save the Ro<br>View Settings | les in the assigned grid in the order they are listed Available Roles | Description |              |
|                                |             |                                                                                                    | TCP enabled                                                           |             |              |
|                                |             |                                                                                                    |                                                                       |             |              |

9. In the **System Assignments** sub menu, change the Configuration drop-down option for each device you want to use the TCP enabled policy.

- 10. In the Administration sub menu, select systrackdefault in the Set default configuration for new systems: drop-down list.
- 11. In the **Administration** sub menu, select each device and then select the **Read Configuration & Run** button to ensure that the change is made immediately.
- 12. You see an updated status of the configuration in the table below the **Run** button. Congratulations! You've just learnt how to set up a new Configuration Policy and enabled TCP analytics for the devices you selected in your organization!

# 4.3.5 Virtualization

Provides information about the virtualization complexity of the software package. Click on a cell in the Drill down Available grid to bring up additional detail. If you choose an application version, the virtualization tab becomes clickable. This gives the application version a complexity score if you were to move it from a physical device to a virtual one. The complexity score looks at different dependencies that are required for the device, as well as its supportability by different OS.

# 4.3.6 Installations

Provides information about the selected application such as the version and date it was installed. If a specific software package is selected instead of All Packages, the grid shows more information, such as the systems on which the package is installed and the last used date.

# 4.3.7 Faults

# 4.3.8 CPU

Displays the faults that have occurred on the selected application. These can be hard or soft faults

depending on the application, but often they are impacting user experience with the application. This would be information to take to an application owner or to a vendor. Most often, this would be updating a particular version of an application where the vendor has remedied the issue but sometimes the vendor canbe unaware, and this provides very useful data so they can make the fix. Provides information about CPU utilization, including overall utilization and usage while active.

# 4.3.9 Memory

Displays memory-related data like peak usage and page faults per second.

# 4.3.10 I/O

Displays information pertaining to Read and Write I/O.

# 4.3.11 Network

Provides network usage data for the application, including the average number of packets received and transmitted for all systems and for specific systems.

Times- Displays information on load time and active time.

GPU- Provides information about the GPU used, if any.

# 4.3.12 Systems

Displays information about the systems the selected application is run on and the number of users. Clicking the number of an item displays additional detail information.

# 4.4 Device Lookup

### 4.4.1 Overview

Built for use by Service or Help Desk personnel, Device Lookup provides heightened visibility into physical and virtual user desktops to enable IT quickly diagnose problems, enhancing end user experience and productivity while reducing IT personnel involvement. Device Lookup empowers technicians to diagnose user service issues using powerful features to analyse between the problem system and all physical and virtual user systems or any subset to identify and learn where behavior diverges from the normal ones.

Device Lookup reduces the amount of time each service technician spends per call, reduces the number of call escalations, and increases the call resolution ratio. Device Lookup continuously monitors literally hundreds of performance objects on every user system in the environment – tracking application behavior, system performance, and changes to the user system configuration. Alerted as specified thresholds are exceeded, technicians can make the necessary adjustments to proactively correct the problem.

#### **Major Features**

- Automated diagnostics
- Deep visibility and insight into physical and virtual desktops from a single console
- Proactive identification of nascent problems through continuous real-time monitoring
- Built on massively scalable, distributed relational database technology for data collection, aggregation, and presentation

#### **Key Benefits**

- Improved IT efficiency and cost savings through reduced problem time-to- resolution
- Improved quality of service (QoS) delivery through enhanced user productivity and satisfaction
- Reduces Help Desk service calls

#### How Device Lookup Works

Device Lookup helps you to prioritize issues and then taking actions for immediate remediation. Identification of larger trends in the environment through Fleet View leads to conclusive ranking of systems and triage, which enables granular analysis in Device Lookup.

Device Lookup completes the overall portrait of enterprise system performance by filling in the necessary low-level details required to make definitive recommendations. By coupling this system-level analysis to overall trending information, the impact of decisions can be seen clearly, completing the information loop, and enabling easy environmental optimization. Device Lookup allows continual improvement to end-user productivity and satisfaction by simplifying and automating the problem-solving process while still allowing deep insight into the evolution of emerging trends.

Device Lookup presents a detailed analysis of each system's history of usage. Multiple views of critical system information can be viewed over selected periods of time. Examples of these detailed views for individual systems include:

- Generated alarms, along with an explanation of the alarms and in most cases a recommendation for improvement.
- Applications view provides point-in-time per-process visibility for a system including Process ID and all associated performance utilization metrics.
- A detailed history of CPU, memory, storage, and IOPS usage.
- A health score that is easily compared to trending data from Fleet View, which maintains up to three years of history.
- A system dependency map that includes a history of systems used to access the targeted system, mapped drives, application dependencies, and network latencies to and from dependent and back-end servers.
- Boot times and system login processes mapped and displayed to assist in problem determination.
- Interactive ad-hoc graphs for selected system metrics and milestones over a specified time range. Multiple graphs are overlaid, allowing you to easily view and compare related concerns.
- A complete history of application usage. This includes when applications have been added and/or modified.
- For support personnel with proper authorization, a rollback option is available to reset the system's OS to a previous level if/when required.

#### **Focus System**

### **Selecting the Focus System**

Device Lookup is a help desk utility that helps you identify issues with a particular system. Before you can begin using the Device Lookup analytics tools to identify issues, you need to first select the system you want to focus on.

To select the focus system:

1. If your environment has many systems, you may want to first apply a **Groupfilter** to narrow down the searchable systems.

To apply a group filter:

- a. Select the group's name from the **Filter by Group** drop-down. As you enter text, the choices in the drop-down menu are filtered to match the entered text.
- b. Click to select the group from the resulting list.
- 2. To search for and select a system:
  - a. Enter all or part of a system's name or IP address in the **Find System** field. The systems associated with the entered system or IP address appear. The **Chassis** field provides the type of system.
  - b. Click to select the focus system.
- 3. Device Lookup is now connected directly to the selected system. After Device Lookup executes a diagnostic routine on the system the Overview Diagnostics screen opens, displaying the system's diagnostics results.

Information identifying the system selected as the focus (and the system's time) displays on Device Lookup's title bar.

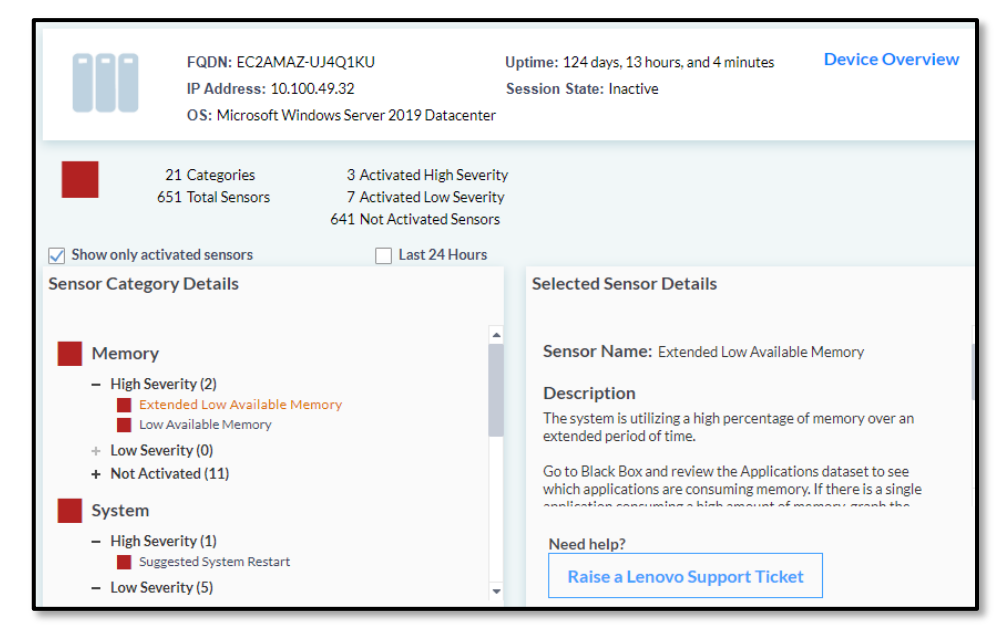

Once connected to a focus system, Device Lookup executes a system diagnostic routine. The Overview page opens displaying the results of the system diagnostics. In some cases, further analysis is required, and other Device Lookup tools can be utilized to quickly identify the root cause of the problem, providing the information needed to Device Lookup.

The Overview page provides basic system information such as the Device Details, Warranty Details, Health Trend Analysis, Critical Sensors, etc. The bottom pane of the screen, the Applications Fault Details provides quick insight into system issues.

Using the Deployment Tool, a set of categorized rules are configured and applied to systems. After deployment, the set of rules are run in the background on the system. The Overview Diagnostics pane displays the color-coded rule states (as defined below) for the rules within each rule category.

- Green: rule passed
- Yellow: warning state
- Red: critical state

The rule category itself has a color-coded diagnostic state. The criteria for determining the rule category state are as follows:

- If any of the rules within the category have a critical state, the rule category also have a critical state.
- If no rules within the category have a critical state, and one rule has a warning state, the rule category has a warning state.
- If no rules within the category have a critical state, and more than one rule has a warning state, the rule category has a critical state.
- If all rules in the category pass, the rule category also passes.

The criterion for determining the overall diagnostic state is as described above but are applied at the category level instead of rule level. For example, if one category has a warning state, the overall diagnostic

level has a warning state, but if more than one category has a warning state, the overall diagnostic level has a critical state.

When you hover over a rule category in the Diagnostic Category Details pane, a description of the category displays. When you click a rule, a description of the rule and a recommended action display in the right detail pane.

By default, show only critical and warnings is enabled. When enabled, only the categories that have critical and warning states display (along with any tests that pass within the categories). Disable this option to display rule results.

# **Basic Tool Descriptions**

| Basic<br>Tool       | Description                                                                                                    |
|---------------------|----------------------------------------------------------------------------------------------------|
| Dashboard           | Provides a quick system overview, allowing you to easily determine if there are issues that need further investigation.                                                                                                    |
| BlackBox            | Works similarly to the Dashboard Tool, with the addition of a graph that<br>allows you to rewind to a point in time and review detailed system data<br>(e.g., alarms and applications that were active at that time).                 |
| Health              | Provides a look at the system's health score (the service quality) over the past thirty days.                                                                                                    |
| System Usage        | Provides a graphical summary of the system's utilization over the last thirty days.                                                                                                    |
| Dependencies        | Provides a system dependency map that includes a history of systems<br>used toaccess the targeted system, local and mapped drives, application<br>dependencies, and network latencies to and from dependent databases<br>and servers. |
| Hardware            | Provides an inventory of the system's hardware.                                                                                                    |
| Hardware<br>Diagram | Provides a mapping of all the peripherals connected to or part of a selected device.                                                                                                    |
| Software            | Provides a history of software package changes, installations, and usage for the selected time.                                                                                                    |
| Faults              | Identifies the software package faults that have impacted the system during the selected time.                                                                                                    |

The following table describes each tool found in Device Lookup.

# 4.4.2 Dashboard

Through Master Alarms and categories of system data, the dashboard allows you to quickly identify possible problem areas for a specific point in time. Once a potential problem area has been identified and related Dashboard data reviewed, you can then use other Device Lookup tools, such as Black Box, to dive deeper into the details.

The Dashboard is composed of the following:

- Alarm Status Filters
- Focus Time Selector
- Categorized System Status Dashboard and System Status Data Grid

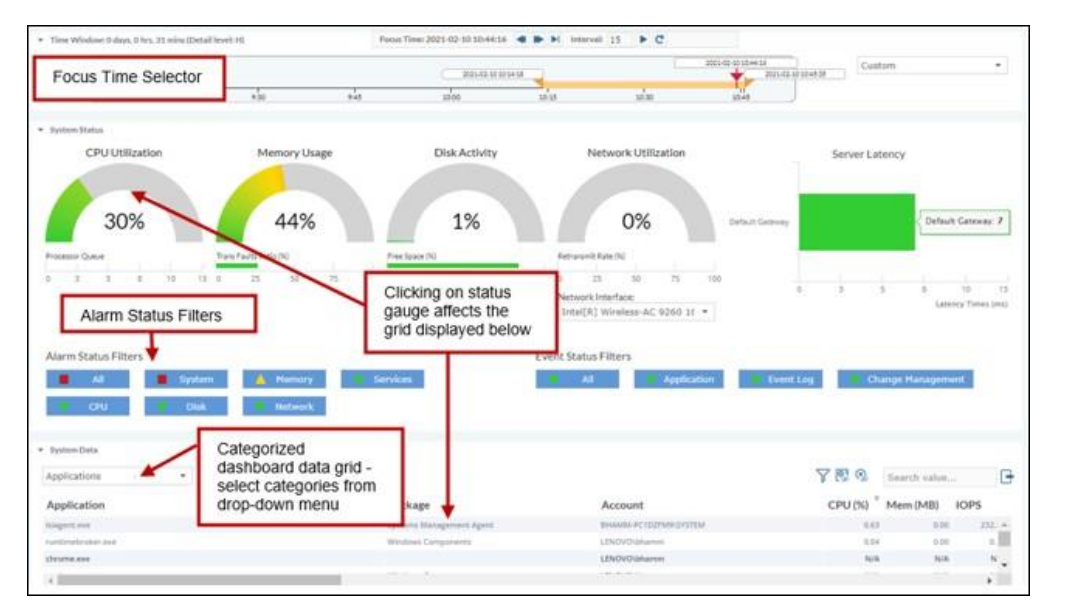

# **Dashboard Alarm Status Filters**

The Alarm Status Filters in the System Status panel on the Device Lookup Dashboard provide a color-coded graphical overview of issues affecting the system corresponding to the date range selected on the focus date/time bar.

When you click the **Alarm Status Filter** button, it displays the active alarms for that alarm category.

Click the **All** button to display the active alarms for all classifications. The color-coding for the Alarm Status Filter buttons is as follows:

- Red: The classification has at least one active alarm with a critical security level.
- Yellow: The classification has at least one active alarm with a warning security level.
- Green: The classification has no active alarms (if you select a green button, no data displays)

Many of the Filter entries are normal changes that were detected.

The following table provides the data category that is displayed for each of the related data dashboard items.

| Dashboard Button       | Resulting Data Category      |
|------------------------|------------------------------|
| CPU Utilization        | Applications, sorted by CPU  |
| Memory Usage           | Applications, sorted by MEM  |
| Disk Activity          | Applications, sorted by IOPS |
| Network<br>Utilization | Connections                  |
|                        |                              |

#### Adjust the Focus Time

The current date/time displayed reflects the focus time for the tool's data – allow you to use the system status display (data grid) to review what was happening on the system at the specific point in time as well as change the date and time range.

If you change the focus time in the Dashboard it is also changed in the Black Box.

Use the following methods to change the focus time:

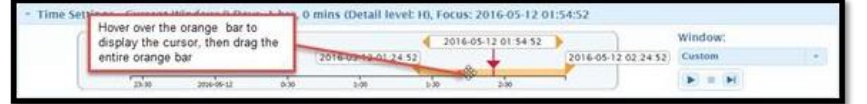

- 2. Drag the entire orange bar
- 3. Pull and drag either end of the orange bar to change the end or startdate/time
- 4. Drag the bottom of the red arrow to change to current focus time (availableon the System Dashboard and Black Box)
- 5. Manually change the start, focus, or end date/time by placing your cursor in one of the three date/time fields to display a blue highlight. Enter the desired focus time. When completed, click outside the field for the change to take effect.

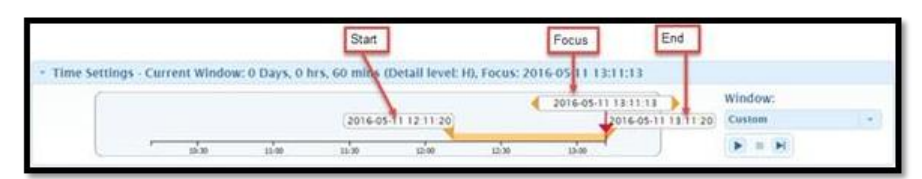

Select a time frame from the **Window** drop-down field (default value is Custom)

Use the load function buttons to advance the current focus incrementally.

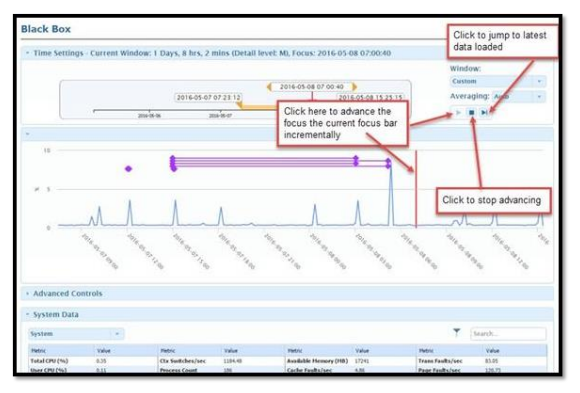

#### **Select the Averaging Function**

The **Averaging** setting controls how the raw data points are treated before being graphed. If **Auto** is selected, the raw data points are graphed without being altered if there are not too many points to graph (high detail and/or long window time). The maximum number of points that can be graphed is 500. Above that, the chart averages the points so that they meet the 500-point maximum. If the setting is anything other than Auto, the data is averaged into periods as defined by the setting. For example, if the Averaging setting is 1 hour and the time window is the last 24 hours, there are 24 data points graphed. If the raw data is at a higher sample rate than 1 hour, the points occurring heach hour are averaged to get the value for that hour's data point.

When a series is being averaged (because of too many points or a manual setting), a \* proceeds the series name.

|                                                                               |                                                                                                    |                                                                                                    | 20                             | 6-06-02 10 1                | (49)                                           | 2016-0                                              | 6-03 10 10 13                                   | 3 10 14 49 Av                                                                   | eraging: A                    | ito                                      |
|-------------------------------------------------------------------------------|----------------------------------------------------------------------------------------------------|----------------------------------------------------------------------------------------------------|--------------------------------|-----------------------------|------------------------------------------------|-----------------------------------------------------|-------------------------------------------------|---------------------------------------------------------------------------------|-------------------------------|------------------------------------------|
|                                                                               | 12-00                                                                                                    | 2014-04-01                                                                                                    | 12/00                          | 200-00-02                   | 12.99                                          | 201-91-01                                           |                                                 | 1.                                                                              |                               | rta<br>HV                                |
| # 10                                                                          | •                                                                                                    | **                                                                                                    |                                | _                           | _                                              | If Average<br>window is<br>will be 24               | ng = 1 Hr and<br>the Last 24 i<br>data points g | the last time<br>fours, there<br>raphed                                         | r                             | •                                        |
| 0                                                                             | disease in                                                                                                    | ALA DIA                                                                                                    | State State                    | A A D IND                   | And the second                                 | and a second                                        | Card and                                        | a starte                                                                        | San and a state of the second | 14 4 1 4 1 A 10                          |
| a Advanced Contr                                                              | die of the second                                                                                                    | 194 4 9 1 4 9                                                                                                    | all a * before the             | and CPU                     | Alarms + Fa                                    | autes 🔶 App F                                       | ocus                                            | a the second                                                                    | No a na a                     | N N N N N                                |
| 0<br>Advanced Contr                                                           | De Marine<br>ols                                                                                                    | 1 × 1 × 1                                                                                                    | a * before the<br>averaged (be | and CPU .                   | Alarms + Fa                                    | at the series in<br>or a manual se                  | ocen                                            | Contraction of the second                                                       | No Anno                       | N. N. N. N. N. N. N. N. N. N. N. N. N. N |
| Advanced Contr                                                                | ols                                                                                                    | States and                                                                                                    | a * before the<br>averaged (be | eseries Nam<br>cause of too | Alarms + Fa<br>e indicates th<br>many points o | autes App F                                         | ocus<br>being<br>ting)                          | Sur Barrier                                                                     | Units .                       | 18 4 5 1 4 10<br>C                       |
| Advanced Contr<br>tensor front base<br>X 5-7 Approx                           | The second                                                                                                    | A Star Barrison                                                                                                    | a * before the<br>averaged (be | eseries Nam<br>cause of too | Alarms + Fa                                    | autes  Appe F at the series is                      | ocus<br>being<br>ting)                          | Carlo Carlos                                                                    | line de co                    |                                          |
| Advanced Contr<br>Tenne Trad Lane<br>X 5/ App for<br>X 5/ Failu<br>X 5/ Failu | and the second second s | No and Anno and Anno anno anno anno anno anno anna anna | a * before the<br>averaged (be | enal CPU .                  | Alarms + Fa                                    | auths & App F<br>at the series in<br>or a manual se | ting)                                           | State<br>State<br>Process -<br>Process -<br>Process -<br>Process -<br>Process - | Unite                         | 10 00 00 00 00 00 00 00 00 00 00 00 00 0 |

# Dashboard System Data Grid

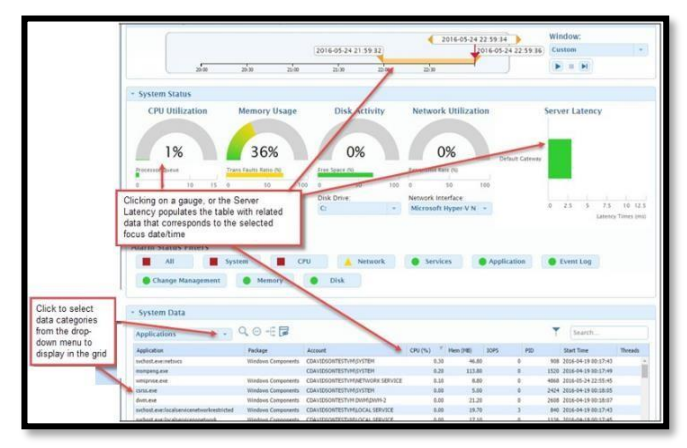

When you select an item from the System Status, related data displays in the dashboard data grid. For each selection, whether it's from the Alarm Dashboard or one of the data grids tabs, the data displayed corresponds with the selected Focus Time.

The following items provide a detailed description of the data displayed when you select the data categories from the drop-down menu located at the top of the System Datagrid:

# Alarms

When you select an alarm category button from the Alarm Dashboard, the table displays data for the category's alarms that were active at the Focus Time. Active alarms are those with critical (red) or warning (yellow) severity levels.

When you select the Alarms category, data for the last alarm category button selected displays. The screenshot below calls out an example grouping, with the Disk Alarm Filter Status button selected. The screenshot also shows the details displayed when you hover over one of the meter readings.

| system :                                                                                                    | Hattus                                                                                                    |                                                                                                    |                                                                                                    |                                                                            |                                                                                                    |                                                                                              |                                                    |                                                                                           |                                                                                 |                                                                     |                      |
|----------------------------------------------------------------------------------------------------|----------------------------------------------------------------------------------------------------|----------------------------------------------------------------------------------------------------|----------------------------------------------------------------------------------------------------|----------------------------------------------------------------------------|----------------------------------------------------------------------------------------------------|----------------------------------------------------------------------------------------------|----------------------------------------------------|-------------------------------------------------------------------------------------------|---------------------------------------------------------------------------------|---------------------------------------------------------------------|----------------------|
| CPU U<br>2<br>Processor Gar<br>0 5                                                                                  | 10 15                                                                                                    | Memo<br>2<br>Trans Easts                                                                                       | 3%<br>100 100                                                                                                    |                                                                            | 0%                                                                                                    | Network Util                                                                                 | lization                                           | ucmage.<br>guittook.<br>Default Cassi<br>guittook.<br>ctmore.<br>comerce.                 | Server                                                                          | r Latency                                                           | -                    |
|                                                                                                    |                                                                                                    |                                                                                                    |                                                                                                    | Disk 0                                                                     | Drive                                                                                                    | Network Interface                                                                            |                                                    | 4400.                                                                                     |                                                                                 | 24 62                                                               | 24 100               |
|                                                                                                    |                                                                                                    |                                                                                                    |                                                                                                    |                                                                            |                                                                                                    |                                                                                              |                                                    |                                                                                           |                                                                                 |                                                                     |                      |
| darm Stat                                                                                                    | tus Filters<br>n E                                                                                                    | Disk<br>Memory                                                                                                 | <ul><li>System</li><li>Network</li></ul>                                                                                                    | em<br>ork                                                                  | Services                                                                                                    | Application                                                                                  |                                                    | Event Log                                                                                 | • d                                                                             | hange Manage                                                        | ment                 |
| Marm Stat                                                                                                    | tus Filters<br>n                                                                                                    | Disk                                                                                                    | <ul><li>Sysb</li><li>Netw</li></ul>                                                                                                    | em<br>ork                                                                  | • Services                                                                                                    | Application<br>selected alarm of                                                             | ategory                                            | EventLog                                                                                  | • d                                                                             | hange Manage                                                        | ment                 |
| Alarm Stal<br>Alarm System I<br>Alarms                                                                              | tus Filters<br>n                                                                                                    | Disk<br>Memory                                                                                                 | <ul><li>System</li><li>Network</li></ul>                                                                                                    | em<br>ork                                                                  | <ul> <li>Services</li> <li>active alarms for the</li> </ul>                                                                                                    | Application selected alarm of                                                                | ategory                                            | Event Log<br>Disk Alarms                                                                  | • a                                                                             | Search.                                                             | ment                 |
| darm Stal<br>A<br>Cr<br>System I<br>Alarms<br>Alarm Class                                                           | tus Filters<br>n                                                                                                    | Disk<br>Memory<br>-                                                                                            | <ul> <li>Sysb</li> <li>Netw</li> </ul>                                                                                                    | em<br>ork                                                                  | Services                                                                                                    | Application<br>selected alarm o                                                              | ategory                                            | Event Log<br>Disk Alarms<br>Heased                                                        | Convette                                                                        | Search                                                              | ment<br>Active Start |
| Alarm Stal<br>Alarm System I<br>Alarms<br>Alarms<br>Dok                                                             | Alarm Tope<br>To Daka                                                                                                    | Disk<br>Memory<br>-<br>Alaen Zen<br>Lopcal Dak                                                                 | Syste<br>Netwo<br>Alarm Instance<br>Ci                                                                                                    | em<br>ork                                                                  | Services                                                                                                    | Application     Selected alarm o     End Time     1016405-03112-08130                        | ategory                                            | Event Log<br>Disk Alarms<br>Nesseed<br>199.9%                                             | Ceared B<br>Systems I                                                           | Search                                                              | ment<br>Active Start |
| Alarm Stal<br>Alarm Co<br>System I<br>Alarms<br>Alarms<br>Dia<br>Dia                                                | Aben Type                                                                                                    | Disk<br>Memory<br>-<br>Alem Ben<br>Lopcal Disk<br>Lopcal Disk                                                  | Alarm Instance<br>Ci<br>D:                                                                                                    | em<br>ork<br>Sevenity<br>Velow<br>Telow                                    | Services                                                                                                    | Application<br>selected alarm o<br>2014/05/33 (2005)2<br>2014/05/33 (2005)2                  | ategory                                            | Event Log<br>Disk Alarms<br>Nessared<br>105.0 %<br>45.4 %                                 | Ceared B<br>Systems 1<br>Systems 1                                              | Search                                                              | ment<br>Actes Star   |
| Jarm Stal<br>A<br>System I<br>Alarms<br>Alarms<br>Alarm Cast "<br>Dia<br>Dia<br>Dia<br>Dia                          | Alarm Tope<br>% Data                                                                                                    | Disk<br>Memory<br>-<br>-<br>Mann Ben<br>Lopcal Dak<br>Lopcal Dak<br>Lopcal Dak                                 | Sysb<br>Netw<br>Alam Intance<br>C<br>D<br>E                                                                                                    | em<br>ork<br>Sevenity<br>Velov<br>Velov<br>Velov<br>Velov                  | Services  Start Tree  2014-04-21 12/02-12  2014-04-21 12/02-04  2014-04-22 12/04-04                                                                                                    | Application<br>selected alarm o<br>pices.23 (20032<br>2016-05-23 (20032<br>2016-05-23 (20032 | ategory                                            | Event Log<br>Disk Alarms<br>Nessend<br>100.%<br>45.4%<br>21.1%                            | Cleared I<br>Systems 1<br>Systems 1<br>Pendag                                   | Lange Manage<br>D<br>Search                                         | Action Start         |
| Alarm Stal<br>Alarm Stal<br>System I<br>Alarms<br>Alarms<br>Alarms<br>Colo<br>Colo<br>Colo<br>Colo<br>Colo<br>Colo  | Alarm Tope<br>So Daka<br>Alarm Tope<br>So Dak Tome<br>So Dak Tome<br>So Dak Tome<br>So Topic Tope<br>So Topic Topic Tope<br>So Topic Tope<br>So Topic Topic Topic<br>So Topic Topic Topic<br>Topic Topic Topic<br>Topic Topic Topic<br>Topic Topic Topic Topic<br>Topic Topic Topic Topic<br>Topic Topic Topic<br>Topic Topic<br>Topic Topic Topic<br>Topic Topic Topic<br>Topic Topic<br>Topic Topic Topic<br>Topic Topic<br>Topic Topic Topic<br>Topic | Disk<br>Memocy<br>-<br>-<br>Alam Ben<br>Lopcal Disk<br>Lopcal Disk<br>Lopcal Disk<br>Lopcal Disk               | Syste<br>Netw<br>Alarm Instance<br>C:<br>D:<br>D:                                                                                                    | em<br>ork<br>Seventy<br>Yelov<br>Yelov<br>Yelov<br>Yelov<br>Yelov          | Services<br>Start Take<br>Start Take<br>2016-61-21 12:02-21<br>2016-61-21 12:02-21<br>2016-61-21 12:01-01                                                                                                    | Application     selected alarm c     bot Time     2014-05-2012-06-02     2014-05-2012-08-17  | ategory                                            | Event Log<br>Disk Alarms<br>Nesseed<br>1055 %<br>415 %<br>321 %                           | Canad S<br>Solares 1<br>Systems 1<br>Feeding<br>Feeding                         | bange Manage                                                        | ment                 |
| Jarm Stal<br>Aler Cr<br>System I<br>Alarms<br>Alarms<br>Alar Gas<br>Duk<br>Duk<br>Duk                               | Alem Tope<br>% Data<br>Alem Tope<br>% Dat Tome<br>% Dat Tome<br>% Dat Tome<br>% Data Tome<br>% Data Tome<br>% Tree Space                                                                                                    | Disk<br>Nemory<br>Alember<br>Logist Disk<br>Logist Disk<br>Logist Disk<br>Logist Disk<br>Logist Disk           | Alam Interve<br>C<br>D<br>D<br>C                                                                                                    | em<br>ork<br>Seventy<br>Yelov<br>Yelov<br>Yelov<br>Yelov<br>Yelov<br>Yelov | Services  active alarms for the  Start Time  2016-64-20 12/2020  2016-64-20 12/2020  2016-64-20 12/2020  2016-64-20 12/2020  2016-64-20 12/2020  2016-64-20 12/2020  2016-64-20 12/2020  2016-64-20 12/2020  2016-64-20 12/2020  2016-64-20 12/2020  2016-64-20 12/2020  2016-64-20 12/2020  2016-64-20 12/2020  2016-64-20 12/2020  2016-64-20 12/2020  2016-64-20 12/2020  2016-64-20 12/2020  2016-64-20 12/2020  2016-64-20 12/2020  2016-64-20 12/2020  2016-64-20 12/2020  2016-64-20 12/2020  2016-64-20 12/2020  2016-64-20 12/2020  2016-64-20 12/2020  2016-64-20 12/2020  2016-64-20 12/2020  2016-64-20 12/2020  2016-64-20 12/2020  2016-64-20 12/2020  2016-64-20 12/2020  2016-64-20 12/2020  2016-64-20 12/2020  2016-64-20 12/2020  2016-64-20 12/2020  2016-64-20 12/2020  2016-64-20 12/2020  2016-64-20 12/2020  2016-64-20 12/2020  2016-62/2020  2016-62/2020  2016-62/2020  2016-62/2020  2016-62/2020  2016-62/2020  2016-62/2020  2016-62/2020  2016-62/2020  2016-62/2020  2016-62/2020  2016-62/2020  2016-62/2020  2016-62/2020  2016-62/202  2016-62/202  2016-62/202  2016-62/202  2016-62/202  2016-62/202  2016-62/202  2016-62/202  2016-62/202  2016-62/202  2016-62/202  2016-62/202  2016-62/202  2016-62/202  2016-62/202  2016-62/202  2016-62/202  2016-62/202  2016-62/202  2016-62/202  2016-62/202  2016-62/202  2016-62/202  2016-62/202  2016-62/202  2016-62/202  2016-62/202  2016-62/202  2016-62/202  2016-62/202  2016-62/202  2016-62/202  2016-62/20  2016-62/20  2016-62/20  2016-62/20  2016-62/20  2016-62/20  2016-62/20  2016-62/20  2016-62/20  2016-62/20  2016-62/20  2016-62/20  2016-62/20  2016-62/20  2016-62/20  2016-62/20  2016-62/20  2016-62/20  2016-62/20  2016-62/20  2016-62/20  2016-62/20  2016-62/20  2016-62/20  2016-62/20  2016-62/20  2016-62/20  2016-62/20  2016-62/20  2016-62/20  2016-62/20  2016-62/20  2016-62/20  2016-62/20  2016-62/20  2016-62/20  2016-62/20  2016-62/20  2016-62/20  2016-62/20  2016-62/20  2016-62/20  2016-62/20  2016-62/20  2016-62/20  2016-62/20  2016-62/20  2016-62/20  2016-62/20  2016-62/20  2016 | Application<br>selected alarm of<br>2014-05-21 12-06-72<br>2014-05-21 12:06:17               | ategory                                            | Event Log<br>Disk Alarms<br>Network<br>105.0 %<br>45.6 %<br>45.5 %<br>45.5 %              | Cleaned<br>Systems 1<br>Feedrag<br>Peedrag<br>Peedrag                           | Search                                                              | ment<br>Acties Start |
| Alarm Stal<br>System I<br>Alarms<br>Alem Gase<br>Dis<br>Dis<br>Dis<br>Dis<br>Dis<br>Dis<br>Dis<br>Dis<br>Dis<br>Dis | Abren Tope<br>15 Cold Time<br>15 Cold Time<br>15 Cold Time<br>15 Cold Time<br>15 Free Space<br>15 Free Space<br>15 Free Space                                                                                                    | Disk<br>Memory<br>Alam Ben<br>Lopcal Dak<br>Lopcal Dak<br>Lopcal Dak<br>Lopcal Dak<br>Lopcal Dak<br>Lopcal Dak | System  System  Netwood  Netwood  Net | em<br>ork<br>Seventy<br>Yellow<br>Yellow<br>Yellow<br>Yellow<br>Yellow     | Services     Services     Sectore alarms for the     Sectore 20 120-22     Sectore 20 120-22     Sectore 20 120-22     Sectore 20 120-22     Sectore 20 120-24     Sectore 20 120-24     Sectore 20 120-24                                                                                                    | Mapplication<br>selected alarm o<br>bot Time<br>2014-05-23 12:00:32<br>2014-05-23 12:00:32   | Lunit<br>200 %<br>200 %<br>200 %<br>900 %<br>900 % | Event Log<br>Disk Alarms<br>Nessed<br>100.5%<br>21.1%<br>64.5%<br>21.1%<br>94.5%<br>21.1% | Cleared I<br>Sostems 1<br>Sostems 1<br>Pending<br>Pending<br>Pending<br>Pending | bange Manage<br>b<br>Search<br>9<br>Binagenet Aget<br>anggenet Aget | ment                 |

# Applications

Selecting this category from the System Data grid menu displays the list of the applications running in the environment at the Focus Time. The highlighted application is the application in focus at that time.

One key use of application data is determining which applications are consuming the most resources. For example, you can sort by CPU to determine which applications are occupying the most CPU. First select an Application from the grid, and then use the icons to the right of the pop-up menu:

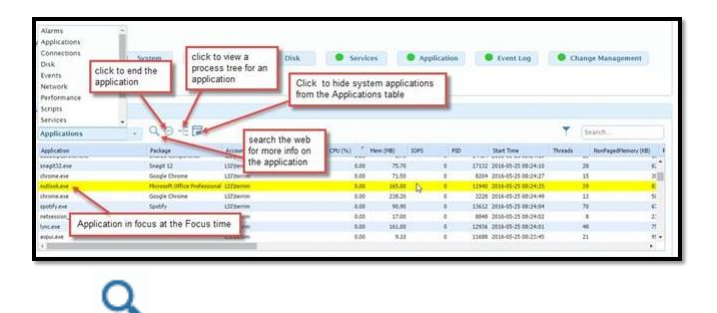

Use the search icon to open search results for the Application in your default browser

⊖ End the Application if you have administrative privileges for the focus system. If the application was running at the Focus Time but is not currently running, this action have no effect.

ø

Hide the system applications from the grid.

View a process tree for the application.

# Connections

Clicking on the Server Latency graph in the System Status panel displays this category of data in the System Data grid.

| <ul> <li>System status</li> </ul>                                                                                                    |                                                                                                    |                                                                        |                                                                                                    |                                                                                                    |                                                                             |                                                                                                    |                                   |
|----------------------------------------------------------------------------------------------------|----------------------------------------------------------------------------------------------------|------------------------------------------------------------------------|----------------------------------------------------------------------------------------------------|----------------------------------------------------------------------------------------------------|-----------------------------------------------------------------------------|----------------------------------------------------------------------------------------------------|-----------------------------------|
| CPU Utilization                                                                                                    | Memory Us                                                                                              | age Dist                                                               | k Activity                                                                                                    | Network Utilization                                                                                             |                                                                             | Server L                                                                                                    | stency                            |
| 7%                                                                                                    | 28%                                                                                                    | her tour th                                                            | 0%                                                                                                    | 0%                                                                                                    | Chrome exe<br>Chrome exe<br>Consister exe<br>Default Cationer<br>mitted exe | -                                                                                                    |                                   |
| A 1 10                                                                                                    | 10 0 20 00                                                                                             | 22 100 0 25                                                            | 10 71 100                                                                                                    | 0 10 50 70 10                                                                                                   | ALTEL AVE                                                                   |                                                                                                    |                                   |
|                                                                                                    |                                                                                                    | Disk Drive                                                             | -                                                                                                    | Network Interface<br>Intel[8] Dual Band Wirels                                                                  | -                                                                           | 1 30                                                                                                    | 40 60 80<br>Laternig Torres (mail |
| Alarm Status Filters                                                                                                    |                                                                                                    |                                                                        |                                                                                                    |                                                                                                    |                                                                             |                                                                                                    |                                   |
| Alarm Status Filters                                                                                                    | Disk Sy<br>Network                                                                                     | stem • Service                                                         | S Appl                                                                                                    | Latency graph, or the<br>legory to display                                                                      | Change M                                                                    | anagement                                                                                                    | • сри                             |
| Alarm Status Filters All All All All All All All All All Al                                                                                                    | Disk sy<br>Network                                                                                     | stem Service                                                           | Click the Server<br>Connections cal<br>elated Systems                                                                                                    | Latency graph, or the<br>legory to display<br>Data                                                              | Change M                                                                    | unagement<br>T                                                                                                    | CPU                               |
| Alarm Status Filters Ali Memory System Data Connections                                                                                                    | Disk Sy<br>Network                                                                                     | stem Stervice                                                          | Click the Server<br>Connections cat<br>elated Systems                                                                                                    | Ication Event Log<br>Latency graph, or the<br>legory to display<br>Data                                         | Change M                                                                    | Londonum.<br>L                                                                                                    | • cru                             |
| Alarm Status Filters All Memory System Data Connections                                                                                                    | Disk sy<br>Network<br>Application                                                                      | stem Service                                                           | In Appl<br>Click the Server<br>Connections cat<br>elated Systems<br>Agos                                                                                                    | Ication • Event Log<br>Latency graph, or the<br>legory to display<br>Data                                       | Change M                                                                    | 103900000<br>T<br>T<br>Cor                                                                                                    | cPu     Search. ent Steple Time   |
| Alarm Status Filters All Alarm Status Filters All Alarm Status Filters System Data Connections We Dev SCMAV-INTELOCAL SERVICE                                                                                                    | Disk Sy<br>Network<br>Appleton<br>resulting, brij Lee                                                  | Stem Service                                                           | In Apple Apple App | tration • twent Log<br>Latency graph, or the<br>legory to display<br>Data                                       | Change M                                                                    | аладелини<br>Т<br>Со<br>67 201                                                                                                    | Earth .                           |
| Alarm Status Filters All Alarm Status Filters All Alarm System Data Connections Connections Connection | Disk Sy<br>Network<br>Application<br>menting_holder<br>diseal.ass                                      | Stem Service                                                           | In Appl<br>Dick the Server<br>Connections cat<br>elated Systems<br>Agos<br>Book                                                                                                    | Ication • Event Log<br>Latency graph, or the<br>legory to display<br>Data                                       | Change M                                                                    | T Con<br>67 200<br>68 200                                                                                                    | CPU<br>Search                     |
| Alarm Status Filters All Alarm Status Filters All Alarm Status Filters All Alarm Status Status Statu | Disk Sy<br>Network<br>Agginture<br>reading, hot cer<br>drands, hot cer<br>drands, hot cer<br>drands ag | Tent IP                                                                | In Appl<br>Click the Server<br>Connections cat<br>elated Systems<br>Agos<br>Book<br>Scores                                                                                                    | Internet tog<br>Latency graph, or the<br>egory to display<br>Data                                               | Change M                                                                    | * Cop<br>17 Cop<br>17 Stol<br>14 Stol<br>14 Stol<br>1 | 5 cm0                             |
| Alarm Status Filters All All Memory System Data Connections                                                                                                    | Disk Sy<br>Network<br>Applicative<br>remaining_holdser<br>disead_are<br>titoseed_are<br>Solidationes   | Tangit IP<br>2016.52.201.125<br>64.223.103.105<br>104.02.1<br>104.02.1 | S Appl<br>Click the Server<br>Connections cat<br>elated Systems<br>Appl<br>Son<br>Score                                                                                                    | Acadion Event Log<br>Latency graph, or the<br>legory to display<br>Data<br>MARCHART<br>R23 42LAREDSECTIONAL DOS | Change M                                                                    | T Ge<br>1 200<br>4 200<br>1 200<br>1 200                                                                                                    | Enviro                            |

Selecting this category displays data (that corresponds to the Focus Time) for the system's session and remote server dependencies. If there are no dependencies for the Focus Time, no data is displayed.

Session Latency is a measure of the time it takes network traffic packets to get from the user's interface (e.g., a dumb terminal) to the host of the user's system and back. Dependency Server Latency is a measure of time it takes network traffic packets to get from the system running the application (such as Outlook) to get to and from the server the application is dependent on (such as an Outlook Exchange Server).

If there is a dependency with a relatively high latency time, use the **Dependencies Tool** to investigate further.

# Disk

Selecting this category displays an overview of the system's physical drives that corresponds to the Focus Time. Keep in mind that these metrics should be considered in context. For example, if a Disk has a relatively high Disk Time, but the Q Length and Q Time are at an acceptably low level, most probably there is not a performance issue. But, if there is a high Disk Time and a higher-than-normal Q Length, this could indicate that transactions are not being processed in a timely manner.

| * System Status                       |                        |                                             |                  |                       |               |              |                                                           |                                             |                 |            |                    |      |
|---------------------------------------|------------------------|---------------------------------------------|------------------|-----------------------|---------------|--------------|-----------------------------------------------------------|---------------------------------------------|-----------------|------------|--------------------|------|
| CPU Utiliza                           | ation                  | Memory                                      | Usage            | Disk                  | Activity      | Netv         | rock Utilization                                          | nomenting, head a<br>g, head ()             | Server I        | Latency    |                    |      |
| Prosenter Contract<br>0 1 Clis<br>0 1 | ck the Disk Act        | 28<br>trains tans<br>trains gauge<br>ory to | %                | 0<br>23<br>Disk Drive | %             | Network      | 0%<br>Aater (N<br>to 75<br>interface:<br>Dual Band Wirele | Default Cales<br>mattal e<br>same e<br>tion | 6 2             | 0 40<br>1  | 80<br>11100 Torres | 80   |
| Alarm Status Filt All Memory          | ers<br>Disk<br>Network | 1.                                          | System           | • Services            | • A           | oplication   | • Event Log                                               | Change                                      | Management      | •          | CPU                |      |
| - System Data                         | 1 1                    |                                             |                  |                       |               |              |                                                           |                                             |                 |            |                    |      |
| Disk                                  | + . /                  |                                             |                  |                       |               |              |                                                           |                                             | ٣               | \$earch    |                    |      |
| Disk * Berry                          | Dere (%) . Readulae    | c. Wite                                     | yber. Transfer T | ne (ms) Queu          | e Length Free | Space (%) Fo | granted DO [%]                                            | ueue Time (mil) Servi                       | (a Tinia (Ini.) | Fried (NB) | tinte (MI          | 1.1  |
| c                                     | 0.13                   | 4.82                                        | 31.35            | 6.51                  | 8.00          | 55.94        | 0.00                                                      | 6.29                                        | 8.32            | 1.21       |                    | 3.37 |
| D                                     | 0.00                   | 8.00                                        | \$.00            | 0.00                  | 8.00          | 88.77        | 6.00                                                      | 6.00                                        | \$.06           | 0.00       |                    | 0.00 |
| 6                                     | 0.00                   | 6.20                                        | 0.00             | 0.00                  | 0.00          | 20.78        | 0.00                                                      | 0.00                                        | 0.05            | 0.00       |                    | 0.09 |

# Events

Selecting this category displays event data corresponding to the Focus Time. If a user is not logged into the system, this table has no data.

# GPU

Provides information about the focus system's GPU.

# Network

Selecting this category displays data (that corresponds to the Focus Time) for the system's network adapter(s).

Reviewing the Broadcast/sec and Retransmit (%) rates give you a sense of utilization on the network interface. If there is an issue, you need to investigate further to determine, for example, if the issue is with the adapter or if there is an external issue.

If the focus system is a virtual machine, you see data for the virtual adapter that provides network connectivity. If the focus system is not a virtualized machine, you see data for the physical adapter.

# Performance

Performance is a custom data category. The collection items that display are manually specified for the system.

# Power

This category is only included for focus systems that are physical desktops. Selecting this category provides power demand data for the focus system. Although this data may not be meaningful when you are considering just one system, consider the effect of aggregating the cost of the power demand for many systems.

# Scripts

This category is only included if a system has a custom script configured via the DeploymentTool. Selecting this category displays data relating to the custom script.

#### Services

Selecting this category displays Windows Service Control Manager data for the Focus Time. You can use this table to quickly answer questions such as:

What role does the service play (Description)?

Does the service start automatically or manually (Startup Type)?

Was the service running at the focus time (State)?

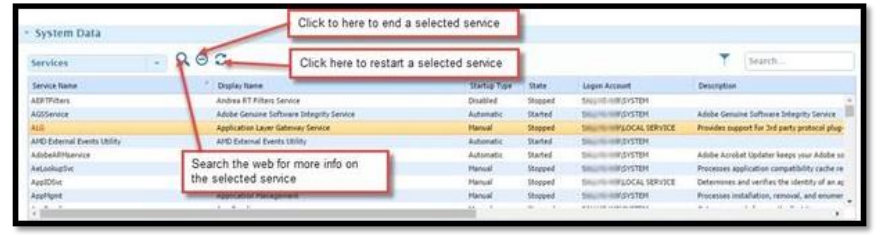

Where was the service running (Logon Account)?

Select a Service Name from the grid, and then use the icons to the right of the pop-up menu:

- Use the search icon to open search results for the service in your default browser
- End the service if you have administrative privileges for the focus system
- Restart the service if you have administrative privileges for the focus system

**Note**: If the State of the Service (Started or Stopped) at the Focus Time is not the current state of the service, these actions have no effect.

# Sessions

Selecting this category displays user session data that corresponds to the Focus Time. If a user is not somehow logged in to the system, this table has no data. Key information provided is who is logging in to the system and how they are connecting (using a Console or an RDP connection).

# System

Selecting this category provides general system characteristics as numerical values that correspond to the

| - System Data      |       |                    |          |                       |        |                                |
|--------------------|-------|--------------------|----------|-----------------------|--------|--------------------------------|
| System             |       |                    |          |                       |        | warning level                  |
| Netric             | Value | Hebit              | Value    | Netro                 | Value  | Henry Value                    |
| Total CPU (%)      | 3.18  | Ctx Switches/sec   | 17136.87 | Available Henny (HB)  | 21516  | Trans Faults/sec               |
| User CPU (%)       | 2.46  | Process Count      | 176      | Cache Faults/sec      | 513.91 | Page Faults/sec 730678         |
| Privileged CPU (%) | 0.78  | Thread Count       | 4594     | Consulted Henory (HB) | 12795  | Trans Faults Ratio (%) 29.65 👗 |
| Interrupt CPU (%)  | 0.05  | File Data Ops/sec  | 1690.62  | Consent Lanet (HIS)   | 65420  | Pages In/sec 7.13              |
| DEC CEUTINA        | 0.04  | File Call Des here | 2692 52  | Commit Ratio (To)     | 19.55  | Panes Out liver 8/0            |

Focus Time. Values marked with red indicate a critical level for the metric. Values marked with yellow indicate a warning level. If a value is not in the expected range, use other Device Lookup tools to investigate further.

To investigate further, you could for example:

- Using the Graphing Tool, add a System Trans Faults/sec series to the graph.
- Using the resulting Trans Faults/sec graph line, click the data point that represents the critical level value.
- Using the resulting Black Box Tool, review what was happening on the system at that point in time.

# **Virtual Machine**

This category is only included for focus systems that are virtual machines. Selecting this category displays information (that corresponds to the Focus Time) about the virtual system host and the virtual system memory.

The Virtual System Host data tells you to which host the virtual machine belongs.

The Virtual System Memory data provides basic performance statistics for the virtual machine. For example, if you notice that the Apparent CPU% and the Memory Balloon edvalues are above normal, this could indicate that there is a sizing issue – the host systemdoesn't have enough resources for its virtual machines.

# Terminals

This category is only included for focus systems that are physical machines. Selecting this category displays information regarding the user account, IP address, whether a session is active and the number of active sessions.

# 4.4.3 Black Box Tool

Like the Dashboard tool, the Black Box tool allows you to review detailed system data for a specific point in time. The Black Box's added graph allows you to select a time point within the last 30 days on the graph, and then review detail data collected at that focus time(to keep the database at a manageable size, detailed data is only retained for 30 days). Clicking any data point on the Graphing Tool's graph will open the Black Box Tool.

The graph is pre-populated with Fault, App Focus, and Alarm milestones, and a % total CPU data series. From select data grids categories, you can choose metrics to add to the graph as data series. Multiple graphs are overlaid, allowing you to easily view and compare related concerns.

The steps below describe how you might use Black Box as a diagnostic tool when a user calls the help desk to report an issue.

Using the Time Settings, set the graph's window of time to match the time frame of the reported issue.

Review the Graph for any issues, such as any Fault and/or Alarm milestones. Hovering over a milestone displays its details.

Select the specific point in time within the last thirty days (Focus Time) for which youwould like to review detailed data. You can do this by clicking on a specific graph data point or by manually changing the Focus Time.

Select the categories of data you would like to review for the selected Focus Time.

From select categories, you can add additional data series to the graph that may be helpful in your diagnosis. As illustrated in the screen shot below, you may, for example, want to add a data series to the graph that has a value highlighted with red (indicating a critical level for the metric), or yellow (indicating a warning level).

Use the Advanced Graph Content Controls to determine how the data series or milestones display on the graph. For example, you can apply a statistical function toa data series, or you can change the data's units.

You can display two system data grids simultaneously with a different metric as shown below:

#### Adjust the Focus Time

The current date/time displayed reflects the focus time for the tool's data – allowing you to use the system status display (data grid) to review what was happening on the system at the specific point in time as well as change the date and time range.

If you change the focus time in the System Dashboard, it is changed in the Black Box.

Use the following methods to change the focus time:

- 1. Drag the entire orange bar
- 2. Pull and drag either end of the orange bar to change the end or start date/time
- 3. Drag the bottom of the red arrow to change to current focus time (available on the System Dashboard and Black Box)
- 4. Manually change the start, focus, or end date/time by placing your cursor in one of the three date/ time fields to display a blue highlight. Then enter the desired focus time. When you are done, you must click outside of the field for your change to take effect.
- 5. Select a time frame from the **Window** drop-down field (default is Custom).

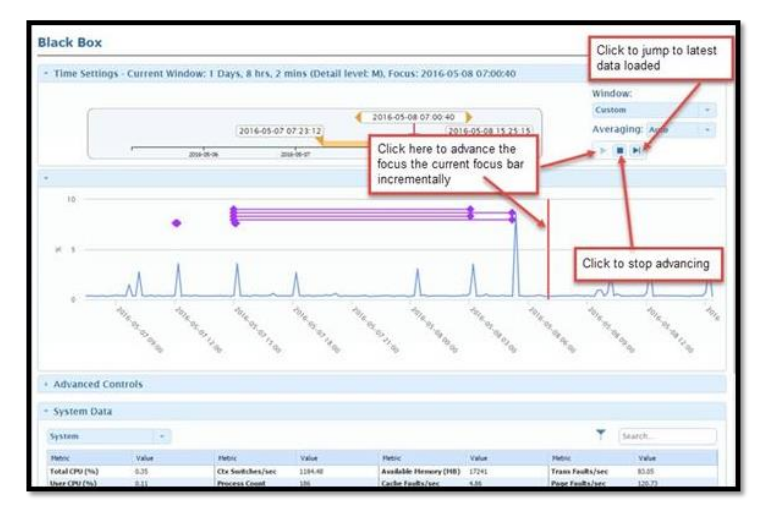

- 6. Use the load function buttons to advance the current focus incrementally.
- 7. Select the Averaging Setting.

The Averaging Setting controls how the raw data points are treated before being graphed. If **Auto** is selected, the raw data points are graphed without being altered if there are not too many points to graph (high detail

and/or long window time). The maximum number of points that can be graphed is 500. The chart averages the points so that they meet the 500-point maximum. If the setting is anything other than Auto, the data is averaged into periods as defined by the setting. For example, if the Averaging setting is 1 HR and the time window is the last 24 hours, there will be 24 data points graphed. If the raw data is at a higher sample rate than 1 hour, the points occurring in each hour are averaged to get the value for that hour's data point.

When a series is being averaged (because of too many points or a manual setting), a \*proceeds the series name.

# **Black Box Graph**

The Time Settings allow you to determine the window of time for the graph. The Graph has the following set of default milestones and data series:

- Faults
- App Focus
- Alarms
- % Total CPU

Hovering over a data point, such as an Alarm milestone, displays its details for the specified date and time. The alarm milestones (and corresponding details) are color coded. Red alarm milestones indicate critical level alarms; yellow alarm milestones indicate warning level alarms.

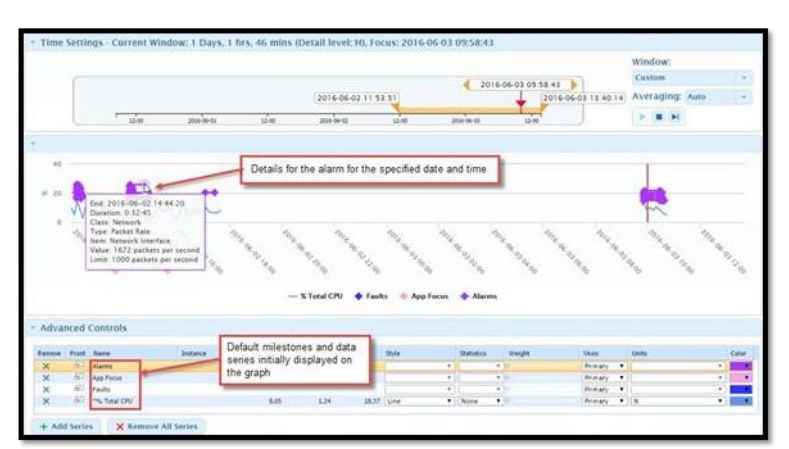

Clicking on a graph data point that falls within the last 30 days selects the specific point intime (the Focus Time) for which you would like to review detailed data (to keep the database at a manageable size, detailed data is only retained for 30 days).

You can select metrics to add to the graph as a data series. Any series you add persists throughout your current Device Lookup session.

### **Categorized Data Grids**

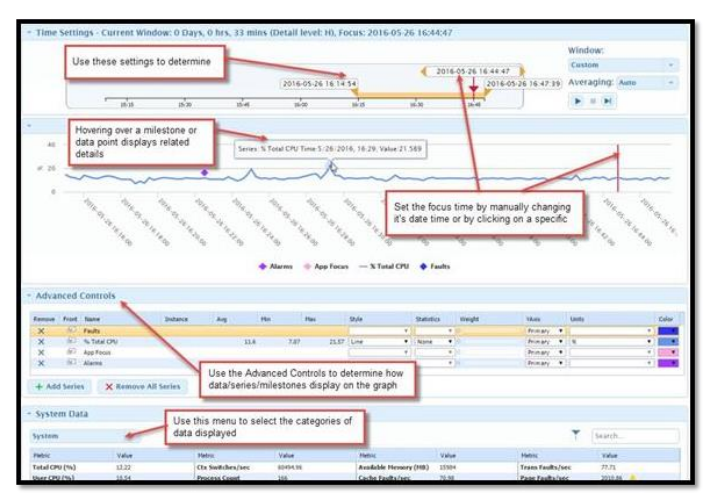

The Black Box Tool's two data grids allow you to compare two different categories of detailed data that was gathered at a specific point in time (the Focus Time) within the last 30 days (to keep the database at a manageable size, detailed data is only retained for 30 days). To select the data categories, click the drop-down menu at the top of the System Data grid, and select the desired data category from the list. The Black Box Tool uses the same data categories as the Dashboard Tool.

You can select metrics to add to the graph as a data series. Any series you add persists throughout your current Device Lookup session. See Adding a Data Series to the Black Box Graph for more information.

#### Add a Data Series to the Graph

From select data grid categories, you can choose metrics to add to the graph as a dataseries. Any series you add persists throughout your current Device Lookup session.

Once you have added a data series to the graph, you can use the Advanced Graph ContentControls for functionality such as changing the series' graphical style or units.

To add a data series to the graph:

- 8. In the Advanced Controls pane, click the Add Series button.
- 9. From the Add Series dialog, click to select the metric(s) you want to add to the graphas a data series. The selected metric is added to the Advanced Controls table and graph as a dataseries.
- 10. To remove a series from the graph, click the X to the left of the metric in the Advanced Controls table that you wish to remove.
- 11. If you wish to remove all the series listed in the Advanced Controls table, click **Remove All Series**.

You can also add certain metrics from the System Data grid to the graph.

#### Add Metrics to the Black Box Graph

You can add metrics from the System Data grid to the Black Box graph from the System, Application, or Disk categories by clicking on a value for the metric. The Value turns orange when you hover over it, indicating that it can be added to the graph.

#### **Advanced Graph Content Controls**

The following table describes each of the available Advanced Graph Content Controls:

|               | Remove                 | Front | Name                                                                                                    | In             | tance             | Ava   | Min                  |                    | Max  | Style   |      | Statistics | 6 1               | Weight    | Y                                                                | Vids                                                               | u          |
|---------------|------------------------|-------|----------------------------------------------------------------------------------------------------|----------------|-------------------|-------|----------------------|--------------------|------|---------|------|------------|-------------------|-----------|------------------------------------------------------------------|--------------------------------------------------------------------|------------|
|               | ×                      | 60    | Alarms                                                                                                    |                |                   |       |                      |                    |      |         | . 7  |            |                   | 1         | P                                                                | rimary                                                             |            |
|               | ×                      | 81    | App Focus                                                                                                 |                |                   |       |                      |                    |      | 1       |      | 1          | ¥ 0               |           | P                                                                | rimary                                                             |            |
|               | ×                      | -     | Faults                                                                                                    |                |                   |       |                      |                    |      | -       | *    |            | * 0               |           | P                                                                | rimary                                                             |            |
|               | ×                      | 6     | *% Total CPU                                                                                              |                |                   |       | 1.12                 | 0,6                | 4.   | 59 Line | ٠    | None       | • 0               |           | P                                                                | rimary                                                             | * 9        |
|               |                        |       |                                                                                                    |                |                   |       |                      |                    |      |         |      |            |                   |           |                                                                  |                                                                    |            |
| Remove All Se | Thi<br><sup>ries</sup> | s co  | ontrol i                                                                                                  | con re         | emo               | ves a | ll the               | data               | seri | ies fro | om t | he g       | ra                | ph.       |                                                                  |                                                                    |            |
| Remove All Se | ries Remove            | S CC  | ontrol i                                                                                                  | con re         | emo               | ves a | ll the               | data               | seri | ies fro | om t | he g       | ra                | ph.<br>™  | YAxis                                                            | 1                                                                  | Units      |
| Remove All Se | ries Remove            | Front | Name<br>Alarms                                                                                            |                | emo               | ves a | ll the               | data               | seri | ies fro | om t | he g       | veig <sup>1</sup> | ph.       | YAxis<br>Primar                                                  | y . •                                                              | Units      |
| emove All Se  | ries Remove            | Front | Name<br>Alarms<br>App Focus                                                                               |                | emo<br>ance       | ves a | ll the               | data               | seri | ies fro | om t | he g       | weigh             | ph.       | YAxds<br>Primar<br>Primar                                        | y •                                                                | Units      |
| emove All Se  | ries Thi               | Front | Name<br>Alarms<br>App Focus<br>Faults                                                                     |                | emo<br>ance       | ves a | ll the               | data               | seri | style   | om t | he g       | weigt             | ph.       | YAxds<br>Primar<br>Primar<br>Primar                              | у <b>т</b><br>у <b>т</b>                                           | Units      |
| Remove All Se | ries Thi               | Front | Name<br>Alarms<br>App Focus<br>Faults<br>*% Total CPU                                                     |                | emo               | ves a | II the<br>Mn         | data<br>Mar<br>0.6 | 4.59 | Style   | om t | he g       | weigh             | ph.       | YAxis<br>Primar<br>Primar<br>Primar<br>Primar                    | γ <b>τ</b><br>γ <b>τ</b><br>γ <b>τ</b>                             | Units<br>% |
| Remove All Se | ries Thi               | S CCC | Name<br>Alarms                                                                                            | CON re         | emo<br>es         | Avg   | II the<br>Mn<br>1.12 | data<br>Na<br>0.6  | 4.59 | style   | om t | he g       |                   | ph.<br>ht | YAxis<br>Primar<br>Primar<br>Primar<br>Primar                    |                                                                    | Units<br>% |
| Remove All Se | ries Thi               | S CCC | Name<br>Alarms<br>App Focus<br>Faults<br>**% Total CPU<br>s X Rem<br>Name<br>Alarms<br>App Focus          | CON re<br>Inst | emo<br>ance<br>es | Avg   | II the<br>Mn<br>1.12 | data<br>Na<br>0.6  | 4.59 | Style   | om t | he g       |                   | ph.<br>ht | YAxis<br>Primar<br>Primar<br>Primar<br>Primar<br>YAxis<br>Primar | γ • •<br>γ • •<br>γ • •<br>γ • •                                   | Units<br>% |
| Remove All Se | ries Thi               | S CCC | Name<br>Alarms<br>App Focus<br>Faults<br>*% Total CPU<br>s X Rem<br>Name<br>Alarms<br>App Focus<br>Faults | CON re<br>Inst | es s              | Avg   | 1112 Man<br>1.12     | data<br>Na<br>0.6  | 4.59 | Style   | om t | he g       |                   | ph.<br>ht | YAxis<br>Primar<br>Primar<br>Primar<br>YAxis<br>Primar<br>Primar | у т<br>у т<br>у т<br>у т<br>у т<br>у т<br>у т<br>у т<br>у т<br>у т | Units<br>% |

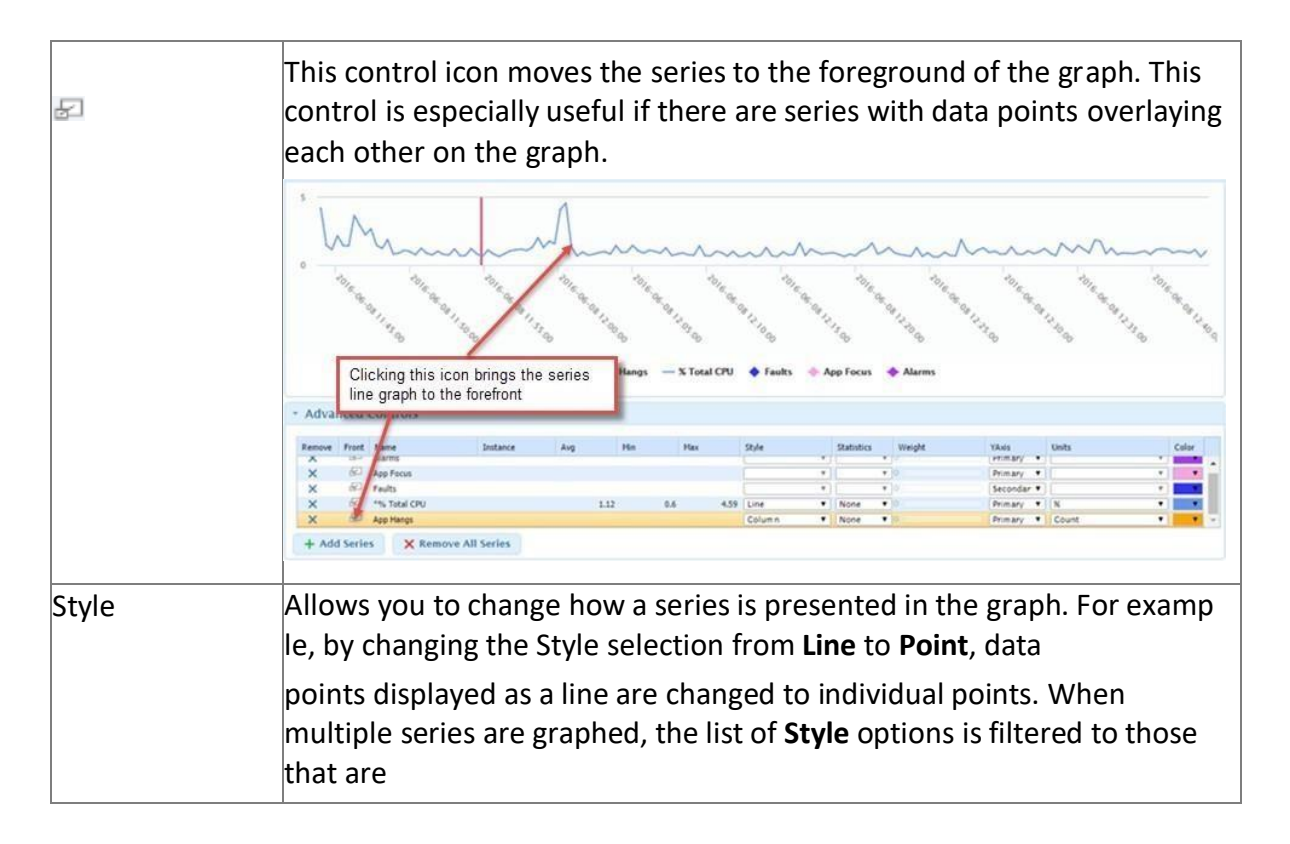

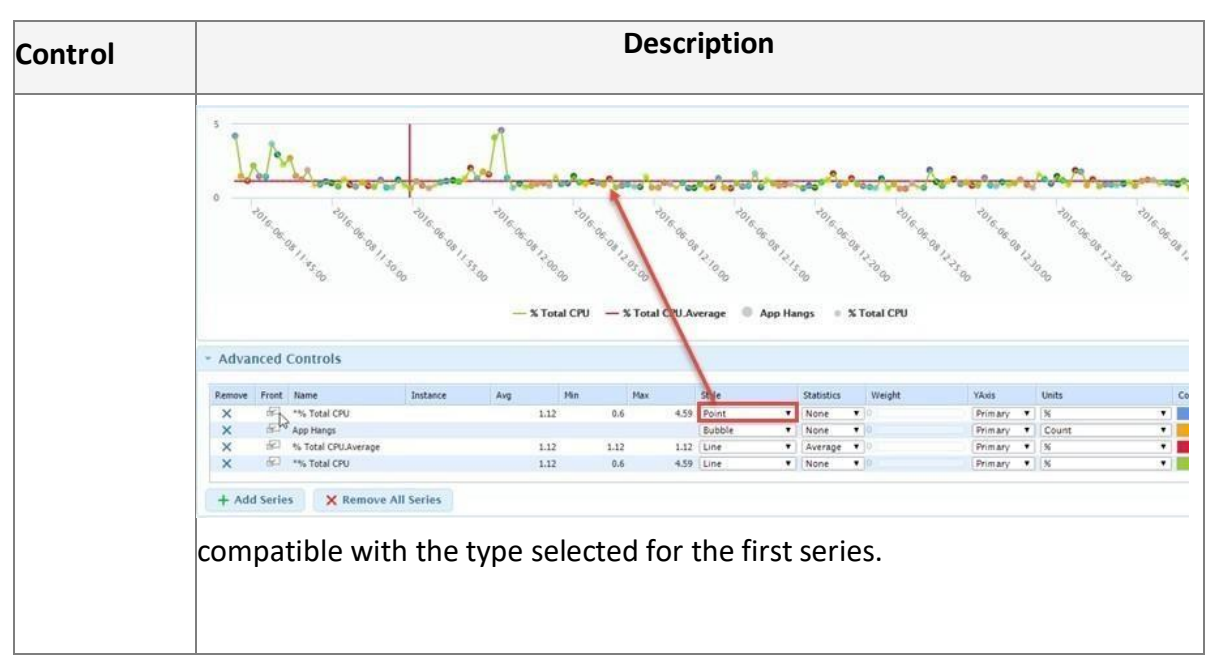
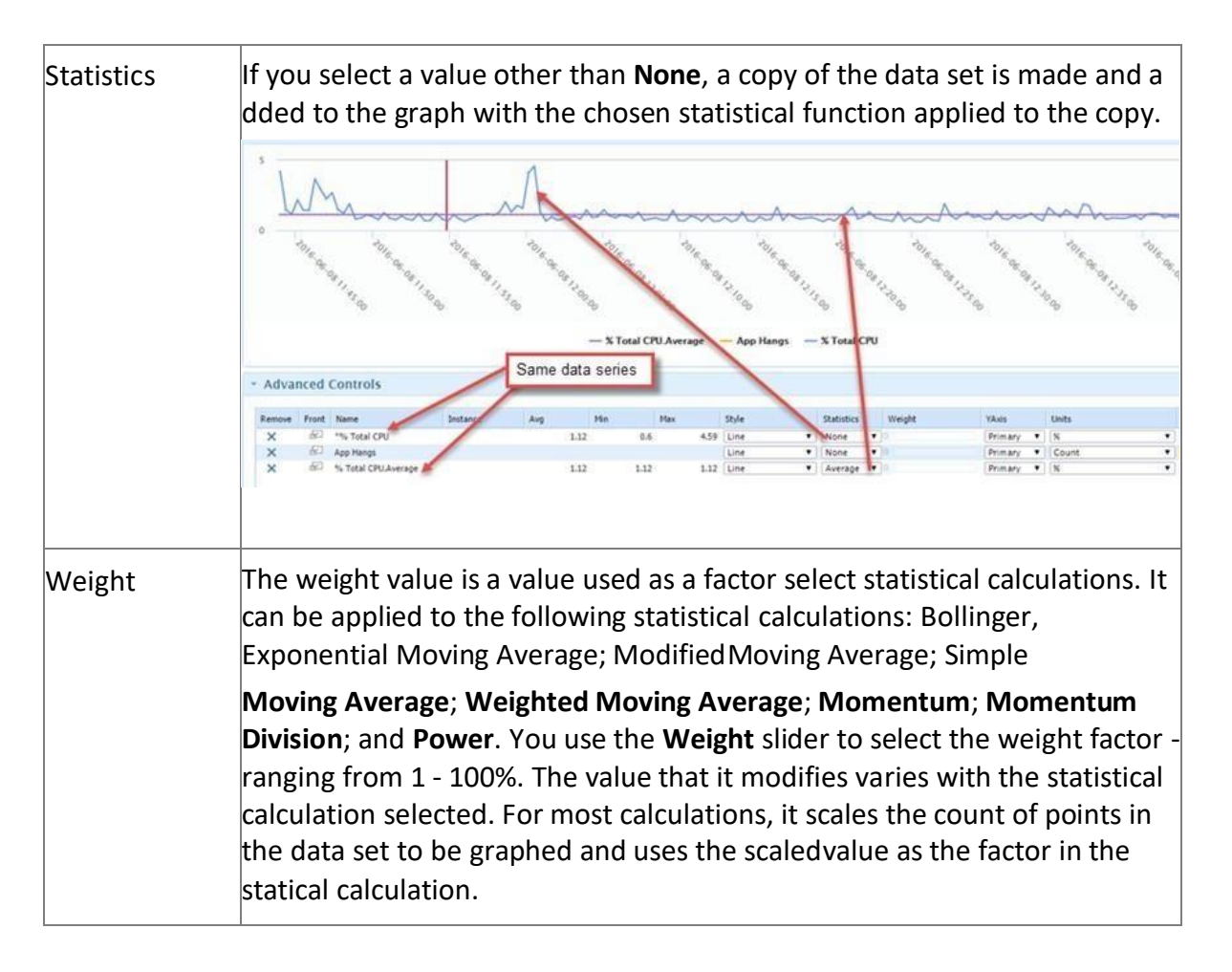

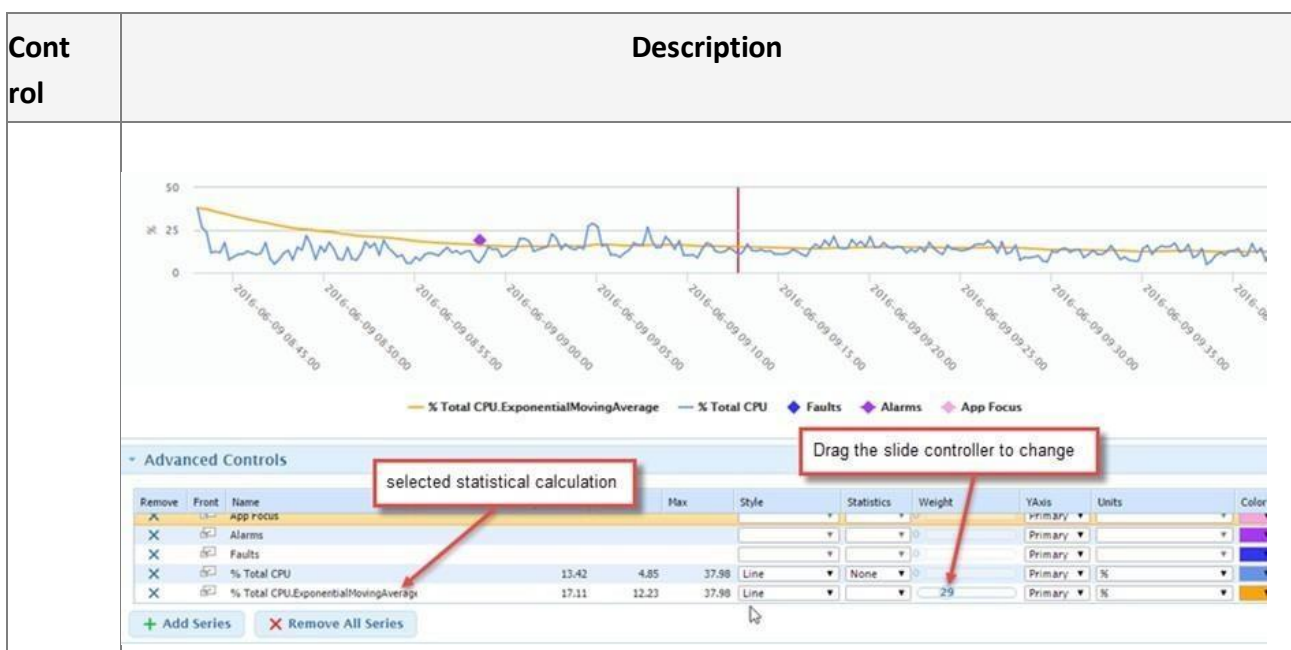

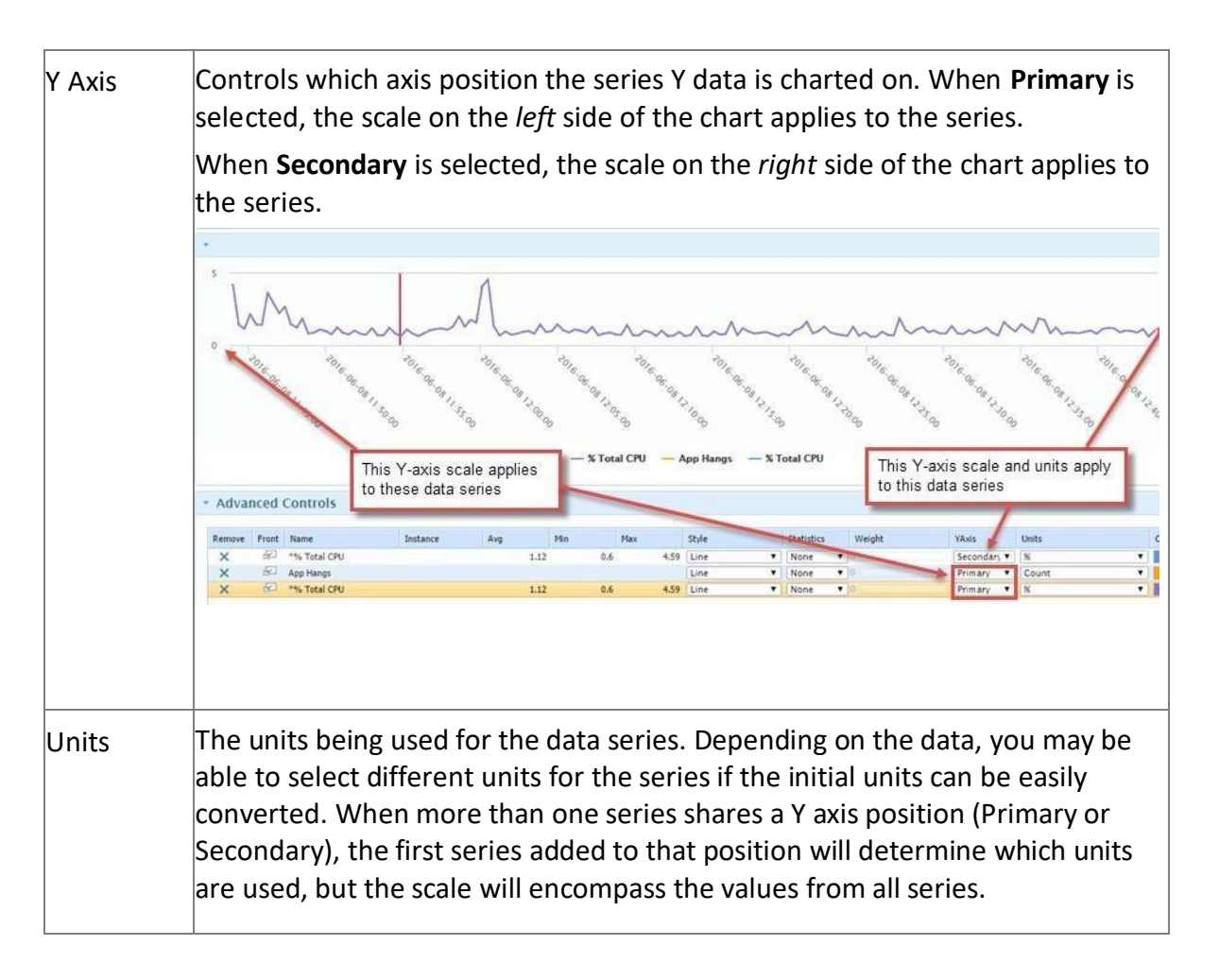

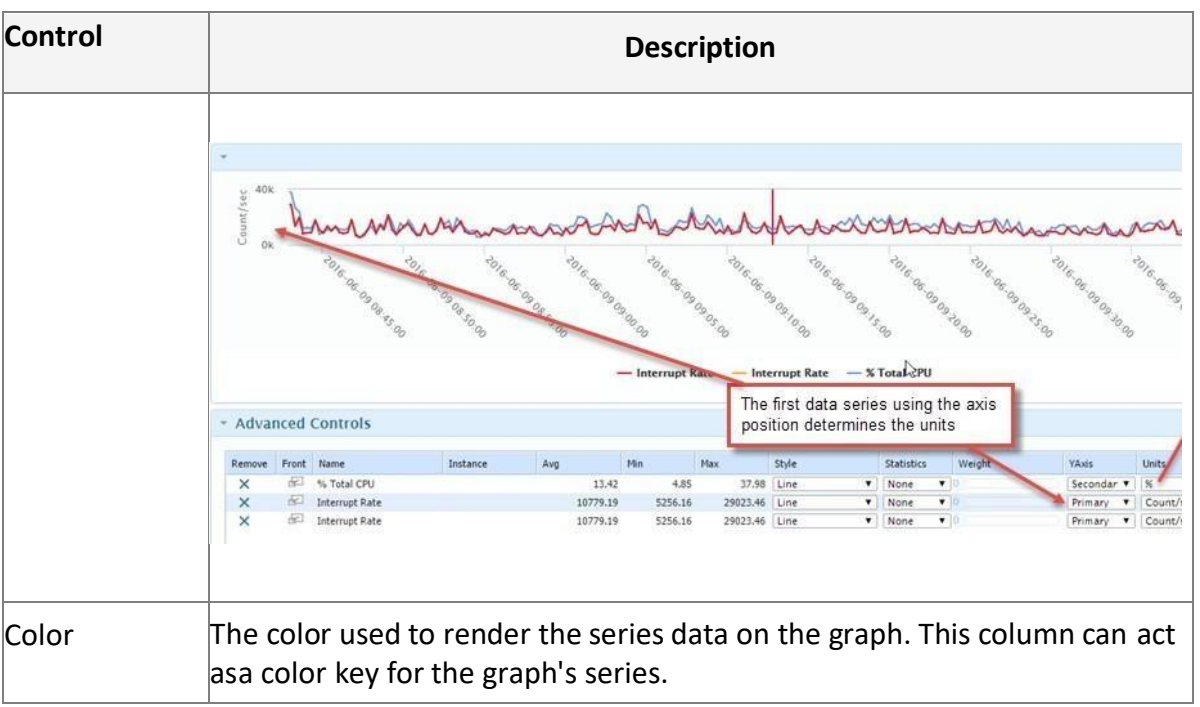

## 4.4.4 Health Tool

The Health tool provides a look at the system's health score (the service quality) over the past thirty days. Device Lookup's health score is easily compared to trending data from FleetView, which maintains up to three years of history.

After selecting a system, this is a good place to start looking for issues. For example, if a user calls the help desk to report that their system is slow, using this tool you can quickly answer questions such as: how long ago did the service quality begin to decline? Or is there a continuous negative impact or a sporadic impact?

If you notice that an element has a high level of impact on the system's health, you use other Device Lookup tools to further research the issue. For example, if the Health tool indicates that application faults are having a high impact on system health, you could use the Black Box tool to determine which applications were active during the point in time when faults were having the highest impact on the system health.

The tool is comprised of the following components:

- Time Window
- Total Impact Chart
- Quality Trend Line Graph

| - Time Window 10 da |        |      |               |              |            |              |
|---------------------|--------|------|---------------|--------------|------------|--------------|
| 2010-05.10          |        |      |               |              | 1014-06-09 | Witstow      |
| -                   | 2010.0 | 2442 |               | and a second | -          | Lass 10 Days |
| - Summary           |        |      |               |              |            |              |
| Total               | Impact |      |               | Quality Tre  | nd.        |              |
|                     |        | -    | Daging \$4.55 |              |            |              |
|                     |        |      |               |              |            |              |
|                     |        | 1.   |               |              |            |              |
| 1                   |        | 1"   |               |              |            |              |
|                     |        |      |               |              |            |              |
| 1.1                 |        |      |               |              |            |              |
|                     |        |      |               |              |            |              |
|                     |        | . 35 |               |              |            |              |
|                     |        | . 11 | 111111        | 111111       | 11111      |              |
| + Details           |        | . 11 |               | 11111        | 111111     |              |
| + Denaily           |        | . 11 | Daily Impact  | 11111        | 11111      |              |
| - Denaily           |        | . 1  | Daily Impact  | 11111        | 111111     |              |
| - Denails           |        |      | Daily impact  | 111111       | 111111     |              |
| - Denails           |        |      | Daily impact  | 11111        |            |              |
|                     |        |      | Daily impact  |              |            |              |
| - Deuts             |        |      | Daily impact  |              |            |              |
| - Deuts             |        |      |               |              |            | I            |

# Daily Impact Bar Graph

#### **Time Window**

The Time Window allows you to select a time frame to display in the following ways:

- Select a time frame from the Window drop-down list (default is Last 30 days)
- Drag either end of the orange bar to change the start and end times or dragthe entire orange bar.

Manually change the start and end times by placing your cursor in the start or end fields to display a blue highlight. Next enter the desired focus time. When you are finished, you must click outside of the field for your change to take effect.

# **Total Impact Chart**

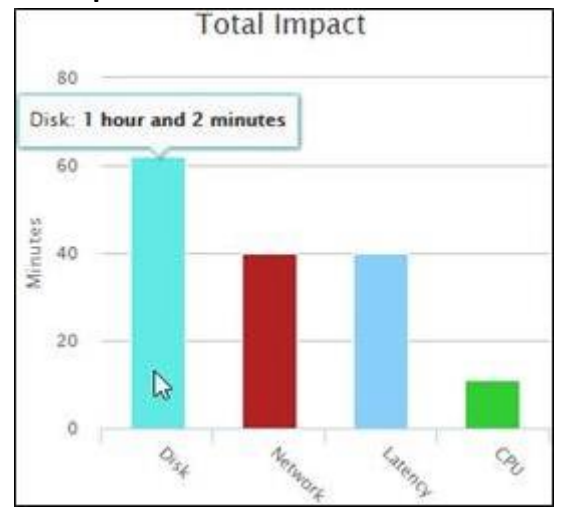

The Total Impact chart breaks out the categories that have impacted the system's performance. The value displayed for each category is the total number of minutes the category has impacted the system's performance over the last 30 days. Although the Disk category in the following chart contributes the most by far to the system's health impact, you need to consider the Quality Trend to put it into context.

# **Quality Trend**

The line graph provides a quality trend over the focus time. The closer the QualityTrend is to 100%, the closer the system is to perfect performance health.

The example Health Tool screen shots in this topic are for a physical desktop. As illustrated by the example Quality Trend shown below, it is common for physical desktops to have very good performance health.

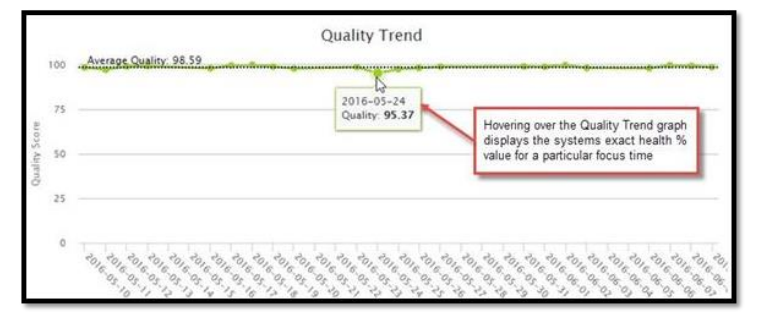

#### **Daily Impact Bar Graph**

Both the 30-Day Impact pie chart and this bar graph break out the categories that have impacted the system's performance. While the 30-Day Impact pie chart provides the total number of minutes the category has impacted the system's performance over the last 30 days, this bar chart shows the impact minutes for each category over time.

The bars at each date point are broken into color coded category segments. Hover over a category segment to display the category's impact minutes for the indicated date.

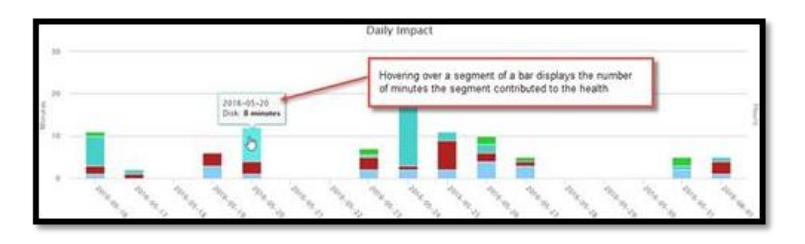

## 4.4.5 System Usage

The System Usage Tool provides a graphical summary of the system's utilization over the last thirty days. The tool is comprised of the following components:

- Time Window
- System Usage Pie Chart
- Active App Focus Pie Chart
- Active Web Sites Focus Pie Chart
- Application Focus Over Time Bar Graph
- Website Focus Over Time Bar Graph

# **Time Window**

The Time Window allows you to select a time frame to display in the following ways: Select a time frame from the Window drop-down menu (default is **Last 30 days**).

Drag the either end of the orange bar to change the start and end times or drag the entire orange bar.

Manually change the start and end times by placing your cursor in the start or end fields to display a blue highlight. Then enter the desired focus time. When you are done, you must click outside of the field for your change to take effect.

# System Usage Pie Chart

This pie chart breaks out the categories of system usage for the selected focus time and provides a usage percentage for each category.

If a user does not turn their system off, there will be a sizeable percentage of time dedicated to Inactive

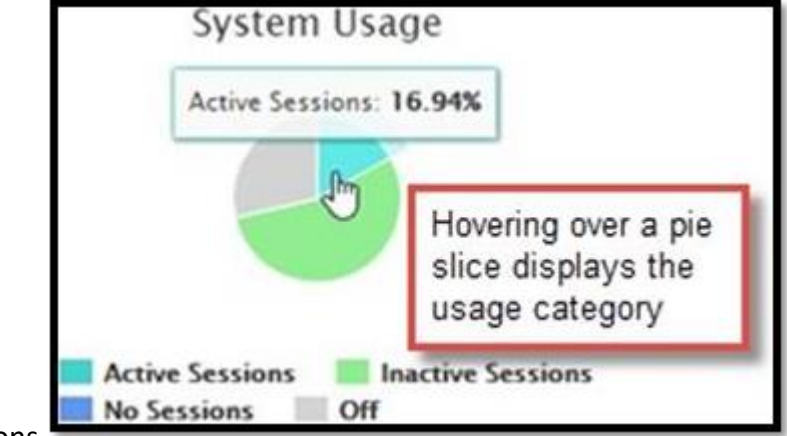

Sessions.

# **Active App Focus Pie Chart**

Active App Focus

This pie chart breaks out the applications that have been in use (while the system was active) for the selected

focus time. You can quickly look at this chart and determine which applications are worked with most frequently.

## 4.4.6 Dependencies

This tool provides a system dependency map that includes a history of systems used to access the targeted system, local and mapped drives, and application dependencies and network latencies to and from dependent backend servers.

The dependency map is useful for tracking down problems. For example, a red dependency leg indicates an issue. If the map has any red legs, you use other Device Lookup tools to further investigate.

Latency (in milliseconds) is provided for individual dependencies. As labelled below, there is a low latency connection with the Default Gateway as you would expect.

In the example dependency map below, there is a slide control in the lower left corner (labelled **Dependencies from the last 3 days**). This slide allows you to adjust the time for the displayed application dependencies.

To zoom in and out on the Dependencies page, either use the scroll wheel on your mouse, or the + - keys on your keyboard.

As illustrated in the two screen shots below, hovering over the color-coded alarm and agent status icons displays details.

## Monitor your fleet

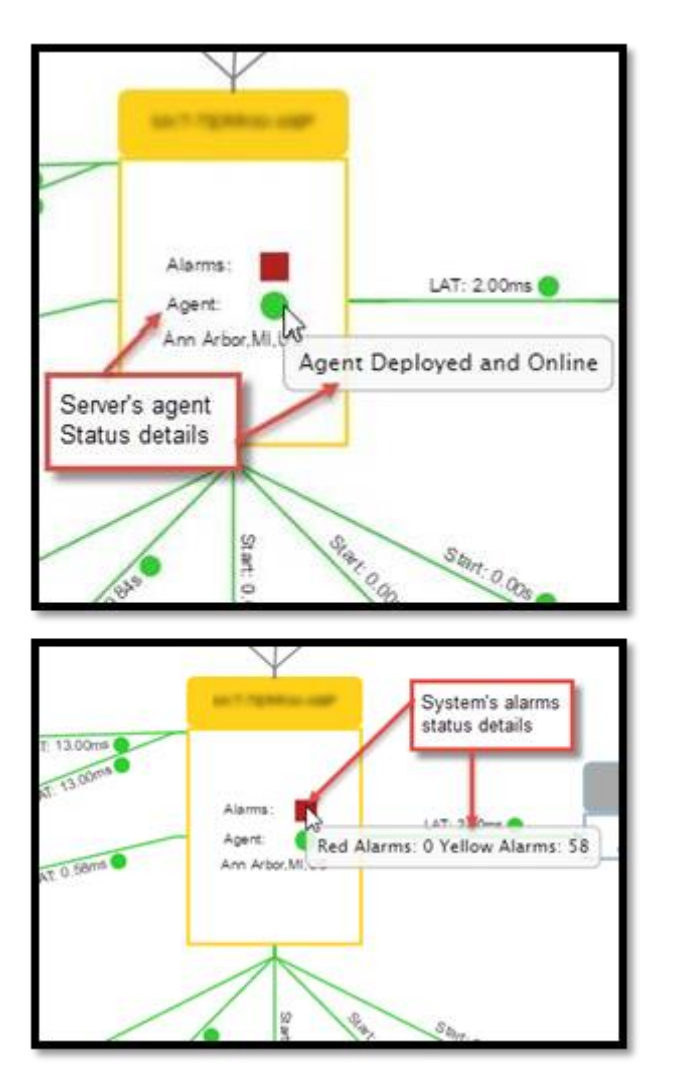

The controls on the right of the page that allow you to determine the type of dependencies that display.

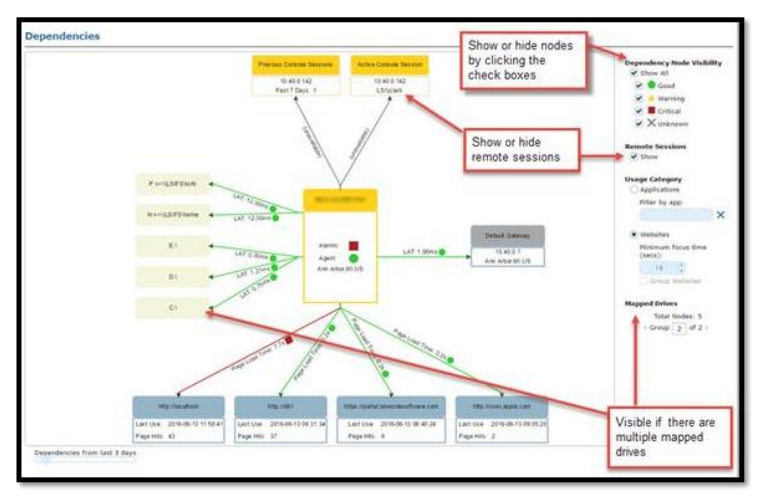

#### **Dependency Node Visibility**

Shows or hides the various Dependency nodes (Show All, Good, Warning, Critical, or Unknown) by selecting the appropriate check boxes.

# **Usage Categories**

- You can choose to view Applications or Websites by selecting the appropriateradio button in the Usage Category section.
- If you choose Applications, you have the option to filter by specificapplication. Key the name
  of the application to filter by (for example: chrome.exe).

### **Mapped Drives**

If the system has more than three mapped or local drives, a Mapped Drives control displays towards the lower right corner. Click the forward or back arrow to display the nextor previous group of drives on the dependency map.

| Mapped Drive | 5   |          |
|--------------|-----|----------|
| Total I      | lod | es: 5    |
| Group        | 1   | of 2 > 🔨 |

If you have employed more than eight methods of accessing their desktop, there are control

towards the lower right corner that when clicked display the next group of access methods.

## 4.4.7 Hardware Tool

This tool provides an inventory of the system's hardware including a disk usage breakdown and information about both local and mapped drives.

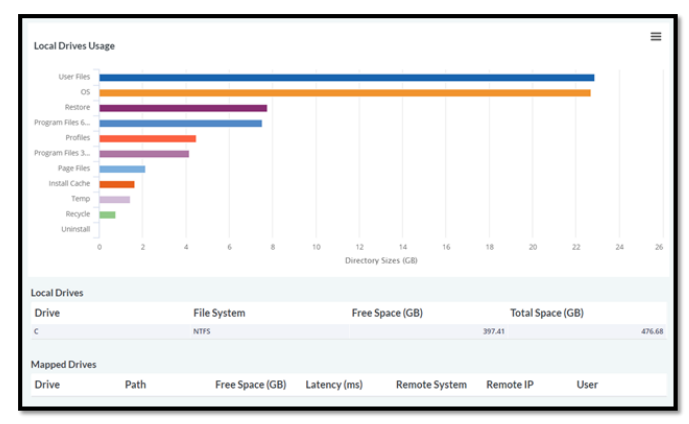

#### 4.4.8 Hardware Diagram Tool

The Hardware Diagram tool displays a categorization of all peripherals connected to a selected device. Click on a category card to view the detail of all peripherals. Click again on the category card to hide the listing of the peripherals.

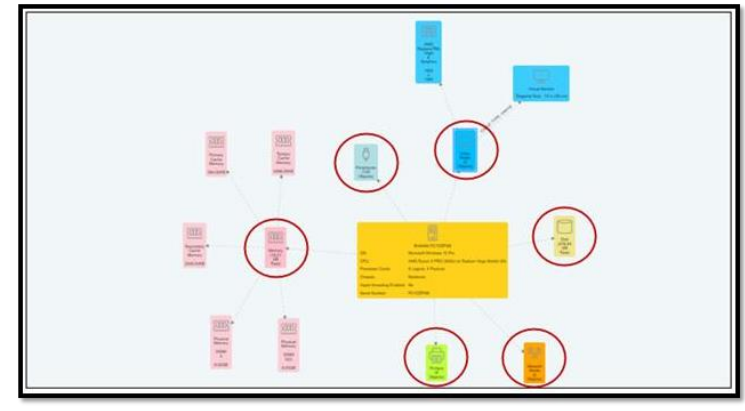

#### 4.4.9 Software

This tool provides a history of software package changes, installations, and usage for the selected time. This tool is particularly useful to IT support personnel confronted with unauthorized changes on the system.

The tool is comprised of the following components:

- Focus Time Selector
- Software Changes
- Installed Software
- Software Usage

| Software                                                                                                    |                      |                |            |                                                |                         |   |
|----------------------------------------------------------------------------------------------------|----------------------|----------------|------------|------------------------------------------------|-------------------------|---|
| - Time Window: 30 days, 0 hrs, 0 min                                                                               | s (Detail level: 1.) |                |            |                                                |                         |   |
|                                                                                                    | 2016-05-15 14        | 51.46          |            | 2016-06-14 14 51 4                             | Window:<br>Last 30 Days | - |
| 2016-01                                                                                                    | 2016-06-01           | 2016           | 06-01      |                                                |                         |   |
| - Software Changes                                                                                                 |                      |                |            |                                                |                         |   |
| . 1.                                                                                                    |                      | 1              |            |                                                | 1                       |   |
| the state the                                                                                                    | the the there        | the the        | All and    | and the s                                      | the disc                |   |
|                                                                                                    |                      | Changes        |            | a e                                            |                         | , |
| Find Package:                                                                                                    |                      |                |            |                                                |                         |   |
| <ul> <li>Installed Software</li> </ul>                                                                             |                      |                |            |                                                |                         |   |
| Feckage Tame                                                                                                    | Install Size (HB)    | Install Date   | +          | Publisher                                      | Version                 |   |
| Hursonft Visual C++ 2010 x64 Redistributable - 10.0.402<br>Harsonft Visual C++ 2010 x66 Redistributable - 10.0.402 | (8<br>(8             | 12.47<br>11.15 | 2016-06-13 | Microsoft Corporation<br>Microsoft Corporation | 10.0.40219              | 1 |

## **Software Changes**

| ¥ | Software Changes                                                                                                    | Hover over a c<br>details and da | change icon to vi<br>ate of change | iew the change |             |            |            |  |
|---|----------------------------------------------------------------------------------------------------|----------------------------------|------------------------------------|----------------|-------------|------------|------------|--|
|   | 2016-05-31: Software Add<br>Microsoft Office 365 ProPlus - en-us (Microsoft O                                                                                                    | \$<br>Corporation)               |                                    | *              | **          |            | ŧ          |  |
|   | TO REAL TO REAL TO REA | *2016-08-03                      | *016-08-03                         | 2016-08-03     | 2016 CR. 03 | 2016-06-11 | 2016-08-13 |  |
|   |                                                                                                    |                                  | Ohanges                            |                |             |            |            |  |

Shows or hides the various Dependency nodes (Show All, Good, Warning, Critical, orUnknown) by selecting the appropriate check boxes.

### **Installed Software**

This table provides information about the software packages that were installed during the selected time

| ind Package: micro                                | Table data sorted by | this column | 's          |                       |                |   |
|---------------------------------------------------|----------------------|-------------|-------------|-----------------------|----------------|---|
| - Installed Software                              | data                 |             |             |                       |                |   |
| Faciage tiane                                     | Drotall Size (Hb)    | 1           | otal Date T | Publisher             | Version        |   |
| Phirosoft Visual C++ 2010 v64 Redine butable - 1  | 0.0.40219            | 15.87       | 2016-06-13  | Hicrosoft Corporation | 30.0.40219     |   |
| Hicrosoft Visual C++ 2010 x08 Redict- autable - 5 | 0.0.40219            | 31.55       | 2016-06-13  | Hicrosoft Corporation | 10.0.40219     | 1 |
| Photosoft Office 365 Page                         |                      | 0.00        | 2016-05-71  | Nicrosoft Corporation | 15.0.4822.1004 |   |
| Percessit Access datable Entered text filte       | ers which packages   | 187,45      | 2016-02-14  | Hicrosoft Corporation | 14.0.6029.1000 |   |
| Househ Streetight display in the S                | oftware Changes      | 458.21      | 2016-01-12  | Microsoft Corporation | 5.1.41212.0    |   |
| Horseft Azure Teels In and Installed S            | oftware tables       | 102.26      | 2015-10-12  | Nosselt Corporation   | 2.7.30618.1601 |   |
| Horeceft Azure Computer Indiana Inc.              |                      | 0.00        | 3015-10-12  | Hicrosoft Corporation | 2.7.6499.8     |   |
| Humonift Anne Storage Emplater - v4.2             |                      | 0.00        | 2015-10-12  | Honselt Casesotian    | 42,4548.0      |   |

period. To filter which packages are included in the table, begin typing the name of the package in the Filter field. You can sort the table by a column's data by clicking on the column's header.

## Software Usage

This table provides software usage data for the selected time period. The filter feature described above also

| <ul> <li>Software Usage</li> </ul>                  |                                         |                     |                           |   |
|-----------------------------------------------------|-----------------------------------------|---------------------|---------------------------|---|
| Package Name                                        | Table data sorted by this column's data | Last Use            | T User                    |   |
| Monsoft Sherlight                                   |                                         | 2016-06-14 14:43:49 | utigrad                   |   |
| Microsoft Visual Studio 2010 Premis                 | um - ENU                                | 2016-06-14 08:54:45 | 100pterk                  |   |
| Microsoft Visual Studio Prensium 20                 | 123                                     | 2016-06-14 08:52:40 | utilitation.              | _ |
| Morasoft NET Framework 4.5 SDK                      |                                         | 2016-06-14 08:51:56 | ultiples                  |   |
| Morosoft SQL Server 2012 Express                    | LocalD6                                 | 2016-06-14 07:15:21 | Mr. Augusta concentration |   |
| and a party data in a reaction of the second second |                                         |                     |                           |   |

filters this table. You can sort the table by a column's data by clicking on the column's header.

# 4.4.10 Faults

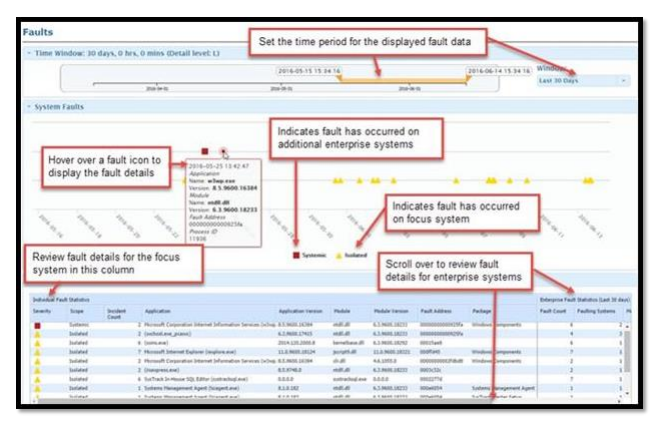

This tool identifies the software package faults that have impacted the system during the selected time. If the scope of the fault is Systemic, the fault has occurred on at leastone other system in the enterprise. If the scope of the fault is Isolated, the fault has only occurred on the focus system. It is a good practice to further investigate systemic faults.

# Advanced Tools

The following table describes each of Device Lookup's Advanced Tools:

| vanced Tool       | Description                                                                                                    |
|-------------------|----------------------------------------------------------------------------------------------------|
| Boot/Logon Time   | Provides boot and logon data for the last thirty days.                                                                          |
| Logon Process     | Provides system data relating to the reboot and logon process.                                                                  |
| Event Correlation | Overlays fault events and alarms with any system changes made.<br>Allows youto roll the system back to provided restore points. |

| All Inventory         | Provides data for each of the system's existing inventory items.                                                                                                    |
|-----------------------|----------------------------------------------------------------------------------------------------|
| Graphing              | Generates graphs for selected system metrics and milestones over a specified time. Multiple graphs are overlaid, allowing you to easily view and compare related concerns.                                               |
| Comparative Analytics | Allows you to compare selected metrics collected from the focus<br>system metrics to the metrics of one or more groups of systems,<br>with the option ofdisplaying threshold values for each selected<br>metric.         |
| File Information      | Groups all files found on the focus system by file extension, and<br>then providesfile age and file size data for each extension. The tool<br>provides options that allow you to customize how the data is<br>displayed. |
| Power Schedule        | The Power Schedule displays power usage analysis for selected devices usingfour categories: Power Saving Hours, Power/Cooling Costs, Estimated Costs and Savings.                                                        |
| Tools                 | Tools gives the user the ability to run automations on a selected device. Automations include clearing the recycle bin and running scripts.                                                                              |

# 4.4.11 Boot/Logon Time Tool

The Boot/Logon Time Tool is not available for systems that have Application Hook setting disabled. Application Hook allows the collection of application start data required for the Boot/Logon Time Tool.

The Application Hook setting is applied to systems via the system's assigned Deployment Tool profile configuration. It is enabled or disabled via the configuration's Policies and Settings tab, in the Application Management category of policies.

This tool provides boot and logon data for the last thirty days. Using the data, you candetermine if there are any specific issues that are causing slower boot times.

Additionally, the tool's graph maps boot times to system login processes to assist in problem determination. The tool is comprised of the following components:

- Focus Time Selector
- Current Boot Configuration
- Degraded Items (Selected Boot)
- Recent Boot Timings (Raw Data) Graph
- Recent Boot Timings (Raw Data) Table

| Boot/Logon Time                                                                                                    |                                                                                                    |
|----------------------------------------------------------------------------------------------------|----------------------------------------------------------------------------------------------------|
| - Time Window: 30 days                                                                                                    |                                                                                                    |
| 2014-05-14                                                                                                    | 2016-06-15                                                                                                    |
| maka ana                                                                                                    | an anina aning                                                                                                    |
| Current Boot Configuration<br>06: Horowith Wolden's Server 2012 R2 Stanlard<br>Configuration Name: BootConfiguration<br>Boot Valuma: "Owner/Social Scholardiant<br>Boot Valuma: "Owner/Social Scholardiants"<br>Temp Paths C/10500005/system32/config/systemprofile/AppDarkLand/th                                                                                                    | Degraded Terms (Selected Boot)<br>to degraded terms detected for tout at 2010-06-00 07/31:54                                                                                                    |
| Column Graph: Show Boot Details Show Logan Details Time Aris Sc<br>• Recent Boot Timinos (Raw Data)                                                                                                    | alar (Ada )                                                                                                    |
| Recent for                                                                                                    | not Tamings (Haw Data)                                                                                                    |
| • Recent Boot Timings (Last J0 Days)                                                                                                    |                                                                                                    |
| Hart         Tord         Nort 20         Hout + Legan Tore (i.e.)         Heat + L           2014/4-01 08:01-07         2014/4-01 01:01-07         2014/4-01 01:01-07         2014/4-01 01:01-07         2014/4-01 01:01-07           2014/4-01 08:01-07         2014/4-01 01:01-07         2014/4-01 01:01-07         2014/4-01 01:01-07         2014/4-01 01:01-07         2014/4-01 01:01-07         2014/4-01 01:01-07         2014/4-01 01:01-07         2014/4-01 01:01-07         2014/4-01 01:01-07         2014/4-01 01:01-07         2014/4-01 01:01-07         2014/4-01 01:01-07         2014/4-01 01:01-07         2014/4-01 01:01-07         2014/4-01 01:01-07         2014/4-01 01:01-07         2014/4-01 01:01-07         2014/4-01 01:01-07         2014/4-01 01:01-07         2014/4-01 01:01-07         2014/4-01 01:01-07         2014/4-01 01:01-07         2014/4-01 01:01-07         2014/4-01 01:01-07         2014/4-01 01:01-07         2014/4-01 01:01-07         2014/4-01 01:01-07         2014/4-01 01:01-07         2014/4-01 01:01-07         2014/4-01 01:01-07         2014/4-01 01:01-07         2014/4-01 01:01-07         2014/4-01 01:01-07         2014/4-01 01:01-07         2014/4-01 01:01-07         2014/4-01 01:01-07         2014/4-01 01:01-07         2014/4-01 01:01-07         2014/4-01 01:01-07         2014/4-01 01:01-07         2014/4-01 01:01-07         2014/4-01 01:01-07         2014/4-01 01:01-07         2014/4-01 01:01-07         2014/4-01 01:01-07         2014/4-01 01 | VECINI Annuel Devery Person (VEC) Pendel Cello Pendel Cello Pendel Cel |

#### **Current Boot Configuration**

Provides the focus system's basic boot configuration information.

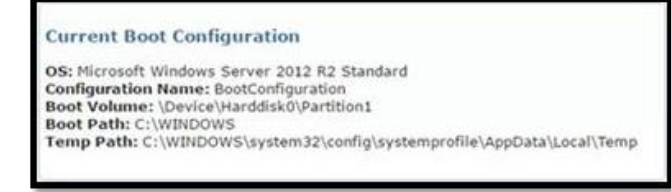

# **Degraded Items (Selected Boot)**

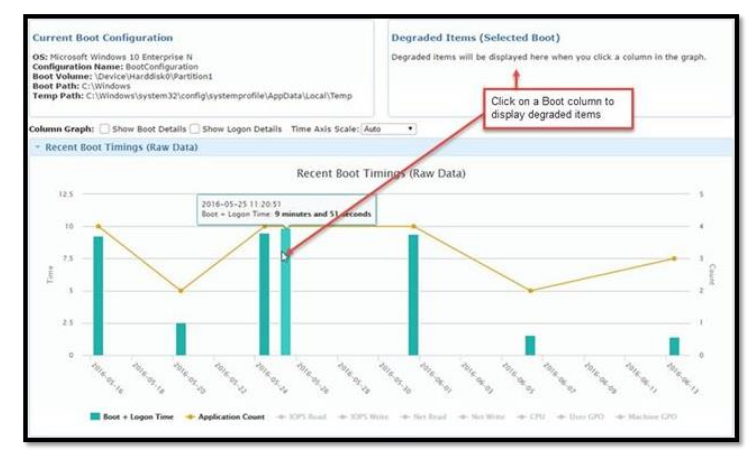

Hovering over a bar chart on the graph displays any issues that caused slower boot times during the boot up in the **Degraded Items** pane.

#### **Recent Boot Timings (Raw Data) Graph**

Provides data in a graphical format for each system boot that has occurred for the selectedTime Window (default is 30 days).

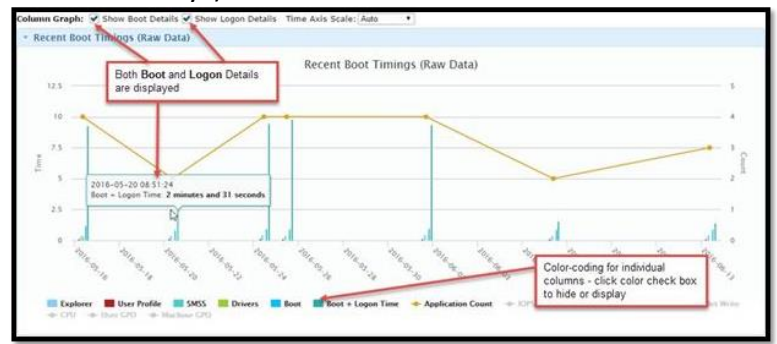

You can opt to display **Boot Details** and **Logon Details** for the graph's boot and logon datapoints. Hovering over the individual components of a column displays the component's details.

Application Count is the default line graph. You can use the **Line Graph** check boxes to control which line graphs display.

The scale/units on the left Y axis apply to the columns, and the scale on the right Y axis applies to the selected line graphs. When more than one line graph shares the right Y axis, the scale will encompass the highest and lowest values from each line graph.

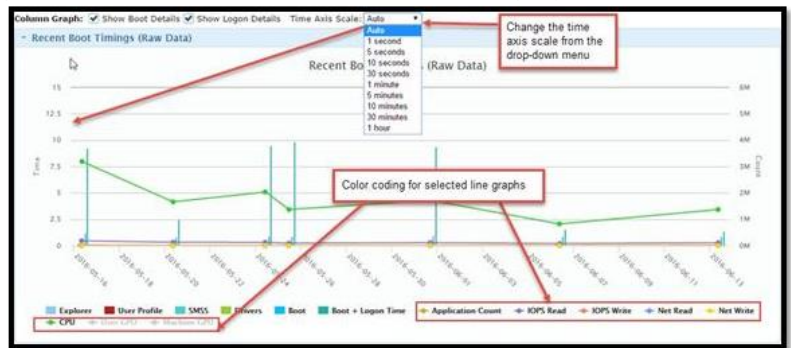

**Recent Boot Timings (Raw Data) Table** 

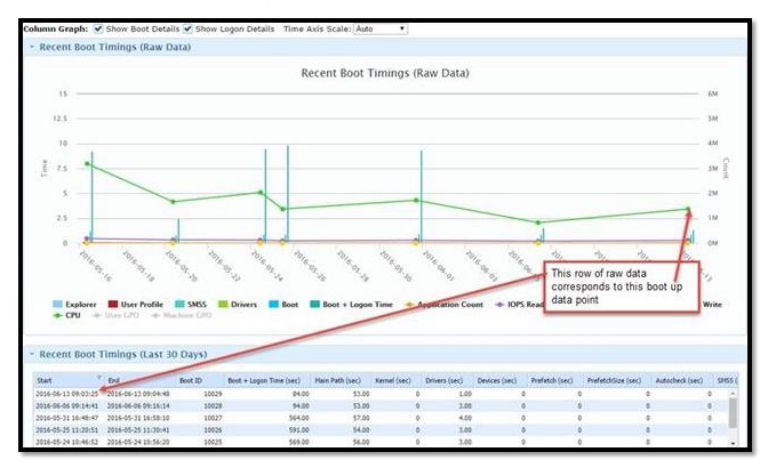

The raw data for each of the Recent Boot Timing graph's data points is displayed in tabular format.

# 4.4.12 Logon Process

The Logon Process Tool is not available for systems that have Application Hook setting disabled. Application Hook allows the collection of application start data required for the Logon Process Tool.

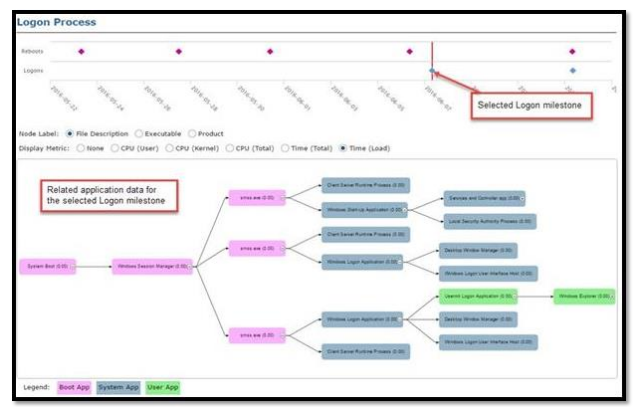

The Application Hook setting is applied to systems via the system's assigned Deployment Tool profile configuration. It is enabled/disabled via the configuration's Policies and Settings tab, in the Application Management category of policies.

This tool provides system data relating to the reboot and logon process. The tool is comprised of the following components:

- Reboot and Logon Milestones
- Logon Process (Tree)

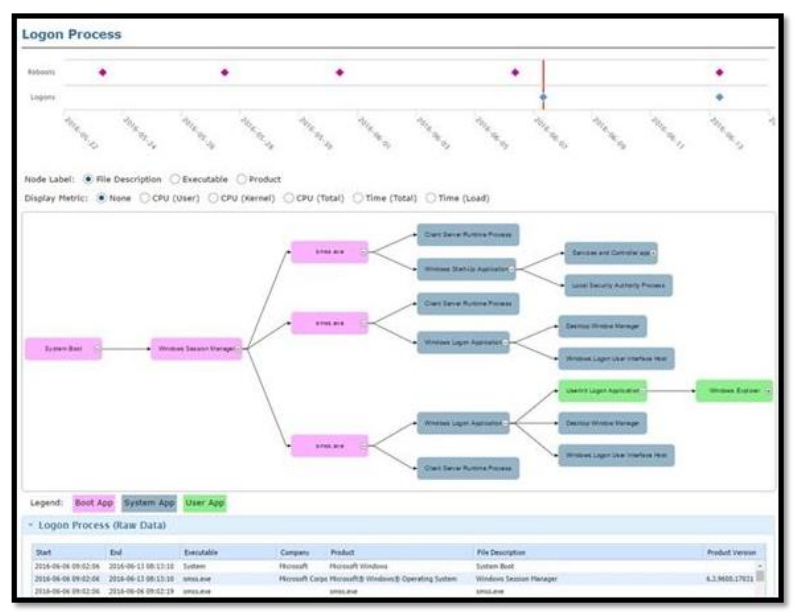

• Logon Process (Raw Data)

# **Reboot and Logon Milestones**

The diamond icons on the Milestones chart represent system Reboots, Logons corresponding to their row in

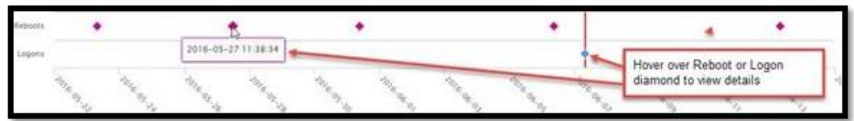

the chart. Hovering over an icon displays the time stamp for the event. A red line through a Logon diamond indicates that this is the area of focus for theLogon Process tree.

Selecting a logon milestone (click to select) displays the related application data for the logon in the Logon Process Tree component.

# Logon Process (Tree)

The logon process tree initially displays application data for the current logon. To display related application data for a previous logon, click to select an earlier Logon Milestone.

Use the radio buttons to customize what displays on the tree elements. In the example shown below, the tree element labels display a description and the CPU (Total) statistic. The following table defines each of the available statistics.

| Statistic       | Definition                                                                                                    |
|-----------------|----------------------------------------------------------------------------------------------------|
| CPU (User)      | CPU consumed by user mode processes.                                                                                                    |
| CPU<br>(Kernel) | CPU consumed by kernel mode processes.                                                                                                    |
| CPU<br>(Total)  | Total CPU consumed by all processes (user and kernel mode).                                                                                                    |
| Time (Total)    | The total application execution time within the logon window. Metrics for<br>applications that run past the end of the logon process are trimmed once the<br>logon process is determined to be complete (this occurs at the point when the<br>desktop is visible to the user and the system can respond to input). Device<br>Lookup trims the metrics (like Time (Total), CPU, etc.) to show how much<br>resource or how much time each application consumed in the logon process. |
| Time (Load)     | The time the process takes to initialize prior to informing the OS that it is running.                                                                                                    |

Hovering over a tree element displays context information for the element such as how longit took to start

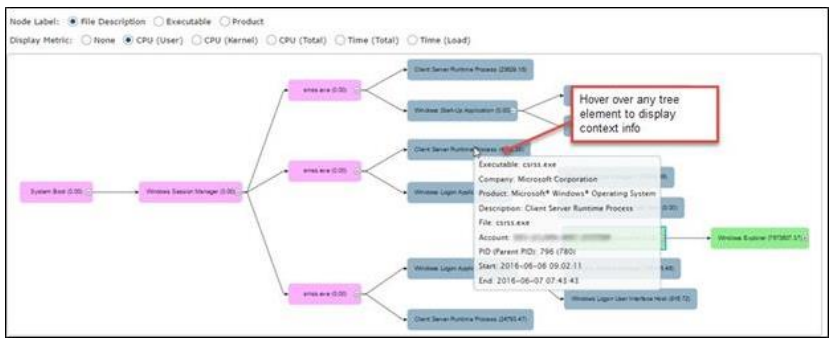

and how long it ran.

# Logon Process (Raw Data)

The raw logon process data is initially sorted by Start time. Click any column header to sort the data by that

| Logon Proces        | s (Raw Data)        |              |                 |                                        |                                   |                 |                  |   |
|---------------------|---------------------|--------------|-----------------|----------------------------------------|-----------------------------------|-----------------|------------------|---|
| Start               | End                 | Executable   | Company         | Product                                | File Description                  | Product Version | Original Name    |   |
| 2016-06-06 09:02:06 | 2016-06-13 08:13:10 | System       | Microsoft       | Microsoft Windows                      | System Boot                       |                 |                  |   |
| 2016-06-05 09:02:05 | 2016-06-13 08:13:10 | briss.exe    | Microsoft Corpo | Microsoft® Windows® Operating System   | Windows Session Manager           | 6.3.9600.17031  | smss.exe.mui     | ¢ |
| 2016-06-06 09:02:06 | 2016-06-06 09:02:19 | smiss.exe    |                 | smss.exe                               | smss.exe                          |                 |                  |   |
| 2016-06-06 09:02:09 | 2016-06-13 08:13:10 | cirsi.exe    | Nicrosoft Corpe | Microsoft® Windows® Operating System   | Client Server Runtime Process     | 6.3.9600.16384  | CSRSS.Eve.PR.D   | ¢ |
| 2016-06-06 09:02:11 | 2016-06-13 08:13:10 | wininit.exe  | Microsoft Corpo | Mcrosoft® Windows® Operating System    | Windows Start-Up Application      | 6.3.9600.18083  | WinInit.exe.mui  | ¢ |
| 2016-06-06 09:02:11 | 2016-06-13 08:13:10 | services.exe | Hicrosoft Corpo | Mcrosoft® Windows® Operating System    | Services and Controller app       | 6.3.9600.17793  | services.exe.mui | ¢ |
| 2016-06-06 09:02:11 | 2016-06-13 08:13:10 | sychost.exe  | Microsoft Corpo | Microsoft® Windows® Operating System   | Host Process for Windows Services | 6.3.9600.17415  | svihost.exe.mui  | ç |
| 2016-06-06-09:02:15 | 2016-06-13 08:13:10 | wmiprose.exe | Microsoft Corpo | Microsoft & Windows & Operating System | WME Provider Host                 | 6.3.9600.18264  | Wmiprose-exe     | 0 |

column's data.

## 4.4.13 Event Correlation

This tool over lays fault events and system alarms with system changes that occurred during the same time frame. Additionally, this tool has an option that allows you to roll the system back to a point before the issues occurred.

Only Device Lookup users with administrative privileges for the focus system can perform a system roll back. The tool is comprised of the following components:

- Time Settings
- System Events and Restore Points (Graph)
- System Events and Restore Points (Table)

| Time Window: 7 d                   | lays, 0 hrs, 0 mins (Detai | il level: M)                                                                                             |                        |                  |                                                |
|------------------------------------|----------------------------|----------------------------------------------------------------------------------------------------|------------------------|------------------|------------------------------------------------|
| (                                  |                            | 2016-06-09 14:15:09                                                                                      | 20                     | 6-06-16 14 15 09 | Window:                                        |
|                                    | 2014-05-29                 | 201-06-08                                                                                                | 200-00-02              |                  | Last / Days                                    |
| System Events an                   | d Restore Points           |                                                                                                    |                        |                  |                                                |
| •                                  |                            |                                                                                                    |                        |                  | •                                              |
| d 8                                |                            |                                                                                                    | 16 J.                  |                  |                                                |
| S. S.                              | 1 1 1 1                    | 111                                                                                                    | 1 1 1                  |                  | and the state                                  |
| 114                                | 1 1 1                      | A      A     A     A     A     A     A     A     A     A     A     A     A     A     A     A     A     A | nges 🔹 Alarma 🔹 Drents |                  | 111                                            |
| System Events an                   | d Restore Points           | Restore Points      Faults      Cha                                                                      | nges & Alarma & Forens |                  |                                                |
| System Events an<br>Restore Points | d Restore Points           | • Restore Points • Justis • Cha                                                                          | nges & Alarma & Forens |                  | Kang an an an an an an an an an an an an an    |
| System Events an<br>Restore Points | d Restore Points           | • Failer Pairs • Fails • Cha                                                                             | nges I Alarma I Fores  |                  | ten teachat                                    |
| System Events an Restore Points    | d Restore Points           | <ul> <li>Restore Foints</li> <li>Faults</li> <li>Cha</li> </ul>                                          | Aleren & Freeds        | . \ '            | <                                              |
| System Events an<br>Restore Points | d Restore Points           | e Resser Paris - Fanits - Cha                                                                            | Anna Corres            |                  | <ul> <li>A A A A</li> <li>T Such at</li> </ul> |

• Actions: Restore (Rolling Back the System to a Restore Point)

## System Events and Restore Points Graph

The graph has icons for any system restore points, faults, changes, or alarms that occurduring the selected window of time. Hovering over each icon displays related details.

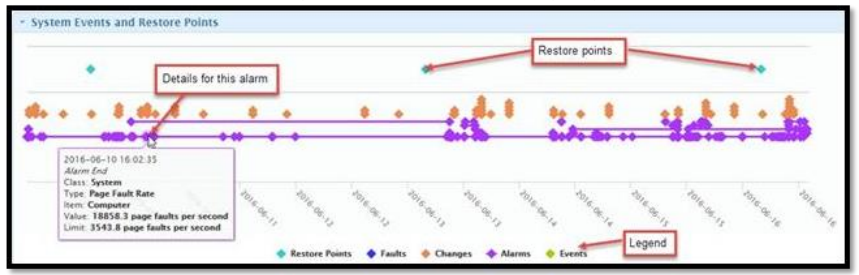

Hovering over a restore point icon displays system changes that are rolled back if you opt to restore the system to the restore point. Clicking each of the graph's diamonds displays data specific to the item in the System Events and Restore Points table.

#### System Events and Restore Points Table

The data initially displayed is associated with the latest restore point (the restore point with the most current time stamp). This data allows you to see which system changes are rolled back if you opt to restore the system to this restore point (these changes occurred after the restore point). You can sort the data by a column's data by clicking on that column's header. You can see the Affected Changes data for a different restore point by clicking affected changes icon as shown below.

| Restore Points      | - 06        | Click<br>will be<br>activa | this icon to view Aff<br>e rolled back if this r<br>ted | ected Change<br>estore point i | es that<br>is  |                             | 1                                      |  |  |  |
|---------------------|-------------|----------------------------|---------------------------------------------------------|--------------------------------|----------------|-----------------------------|----------------------------------------|--|--|--|
| lime                |             |                            | T                                                       |                                |                |                             |                                        |  |  |  |
| 016-06-16 04:00:00  |             |                            |                                                         |                                | Nindows Update |                             |                                        |  |  |  |
| 916-06-13 04:00:09  |             |                            |                                                         |                                | Windows Update |                             |                                        |  |  |  |
| 226-06-26 04/06/00  |             |                            | 1                                                       |                                | muntum obcate  |                             |                                        |  |  |  |
| Affected Change     | \$          |                            |                                                         |                                |                |                             |                                        |  |  |  |
| Restore Point: Wi   | ndows Updat | e (2016-06-16 04:00:       | 00)                                                     |                                |                | ٣                           | Search all                             |  |  |  |
| Time                | Change Type | Old Value                  | New Value                                               | Item                           | Classification | Descri                      | ption                                  |  |  |  |
| 2016-06-16 10:56:02 | Delete      |                            |                                                         |                                |                | Intern                      | et Explorer - LsiBrowserHook Cla       |  |  |  |
| 2016-06-16 10:56:02 | Delete      |                            |                                                         |                                |                |                             | Internet Explorer - LsiBrowserHook Cli |  |  |  |
| 2016-06-16 10:01:38 | Change      | 0                          | 1                                                       | RefCount                       |                | \$-1-5-                     | 32-3006700770-424185619-174            |  |  |  |
| 2016-06-16 10:01:38 | Change      | 0                          | 1                                                       | Loaded                         |                | 5-1-5-82-3006700770-4241856 |                                        |  |  |  |
| 2016-06-16 10:01:38 | Change      | #2016-06-15 20:32:14#      | #2016-06-16 13:44:49#                                   | LastWriteTime                  |                | 5-1-5-1                     | \$2-3006700770-424185619-174           |  |  |  |
| 2016-06-16 10:01:35 | Change      | #2016-06-15 08:55:10#      | #2016-06-16 09:44:54#                                   | LastLogin                      |                | LSI\da                      | vidz                                   |  |  |  |
| 2016-06-16 10:01:34 | Delete      |                            |                                                         |                                |                | Windo                       | ws Malicious Software Removal          |  |  |  |
| 2016-06-16 10:01:33 | Delete      |                            |                                                         |                                |                | Definit                     | ion Update for Windows Defenc          |  |  |  |
| 2016-06-16 10:01:33 | Delete      |                            |                                                         |                                |                | Cumul                       | ative Update for Windows 10 Ve         |  |  |  |
| 2016-06-16 10:01:33 | Delete      |                            |                                                         |                                |                | Update                      | for Windows 10 Version 1511            |  |  |  |
| 2016-06-16 10:01:33 | Add         |                            |                                                         |                                |                | Windo                       | ws Malicious Software Removal          |  |  |  |
| 2016-06-16 10:01:33 | Add         |                            |                                                         |                                |                | Cumul                       | ative Update for Windows 10 Ve         |  |  |  |
| 2016-06-16 10:01:33 | Add         |                            |                                                         |                                |                | Update                      | e for Windows 10 Version 1511 I        |  |  |  |
| 2016-06-16 10:00:36 | Delete      |                            |                                                         |                                |                | System                      | ns Management Agent (Lakeside          |  |  |  |
| 2016-06-16 10:00:36 | bbA         |                            |                                                         |                                |                | System                      | ns Management Agent (Lakeside          |  |  |  |
| 1 P. 1              |             |                            |                                                         |                                |                |                             | ,                                      |  |  |  |
| 1 N.                |             |                            |                                                         |                                |                |                             |                                        |  |  |  |

#### Roll Back the System to a Restore Point

After reviewing the related affected changed data, if you decide to roll back the system to a restore point:

1. Click to select the restore point on the graph.

| Restore Points      | 0G   | Restore icon |                |
|---------------------|------|--------------|----------------|
| Time                | U LA |              | Restore Point  |
| 2016-06-16 04:00:00 |      |              | Windows Update |
| 2016-06-13 04:00:00 |      |              | Windows Update |
| 2016-06-10 04:00:00 |      |              | Windows Update |

- 2. Click the 🕙 restore icon.
- 3. Using the resulting confirmation dialog box, click **Yes** if you are sure you want to restore to this point.
- 4. Using the resulting authorization dialog box, enter your Username and Password, and then click **OK**. If you have administrative privileges for the focus system, the system gets rebooted and rolled back to the selected restored point.

#### 4.4.14 All Inventory Tool

This tool provides data for each of the system's existing inventory items in a tabular format. Clicking to select an inventory item displays the data associated with that item. You can click a column header to sort the table by that column's data.

| ApplicationFaults               | - CPU                   |                         |              |                       |                           |                           |                  |                  |                | 0     |
|---------------------------------|-------------------------|-------------------------|--------------|-----------------------|---------------------------|---------------------------|------------------|------------------|----------------|-------|
| Ballery<br>BIOS                 | CPU Name                |                         |              | CPU Architecture      | Availability              | Clock Speed               | (MHz) Proce      | ssor ID L2 C     | ache Size (KB) | Pr I  |
| Overge<br>Controller            | AND Byzen 5 PBO 35000 v | u' Radeon Vega Mubile G | n.           | x64                   | Running/Full Power        |                           | 2100 1288/8      | 1700810781       | 20             | *     |
| CPU -<br>Device Manager         | 4                       |                         | -            | _                     | _                         |                           |                  |                  |                |       |
| Directory Sizes                 | - Light Lok             |                         |              |                       |                           |                           |                  |                  |                | G     |
| Firmed Data                     | Sector Size (Bytes)     | Drive Type Fi           | le System Fi | le System Flags       |                           |                           |                  | Logical Disk     | Cluster Size   | (Sect |
| Firmal Parts<br>Group Palicy    |                         |                         |              | Service, Las Preserve | Concrete Sectored On Dela | (Persident ACC), File Cor | destant fearer a | apports spirit s |                |       |
| Group Pulicy<br>Scripts         |                         | lected invent           | ory nems     |                       |                           |                           |                  |                  |                | •     |
| Keyboard Moore<br>Local Members | 1                       |                         |              |                       |                           |                           |                  |                  |                | •     |
| Legkal Disk                     | Block Size (Bytes)      | Capacity (GB)           | Cache Level  | Data Width (Bits)     | Device ID                 | Device Location           | Form Factor      | Number of Blocks | RAM Cache      | Spi   |
| Memory -                        | 64                      | 8.00                    | Other        | 64                    | PD CHANNEL A              | DAMM 0                    | SODIMM           | 1073741824       | RAM            |       |
| Madem                           | 64                      | 8.00                    | Other        | 64                    | PD CHANNEL 8              | (MMM 0(2)                 | SODIMM           | 1073741824       | RAM            |       |
|                                 | 1024                    | 0.00                    | Primary      |                       | Cache Memory 0            | Internal                  | Unknown          | 384              | Cache          |       |
| Huritor                         | 1624                    | 0.00                    | Secondary    |                       | Cache Memory 1            | Internal                  | Unknown          | 2048             | Cache          | _     |
| Motherboard                     | 1624                    | 0.00                    | Tertiary     |                       | Cache Memory 2            | Internal                  | Unknown          | 40%              | Cache          |       |
| Net Purt                        |                         |                         |              |                       |                           |                           |                  |                  |                |       |
| Notacrk Interface               | 4                       |                         |              |                       |                           |                           |                  |                  |                |       |
| Power                           |                         |                         |              |                       |                           |                           |                  |                  |                |       |

# 4.4.15 Graphing

This tool generates graphs for selected system metrics and milestones over a specified time. Multiple graphs are overlaid, allowing you to easily view and compare related concerns.

The table below describes each of the tool's components. Click each link for detailed instructions for using each component.

| Component         | Description                                                                                                    |
|-------------------|----------------------------------------------------------------------------------------------------|
| Time Window       | Allows you to set the window of time for the tool's data. Additionally,<br>allows you to select the detail level and averaging settings for the graph<br>data.                                                                                                    |
| Graph             | % Total CPU is the graph's default series of data points. You can control<br>what displays in the graph by adding or deleting data set series. Clicking<br>on a graph datapoint opens the Black Box tool, allowing you to review<br>what was happening on the system at that point in time(e.g., which<br>applications were active). |
| Advanced Controls | Once you have added a series to the graph, you can use these controls<br>to determine how the data series or milestones display on the graph.<br>For example, you can apply a statistical function to a data series, or you<br>can change the data's units.                                                                          |
| Add Series        | Allows you to add additional data series or milestones to the graph.                                                                                                    |
| Graph Data        | Displays the data for each added series in a tabular format.                                                                                                    |

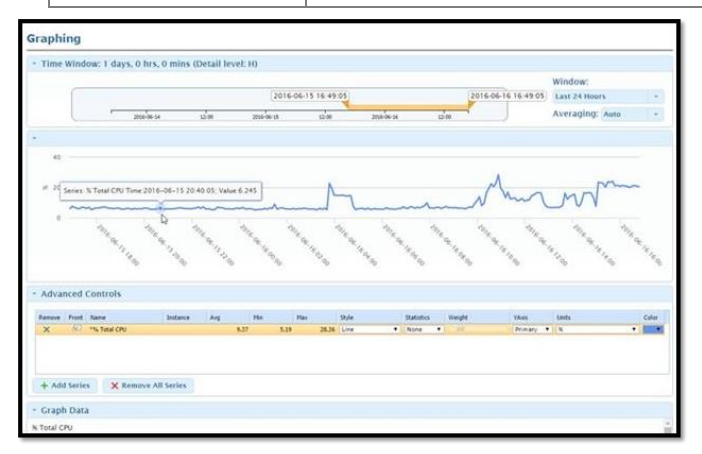

# Adjust the Time Settings

When using the Black Box Tool, you use the Time Settings control to set the window of timefor the graph. When using the Graphing Tool, you use the Time Settings control to set the window of time for the all of the tool's data.

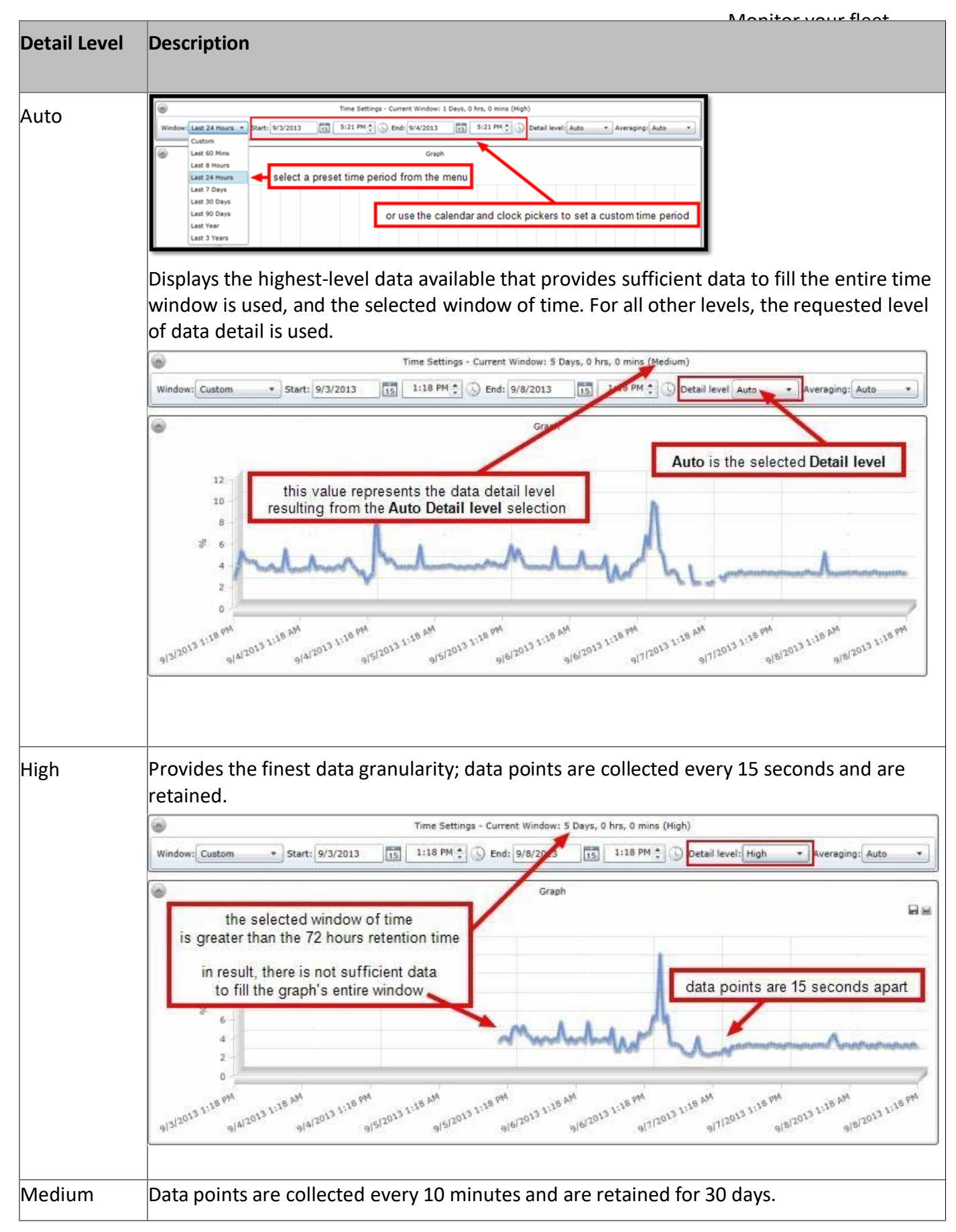

You can select one of the preset time periods, or you can use the date and time pickers to manually set the window's Start and End times. If the Start and End times are changed manually, the window size is set to

Custom. The time settings pane also allows you to select the Detail level and Averaging settings for the graph data.

# Select the Detail Level

The Detail level selection allows you to control the data detail level being requested. The following table describes each detail level.

Although the selected Detail level is different in each of the example screen shots below, the selected window of time is identical.

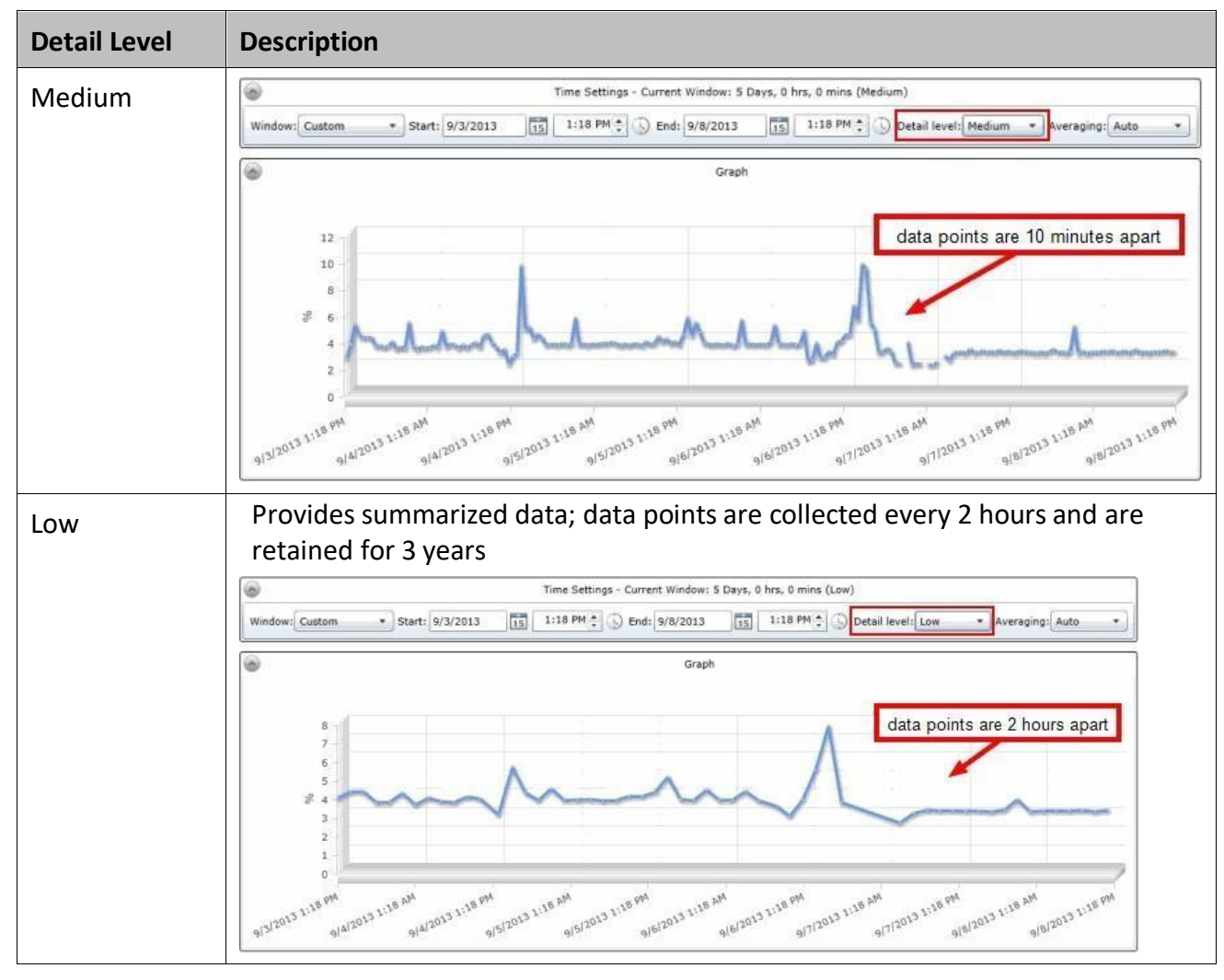

# **Select the Averaging Setting**

The Averaging setting controls how the raw data points are treated before being graphed. If Auto is selected, the raw data points are graphed without being altered if there are not too many points to graph (high detail and/or long window time). The maximum number of points that can be graphed is 500. Above that, the chart averages the points so that they meet the 500-point maximum. If the setting is anything other than Auto, the data is averaged into periods as defined by the setting. For example, if the Averaging setting is 1 HR and the time window is the last 24 hours, there are 24 data points graphed. If the raw data is at a higher sample rate than 1 hour, the points occurring in each hour are averaged to get the value for that hour's data point.

**Note**: When a series is being averaged (because of too many points or a manual setting), a \* proceeds the series name.

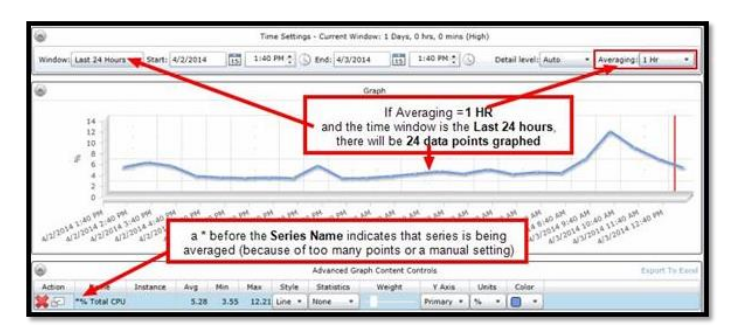

# Graph

% Total CPU is the graph's default series of data points. You can control what displays on thegraph by adding or deleting data set series using the Advanced Controls.

Hovering over the graph displays the details for any series' data points for the specified date and time.

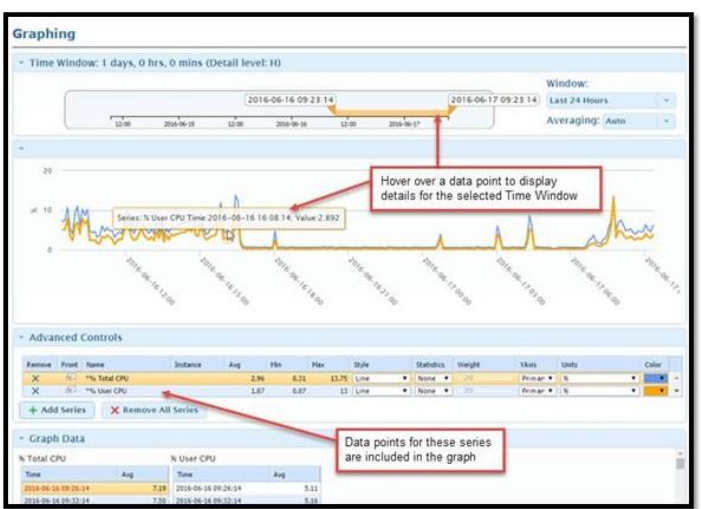

Clicking any data point in a series open the Black Box tool (as shown below), allowing you toreview what was happening on the system at that point in time (e.g., which applications were active).

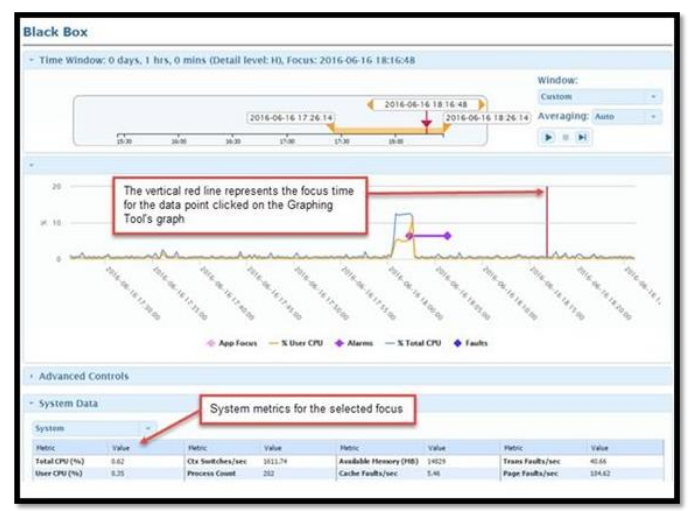

# Add a Data Series to the Graph

From select data grid categories, you can choose metrics to add to the graph as a data series. Any series you add will persist throughout your current Device Lookup session. Once you have added a data series to the

graph, you can use the Advanced Graph ContentControls for functionality such as changing the series' graphical style or units.

To add a data series to the graph:

- 1. From the Advanced Controls pane, click the **Add Series** Button.
- 2. From the Add Series dialog, click to select the metric(s) you wish to add to the graph as a data

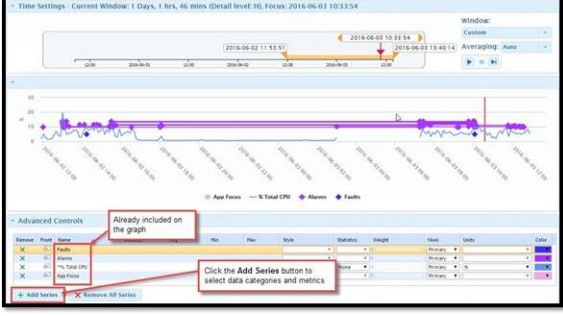

series.

The selected metric is added to the Advanced Controls table and to the graph as a data series.

| · Editor                                                                                                    | Front the Systems of                                    | 20166646112733         20166640111413         Common           10166646112733         20166640111413         20166640111413         Common           1016646112733         400         400         100         100         100           1016         010         010         010         100         100         100         100                                                                                                    |
|----------------------------------------------------------------------------------------------------|---------------------------------------------------------|----------------------------------------------------------------------------------------------------|
| Count (Mid Annuality) Research     Count (Mid Annuality) Research     Count (Mid Research Research & Research     Count (Mid Research Research & Research     Count (Mid Research & Research & Research     Count (Mid Research & Research)     Count (Mid Research & Research)     Count (Mid Research & Research)     Count (Mid Research & Research)     Count (Mid Research & Research)     Count (Mid Research & Research)                                                                                                    | Milestower tab<br>select overlig made<br>to the series. |                                                                                                    |
| Construction Factor     Construction Factor     Construction Factor                                                                                                    |                                                         | Ind forenados Konney S ford CN + Fash - Aperirors + Rems     Inextly added metric                                                                                                    |
| <ul> <li>G2 manif Dealton Wanters</li> </ul>                                                                                                    |                                                         |                                                                                                    |
| <ul> <li>Effect &amp; Login</li> </ul>                                                                                                    |                                                         |                                                                                                    |
| 4 (2119au)                                                                                                    |                                                         | X in Particular Victoria Victoria Victo |
| Provide the second second | 8                                                       | X         1         March 10         10         40         10         40         10         10         10         10         10         10         10         10         10         10         10         10         10         10         10         10         10         10         10         10         10         10         10         10         10         10         10         10         10         10         10         10         10         10         10         10         10         10         10         10         10         10         10         10         10         10         10         10         10         10         10         10         10         10         10         10         10         10         10         10         10         10         10         10         10         10         10         10         10         10         10         10         10         10         10         10         10         10         10         10         10         10         10         10         10         10         10         10         10         10         10         10         10         10 <td< td=""></td<>                                                                                                    |
| a triana                                                                                                    |                                                         |                                                                                                    |
| 1. COMA Awards                                                                                                    |                                                         |                                                                                                    |
| - El direction Marine                                                                                                    |                                                         | Tester Vener Vene                                                                                                    |
| - Classe                                                                                                    |                                                         |                                                                                                    |
| a break                                                                                                    |                                                         |                                                                                                    |

- 3. To remove a series from the graph, click the **X** to the left of the metric in theAdvance Controls table that you wish to remove.
- 4. If you wish to remove all the series listed in the Advanced Controls table, clickthe **Remove All Series** button.

You can also add certain metrics from the System Data grid to the graph.

# **Advanced Graph Content Controls**

The following table describes each of the available Advanced Graph Content Controls:

| Control | Description          |              |         |     |          |           |                          |          |           |
|---------|----------------------|--------------|---------|-----|----------|-----------|--------------------------|----------|-----------|
|         | Clicking this co     | ontrol ic    | on will | rem | ove a da | ata serie | es fro                   | om the g | raph.     |
| ×       | Remove Front Name    | Instance     | Avg     | Min | Max      | Style     | Statistic                | s Weight | YAxis     |
| ~       | 🗙 🔗 Alarms           |              |         |     |          |           |                          | • 0 /    | Primary * |
|         | × 🖅 App Focus        |              |         |     |          |           | <b>T</b>                 | · · · ·  | Primary V |
|         | × Faults             |              |         |     |          |           | ¥ .                      | * 0      | Primary 🔻 |
|         | X Total CPU          |              | 1       | .12 | 0.6 4.5  | Line      | <ul> <li>None</li> </ul> | • 0      | Primary ¥ |
|         | + Add Series X Remov | e All Series |         |     |          |           |                          |          |           |

| × Remove All Se | Clicking this control icon removes all the data series from thegraph.                                                                                                    |
|-----------------|----------------------------------------------------------------------------------------------------|
| + Add Series    | Remove     Front     Name     Instance     Avg     Min     Max     Style     Statistics     Weight     YAxis       X     Amps     V     V <td< th=""></td<> |
| 2               | Clicking this control icon moves the series to the foreground of the graph. This control is especially useful if there are series with data points overlaying each other on the graph.                                                                                                    |

| Style | Allows you to change how a series is presented on the graph. For exa mple, by changing the Style selection from Line to Point, data             |
|-------|----------------------------------------------------------------------------------------------------|
|       | points displayed as a line are changed to individual points.                                                                                    |
|       | When multiple series are graphed, the list of <b>Style</b> options is filtered to those compatible with the type selected for the first series. |
|       |                                                                                                    |
|       |                                                                                                    |
|       |                                                                                                    |

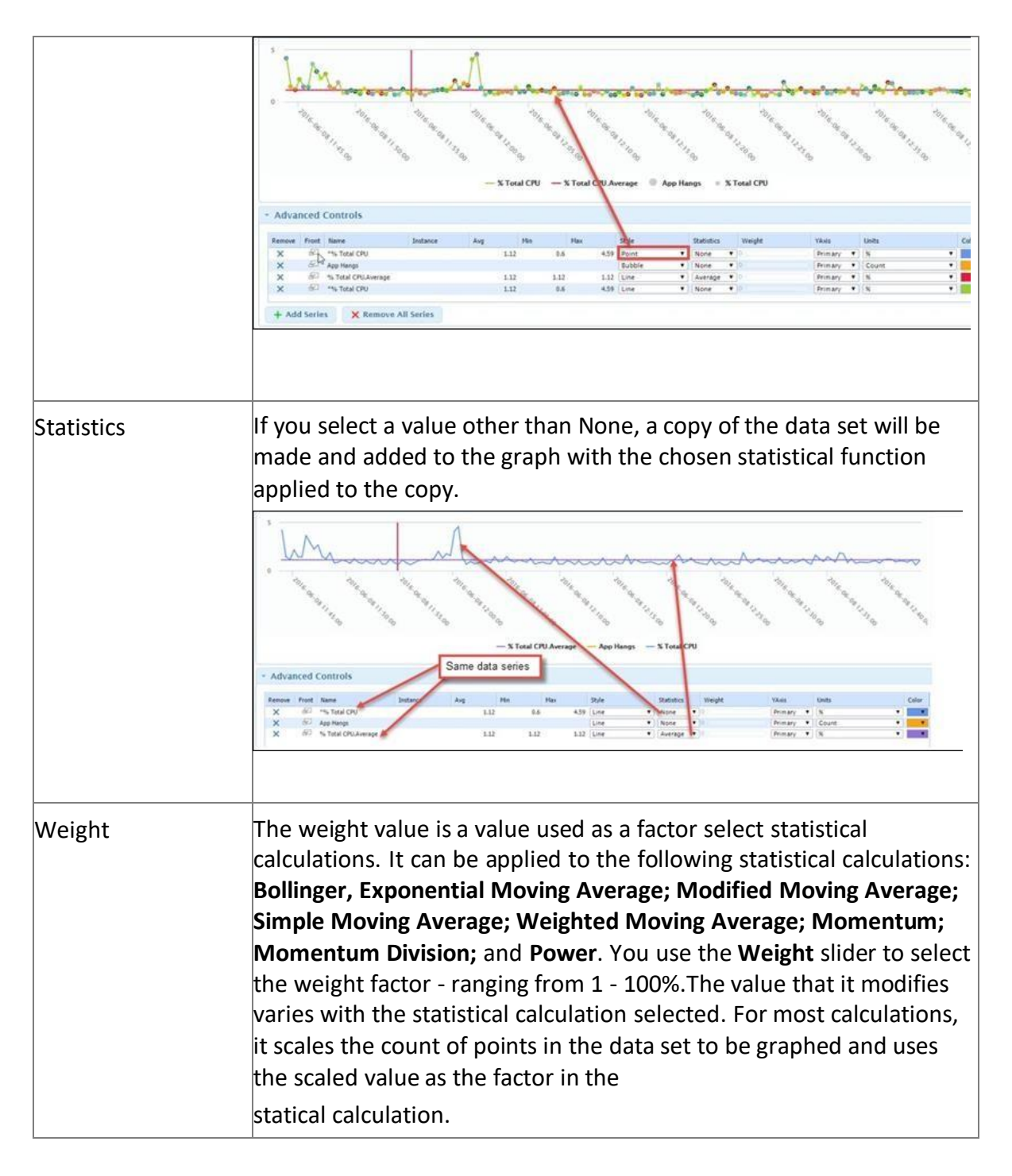

| Control | Description |
|---------|-------------|

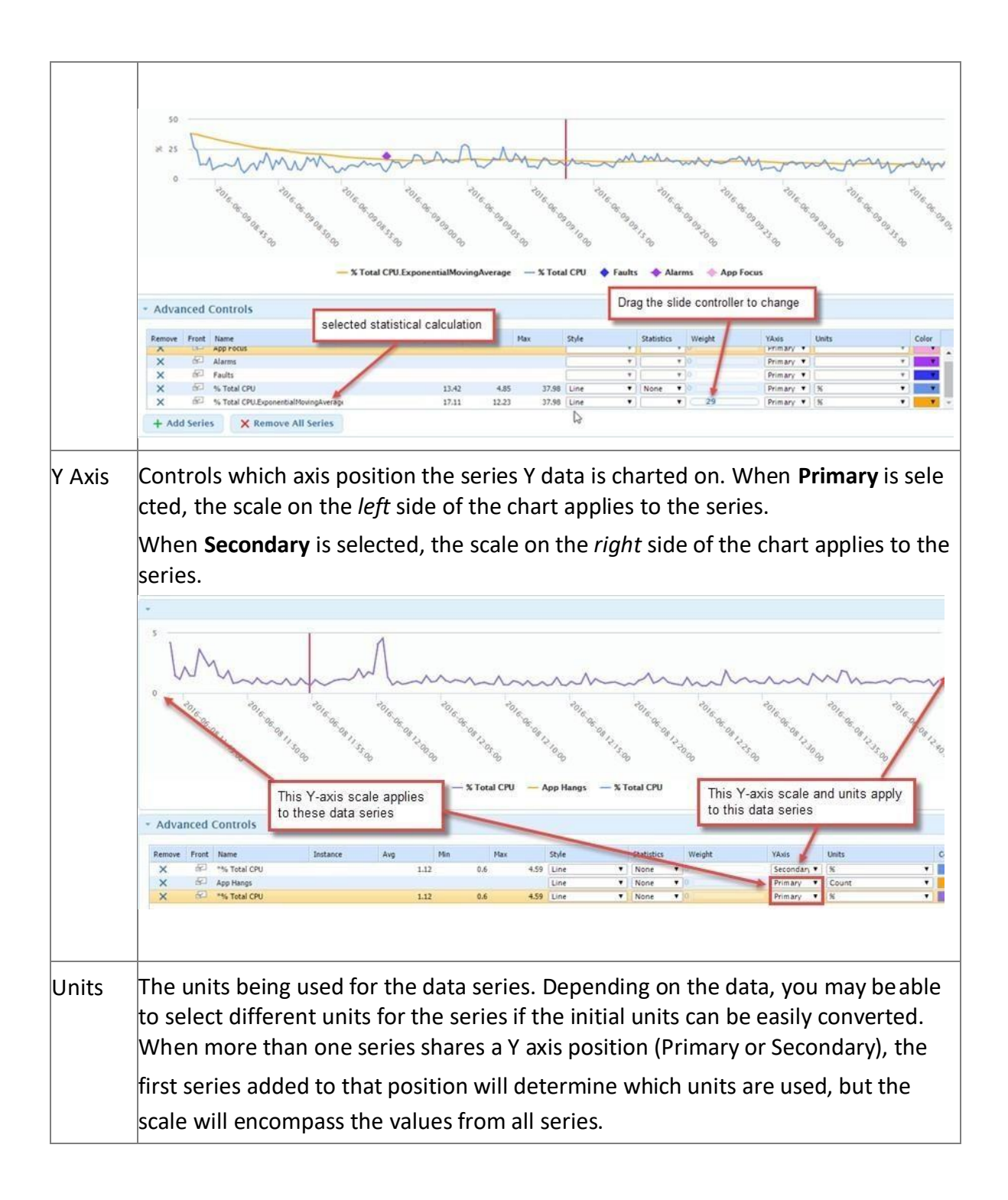

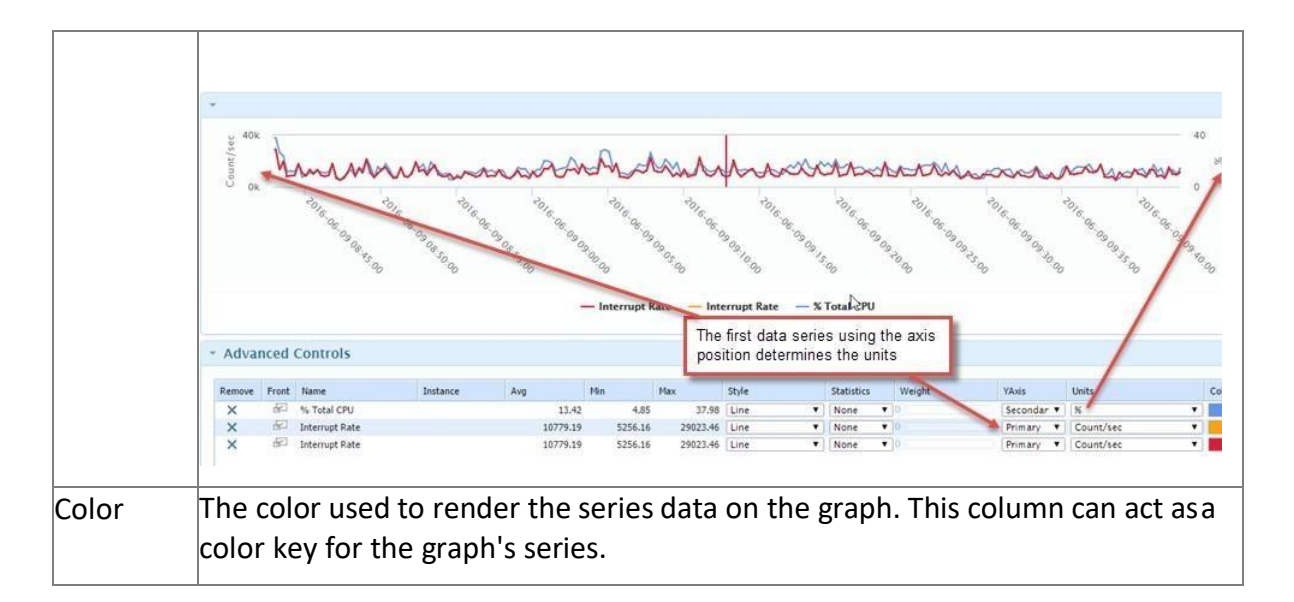

# View the Graph Data

This Graphing Tool component displays the data for each added series in a tabular format.

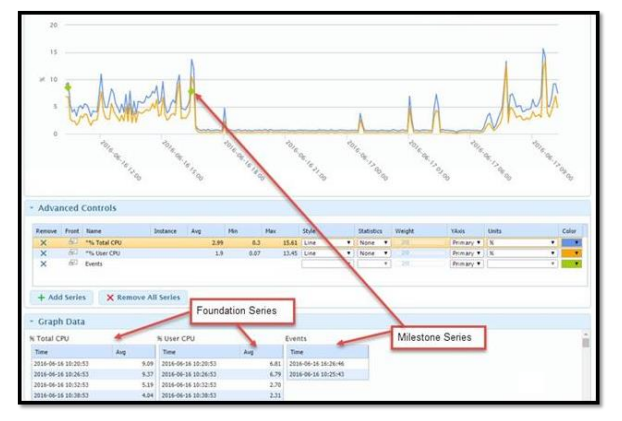

For Foundation series added to the graph, there is one data row for each data point. For Milestone series added to the graph, there is one data row for each milestone charted.

# 4.4.16 Comparative Analytics

This tool allows you to compare selected metrics collected from the focus system metrics to the metrics of one or more groups of systems.

You have the option of displaying the threshold values for each group's metrics (threshold values are displayed within parentheses). Threshold values are based on average consumption; they are calculated by averaging the values collected from all systems in the group and then adding the standard deviation.

Yellow highlighting is used to indicate potential issues with the focus system's metric values. For some metrics, such as **Total I/O Operations**, there could potentially be an issue if a system has a metric value above one or more of the selected group's threshold values. In this case yellow highlighting is applied to the Metric name and to the groups' values that the focus system's metric value falls above.

For other metrics, such as **Memory Capacity**, there could potentially be an issue if a system has a metric value below one or more of the selected group's threshold values. In this case yellow highlighting is applied to the Metric name and to the groups' values that the focussystem's metric value falls below.

Before deciding if there is an issue, you need to consider the metric value's context. For example, if a system has a **User Files** value that is above a selected group's threshold value, but the focus system has a much larger than average amount of storage space available, there is probably not an issue.

To use the tool's features:

Any selections you make (metrics, group, and threshold display state) persists in future Device Lookup sessions.

- 1. To determine which metrics are included in the table, select the Metrics tab, and then check or uncheck the boxes of the metrics you wish to include or exclude.
- 2. To select the group or groups you want to include in the comparison, select the Groups tab, and then check, or uncheck the boxes of the groups you wish to include or exclude.
- 3. Check the Show Threshold box to add threshold values to the selected groups' metrics. The threshold values be displayed in parentheses.

## **File Information**

This tool groups all files found on the focus system by file extension, and then provides file age and file size data for each extension. This data is collected once a week. The tool provides options that allow you to customize how the data is displayed.

In the example shown below, we have highlighted file data for all files on the system with a dll extension. This data is first broken down by Age and by Size. The Age of a file is either classified as New, Aging, or Old. The Size of a file is classified as Small, Medium, or Large. The number of files with the extension and the aggregate size of the files are provided for each Age and Size classification.

In the example below, there are a total of 461 **New** files with dll extensions and their aggregate file size is 732 MB, and there are 22306 Medium sized files and their aggregate file size is 20408 MB.

|           |                | V these life a |                |               |                  | Fil              | e Informat      | ion       |       | d              | ata is collecte | id once a wee      | 1             |             |
|-----------|----------------|----------------|----------------|---------------|------------------|------------------|-----------------|-----------|-------|----------------|-----------------|--------------------|---------------|-------------|
|           |                | Show file a    | Å210           |               |                  |                  | File Data Fille | 10        |       |                | Data scop       | sieved: 2014-02-21 | 11-04-08      |             |
|           |                | Show class     | Mication       |               |                  | -                |                 | -         |       |                | Sort colu       | Age: Dice for      |               |             |
|           |                |                |                | Apr           |                  |                  |                 |           |       |                | Storage         | 17                 |               |             |
|           | ixtension .    |                | Number.        |               |                  | Sipe             |                 |           | _     | Number         |                 |                    | Size          |             |
|           |                | New 2073       | Aging          | OM            | New Jos 78 Auto  | Aging            | 044             | Large     |       | Medium         | Small 2074      | Large              | Medium        | Small 82 M  |
|           |                | 461            | 21346          | 34302         | 732.148          | 10927 HB         | 8520 MB         |           | -     | 22306          | 34003           | 0.948              | 20456 HB      | 372.94      |
| 1         |                | 1 11           | 323            | 106           | 1 100 100        | 1192 HE          | 1301.148        |           |       | / 20           | 24              | 0.148              | 3041 HB       | 2 110       |
| mber of r | new di files f | ound on the fe | ocus system an | d the appregi | ate file size of | the new dil file | 0.90            |           | /     | 2              |                 | 0.140              | 340 116       | 0.10        |
|           | cum :          | 16             | #1             | 1             | 139 HE           | 201 HB           | 103 MB          | /         | ŧ.    | 63             | 41              | 10                 | 443 HB        | 0.96        |
| 1.        | bacgroundle    | . 8            |                |               | 138 4 1          | te number of r   | medium sized    | dis found | on th | he focus syste | m and the aq    | gregate file si    | ze of the med | um sized fi |
|           |                |                | 1              | 21            | 133 14           | 12.90            | 14.46           |           | -     | 1              | -               | 1.14               | 237 PM        | 110         |
|           | 87             | . 8            |                | 1             | 301 MB           | 0 148            | 7.46            |           | 6     | 2              | 0               | D HB               | 108.000       | 2.00        |
|           | vdm            |                |                |               | 92 H0            | 77 HB            | 28 HB           | 4         | ÷ .   | 18             | 0               | 0 148              | 208 MB        | 0 149       |
|           | -              | 90             | \$25           | 728           | 92 MB            | 3073 HB          | 645 MB          |           | £     | 904            | 490             | 0 MB               | 1814 148      | 16.90       |
|           | 640            | 149            | 618            | 413           | 73.96            | 104 HB           | 255 MB          | 4         | ÷     | 176            | 3004            | D M6               | 414 115       | 17 16       |
|           | ing .          | 45             | 894            | 351           | 66.140           | 605 HB           | 200 MB          |           | £     | .924           | 854             | 0.000              | 062 118       | 10 11       |
|           | gab.           | 112            |                | 0             | 42 HB            | 0 MB             | 0.148           |           | 8     | 4.52           | 0               | D 148              | 62 HB         | 2.10        |
|           | 2.2            |                |                | 1             | 51.40            | 0.948            | 45.90           |           | £     |                | 0               | 0.145              | 36.748        | 0.00        |
|           |                |                |                |               |                  |                  |                 |           |       |                |                 |                    |               |             |

The following tables define the default ranges of the Age and Size classifications. You can change the default ranges via the Deployment Tool.

| Age (at last access time) |                               |                      |  |  |  |  |  |  |
|---------------------------|-------------------------------|----------------------|--|--|--|--|--|--|
| New                       | Aging                         | Old                  |  |  |  |  |  |  |
| newer than 30<br>days     | between 30 days and 1<br>year | older than 1<br>year |  |  |  |  |  |  |

Size

| Small                                  | Medium                                                            | Large                                         |  |  |  |  |
|----------------------------------------|-------------------------------------------------------------------|-----------------------------------------------|--|--|--|--|
| less than 100<br>KB (100,000<br>bytes) | between 100 KB and 1GB<br>(100,000 and<br>1,000,000,000<br>bytes) | greater than 1 GB<br>(1,000,000,000<br>bytes) |  |  |  |  |

To use the File Information tool display options:

Use the Show check boxes to customize the table to only Show file age data or toonly Show file size data. In

|                                                        |        | -                      | File I                         | nformation                           | (                                 | -       |  |
|--------------------------------------------------------|--------|------------------------|--------------------------------|--------------------------------------|-----------------------------------|---------|--|
| Show file age<br>Show file size<br>Show classification |        | this<br>in result file | a display opt<br>a age data is | le its acquired: 2<br>et column: (Ag | 014-02-18 11:09:58<br>c: Size New |         |  |
|                                                        |        |                        | Storage                        |                                      |                                   |         |  |
| Extension                                              | Number |                        | denie w te                     |                                      | Size                              |         |  |
|                                                        | Large  | Medium                 | Small                          | Large                                | Medium                            | Small   |  |
|                                                        | o      | 1801                   | 7074                           | 0 MB                                 | 12536 MB                          | 82 MB + |  |
| dī                                                     | 0      | 22306                  | 24003                          | 0 MB                                 | 20408 MB                          | 772 HB  |  |
| cab                                                    | 0      | 393                    | 56                             | 0 MB                                 | 3091 MB                           | 2 MB    |  |
| 72                                                     | a      | 2                      | 1                              | 0 MB                                 | 140 MB                            | 0 MB    |  |
| mp3                                                    | 0      | 63                     | 41                             | 0 MB                                 | 442 MB                            | 0 MB    |  |
| stknowngood                                            | ٥      | 1                      | 0                              | 0 MB                                 | 138 MB                            | 0 MB    |  |
| mdb                                                    | 0      | 23                     | 2                              | 0 MB                                 | 237 MB                            | 0 MB    |  |
| 67                                                     | 0      | 2                      | 0                              | 0 MB                                 | 108 MB                            | 0 MB    |  |
| vdm                                                    | 0      | 18                     | 0                              | 0 MB                                 | 198 MB                            | 0 MB    |  |
| pdb                                                    | 0      | 954                    | 490                            | 0 MD                                 | 1814 MB                           | 16 MB   |  |
| det                                                    | 0      | 176                    | 1004                           | 0 H5                                 | 414 MB                            | 17 MB   |  |
| log                                                    | 0      | 524                    | 804                            | 0 MB                                 | 862 MB                            | 10 MB   |  |
| pak                                                    | 0      | 112                    | 0                              | 0 MB                                 | 62 MB                             | 0 MB    |  |
| ve0                                                    | 0      | 2                      | 0                              | 0 MB                                 | 96 MB                             | 0 MB    |  |
| is .                                                   | 0      | 882                    | 5932                           | 0 MB                                 | 236 MB                            | 83 MB   |  |
| 65                                                     | 0      | 305                    | 20209                          | 0 MB                                 | 206 MB                            | 162 MB  |  |
|                                                        | 0      | 2732                   | 2539                           | 0 118                                | 7271 MB                           | 105 MB  |  |
| ing                                                    | 0      | 510                    | 3617                           | 0 MB                                 | 433 MB                            | SS MB   |  |
| 100                                                    | 0      | 32                     | 2                              | 6 MB                                 | 59 MB                             | 0 MB    |  |

| CZ et     | and and a state   |            | 1000             |  | 1             | and a second second sec |             |  |
|-----------|-------------------|------------|------------------|--|---------------|----------------------------------------------------------------------------------------------------|-------------|--|
| S Sh      | Show the size     |            | File Data Filter |  | Data acquired | 5 \$034-02-30 \$1109100                                                                                                    |             |  |
| U Sh      | ow classification |            |                  |  |               | Sort column:                                                                                                    | Age: Number |  |
| Extension | Storage           |            |                  |  |               |                                                                                                    |             |  |
|           | Number            | Size       |                  |  |               |                                                                                                    |             |  |
| dii       | 46309             | 21180 MB + |                  |  |               |                                                                                                    |             |  |
| cs        | 20514             | 367 MB     |                  |  |               |                                                                                                    |             |  |
| manifest  | 20512             | 286 MB     |                  |  |               |                                                                                                    |             |  |
| h         | 18481             | 349 MB     |                  |  |               |                                                                                                    |             |  |
| png       | 16226             | 219 MB     |                  |  |               |                                                                                                    |             |  |
| gif       | 11500             | 100 MB     |                  |  |               |                                                                                                    |             |  |
| xmi       | 10124             | 961 MB     |                  |  |               |                                                                                                    |             |  |
| bmp       | 9443              | 3557 MB    |                  |  |               |                                                                                                    |             |  |
| vb        | 9058              | 100 MB     |                  |  |               |                                                                                                    |             |  |
|           | 8875              | 12618 MB   |                  |  |               |                                                                                                    |             |  |
| cpp       | 8234              | 129 M8     |                  |  |               |                                                                                                    |             |  |
| mui       | 8095              | 249 MB     |                  |  |               |                                                                                                    |             |  |
| js        | 6814              | 319 MB     |                  |  |               |                                                                                                    |             |  |
| htm       | \$794             | 60 MB      |                  |  |               |                                                                                                    |             |  |
| cat       | 5611              | 166 MB     |                  |  |               |                                                                                                    |             |  |
| 21.525    | 5271              | 7376 MB *  |                  |  |               |                                                                                                    |             |  |

the example below, only file size data is displayed.

You can also remove the individual classification values and instead display one total value by disabling the **Show classification** option. In the example shown below, in addition to displaying only file size data, we have opted to not display the classifications. In result, the **Number** column displays the sum of the number of large, medium, and small files; and the **Size** column displays the sum of the file sizes of the large, medium, and small files.

| Show file size              | Age: Number New     | -0  | contains at least 150 files (total)       | : 2014-03 | 2-25 11:09:43 |
|-----------------------------|---------------------|-----|-------------------------------------------|-----------|---------------|
| ne table has been           | Age: Number Aging   | 0   | contains at least 0 files (total)         | Age: Size | e New 🔹       |
| filtered to file            | rege: Number Old    | 0   | contains at least 0 files (total)         | -         |               |
| extensions<br>that meet the | Age: Size New       | -   | contains at least \$1140407 bytes (total) | -         | Number        |
| applied filters             | Age: Size Aging     | 0   | B1140408 ms at least 0 bytes (total)      |           | Medium<br>200 |
| di 1972                     | Age: Size Old       | õ – | contains at least 0 bytes (total)         | 0         | 2228          |
| pdb 169                     | Size: Number Large  | 0   | contains at least 0 files (total)         | ٥         | 95            |
|                             | Size: Number Medium | 0   | contains at least 0 files (total)         |           |               |
|                             | Size: Number Small  | Ū.  | contains at least 0 files (total)         |           |               |
|                             | Size: Size Large    | 0   | contains at least 0 bytes (total)         |           |               |
|                             | Size: Size Medium   | 0   | contains at least 0 bytes (total)         |           |               |
|                             | Size: Size Small    | 0   | contains at least 0 bytes (total)         |           |               |
| - L.                        |                     |     |                                           | -         |               |

Moving your cursor over File Data Filter displays the available options for filtering column data. Use the slide controls to filter the Extensions included in the table by a specified minimum total number of files or minimum total number of bytes. The table filters dynamically as you move the slide controls. In the example shown below, we have filtered the table to only display data for file extensions that have at least 202 files categorized as new and contain at least 10000000 bytes (total).

You can sort the table data by file Extension or by a selected Age or Size column.

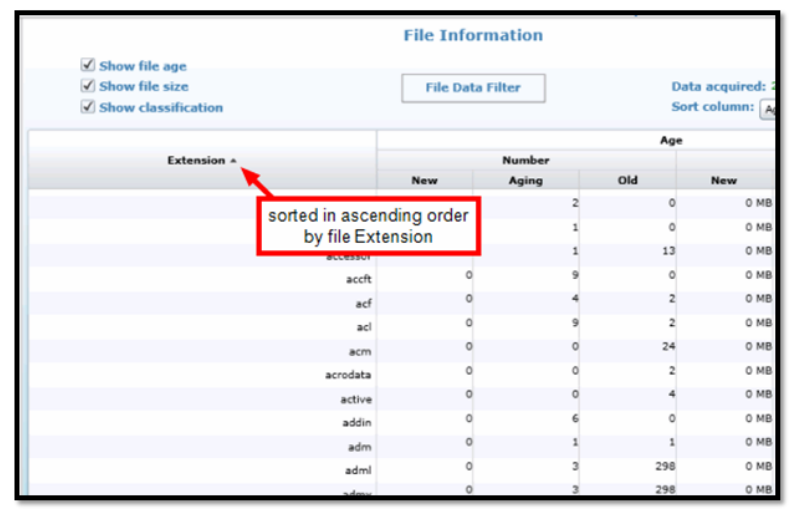

To sort the data by file **Extension**, click the **Extension** column header. The direction of the arrow indicates whether the column is sorted in ascending or descending order.

| 1 the         | e file size      |          |       | Ede Data Elber |                 |              |                  | 106.23 |
|---------------|------------------|----------|-------|----------------|-----------------|--------------|------------------|--------|
| Show          | v classification |          |       | of Data Theo   | Age: Size New   |              |                  |        |
|               |                  |          |       |                |                 |              | Age: Number      | -      |
|               |                  | Number . | Age   |                | Age umber Aging |              |                  |        |
| Extension     | New              | Aning    | 014   | New            | Aning           | 014          | Age: Number Of   | d .    |
|               | 3446             | 4643     | 2440  | 10503 MB       | 968 MB          | 1642 M       | Age: Size New    |        |
| di            | 1973             | 20008    | 24304 | 853 MB         | 10769 MB        | 9520 MB      | Age: Size Aging  |        |
| vdm           | 11               | 5        |       | 171 MB         | 1 148           | 28 MB        | Age: Size Old    |        |
| offi          | 169              | 549      | 725   | 158 MB         | 1010 MB         | 665 MB       | Size: Number La  | erge . |
| cab           | 21               | 321      | 107   | 150 MB         | 1641 MB         | 1301 MB      | Size: Number M   | edium  |
| 3.            | 2                | 1        | 0     | 140 148        | 0 MB            | O MB         | Size: Fire Land  |        |
|               | 16               | #1       | 7     | 129 MB         | 201 MB          | 103 MB       | Site: Site Media | -      |
| ingu.         |                  | 3        | 21    | 133 MB         | 85 MB           | 19 10        | Size: Size Small |        |
| map           |                  | 0        | 0     | 122 MB         | 0 MB            | C MB         | 0                |        |
| asturioungood |                  |          | 2     | 103 495        | D MR            | 7 MB         | 0                |        |
| 67            | 144              | 619      | 412   | 72 MB          | 105 MB          | 255 MB       | 0                | 17     |
| det           |                  | 4435     | 1497  | 77 448         | 216 MB          | 34 MR        |                  |        |
| 24            |                  | 615      | 378   | 47.60          | 600 MB          | 205 MB       | 0                | 47     |
| lag           | 117              |          |       | 67.50          | 0.00            | 0.40         |                  |        |
| pak           | ***              |          |       | 62 248         | 0 100           |              | 1                |        |
| ve0           | 1                | 0        | 1     | 51 MB          | O MID           | and the case |                  |        |
| 6             | 545              | 7590     | 12256 | 42 MB          | 205 HB          | 112.9%       | 0                | 30     |
| 810           | 70               | 1724     | 3480  | 43 MD          | 2973 MB         | 4454 MB      | 0                | 273    |
|               | 1                | .0       | n     | 47.588         | 0.665           | O MR         | 7                |        |

To sort the table by the data in an Age or Size column, click the Sort column drop-down arrow and select a column from the resulting menu.

In the example shown below, the table is sorted by the data in the Age: Size Old column.

|                                      |      | File Inform                               | nation |                |               |                 |    |
|--------------------------------------|------|-------------------------------------------|--------|----------------|---------------|-----------------|----|
| Show file age                        |      |                                           |        |                |               |                 |    |
| Show file size                       |      | File Data Filter Data acquired: 2014-02-3 |        |                |               | 114-02-25 11/09 | 43 |
| Show classification                  |      | . Karala da karala                        |        | 5              | ort column: 🗛 | e: Size Old     |    |
|                                      |      |                                           | Age    | <u> </u>       |               |                 |    |
| Extension                            | New  | Number                                    | 054    | sorted by this | s column      | old             |    |
| F75                                  | 0    | 233                                       | 1070   | O MB           | 114 MB        | 57557 MB        | -  |
| iso                                  | 0    | 1                                         | 6      | 0 MB           | 7 MB          | 15233 MB        |    |
| di                                   | 1972 | 20008                                     | 24304  | 853 MB         | 10789 MB      | 9520 MB         |    |
| 618                                  | 70   | 1724                                      | 3480   | 43 MB          | 2873 MB       | 4464 118        |    |
| bmp                                  | 2    | 757                                       | 8684   | 0 MB           | 9 MB          | 3548 MB         |    |
| No                                   | 0    | 25                                        | 57     | 0 MB           | 1 148         | 2091 MB         |    |
| map                                  | 1    | 157                                       | 112    | 19 ME          | 3726 MB       | 1870 MB         |    |
|                                      | 3446 | 4643                                      | 2440   | 10503 MB       | 966 MB        | 1642 MB         |    |
| 36432366_fc70_11d3_#536_0090278#1558 | ø    | 379                                       | 1089   | 0 MB           | 146 MB        | 1494 MB         |    |
| cab                                  | 21   | 321                                       | 107    | 150 MB         | 1641 MB       | 1301 MB         |    |
| łb                                   | 0    | 1641                                      | 1147   | 0 MB           | 1592 MB       | 1144 MB         |    |
| mai                                  | 2    | 305                                       | 177    | O MB           | 879 MB        | 3119 148        |    |
| nt                                   | ø    | 248                                       | 777    | 0 MB           | 10 MB         | 920 MB          |    |
| tat                                  | 279  | 1342                                      | 2226   | 8 MB           | 225 MB        | 821 MB          |    |
| tee                                  | 0    | 0                                         | 5      | ó MB           | O MB          | 685 MB          |    |
| adb                                  | 169  | 549                                       | 725    | 136 MB         | 1010 MB       | 665 MB          |    |
| sdf                                  | 0    | 24                                        | 16     | O MB           | 181 MB        | 412 MB          |    |
| -1                                   | 0    | .65                                       | 540    | ri MA          | 74 MR         | 411 500         | -  |

#### 4.4.17 Power Schedule

The Power Schedule tool displays Power Saving Hours (week), Power/Cooling Costs, Estimated Cost (month) and Savings (month) for devices. The Power Schedule grid displays power consumption based on User Activity, System Activity and Effective categories.

#### 4.4.18 Tools

Tools allows you to run automations on a selected device. Automations include:

- Force all applications to close and reboot the focus system.
- Run automations on the focus system via Silent, Prompt or Notify mode.
- Run Collection automations on the focus system.
- Run Engagements on the focus system.
- View the Automation History.
- View the Collection Extension History.

#### **Administrator Actions**

This tab displays the available actions that can be run on endpoint systems. The reboot action is automatically available on this tab. Users with appropriate rights can use the Reboot action to reboot the focus system (the endpoint system that you are currently viewing in Device Lookup). You need to customize any additional administrative actions thatyou want to use on this tab.

If desired, you can also customize this tab to add your own administrative actions. See Creating Custom Actions for more information.

## **Sensor Actions Tab**

A Sensor Action is a template that can be executed on the focus system. Sensor Actions can be configured to run automatically when a sensor is activated, and can also be run manually from the Sensor Actions tab.

## **Execute a Sensor Action**

To execute a sensor action, select an action template in the grid, enter any parameter values in the Execution Parameters section, select the desired User Interaction, and click the Execute button.

The following behaviours correspond with each User Interaction.

- **Run Silently** causes the action to run without notifying the user.
- **Prompt** sends the user a notification that the action is about to run. The user can accept or decline the action.

You will not be notified if the user declines the action.

• **Notify** sends a notification that the action is about to run without giving the user the option to accept or decline the action.

## **Automation History**

This list includes up to the last five views you have visited during the current Device Lookup session. You can hover over each list item to display which user and system was the selected focus for the view.

Each list item is a link you can click to return to the view (for the indicated user's system).

# View the Log

Most Device Lookup log entries are informational only, and no action is required. But if an error is added to the log that you cannot Device Lookup yourself, you can export the log tofile and then share the file with Technical Support.

Entries are added to the log on a per session basis; they are refreshed if you close and then reopen Device Lookup

When you open Device Lookup the log is not displayed by default. Todisplay the log, click the Show/Hide Log button in the lower-left corner of anyDevice Lookup screen

A red circle (as shown below) indicates that the log has at least one error entry. Ayellow circle indicates the log has at least one warning entry, but no error entries. A green circle indicates the log has no error or warning entries.

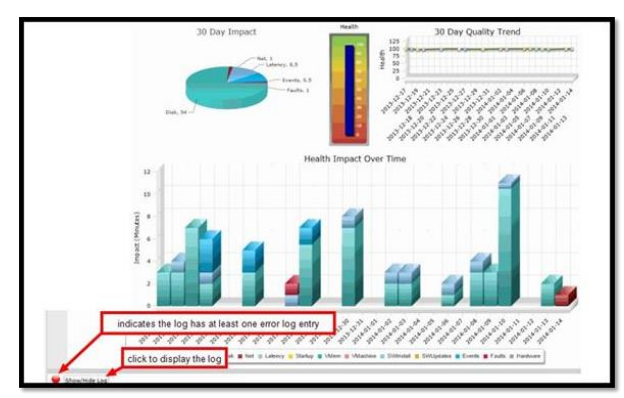

- 4. The log displays. You can use the log entry display controls to determinewhich log entry categories displays.
  - a. Click the red control circle to display only error log entries.
  - b. Click the yellow control circle to display only warning log entries.
  - c. Click the green control circle to display all log entries.

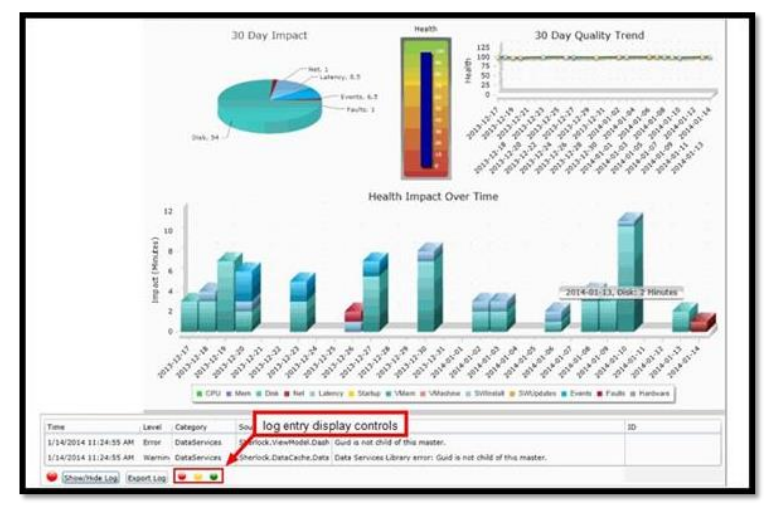

To export the log to file:

- 5. Click Export Log.
- 6. Use the resulting dialog box, navigate to the location where you wish to save the file.

7. Enter a user-defined File name for the log file.

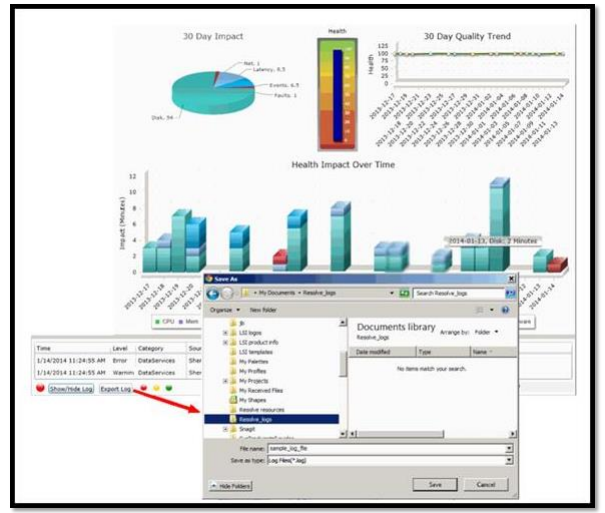

- 8. Click Save.
- 9. Click the **Show/Hide Log** button again to close the log.

# **Common Device Lookup Use Cases**

# **Slow System Response Time**

There are many different causes for a slow system response time. The steps below provideone path of many you could follow to investigate the issue.

- 1. Select the focus system associated with the trouble ticket.
- Device Lookup connects directly to the selected system and executes a diagnostic routine. The Overview screen opens, displaying the system's diagnostic results. Review any Diagnostic Categories with critical or warning level rules that provide clues such as the critical level Disk Use rule shown below. When you hover over arule, a description and recommended corrective action is provided.

The Health Tool helps you determine which categories are impacting the system's health that could be contributing to a slow system response time. The Total Impactgraph breaks out the categories that have impacted the system's performance. Thevalue displayed for each category is the total number of minutes the category has impacted the system's performance over the last 30 days. In the example shown below, notice that Latency is a relatively large contributor. Hovering over the Daily Impact bar graph provides the total number of minutes the total number of minutes the category has impacted the system's performance over the Daily Impact bar graph provides the total number of minutes the category has impacted the system's performance over the last 30 days. The bars at each date point are broken into color coded category segments, hovering over a category segment displays the category's impact minutes for the indicated date.

The tool you use next to continue your investigation depends on the Health categories that have the highest impact on the system's health that could be contributing to a slow system response time. If Latency is having a high impact as shown above, you could then continue your investigation using the Dependencies Tool. This tool provides a system dependency map that includes a history of systems used to access the targeted system, local and mapped drives, and application dependencies and network latencies.

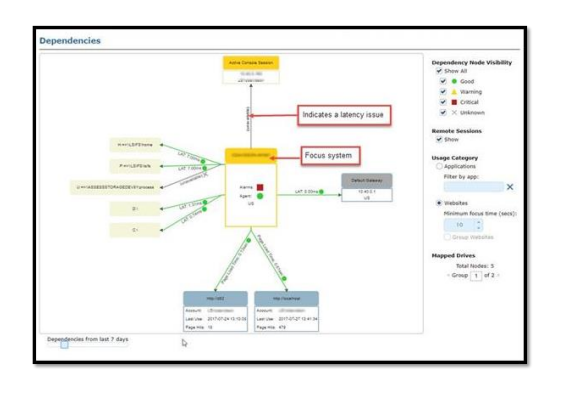

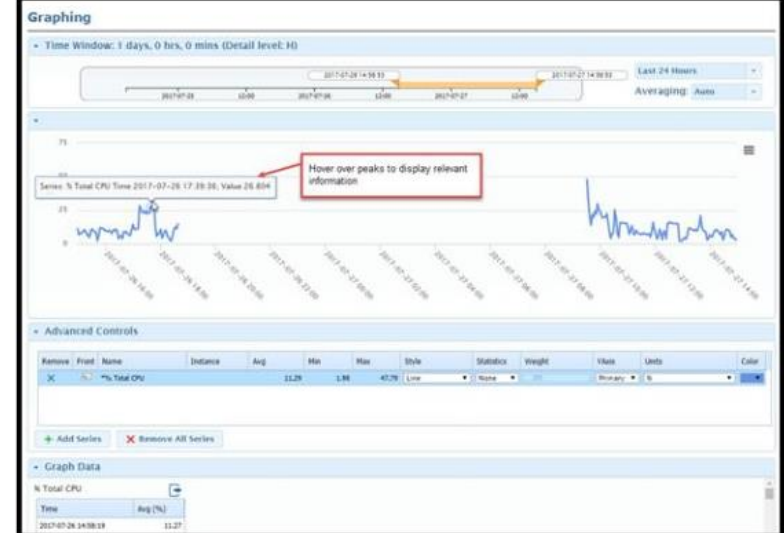

To instead investigate why the Health Tool Disk category has a high impact, you could use the Graphing Tool. This tool generates graphs for selected system data series and milestones over a specified time range. Multiple graphs are overlaid, allowing you to easily view and compare related concerns. It would be helpful to add relevant data series to the graph such as % Disk Time, Disk Queue Length, or Disk Transfer Time (%Total CPU displays on the graph by default). These are metrics that could cause slow performance, especially for a virtual machine. Notice the % Total CPU and Disk Queue Length extreme peaks on the graph – these would warrant further investigation. Hovering over data points displays relevant information. You could note the time the peaks occurred and use the Black Box Tool or the Event Correlation Tool to continue the investigation.

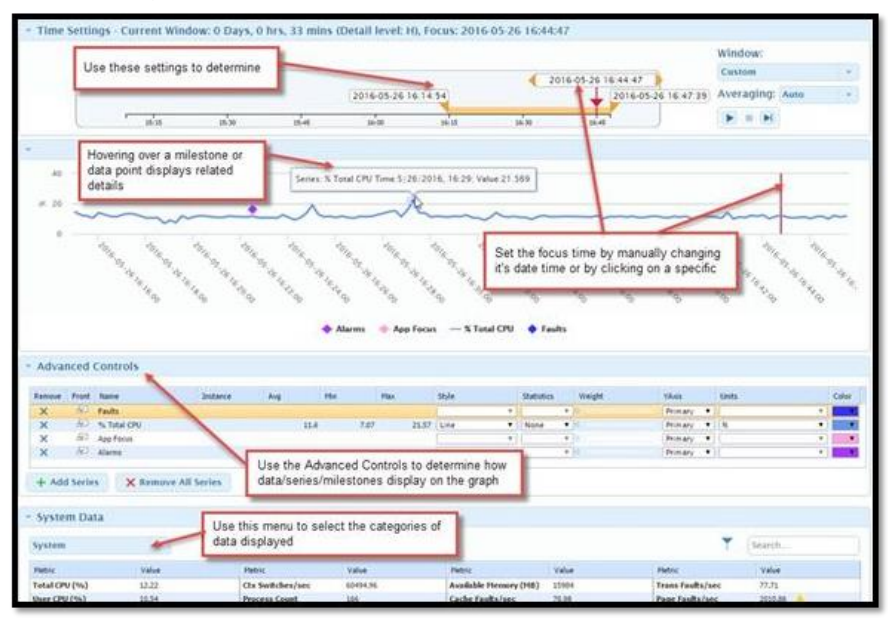

Further analysis can be performed using the Black Box Tool. This tool allows you to review detailed system data for a specific point in time (the Focus Time). You could, for example, set the Focus Time to the point where multiple alarms display. Hovering over an alarm displays relevant details.

| Time Window: 7                    | days, 0 hrs, 0 mins (Det | ail level: M)                                                                                                    |                          |                     |                                        |
|-----------------------------------|--------------------------|----------------------------------------------------------------------------------------------------|--------------------------|---------------------|----------------------------------------|
|                                   |                          | 2016-06-09 14:15:09                                                                                                    |                          | 2016-06-16-14-15-09 | 5 og Window:                           |
|                                   | 2016-08-29               | mea-n                                                                                                    | 2006-be-12               |                     | Last 7 Days                            |
| System Events a                   | od Restore Points        |                                                                                                    |                          |                     |                                        |
|                                   |                          |                                                                                                    |                          |                     |                                        |
| 100                               |                          |                                                                                                    | and a subs               | An                  |                                        |
|                                   | ·• ·•<br>\ \ \           | ••••                                                                                                    | ith in                   | •••• 3              |                                        |
| 1                                 |                          | <ul> <li>A A A A A A A A A A A A A A A A A A A</li></ul>                                                                                                    | anges + Alarms + Events  |                     |                                        |
| System Events a                   | nd Restore Points        | <ul> <li>A A A A A A A A A A A A A A A A A A A</li></ul>                                                                                                    |                          |                     | •••••••••••••••••••••••••••••••••••••• |
| System Events a<br>testore Points | nd Restore Points        | <ul> <li>A de la de la de</li></ul> | anger + Alarma + Denti   |                     | €                                      |
| System Events a                   | nd Restore Points        | Ressure Paints     Faults     O                                                                                                    | ariges + Alarms + Events |                     | Y (Senhall.                            |
| System Events a<br>Restore Points | nd Restore Points        | Restore Prints      Faults      O                                                                                                    | Alarma & Corect          | •••• <b>*</b>       | T (Seeth al.                           |

The Event Correlation Tool is also a useful investigative tool. This tool over lays fault events and system alarms with system changes that occurred during the same specified time frame. Additionally, this tool has an option that allows you to roll the system back to a restore point before the issues occurred.

# Start Up Application and Boot Time Issues

The Boot/Logon Time Tool and Logon Process Tool can be used to track reported start upapplication and boot time issues.

- 1. Select the focus system associated with the trouble ticket.
- Start with the Boot/Logon Time Tool to help identify the issue. This tool provides boot and logon data for the last thirty days. Using the data, you can determine if there are any specific issues that are causing slower boot times. Additionally, the tool's graph maps boot times to system login processes to

| Allow Hillington, pp a                                                                                                    | ays                                                                                                    |                       |                                                           |                                                             |              |  |  |
|----------------------------------------------------------------------------------------------------|----------------------------------------------------------------------------------------------------|-----------------------|-----------------------------------------------------------|-------------------------------------------------------------|--------------|--|--|
| 2016-05-16                                                                                                    |                                                                                                    |                       | 2016.06.1                                                 |                                                             |              |  |  |
| -                                                                                                    | 200-06-02                                                                                                    | 208-01-0              | 20100                                                     | 20400                                                       |              |  |  |
| Current Boot Config<br>Dis Microsoft Wildows 5<br>Configuration Name: 65<br>Boot Volume: Unevocity<br>Boot Path: C. Wildow<br>Temp Path: C. Wildow | uration<br>sever 2012 R2 Standard<br>ofCorfloyation<br>added/dynations<br>Staystem32%config/systemprofile/App | pClata(Local),Temp    | Degraded Items (Select<br>Its degraded items detacted for | ed Boot)<br>i baat at 2016-06-06 87:                        | 91:54        |  |  |
| olumn Graph: 🗌 Show                                                                                                    | Beet Details 🗍 Show Legon Details                                                                             | Time Avis Scale: Auto | •)                                                        |                                                             |              |  |  |
| <ul> <li>Recent Boot Timini</li> </ul>                                                                                                    | is (Kaw Data)                                                                                                 |                       |                                                           |                                                             |              |  |  |
|                                                                                                    |                                                                                                    | . / /                 | 1                                                         |                                                             |              |  |  |
| -                                                                                                    | pon Time · Application Count -                                                                                | articles - and the    | - Bolini - Bolinia -                                      | - 129                                                       | Bachine (20) |  |  |
| Recent Boot Timin                                                                                                    | ngen Time                                                                                                    | 1953ad + 1959aa       | e forhar i e forfinir i                                   | - C9 0 C9 -                                                 | Bachine (21) |  |  |
| Recent Boot Timin                                                                                                    | ngen Time Application Count = (1.451 30 Dalys) Bod E Sout + Lape Ter (1.470 Mark 1997                         | 175. Soul - 175 Sour  | e Schut e Schier s<br>and Jac (Sterr (sc) (Sterry (s      | <ul> <li>D1 = 0.4 00 =</li> <li>Adea (w) = heled</li> </ul> | Martine (19) |  |  |

assist in problem determination. Each of the graph stacked column components represents a different item in the boot sequence.

Hover over each Start-up stacked columns on the graph. If there were any issues that caused slower boot times for any of the graphed Start-ups, the issue details will display in the Degraded Items pane. This detail information may be useful in tracking the start-up application and boot time issue.

After identifying a Boot/Logon issue and the time that it occurred, you can use the LogonProcess Tool to further investigate.

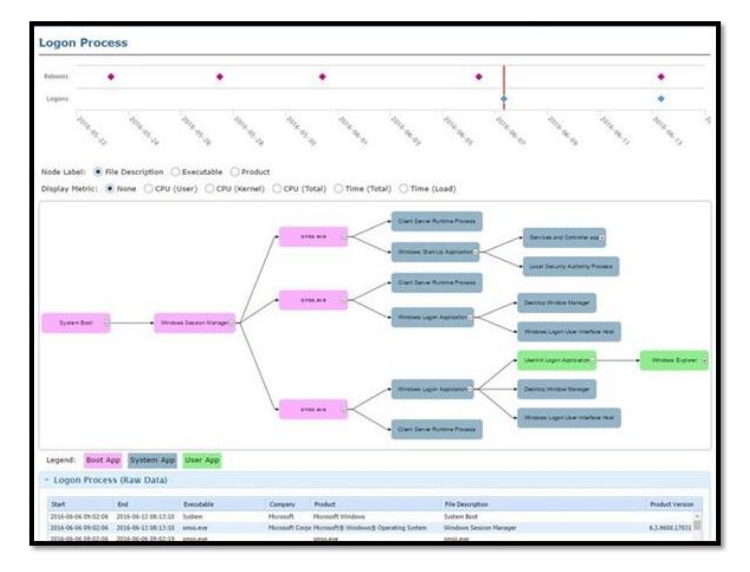

The pink diamond icons on the **Milestones** chart represent system reboots, and the blue icons represent **Logons**. Hovering over an icon displays the time stamp for the event. Click to select the logon milestone that has the date corresponding to the date of the discoveredBoot or Logon issue. This displays the executables that start up when the selected session started in the Logon Process Tree and displays the data in tabular format for the start up inthe Logon Process (Raw Data) table

Click any of the Logon Process Tree items to view details such as start and end time.

# **Scope of Application Faults**

When more than one user reports application faults for the same application, it is a good practice to determine the scope of the issue (the number of users and the specific users affected by the application fault).

3. Use the Faults Tool to begin your investigation. This tool identifies software package faults that have impacted the system during the selected time range. If the scope of the fault is Systemic, the fault has occurred on at least one other system in the enterprise. If the scope of the fault is Isolated, the fault has only occurred on thefocus system. Systemic faults warrant further investigation. Begin by reviewing the information available about the fault and noting the date the systemic fault occurred.
4. Using the Application Faults dataset, find the fault that occurred on the date you noted. You can quickly determine which systems have been affected by the fault by right-clicking on the Affected Systems value, and then selecting Show Details.

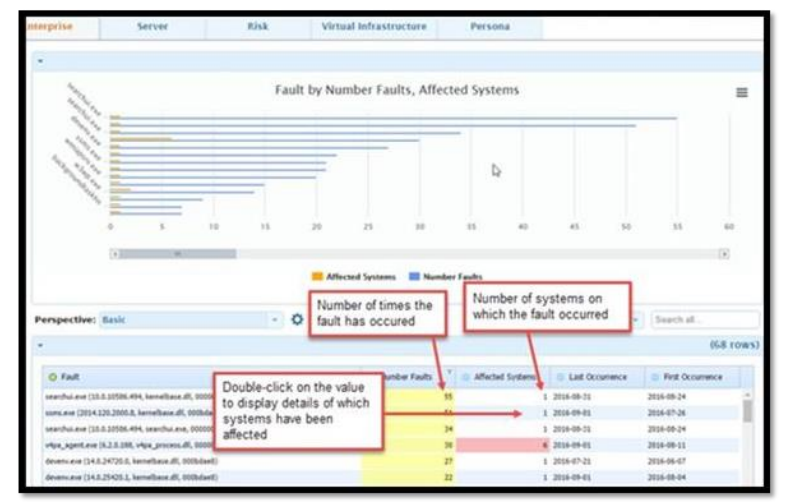

## 4.5 Device Manager

### Overview

Devices represent the PC devices that are in your organization and typically used by employees. A device can be a tablet, notebook, desktop, workstation, or more.

## 4.5.1 Add Devices

Adding a device requires providing details to the portal about the device (serial number, model, etc.) and provisioning the device with configuration and a software agent.

### 4.5.2 Manage Devices

Devices in your organization's portal can be accessed via **Device Manager**  $\rightarrow$  **Devices**.

Each device in the table represents a device that was added into your portal, including devices that have not yet completed registration. The Status for each device is helpful foridentifying the expected functionality for the device. For the device status, refer to <u>Track Device on LDI</u>.

### **View Devices**

### **Device Tray**

From the Devices page, click on any device to open its corresponding *Device Tray*. The Device Tray contains following tabs:

- Device details
- Activity History

The following options are available for a user on the Device Tray:

- View device details
- View hardware and software details about this device
- Delete the device
- Raise a support ticket
- Crashes & Unsafe Shutdowns
- Installed Components & Versions

The following options are available on the device tray - Activity History tab:

- View the device Activity History
- Export device Activity History to CSV file
- Delete device

Installed Components and Versions (BIOS, Drivers, Firmware)

- Current BIOS Version
- List of device drivers loaded in last 7 days including current version
- Firmware
- Operating System

## 4.5.2.1. Delete or Remove a Device

A device should be unclaimed if you want to remove it from your portal, especially when ownership of the device will be transferred outside of your company.

- 1. Select the devices in the devices list.
- 2. Click **Delete** and confirm.

The device is no longer accessible in your portal. We recommend you uninstall the LDI Agent from the device if you do not want to use the device in the portal.

## 4.5.2.2. Rename a Device

- 1. Select Device Manager  $\rightarrow$  Devices.
- 2. Search the device by name or by label.
- 3. Select More  $\rightarrow$  Export Device List. The Export Devices window appears.
- 4. Click Yes.
- 5. Open the downloaded CSV file and make the desired changes.
- 6. Select **More** → Import Device Changes. The Import Device Changes windowappears.
- 7. Select the file to import and click **Verify**. The **Import Devices** window appears.
- 8. Click **Yes**. The **Import Device Changes** notification window appears stating that the details are sent to your email ID.

9. Click **Close**.

Note: Once you receive an email, confirm the change.

#### **Device Labels**

To group the devices based on department, location, or device type, you label them using the Label As feature.

- 1. Select Device Manager  $\rightarrow$  Devices.
- 2. Select one or more devices and click Label As.

| Bulk Action      | Labels              |  |
|------------------|---------------------|--|
| Add to existing  | T × DevserverLUKI × |  |
| Add to existing  |                     |  |
| Clear field      |                     |  |
| Replace all with |                     |  |
| Find and Remove  |                     |  |
|                  |                     |  |
|                  |                     |  |
|                  |                     |  |

- 3. Select a value from the **Bulk Action** drop-down list and click in the **Labels** field to select an existing label or create a new one.
- 4. Click **Apply**. The label/labels are assigned to the device/devices.

#### **Edit Labels**

You can edit or delete a label using the Edit Labels feature.

- 1. Select Device Manager  $\rightarrow$  Devices.
- 2. Select More  $\rightarrow$  Edit Labels.

| Edit Labels        | Clear All                        |
|--------------------|----------------------------------|
|                    |                                  |
| LABEL              | EDIT LABEL                       |
| ✓ 1 (2)            | () Label assigned to 2 device(s) |
| DevserverLUKI (1)  | Label                            |
| Jason Brown (2)    | 1                                |
| Law Device (2)     | Remove label                     |
| Manjunath (2)      | Removeraber                      |
| Mikael Devices (1) |                                  |
|                    | Cancel Save                      |

3. To remove a label, select one or more labels and click **Remove label**.

**Note**: From any of the pages that have the filtering widget, you can filter the devices based on label.

## 4.5.3 Notifications

## 4.5.3.1. Email Notification on Fleet

The portal sends daily email reports summarizing the issues that are reported in the Dashboard to all users enrolled in your organization. By default, the **Daily Email Summary** report is enabled. Preferences for E-mail Notifications can be configured byselecting User Icon  $\rightarrow$  **Preferences** in the top ribbon.

#### Feedback

We value all feedback from users. A feedback form can be accessed by clicking on the Messaging Icon ( $\searrow$ ) in the top ribbon.

### 4.5.3.2. Customize Alarms and events

When you select an alarm category button from the Alarm Dashboard, the table displays data for the category's alarms that were active at the Focus Time. Active alarms are thosewith critical (red) or warning (yellow) severity levels.

When you select the Alarms category, data for the last alarm category button selected displays.

# 5 Remediation Automation

## 5.1 Purpose

This chapter helps you understand how to configure, automate, and schedule automatically triggered remedial actions for issues detected in the specific device(s) or fleet of devices.

This chapter focuses mainly on how to trigger remedial actions:

- Automatically by a schedule when a selected sensor is activated.
- Manually on a specific device.
- Manually on all the devices in the fleet that have the same sensor activated.

## 5.2 Audience

The guide is intended for IT Administrators, Managers, and Analysts.

## 5.3 Overview

The Workflow Automation module in the LDI Plus navigation menu allows you to configure LDI Plus for your business processes. You can import a remedial action in the LDI account, which automates an imported action and schedule it to run on a device or fleet of devices to automatically resolve a specific issue. For example, you can automate the restart of selected devices, whenever a specific issue occurs.

The Actions can also be manually executed on a device or fleet of devices.

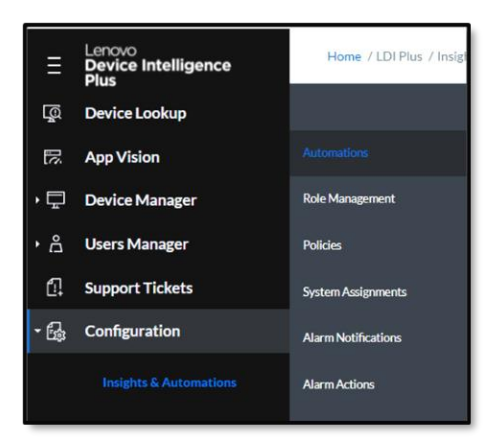

Upload a remediation script and assign automation to it to trigger an automatic response for a specific issue, whenever it occurs in the device or fleet of devices. A remediation script is Lscmd file that contains:

- PowerShell script
- .bat file to execute.ps1 script

• .metadata file

To create and enable a script, you need a pair of public-private keys. You must raise a key to CSW ticket for Lscmd file to be bundled and/or pair of public-private keys.

**Note**: The metadata file must contain the correct Publisher name value that matches with the public key publisher's name. This mandatory requirement for the approval of the remediation script (Action). For example, LDISupportTraining is the Publisher name value mentioned the Disk Clean up script.

| Name                                                                                                    | Date modified                                                                                                    | Туре                      | Size |
|----------------------------------------------------------------------------------------------------|----------------------------------------------------------------------------------------------------|---------------------------|------|
| (in cleanup                                                                                                    | 7/13/2021 5:00 PM                                                                                                    | Windows Batch File        | 1 KB |
| Cleanup                                                                                                    | 7/13/2021 5:00 PM                                                                                                    | Windows PowerS            | 7 KB |
| Disk Cleanup                                                                                                    | 10/19/2021 12:28 PM                                                                                                    | METADATA File             | 3 KB |
|                                                                                                    |                                                                                                    |                           |      |
| Dak Cleanup - Natepad                                                                                                    |                                                                                                    |                           |      |
| Gigardinov<br>Gigardanov<br>Gigardanov<br>Markanov<br>Alexanov<br>Markanov<br>Gigardanov<br>Markanov<br>Gigardanov<br>Gigardan | 9://ac.org/2005.138/acti-ac-1.48*/<br>%do.org/2005.138/acti-ac-1.48*/<br>//activations/activations/activations/activations/<br>//activations/activations/activations/<br>//activations/activations/activations/<br>//activations/activations/<br>//activations/activations/<br>//activations/<br>//activati | 5<br>75<br>6006<br>aluer5 |      |

Example of Remediation script for Disk Clean-up

- 5.4 Manually Resolve Issues
- 5.4.1 Run a Remedial Action Manually on a Specific Device
  - 1. In the **Device Lookup** page, search for a desired device.

|          | Dashboard          |               | Filter by Group: All Systems                                                                                                    | *                         |
|----------|--------------------|---------------|----------------------------------------------------------------------------------------------------|---------------------------|
|          | Issues & Reports   |               | •                                                                                                    |                           |
| · 21     | User Experience    |               | Systems                                                                                                    |                           |
| .15      | UX Surveys         | - Contraction | Find System: T3470 T                                                                                                    | al del la ree de la la la |
|          | Discover & Resolve | Dushbourd     |                                                                                                    |                           |
| ų.       | Device Lookup      | Black Ros     | Construction of the second second sec |                           |
| R        | App Vision         | Health        | Same Address of Party                                                                                                    |                           |
|          | Device Manager     |               | Charles formers<br>and the 2011-12-01009710                                                                                                    |                           |
| <u>م</u> | Users Manager      |               | C Decontra                                                                                                    |                           |
|          | Support Tickets    |               |                                                                                                    |                           |
| · 64     | Configuration      |               | rever desired enders                                                                                                    |                           |
| • 💷      | Help & Resources   |               | Danis Televis                                                                                                    |                           |

- 2. Click **Tools**, select **Run Automations** tab, and then run the created automation from the list.
- 5.4.2 Run a Remedial Action Manually on All the devices in the Fleet When a Selected Sensor is Activated
  - 1. In the **Discover & Resolve** page, double-click any sensor reproducible on at least one device.

| Ξ        | Lancus<br>Device Intelligence<br>Rea | Rever 1017to / Oacon                                                                                                    | e Slovie                               |                     |                    |      |            |                 | setes 📋 ·         | В     |
|----------|--------------------------------------|----------------------------------------------------------------------------------------------------|----------------------------------------|---------------------|--------------------|------|------------|-----------------|-------------------|-------|
|          |                                      |                                                                                                    | Steward-stationer oily                 |                     |                    |      |            |                 | Technie Advectors |       |
| $\nabla$ | Destinant                            |                                                                                                    | * Searcherine                          |                     |                    |      |            |                 |                   | - O   |
|          |                                      |                                                                                                    | Sensor                                 | AllSystems          | LdPloi.lonedDevice | bed. | 0727142602 | 111             | 00012             |       |
| · 4      | mon s roporo                         | bear bish                                                                                                    | Systems Reporting                      | 3/36                | 2/6                | 1/2  | 0/1        | 0/1             | 0/1               |       |
| · 8      | User Experience                      |                                                                                                    | + Application                          |                     | ( <b>•</b>         | 1.   |            |                 |                   |       |
|          |                                      | 5-8-146A                                                                                                    | P Application Cost May Sufface Discoge |                     |                    | 1.   |            |                 |                   |       |
| - te     | uccurveys                            | Serve Territ                                                                                                    | Petral for hade file Adm               |                     |                    |      |            |                 |                   |       |
| *        | Discour & Rescher                    |                                                                                                    | * Indian Spatian                       |                     | 1                  | 1    |            |                 |                   | -     |
|          |                                      | less falses                                                                                                    | 1 Maragement                           |                     |                    |      |            |                 |                   |       |
| φ        | Device Lookup                        |                                                                                                    | > Manag                                |                     |                    | 1.   |            |                 |                   |       |
| - 22     | Ann/Holm                             | Rectamolytic                                                                                                    | 1 Root the                             |                     | -                  |      |            |                 |                   | - 1   |
|          | 100                                  |                                                                                                    | 1999                                   |                     | -                  |      | _          |                 |                   |       |
| -0       | Device Hanager                       | and the state of the state of t | * Insets Selvers                       |                     |                    |      |            |                 |                   |       |
|          |                                      | Charge References                                                                                                    | + bearly                               |                     | -(+                |      |            |                 |                   |       |
| • 6      | Uters Haruger                        |                                                                                                    | > Syman                                |                     |                    |      |            |                 |                   |       |
| C.       | Support Takets                       | -                                                                                                    | + lphus                                |                     |                    |      |            |                 |                   | -     |
| .0       | for the sector                       | Elementmeth                                                                                                    |                                        |                     |                    |      |            |                 |                   |       |
| · @      | Companio                             |                                                                                                    | <ul> <li>Telesocarilystes</li> </ul>   |                     |                    |      |            |                 |                   |       |
| • EE     | Help-& Resources                     |                                                                                                    |                                        | Most Cannon Sensors |                    | =    |            | Problem Systems |                   | =     |
|          |                                      |                                                                                                    | Blain Scoper Below Li                  |                     |                    |      |            |                 |                   | 2 I I |
|          |                                      |                                                                                                    | Real Princip Sale: 11                  |                     |                    |      |            |                 |                   | 24    |
|          |                                      |                                                                                                    | Estat 10 fade to cole                  |                     |                    | 2    |            |                 |                   |       |
|          |                                      |                                                                                                    | Feet Turning Final Hell                |                     |                    |      |            | _               |                   |       |
|          |                                      |                                                                                                    | See had been                           |                     |                    |      |            |                 |                   |       |
|          |                                      |                                                                                                    | Agent Nat Reporting                    |                     |                    |      |            |                 |                   |       |

2. Select the device group like All Systems, and then click the **Gear** icon.

|     | Lenoio<br>Device Intelligence<br>Res                                                                                                    | Hane / LDI Rus / Disco | NY LROM                                                            |                                                                     |                                               |                                                                  |            |                                            |                                |               | operation (             | • E          |
|-----|----------------------------------------------------------------------------------------------------|------------------------|--------------------------------------------------------------------|---------------------------------------------------------------------|-----------------------------------------------|------------------------------------------------------------------|------------|--------------------------------------------|--------------------------------|---------------|-------------------------|--------------|
|     |                                                                                                    |                        | Sense Aplications -                                                | Detail: PDF Reader Not.                                             | ldda                                          | *                                                                |            |                                            | Grap Allystami                 | •             | inchane Atlantat        | e 7          |
|     | Deshboard                                                                                                    | fueries.               | * Sesar Denview                                                    |                                                                     |                                               |                                                                  |            |                                            | _                              |               |                         |              |
|     | Issues & Reports                                                                                                    |                        | Description: Altitle Roader Southcarre<br>Bis Sensor & extensional | ethy set as the default PDF vie<br>It can be hiddler day going to A | we to some accounts<br>Ops + Sensor Details a | If this is incorrect it can be change<br>relaxisting Yide arrays | (here) den | Builty new Settings - Default Apps - Decor | Orfait Appl by Fielfige Soolid | ownice POF an | l ser fre Majit to Ahli | e fisado: I' |
|     | User Examination                                                                                                    | Sever Oxfah            |                                                                    |                                                                     |                                               |                                                                  |            |                                            |                                |               |                         |              |
|     | over capenator                                                                                                    |                        | Note: / Trissessriansaction                                        | ch                                                                  |                                               |                                                                  |            |                                            |                                |               |                         | 0 Hilton     |
| ٠tē | UKSurveys                                                                                                    | Sear Tank              | 10 0 <b>500</b>                                                    |                                                                     |                                               |                                                                  |            |                                            |                                |               | Y Search value          | . G          |
|     | Discover & Resolve                                                                                                    |                        | # FQDN                                                             | LastResalt                                                          | IP Address                                    | 05                                                               | Chassis    | CPU                                        | Memory (ME)                    | Ukerse        | Cass                    | ApentVersi   |
|     | Device Lookup                                                                                                    | 20472310               | DEBYTOP-CERTIFIC CONT.COM                                          | 2216-012474                                                         | 10/06/10/48                                   | Microsoft Windows 10 Pro                                         | Laphap     | Hand Conduction Conductor                  | 117                            | Building      | hativitualized          | \$32529      |
|     | App Vision                                                                                                    |                        |                                                                    |                                                                     |                                               |                                                                  |            |                                            |                                |               |                         |              |
|     | Device Manager                                                                                                    |                        |                                                                    |                                                                     |                                               |                                                                  |            |                                            |                                |               |                         |              |
|     | Contra Contra Co | CheerPetrement         |                                                                    |                                                                     |                                               |                                                                  |            |                                            |                                |               |                         |              |
|     | Users Manager                                                                                                    |                        |                                                                    |                                                                     |                                               |                                                                  |            |                                            |                                |               |                         |              |
|     | Support Tickets                                                                                                    |                        |                                                                    |                                                                     |                                               |                                                                  |            |                                            |                                |               |                         |              |
|     | Configuration                                                                                                    |                        |                                                                    |                                                                     |                                               |                                                                  |            |                                            |                                |               |                         |              |
|     | Help & Resources                                                                                                    |                        | • Secondary                                                        |                                                                     |                                               |                                                                  |            | Our Tru                                    |                                |               |                         |              |
|     |                                                                                                    |                        | Devel Trees                                                        |                                                                     |                                               | e                                                                |            | 1                                          |                                |               |                         |              |

3. Select the created automation and click **Run**.

| Search Automations |                                                                                                    |          |
|--------------------|----------------------------------------------------------------------------------------------------|----------|
| cleanup            | cleanup                                                                                            |          |
|                    | Supported OS: Windows                                                                              |          |
|                    | Description                                                                                        |          |
|                    | Cleans the C: drive's Window Temporary Internet Files for all users and empties the recycling bit  | 2        |
|                    | Parameters                                                                                         |          |
|                    | "The selected Automotion has no assigned parameters; the associated Action will be executed as is. |          |
|                    | Run Mode Run Silently *                                                                            | that Run |
|                    |                                                                                                    |          |
|                    |                                                                                                    |          |
|                    |                                                                                                    |          |
|                    |                                                                                                    |          |
|                    |                                                                                                    |          |

**Note**: Select **Device Lookup**  $\rightarrow$  **Tools** to view the list of executed automations with return code (execution result) and additional information.

# 5.5 Configure System to Self-Heal

The Remediation Automation chapter provides you the details of how to import a remedial action, configure it, and assign automation to it. The following sub modules help you to take the desired actions:

- Automations Approve an imported action and assign automation to it.
- Role Management Set up a schedule for the execution of automated action(s).
- Policies Assign roles to the configuration. The configuration is a set of roles assigned to selected devices or a fleet of devices.
- System Assignments Assign configuration to device(s) or system of devices.

| Ξ    | Lenovo<br>Device Intelligence<br>Plus | Home                                                                                                    |                               |                          |              |
|------|---------------------------------------|----------------------------------------------------------------------------------------------------|-------------------------------|--------------------------|--------------|
|      |                                       |                                                                                                    |                               |                          |              |
| Ŷ    | Dashboard                             | Automations                                                                                                    | Automations Action Governance | Publisher Key Management |              |
| ۰۸   | Issues & Reports                      | Bala Management                                                                                                    |                               |                          |              |
| . 24 | User Experience                       | NUCCESSION OF THE OWNER OF THE OWNER OWNER OF THE OWNER OWNER OWNER OWNER OWNER OWNER OWNER OWNER OWNER OWNER OWNER OWNER OWNER OWNER OWNER OWNER OWNER OWNER OWNER OWNER OWNER OWNER OWNER OWNER OWNER OWNER OWNER OWNER |                               |                          |              |
| _    |                                       | Pulkies                                                                                                    | checking_extra_me             |                          |              |
| • 65 | UX Surveys                            | for the designments                                                                                                    |                               |                          |              |
| 並    | Discover & Resolve                    | System Assignments                                                                                                    | Action Selection              |                          |              |
| -    |                                       | Alarm Notifications                                                                                                    |                               | Y                        | Search value |
| ų,   | Device Lookup                         |                                                                                                    | Action                        | Publisher                |              |
| F2   | AnnVision                             | Alarm Actions                                                                                                    | Disk Ceanup                   | Lange to Automa and      |              |
| 1721 |                                       |                                                                                                    | Enable_OutlookSearch          | LONG WARDS IN            |              |
| ٠Ţ   | Device Manager                        |                                                                                                    | Restart Computer              | Lenovo                   |              |
|      |                                       |                                                                                                    | Restart Cryptographic Service | Lenovo                   |              |
| ۰۵   | Users Manager                         |                                                                                                    | Restart OHCP Service          | Lenovo                   |              |
| 6.   | Support Tickets                       |                                                                                                    | Restart DNS Client Service    | Lenovs                   | -            |
|      |                                       |                                                                                                    |                               |                          |              |
| - Ga | Configuration                         |                                                                                                    | Automation Settings           |                          |              |
|      |                                       |                                                                                                    | Name:                         |                          |              |
|      |                                       |                                                                                                    | checking entra file           |                          |              |

### 5.5.1 Clean up Temporary and Recycle Bin Files

**Note**: To run the remediation action, you must configure the corresponding automation, otherwise the **Clean** button is disabled.

- 1. Select **Configuration** → Insights & Automations.
- 2. Click Automations.
- 3. Perform the Automation Settings using the standard action **Disk\_ Cleanup**.

**Note**: Refer <u>Assign Automation to the Action</u> for assigning automation to an action. If the **cleanup.bat** action is not available in the **Action Documentation**, you must upload it from the pack.

To import an Action and assign automation to it, follow these steps:

## 5.6 Action Builder

The Action Builder section provides you the ability to build, configure, and publish custom actions.

- 1. To build your custom actions, begin by navigating to Configuration  $\rightarrow$  Insights & Automations  $\rightarrow$  Automations and select the "Action Builder" tab at the top.
- 2. Next, unlock the page by clicking the padlock icon in the top right of your screen.

| ≡    | Lenovo<br>Device Intelligence<br>Plus | Home / LDI Plus / Insight | ts & Automations                        |                                      | Lenovo User<br>Organization Admir | enove -                        | E                    |
|------|---------------------------------------|---------------------------|-----------------------------------------|--------------------------------------|-----------------------------------|--------------------------------|----------------------|
| Ŷ    | Dashboard                             | SNOW Incident Rules       |                                         |                                      | (                                 | Editing User:<br>Last Edit Tim | None<br>e: N/A       |
| ٠    | Issues & Reports                      | Automations               | Automations Action Governance           | Action Builder Publisher K           | ey Management                     |                                |                      |
| • 🖧  | User Experience                       | Dole Management           | ↓ load existing action                  |                                      |                                   |                                |                      |
| • ఔ⊕ | UX Surveys                            |                           | Name                                    |                                      | Version                           |                                |                      |
| 道    | Discover & Resolve                    | Policies                  | Description                             |                                      | Supported OS                      |                                |                      |
| Q    | Device Lookup                         | System Assignments        |                                         |                                      | Windows Mac                       | Linux                          |                      |
| R    | App Vision                            | Alarm Notifications       |                                         |                                      |                                   |                                |                      |
| • 🖵  | Device Manager                        | Alarm Actions             | Build Files (                           | Command Type                         | File Type                         | Async                          |                      |
| • Å  | Users Manager                         |                           | Note: Uploads are submitted to and must | pass a vulnerability scan before use |                                   |                                |                      |
| 0    | Support Tickets                       |                           | Parameters (Optional) 🕕                 |                                      |                                   |                                |                      |
| - 🕼  | Configuration                         |                           | Liczes Examples (Optional)              |                                      |                                   |                                |                      |
|      |                                       |                           | Usage Examples (Optional)               |                                      |                                   |                                |                      |
|      | Sensor Configuration                  |                           | Clear All Publish Action                |                                      |                                   |                                |                      |
| • 🗊  | Help & Resources                      |                           |                                         |                                      |                                   |                                |                      |
|      |                                       |                           |                                         |                                      |                                   |                                |                      |
|      |                                       |                           |                                         |                                      |                                   |                                |                      |
|      |                                       |                           | 4                                       |                                      |                                   |                                | •                    |
|      |                                       |                           |                                         |                                      |                                   | Copyright 2022 Lai             | leside Software, LLC |

- 3. Give a Name to the action.
- 4. Define the Version, Description, and supported OS.
- 5. Attach the PowerShell script by clicking on **Build Files**.

**Note:** The Parameters and Usage Examples are optional but are useful to understand the action.

| Parameters (Optional)  🕂  |           |             |             |   |
|---------------------------|-----------|-------------|-------------|---|
| Name (Required)           | Units     | Required?   | Description |   |
|                           |           | Required    | •           | Û |
| Usage Examples (Optional) | Ð         |             |             |   |
| Action File               | Arguments | Description |             |   |
|                           | •         |             |             | Û |
|                           |           |             |             |   |

5.7 Run a Remedial Action Automatically by a Schedule when a Selected Sensor is Activated

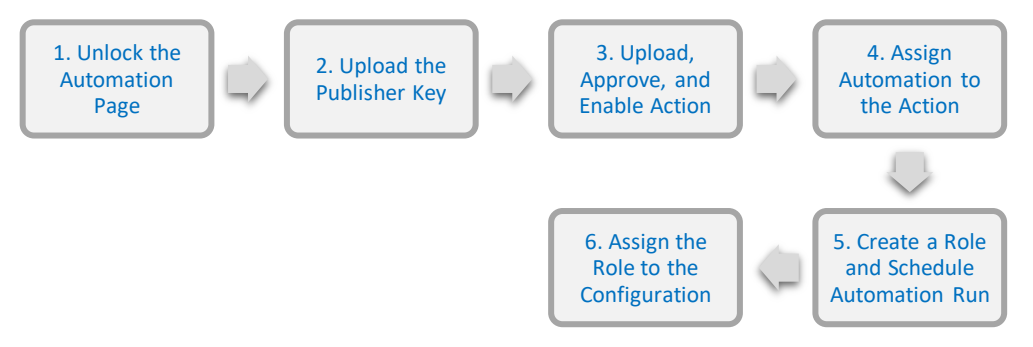

## 5.7.1 Unlock the Automation Page

1. Click the **Lock** icon to unlock the default Automation page.

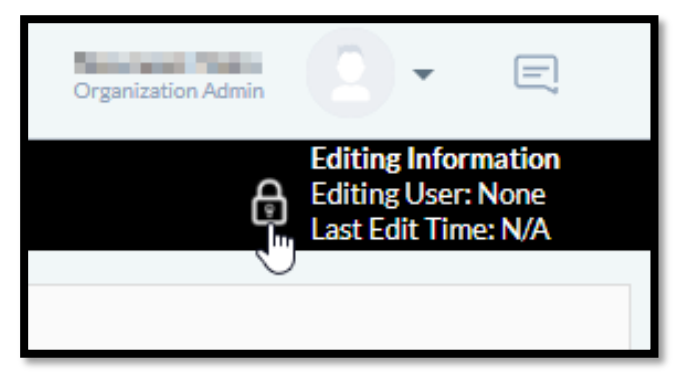

### The lock in unlocked.

| Organization Admin                                                                       |  |  |  |  |  |  |
|------------------------------------------------------------------------------------------|--|--|--|--|--|--|
| Editing Information<br>Editing User: Navneet Vats<br>Last Edit Time: 2021-11-11 16:26:18 |  |  |  |  |  |  |

### 5.7.2 Upload the Publisher Key

The Actions in the Action table are preloaded by Lenovo for the LDI Plus user. The preloaded Actions are signed by the Public-private key pair. If you want to create a new Action that is not provided by Lenovo, then you need publisher key to approve that Action.

If the publisher changes the public key, you can update it. Click **Update Key**, select the key, and then click **OK**.

**Note**: In the **Automations** page, the publisher's name must match the publisher's name for an Action.

1. Click Publisher Key Management. The Public Keys pane appears.

| entransi Janger Ka<br>pitelengeten i Bege<br>Jangelengeten i Begejits                                                                                                    |
|----------------------------------------------------------------------------------------------------|
| regis productor de processo de processo de processo de processo de processo de la construis de la construis de<br>Construis de la construis de la construis de la construis de la construis de la construis de la construis de la<br>Construis de la construis de la construis de la construis de la construis de la construis de la construis de la |
| patrangrasar skap<br>Inimazi Stopic                                                                                                    |
| 1499/189821 5909/45                                                                                                    |
|                                                                                                    |
|                                                                                                    |
|                                                                                                    |
|                                                                                                    |
|                                                                                                    |
|                                                                                                    |
|                                                                                                    |
|                                                                                                    |
|                                                                                                    |
|                                                                                                    |

- 2. Click Upload. The Add Key modal window appears.
- 3. Select the file.
- 4. Click **OK**.

#### Note

- You must upload the public key to approve an Action.
- You need private key to sign into the script.

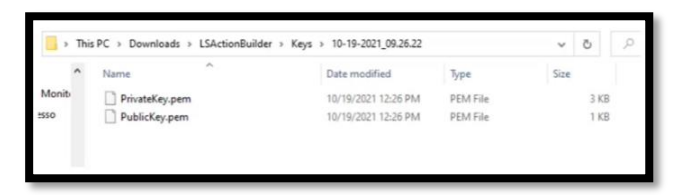

## 5.7.3 Upload, Approve, and Enable Action

Use the **Governance** tab to import new actions in the table and approve them. You cannot assign automation to action that is not approved. To approve, you must authenticate the action by signing in with a private and public key. For example, the remedial action has a public key, and the LDI admin user or publisher has a private key, which is matched against the public key to authenticate the action. The private key is necessary to create a signature against the metadata file. When the publisher approves the action, it verifies the signature of the metadata file against the public key to ensure that it was not modified. After validation, the Action metadata file is added to the Master data file, from where the endpoint systems again check the action metadata file before downloading it.

**Note**: The **Action Governance** tab allows you to import, delete, approve, enable, and disable actions.

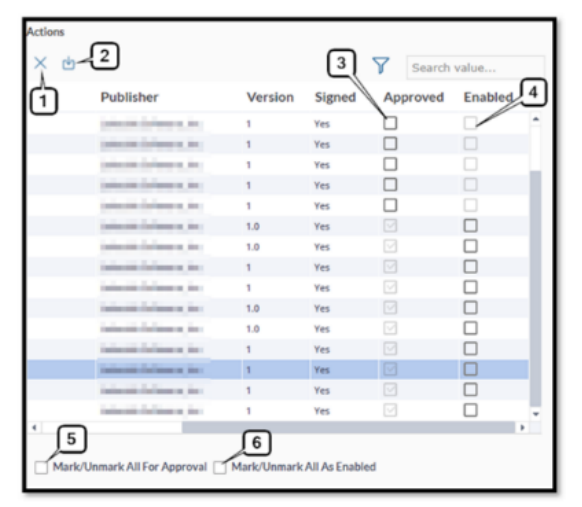

- 1. **Delete icon** Select the application and click the **Delete** icon. The Action is removed from the table. The Action is also removed from the endpoint configuration, whenever it is updated.
- 2. **Import icon** Import an Action, which is a Iscmd file made up of metadata file, a bat file, and a PowerShell script file, and signed by the pair of public-private keys.
- 3. **Approved checkbox** Mark the checkbox to approve the Action. To approve an action, select the action, select the checkbox, and click **Save Changes**. On completion of the approval process, the Action is moved from the pending area to the area from where the endpoint systems can download the Action.

- Enabled checkbox Select the checkbox to enable the action. To enable the Action -Select Action → select the checkbox → Click Save Changes. On completion of the Enable process, the Action is downloaded on the endpoint systems.
- 5. **Mark or Unmark All for Approval checkbox** Select the checkbox to approve all the Actions in the Action table. De-select the checkbox to undo the approval of Actions in the table.
- 6. **Mark or Unmark All As Enabled** Select the checkbox to enable all the Actions in the table. De-select the check box to disable all the Actions.

Follow these steps to upload, enable, and approve an Action:

1. Click Action Governance. The Action Governance pane appears.

| DRY DRAWN     | PRESIDE 2004/01/01    | 13<br>AGLHOU   | NH NH  | S white passes | FUTCHER |                                                    |   |
|---------------|-----------------------|----------------|--------|----------------|---------|----------------------------------------------------|---|
| × 🗔 🖓         | 0-411-4               |                | A      | Sourch valu    |         | Select an action from the grid to see its details. |   |
| Actions       |                       |                |        |                |         | Action Details                                     | Г |
|               |                       |                |        |                |         |                                                    |   |
| Automations / | votion Governance Pub | Esher Key Mana | 8enert |                |         |                                                    |   |

- 2. Click Import.
- 3. Select the remediation script file from your device.
- 4. Select the **Approved** checkbox.

**Note**: Upload the public key to approve the action.

- 5. Select the **Enabled** Checkbox.
- 6. Click Save Changes.
- 5.7.4 Assign Automation to the Action

Use this tab to assign automation to an uploaded action.

| Automations Action Govern | ance Publisher Key Management |
|---------------------------|-------------------------------|
|                           | ▼ []× ₾ @                     |
| Action Selection          | Create                        |

- 1. Click **Automations**, and then click **Add**.
- 2. Select the Action from the Action table. For example, Disk Cleanup.

| Alteration Antion Command Publicke Koy Management Exercit Sear Frances Kovie Service Sevie Service Sevie Sevie Sev |                     |                     |                                         |  |
|----------------------------------------------------------------------------------------------------|---------------------|---------------------|-----------------------------------------|--|
| terum takes / Romag Service Levers Lows Lows Lows Lows Lows Lows Lows Low                                                                                                    | utomations A        | ction Governance    | Publisher Key Management                |  |
| CareTopyEctAntPareners CareTopyEctAntPareners  Totals Catalogae  Totals Catalogae  Totals Catalogae  Totals Catalogae  Resert Copyergeba Sonic  Canno  Resert Copyergeba Sonic  Catalogae  Resert Catalogae  Resert Resert Resert Rese | Restart Base Fil    | tering Service      | Lenovo                                  |  |
| bite Convey                                                                                                    | ClearSkypeCach      | hePassword          | Line in Line .                          |  |
| traité, Outsaidsarth     Linking       Braiter Company     Linking       Braiter Company     Linking       Automation Setting:     Name:       Colona, Disk     Colona, Disk       File to Exonte: 7                                                                                                    | Disk Cleanup        |                     | 100000000000000000000000000000000000000 |  |
| Reserve Comparent Lennon  Reserve Comparent Service  Automation Settings  Name:  Ceanup Dat:  Reserve Comparent   Reserve Comparent   Reserve Com  | Enable_Outlook      | Search              | Calculate Talances, Inc.                |  |
|                                                                                                    | Restart Compu       | ter                 | Lenovo                                  |  |
| Automation Settings Name:  Ceanu, Disk  Citean, Disk  Citean, Disk  Cite | Restart Cryptog     | praphic Service     | Lenovo                                  |  |
| Automation Settings<br>Name:<br>Clean_Didk<br>File to Secure: ?<br>Arguments: ?<br>Minescut: ? [5] Minutes @ Seconds<br>Prompt: ?<br>Confer: ?<br>Run As: @ System   User<br>Execution Prolog: @ Synchronous   Anynchronous<br>  Make available fi.Self Heip ?                                                                                                    | B                   |                     | 1                                       |  |
| File to Execute: 7  Arguments: 7  Arguments: 7  Timeot: 7 5  Prompt: 7  Order: 7  Order: 7  Run As:  System User Execution Prolog: System User Execution Prolog: Muka available field 7  Muka available field 7                                                                                                    | Name:<br>Clean_Disk |                     |                                         |  |
| File Discolar: Y Galancy, Dat Agginents: Y Galancy, Dat Timeou: Y Galancy, Dat File Discolar: Y Galancy, Dat File Discolar: Y Galancy, Carlor Control Control  | Clean_Disk          |                     |                                         |  |
| clearing, bait         ▼           Arguments: 7                                                                                                    | File to Execute:    | ?                   |                                         |  |
| Arguments ?  Timesout: ?  Timesout: ?  Order: ?  Order: ?  Run As:  System  User  Execution Policy: System  Arguments Arguments Argument | cleanup.bat         | *                   |                                         |  |
| Timeout: ? 5                                                                                                    | Arguments: ?        |                     |                                         |  |
| Timeout 1 5 Minutes Seconds Prompt 7 Orden 7 O Run Act System Uther Execution Priory System Action Asynchronous Make available In Self Help 7 Make available In Assist                                                                                                    |                     |                     |                                         |  |
| Order: ? 0 Run Ac: @ System Uter Execution Policy: @ Synchronous Asynchronous Make available In Self Help ? Make available In Ansist                                                                                                    | Timeout: ? 5        | O Minutes           | Seconds                                 |  |
| 0 Run Acc @ System Uter Execution Policy: @ Synchronous Asynchronous Make available in Self Help ? Make available Analist                                                                                                    | Order: ?            |                     |                                         |  |
| Run As: @ System O User Execution Policy: @ Synchronous Make available InSelf Help 7 Make available InSelf                                                                                                    | 0                   |                     |                                         |  |
| Execution Policy:   Synchronous  Make available in Self-Help ?  Make available in Ansist                                                                                                    | Run As: 🔘 S         | ystem 🔿 User        |                                         |  |
| Make available in Self-Help ? Make available in Assist                                                                                                    | Execution Polic     | cy:   Synchronous   | Asynchronous                            |  |
| Make available in Assist                                                                                                    | Make avail          | able in Self-Help ? |                                         |  |
|                                                                                                    | Make avail          | able in Assist      |                                         |  |

- 3. Enter the **name** of the Automation that you want to assign to the selected action. For example, Clean\_Disk.
- 4. Select the type of executable file in the **File to Execute** field. For example, cleanup.bat. You can also enter constant and optional.
- 5. Select the Minutes or Seconds radio button and enter the time for which the action can run in the **Timeout** field. The maximum limit for timeout is 5 minutes. Select 0 if timeout is not needed.
- 6. Enter the text in the **Prompt** field. It is the text that appears on the screen of the end user before the action runs. Leave it empty if not required.
- 7. Enter the numeric value to point out the order in which the Action run in the **Order** field. Enter 1 to run the Action first or 2 to run it second.

Note: Select the Synchronous radio button if you want Actions to run in an order.

- 8. Select **System** radio button to run the Agent as the system in the **Run As** field. It has access to most system functions but is unable to interact with the UI. Select **User** radio button to allow logged user to interact with the UI.
- 9. Select **Synchronous** to run Actions in a specific order and if you have completed the previous step **Order**. Select **Asynchronous** to run Multiple Actions, if applicable, for this same Automation, at the same time.

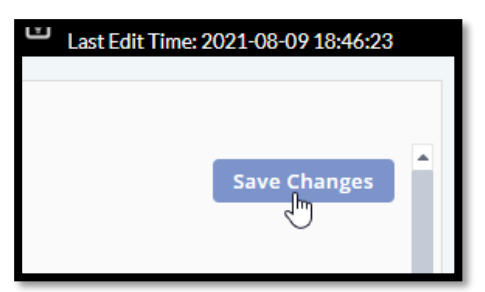

10. Click the **Save Changes** in the upper-right corner of the screen.

### 5.7.5 Roles

After you have created an automation, you need to define the role for the automation, and schedule the automation run.

The role specifies various counters, alarms, events, etc., that are to be collected and alerted. One or more roles are grouped together to create configuration.

| Automations         | Automation + X D to Show Configurat        | ions                                                                                                    |
|---------------------|--------------------------------------------|----------------------------------------------------------------------------------------------------|
| Role Management     | Properties     1 2 3 4 5 6     Password:   |                                                                                                    |
| Policies            | 7 Description:                             |                                                                                                    |
| System Assignments  | 8<br>• Search                              |                                                                                                    |
| Alarm Notifications | Search role for setting Filter All Results | History<br>Views                                                                                                    |
| Alarm Actions       |                                            | Alarma + ChangeAlarms<br>Policies + Alarm Management<br>Policies + Web Management<br>Policies + Application Management |

In the Role Management tab, you can do the following:

- 1. Create a new role.
- 2. Delete a role.
- 3. Copy a role.
- 4. Import a role.
- 5. Export a role.
- 6. Select this check box to view all the created roles in the drop-down list in the upper left corner.
- 7. Select this checkbox to view **Create New Password** pop-up window if you want to assign a password to the role.
- 8. Write a description of the role.
- 5.7.6 Create a Role and Schedule Automation Run

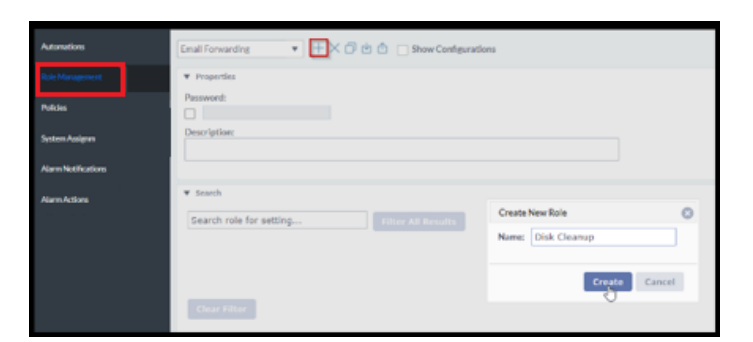

- 1. Click Role Management.
- 2. Click the **Add** iicon. A pop-up window appears.
- 3. Type the name of the role.
- 4. Click **Create**. A new role is created. For example, Disk Cleanup.

## 5.7.7 Assign Password to the Role (Optional)

| New Advance                    | ▼ +× 🗗 🖄 🗋 🗆 Show Configurations |  |
|--------------------------------|----------------------------------|--|
| <ul> <li>Properties</li> </ul> |                                  |  |
| Password:                      |                                  |  |
| Description:                   |                                  |  |
|                                |                                  |  |
| ▼ Search                       |                                  |  |

You can also assign a password to the role to control who can view the role.

| Timer Automation 🔹 + X 🗇 🕁 🗅 🗆               | Show Configurations            |                                 |  |
|----------------------------------------------|--------------------------------|---------------------------------|--|
| ▼ Properties                                 |                                |                                 |  |
| Password:                                    |                                |                                 |  |
|                                              |                                |                                 |  |
| Description:                                 |                                |                                 |  |
|                                              |                                |                                 |  |
|                                              |                                |                                 |  |
| * Search                                     |                                |                                 |  |
| Search role for setting Filter               | All Results Histor             | ry Create New Password          |  |
|                                              | Policies<br>Events<br>Alarms - | Changes     Changes     Changes |  |
|                                              | Policies                       | New Password                    |  |
| Clear Filter: Performance-Management » Web 5 | Service data collection er     | nabled                          |  |
|                                              |                                | Reenter Password                |  |
| Alarms Ann Forus Services Events In          | ventory Scripting P            | nwer Mar                        |  |
|                                              | enterity benefiting in         | ond that                        |  |
| Variable<br>No variables assigned            | Value Type                     | Set Password Cancel             |  |
| IND VOLIDUIES 0351811ECK                     |                                |                                 |  |

- 1. Select the **Password** checkbox. A pop-up window appears.
- 2. Enter the password.
- 3. Confirm the password.
- 4. Click **Set Password**. The password is created for the role.
- 5.7.8 Setup a schedule for automation run

| Automations         |                                 | Base Carriege areas                                                      |   |
|---------------------|---------------------------------|--------------------------------------------------------------------------|---|
|                     | F Annual Contraction            |                                                                          |   |
| Policies            | President.                      |                                                                          |   |
| Sestem Assignments  | * mail                          | Technology<br>Technology<br>B Advantes O Caterior Internet               | 0 |
| Alarm Notifications |                                 | The second strapents                                                     |   |
| Alarm Actions       | 1000                            | Topel, Antonia<br>Topel, Antonia<br>Topel Topelandia<br>Topel Topelandia |   |
|                     | Area ( Artes ) Area ( Area ) Ar | Ferds                                                                    |   |
|                     | Text Task Task                  | Midney Versial (* 1990)<br>• Canado Sec. *                               |   |
|                     |                                 |                                                                          |   |

You can set up one and more automations under a role.

- 1. Click Tool Schedules.
- 2. Click the **Add** icon. The **Tool Schedules** pop-up window appears.
- 3. Select Automation in the Tool Type field.

- 4. In the **When sensor is triggered** drop-down list, select the type of sensor that gets activated and runs the automation. For example, Agent Not Responding.
- 5. In **the Perform Automation** drop-down list, select the Automation. For example, Agent\_Restart is the automation that runs when the **Agent Not Responding** sensor is triggered.

**Note**: The **Perform Automation** list only displays Automations that have parameters that the sensor can provide.

6. Select how the automation is to be run from the **Run Mode** drop-down list.

If you select Run Mode as:

- **Run Silently** No notification is sent.
- **Prompt** You get a prompt to click **OK** button before the automation can run.
- **Notify** Notifies you that the Automation runs after a countdown of one minute.
- 7. In the **Run On** drop-down list, you can select from three different options.

If you select Run On as:

- Active (default mode) The automation makes a continuous run.
- When sensor activates The automation runs as soon as the sensor is activated.
- After Sensor is active The automation runs the moment, the duration of sensor activation is over.
- 8. In the **Minimum Interval** field, enter the time in seconds, minutes, or hours. It is the frequency of repetition of the automation run.
- 9. Select Yes or No in the **Execute Once** drop-down list.

If you select Execute Once as:

• No – To have sensor run for every row in the sensor payload. For example, the sensor will run for all the applications that crash.

### 10. Click **OK**.

11. Click **Save Changes** in the upper-right corner of the page.

### 5.7.9 Assign Role to Configuration

Configuration is a collection of one or more Roles. You can create a new configuration and add existing roles to it.

| Advention         | eystuckdelault 💌                    | +×000                               |                                                            |                       |                                                                                                    |
|-------------------|-------------------------------------|-------------------------------------|------------------------------------------------------------|-----------------------|----------------------------------------------------------------------------------------------------|
| Rehtforsprech     | • Properties                        |                                     |                                                            |                       |                                                                                                    |
|                   | Password                            |                                     |                                                            |                       |                                                                                                    |
| Sector Anigometic | Configurations are a collection of  | Photos, Drag and drog-Robas between | the available and assigned grids to add or remove them     | from the selected C   | Configuration, To determ                                                                                                    |
| Architeles        | In the analysis prove of the second | nen, berrig ne cræges or a torrigs  | and and make the states in the analysis (1.4) in the order | they are rocard.      |                                                                                                    |
|                   | Assigned Roles                      | Description                         | Create New Configuration                                   | o <sup>le Roles</sup> |                                                                                                    |
|                   |                                     |                                     | Network 1222 Plus Battery Automation                       | -Savar                |                                                                                                    |
|                   |                                     |                                     |                                                            | -                     |                                                                                                    |
|                   |                                     |                                     | and the second second                                      | Auroanten             | Contraction of the local division of the local division of the loc |
|                   |                                     |                                     | Citra Carca                                                | and parted            | Constan                                                                                                    |
|                   | • Effective lettings                |                                     |                                                            |                       |                                                                                                    |

## 5.7.10 Create New Configuration

- 1. Click the Configurations tab.
- 2. Click the **Add** <sup>++</sup> icon. A pop-up window appears.
- 3. Enter the name of the configuration.
- 4. Click **Create**. A new configuration is created. For example, LDI Plus Battery Automation.

## 5.7.11 Add Roles in the Configuration

You can drag and drop the roles from **Available Roles** section to the **Assigned Roles** section to add the roles in the Configuration. You can adjust the order of the roles in the **Assigned roles** section by moving the rows, up or down.

| LDI Plus Battery Automati 🔻                                        | +×000                                                                        |                                                                                                |                                                                                                    |                                                                                                    |
|--------------------------------------------------------------------|------------------------------------------------------------------------------|------------------------------------------------------------------------------------------------|----------------------------------------------------------------------------------------------------|----------------------------------------------------------------------------------------------------|
| Properties                                                         |                                                                              |                                                                                                |                                                                                                    |                                                                                                    |
| Password:                                                          |                                                                              |                                                                                                |                                                                                                    |                                                                                                    |
| Configurations are a collection<br>in the assigned arid or uncheck | of Roles. Drag and drop Roles betwee<br>them. Saving the changes on a config | en the available and assigned grids to add o<br>auration will save the Roles in the assianed a | r remove them from the selected Config<br>rid in the order they are listed.                                    | uration. To determine how Roles impact a Configuration's final outpr                                                                                         |
|                                                                    |                                                                              |                                                                                                |                                                                                                    |                                                                                                    |
|                                                                    |                                                                              |                                                                                                |                                                                                                    | Y Sear                                                                                                    |
| Assigned Roles                                                     | Description                                                                  | View Settings                                                                                  | Available Roles                                                                                                | Sear<br>Description                                                                                                    |
| Assigned Roles                                                     | Description                                                                  | View Settings                                                                                  | Available Roles                                                                                                | Description                                                                                                    |
| Assigned Roles<br>Automation<br>Battery Automation                 | Description                                                                  | View Settings                                                                                  | Available Roles                                                                                                | Description<br>Drag and drop from<br>Available Roles section to                                                                                              |
| Assigned Roles<br>Automation<br>Battery Automation                 | Description                                                                  | View Settings<br>댓<br>댓                                                                        | Available Roles<br>App Vision<br>AppSense - Client<br>AppSense - Server                                        | Description<br>Drag and drop from<br>Available Roles section to<br>the Assigned Roles section                                                                |
| Assigned Roles<br>Automation<br>Battery Automation                 | Description                                                                  | View Settings<br>댓<br>댓                                                                        | Available Roles<br>App Vision<br>Appdsmae - Climit<br>Appdsmae - Server<br>Clima Denklop Deitvery Contr        | Description<br>Drag and drop from<br>Available Roles section to<br>the Assigned Roles section to<br>and Can being Datasy Controller                          |
| Assigned Roles<br>Automation<br>Buttery Automation                 | Description                                                                  | View Settings<br>V                                                                             | Available Roles<br>App Vision<br>AppSinue - Client<br>AppSinue - Server<br>Citrix Deaktop Dirtvery Contri<br>4 | Description<br>Drag and drop form<br>Available Roles section 0<br>the Assigned Roles section 0<br>Carbonic planary Control of<br>Carbonic planary Control of |

To move a role in the section, select the row and then drag it to the desired position. You can adjust the order of occurrence of roles, by de-selecting the **View Setting** checkbox.

| Assigned Roles          |                   | Description                        | View Settings |  |  |  |
|-------------------------|-------------------|------------------------------------|---------------|--|--|--|
| Citrix Desktop Delivery | Controller        | Citrix Desktop Delivery Controller |               |  |  |  |
| AppSense - Server       |                   | AppSense - Server                  |               |  |  |  |
| Battery Automation      | Uncheck the       | e checkbox to remove the rol       |               |  |  |  |
| Automation              | from the ord      | ler of occurence of the roles i    | n 🚽           |  |  |  |
|                         | the configuration |                                    |               |  |  |  |
|                         |                   |                                    | )             |  |  |  |

### 5.7.12 Create a Duplicate Role

You can also create the duplicate of a role.

- 1. Click the **Duplicate**  $\square$  icon.
- 2. Enter the name of duplicate role.
- 3. Click **Duplicate**. The duplicate role is created. For example, LDI Battery Automation is the duplicate of the *LDI Plus Battery Automation*.

|                  | and the second second          |                                           |                                   |                            |                        |                                 |                            |
|------------------|--------------------------------|-------------------------------------------|-----------------------------------|----------------------------|------------------------|---------------------------------|----------------------------|
| Promition 1      |                                |                                           |                                   |                            |                        |                                 |                            |
| ssawint.         |                                |                                           |                                   |                            |                        |                                 |                            |
|                  |                                |                                           |                                   |                            |                        |                                 |                            |
| officiarity:     | state a collection of Roles. D | rag and itrus Rotos between the available | ond assembly the to add once have | otherwitten the selections | orkeuriesa. To express | i how Rotes works a Confessioni | DISTROCORDAL ADJUSTIC DISC |
|                  |                                |                                           |                                   |                            |                        |                                 |                            |
|                  |                                | Duplicate Configuration                   |                                   |                            | 0                      |                                 | · ·                        |
| Assigned Roles   |                                | Please input a vew name for the reso      | Description                       |                            |                        |                                 |                            |
| And and a street |                                | LDt Bettery Automation                    |                                   |                            |                        |                                 |                            |
|                  |                                |                                           |                                   |                            |                        | Spatement Same                  |                            |
|                  |                                |                                           |                                   |                            |                        | OUN COMMUTOR                    | ciy Caranita               |
|                  |                                |                                           |                                   | Dapte                      | Canton                 |                                 |                            |
| Inches!          | ittenja                        |                                           |                                   |                            |                        |                                 |                            |
| Sec.             | Approximation Development      | Term   herman - herma                     | New Management    Chail           | estimate   Sear            | hireshired.iv [ ]      | Sections Included               | dan   sociality            |
|                  | Toul Type                      | Action                                    | When sons or its trivented        | Run Mode                   | Minim                  | um Rus                          | On Execute                 |
|                  |                                |                                           | 10.00000000                       |                            |                        |                                 |                            |

# 5.8 Assignments

When the creation of the configuration containing roles is completed, it can then be attached to a specific child machine or group of machines using Assignments.

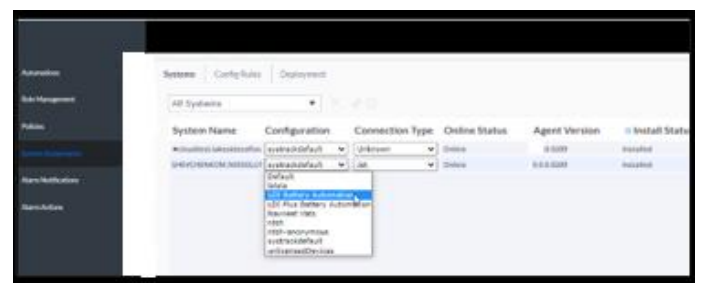

- 1. Click Assignments. The Systems tab appears by default.
- 2. In the **Configuration** drop-down list, select a configuration. For example, LDI Battery Automation.
- 3. Click **Save Changes** in the upper-right corner. The new configuration is assigned to the child machine or system.

## 5.9 Alarm Automation

This feature allows you to receive email notifications when a certain issue occurs in a device. LDI Plus offers several events and alarms to configure detailed email notifications and automatic actions.

### **Pre-requisites**

- Working SMTP server
- Email Forwarding role imported to the organization or available to be imported manually.

To automate an alarm

- 4. Select Configuration  $\rightarrow$  Insights & Automations  $\rightarrow$  Role Management.
- 5. In the top of the page, select **Email Forwarding** from the drop-down list.

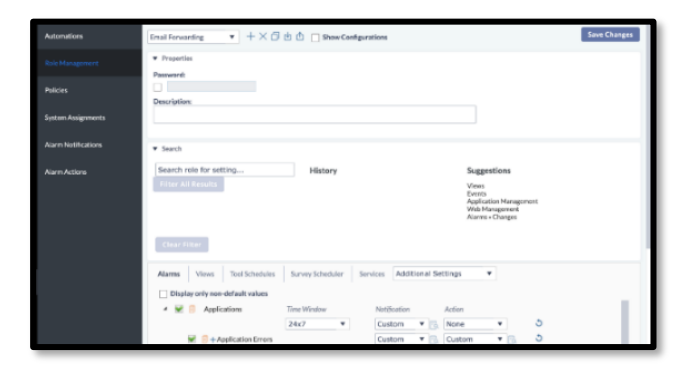

6. In the File Type drop-down list, select role and click Import.

| Import                         | 8  |
|--------------------------------|----|
| File Type: role                | ]  |
| Use new name for imported data |    |
| New Name:                      |    |
|                                |    |
|                                |    |
|                                |    |
|                                |    |
| Import Cance                   | el |

- 7. In the Alarm Notifications page, do the following:
  - Create a notification setting profile.
  - Enable Email settings.
  - Fill out receivers of the alarm emails.
  - Configure the SMTP server and enable SMTP Authentication.
  - Enter sender's email ID.
- 8. Configure the message format. If you do not configure it, the content of the email is defined by the selected checkboxes under **In Body Text**.

| <ul> <li>Message Format</li> </ul> |                 |              |   |
|------------------------------------|-----------------|--------------|---|
| ltem (when<br>applicable)          | In Subject Line | In Body Text |   |
| System Name                        |                 |              | - |
| Logical Name                       |                 |              |   |
| Alarm Class                        |                 |              |   |
| Alarm Type                         |                 |              |   |
| Alarm Item                         |                 |              |   |
| Alarm Instance                     |                 |              |   |
| Alarm Severity                     |                 |              |   |
| Alarm Start Time                   |                 |              |   |
| Limit Text                         |                 |              |   |
| Last Value Text                    |                 |              |   |
| Action Description                 |                 |              |   |
| Drocess Id                         |                 |              | Ŧ |

9. To configure the email manually, select **Use User Defined Text** and use the necessary template for the email. It is possible to select data from the list of keywords to be inserted into the email with valuable information.

| lend Alern End Meexage<br>Jas User Defraed Text                                   | The following keywords will be re<br>data by SysTrack when the alarm<br>Click on a token to add it to the m | placed with the corresponding<br>occurs.<br>excage when enabled. |
|-----------------------------------------------------------------------------------|----------------------------------------------------------------------------------------------------|------------------------------------------------------------------|
| Iamn Start Message Alarm End Message Event Alarm Message                          | Alarm Time                                                                                                  | HAlam Timeli                                                     |
| cpoSubject line contains: System name, logical name, alarm type, process ido/po 😁 | Alarming System                                                                                             | Si Alarming System #6                                            |
| tallo this is custom text with knowneds effers                                    | Alarming System Logical Name                                                                                | SidiamingSystemi opicalbiane%                                    |
| THE MERINE WAS THE REPORT OF                                                      | Alarm Class                                                                                                 | Sidiarm Cass%                                                    |
|                                                                                   | Alarm Type                                                                                                  | sidram Typets                                                    |
| Narm time:                                                                        | Alarm Rem                                                                                                   | skiannitenth                                                     |
| %AlarmTime%                                                                       | Alarm Sevenity                                                                                              | %AlarmSeverity%                                                  |
| AlarmingSystem:                                                                   | Alarm Instance                                                                                              | %Alerminstance%                                                  |
| 8.Alarming5ystem%                                                                 | Alarm Last Value                                                                                            | %AlermLastVolue%                                                 |
|                                                                                   | Alarm Limit                                                                                                 | WeiermLimit%                                                     |
| MarmClass<br>MalarmClass No. / Jon.                                               | Action Teken                                                                                                | WActionTaken%                                                    |
|                                                                                   | Console User                                                                                                | WConsoleUser%                                                    |
|                                                                                   | Process ID                                                                                                  | Si Pronest Dis                                                   |

10. When you configure an alarm message, you can choose from these available options: Alarm Start Message, Alarm End Message, and Event Alarm Message.

An Alarm Start Message is triggered when a certain threshold is being met. For instance, if there is an alarm set for Disk Space, once a disk reaches a certain threshold, an Alarm Start Message is sent. Once that issue is solved, an Alarm End Message is sent, to notify an IT admin that an alarm is no longer active.

An Event Alarm Message is triggered every time when a certain event occurs. For example, if there is an application crash, each time that application crashes, an Event Alarm Message is sent.

- 11. After configuring the alarm message, you should configure an Alarm Action, if needed. Alarm Action configuration is not required to receive an alarm notification via email. The purpose of an Alarm Action is to respond to a certain alarm. Here is a detailed description of how an Alarm Action can be configured:
  - Create and name an alarm action profile.

- Set alarm response for the first occurrence of an issue when an alarm condition starts.
- Set alarm response for the second occurrence of an issue. A list of all potential responses to a failure.
- Set alarm response for the subsequent occurrence of an issue. Set alarm responses when an alarm condition ends.
- Configure script options in case a Run Script option was chosen.

| utornations       | TestAction • + × 🗇                                |                         |                          |             |                              | Save Charges               |
|-------------------|---------------------------------------------------|-------------------------|--------------------------|-------------|------------------------------|----------------------------|
| ole Management    | ₩ When Alarm Condition Starts                     |                         |                          |             |                              |                            |
|                   | First Fallure:                                    | Second Fallure:         |                          |             | Subsequent Fallures:         |                            |
| nicios            | Run Script 🔹                                      | Take No Action          |                          |             | Take No Action               |                            |
|                   | Preset follow sound officer 24 hours with no show | Take No Action          |                          |             |                              |                            |
| istem Assianments | Hest and count and 24 mous mento and              | Run Script              |                          |             |                              |                            |
|                   | Rehast Ontions (when enabled)                     | Reboot the Computer     | 201                      | ione (wh    | (baldens as                  |                            |
| arm Notifications | nador opavia (with chaded)                        | Charge Scheduling Prior | ity opt                  | THAT IS AND | en enabledy                  |                            |
|                   | Reboot this computer after 3 minutes              | Restart The Service     | ptr                      | rorm:       |                              |                            |
|                   | Reboot Message:                                   | Stop The Service        | istr                     | Button D    | Frectory *                   |                            |
|                   | This system will be rebooted in order to co-      | mect a serious          | interpreted FMI          | s when fail | lures occur:                 |                            |
|                   | problem with a malfunctioning service or a        | pplication. Please      |                          |             |                              |                            |
|                   | loguat as soon as possible.                       |                         | Script Mode              | 1           |                              |                            |
|                   |                                                   |                         | Batch                    |             | *                            |                            |
|                   |                                                   |                         | Run As:                  |             |                              |                            |
|                   |                                                   |                         | System                   |             |                              |                            |
|                   |                                                   |                         | - Interface and a factor |             | 1                            |                            |
|                   |                                                   |                         | tinolinit.               | ink of U    | seconds. A value of 0 indica | des that there is no scrip |
|                   | ♥ When Alarm Condition Ends                       |                         |                          |             |                              |                            |
|                   | FirstFallure                                      | Second Fallure:         |                          |             | Subsequent Failures:         |                            |
|                   | Take the Action                                   | Take No Action          |                          |             | Take No Action               |                            |

12. In the **Roles** page configure the alarms.

| Advantation     | Description                                                                                                    |                       |
|-----------------|----------------------------------------------------------------------------------------------------|-----------------------|
| 0-m             |                                                                                                    |                       |
|                 | F Sert                                                                                                    |                       |
| view            | Heavy Regelies                                                                                                    |                       |
| 1 Superior      | Units<br>militaria autoritaria Mangaran                                                                                                    |                       |
| Devide la       | Ration - Andre Management<br>Ration - Alternative Research                                                                                                    |                       |
|                 | Cran faller                                                                                                    |                       |
| ***             |                                                                                                    |                       |
| Certaintes      | News Voir Internet Screeker Screekers Advisor Advisor V                                                                                                    |                       |
| An anna an a    | Diployable was of the and the and the |                       |
|                 | 1 M 1 400-0000 100 100 100 100 100 100 100 100                                                                                                    |                       |
| Alexinochodese  | R augustanteres case-care agelerate a                                                                                                    |                       |
| Alexandrian     | R D - Suphrate Rage Back (ST) + New +                                                                                                    |                       |
| 10000           | Baths     Baths                                                                                                    |                       |
|                 | > E O Dees                                                                                                    |                       |
| Calebra Coleman | · III () + theory                                                                                                    |                       |
| 30.000          | <ul> <li>In the provided state</li> <li>In the provided state</li> </ul>                                                                                                    |                       |
|                 | > III D. Reformers (http://www.dutthe2)                                                                                                    |                       |
| higherenti      | I C Provensiver C Pro10                                                                                                    |                       |
| was codynate.   | R     D     Torreners                                                                                                    |                       |
|                 | <ul> <li>Brimmed M.</li> </ul>                                                                                                    |                       |
| Detail level.   | > R C Pricework/Prest                                                                                                    |                       |
|                 | 1                                                                                                    | Instantion Server and |
|                 |                                                                                                    |                       |

Each type of alarms can be configured individually. A set of alarms can be configured with a single notification profile or different ones. The Time window defines how long Lakeside analyses the device. Once everything is set up, save changes, and proceed to role configuration.

When Email forwarding role is imported and configured, it is necessary to assign that role. To assign the email forwarding role:

13. Select the Configurations page, select systrackdefault in the drop-down list.

LDI Plus by default assigns systrackdefault to all machines in System Assignments and this configuration includes many recommended features. When you create new automation configurations, we recommend you duplicate the systrackdefault policy and apply your policy changes to the duplicate systrackdefault plus so that your devices with new configurations are consistent with the default features.

- 14. Search for the Email Forwarding role from the list of the available roles.
- 15. Drag the role to the **Assigned Roles** area.
- 16. To verify that everything is configured correctly, check all Alarm settings for that role.

| kitomatione        | systrackdefault • +×6                                                                                                    | 960                                                                                                    |                                                                                       | Tave Changes                                   |
|--------------------|----------------------------------------------------------------------------------------------------|----------------------------------------------------------------------------------------------------|---------------------------------------------------------------------------------------|------------------------------------------------|
| bie Management     | * Properties                                                                                                    |                                                                                                    |                                                                                       |                                                |
|                    | Password:                                                                                                    |                                                                                                    |                                                                                       |                                                |
|                    | 0.0                                                                                                    |                                                                                                    |                                                                                       |                                                |
| iystem Assignments | Configurations are a collection of Roles. D<br>To determine how Roles impact a Configu-<br>configuration will save the Roles in the ass | Orag and drop Roles between the available and acti-<br>aration's final output, adjust the order of Roles in the<br>signed grid in the order they are listed. | igned grids to add or remove them from t<br>e assigned grid or uncheck them. Soving t | he selected Configuration.<br>The changes on a |
| Nam Notifications  |                                                                                                    |                                                                                                    |                                                                                       |                                                |
| tarn Actions 1     | Assigned Roles                                                                                                    | Description                                                                                                    | View Settings                                                                         |                                                |
|                    | final forwarding                                                                                                    |                                                                                                    | 2                                                                                     |                                                |
|                    |                                                                                                    |                                                                                                    |                                                                                       |                                                |
|                    | Elective Settings                                                                                                    | - Loop Utabler Soular Addition                                                                                                    | val Sattions                                                                          |                                                |
|                    | Etheolive Settings     Alares Views Tool Schedule                                                                                       | n Servey3cheduler Services AddBor                                                                                                    | nal Settings 🔹 👻                                                                      |                                                |
|                    | Ethodive Settings     Alarens Views Tool Schedule     Display only non-default values                                                   | m Survey Idheduler Services Addition                                                                                                    | nal Settings 🔹 🔻                                                                      |                                                |
|                    | Ethective Settings     Alarms Views Tool Schedule     Cosplay only non-default values     A generations                                 | m SurveyScheduler Services Addition                                                                                                    | Action                                                                                |                                                |
|                    | Ethestive Settings     Azeres Views Tool Schedule     Display only non-default values     e Set Applications                            | n Suvey Mindoler Services Addition<br>Time Window Minipation<br>24e7 * Cuatom *                                                                              | Action                                                                                |                                                |

17. Once everything is set up, read the configuration. To do so, follow these steps:

- Select the **Administration** page. In the **System Selection** section, select All systems, and select devices that need to be monitored.
- Click Read Configuration and then click Run.
- In the **Command Report** Tab, a Read Configuration with the number of selected devices are displayed under the checkmark.

**Note**: Each time any changes are made, it is important to repeat step 5 and read the configuration if changes are required to be reflected immediately. Otherwise, the system would update within next 24 hours and get the new configuration automatically.

## 5.10 Involve Lenovo to mitigate hardware issues

A user can create a Service Group by entering information for that group. The system identifies critical issues with any device that is part of that Service Group and automatically create a support ticket.

## Create a Service Group

18. Raise a Support Ticket and select Or Enable Auto Tickets by CREATING SERVICE GROUPS.

| PLEASE SELECT THE TYPE OF                          | TICKET YOU WANT TO RAISE.                                                                                               |
|----------------------------------------------------|----------------------------------------------------------------------------------------------------|
|                                                    |                                                                                                    |
| LENOVO DEVICE ISSUE                                | PLATFORM SUPPORT                                                                                                    |
| Handware or Software Issues<br>for Lenovo devices. | For all other Lenovo Device.<br>Intelligence solution-related<br>Izues al well as Non Lenovo<br>device software issues. |
| Or Enable Auto Tickets by C                        | REATING SERVICE GROUPS                                                                                                  |

2. Complete the information requested.

| Raise a Support Ticket                                             |                     |
|--------------------------------------------------------------------|---------------------|
| DEVICE INFORMATION<br>Help us recognise the device from your fleet | Device Information  |
| Type Software issues                                               | Device Issue        |
| PK01EFL                                                            | Contact Information |
| Device Name DESKTOP-0841L26                                        | Device Location     |
| Model Type                                                         | Review Submission   |
| Cancel                                                             | Next                |

- Device Information
- Device Issue
- Contact Information
- Device Location
- Review Submission
- 3. Once created, the Service Group is displayed on the **Support Tickets** page under the Service Groups tab:

| н                 | Hame / Support Tickets |                    |                   |             |         |             | Biantiana 💽 • 🛛 🕅   |
|-------------------|------------------------|--------------------|-------------------|-------------|---------|-------------|---------------------|
| Support Tickets 🕚 |                        |                    |                   |             |         |             |                     |
|                   | Ticket Status          | Ticket Requests () | Service Groups    |             |         |             |                     |
| D                 | GROUP NAME             | SERV               | ICE LOCATION      | CONTACT     | DEVICES | AUTO TICKET | * MODIFIED DATE     |
|                   | Test Service Group     | United             | States Of America | Admin Admin | 2       | Ented       | 05-29-2025 06-46 PM |
|                   |                        |                    |                   |             |         |             |                     |

4. View Group Details by selecting the Service Group. You can Enable Auto Tickets and Raise Tickets Without Review.

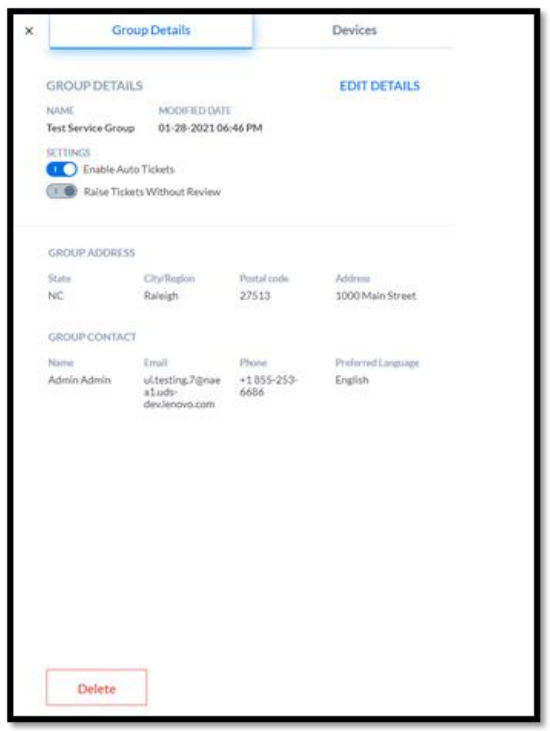

5. Devices assigned to this group may be found under the Devices tab.

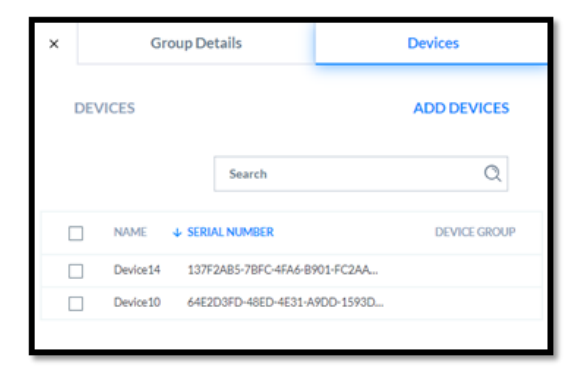

# 6 Engage End users

## 6.1 UX Survey

Survey is a useful tool for gathering feedback. IT might want to send a survey to judge the success of an internal initiative, such as rolling out a new piece of software. They might also want to gauge employee sentiment by polling users and other use cases.

The surveys are flexible and can be used to investigate the characteristics, behaviours, or views of a group of people. If you want quantitative feedback from the users of your fleet, you can gather responses that play an essential role in uncovering latent issues and explaining user behaviour.

Some functionality of surveys may be limited until further releases.

### **Gathering Sentiment**

Using the UX Survey tool, you can gather sentiment about how users feel regarding specific questions. To do this, make sure you do the following:

**Note**: You must use the text input questions and check the Perform sentiment analysis box. Feedback must include at least three words with positive or negative expression.

| K Control Type: Text Input                                              |
|-------------------------------------------------------------------------|
| Question Text                                                           |
| Describe your overall experience. Is there anything we should focus on? |
| Required                                                                |
| Default Value                                                           |
|                                                                         |
| Height (rows)                                                           |
| 3                                                                       |
| 2 ·                                                                     |
| · ✓ Perform sentiment analysis                                          |

Once their feedback has been received, a cognitive service analyses and assigns a score to each answer, assigning a positive or negative sentiment. This sentiment is reflected through User Experience scores. You can view this by going to User Experience > Device View > Dashboard.

| DEM - User Experience Trend                            | Summary I                                                                    |
|--------------------------------------------------------|------------------------------------------------------------------------------|
| Group All Systems                                      | Grad Al Same                                                                 |
|                                                        | Measure E Value                                                              |
|                                                        | for det 11                                                                   |
|                                                        | Total Packages 167                                                           |
| 4                                                      | Package Virt Ratio 01%                                                       |
|                                                        | Total Applications 411                                                       |
|                                                        | Avg App Startup Time + sec                                                   |
| 8. Mar 10. Mar 11. Mar 12. Mar 13. Mar 16. Mar 15. Mar | Total Systems 6                                                              |
| Aug Objective Score                                    | Posimilarly Mobile Devices 0                                                 |
|                                                        | Observed Mobile Devices 2                                                    |
| (Decrete Uses (Spitzl Back) 2 12                       | Tee factores to Charges by Direc Cause 1 2 2 2 2 2 2 2 2 2 2 2 2 2 2 2 2 2 2 |
| User Resource Footprint                                | User Resource Details                                                        |
| 3 1                                                    | FullName ElMemory MB ElMPS                                                   |
|                                                        | 84 September 1718 42.6                                                       |
|                                                        | Jjesh Pnilp 3438 1085.73                                                     |
| 0 200 400 800 800 1000 1200 1400 1600 1600 2000 200    | Eper-Echards 39 9.30                                                         |
| Chi (Mga)                                              | Jacob Gaultui 2020 1003.00                                                   |

## 6.1.1 Create a Survey

Allows you to build end-user surveys that can be integrated into LDI Plus. The survey appears as a pop-up dialog on the end user's screen.

- Click the lock icon in the top right to unlock the page for editing.
- Click the plus + icon on the left to create a new survey.
- Create a name for survey and add an Introduction and Exit text.
- Select Add Question to start building your survey.
- Use the different question types to effectively gather information from your users.

|                                    | Editing Information<br>Editing User:<br>Last Edit Time: 2021-02-18 20:25:32 |
|------------------------------------|-----------------------------------------------------------------------------|
|                                    |                                                                             |
| IT User Experience Survi 🔹 🕂 K 🖸 🕐 |                                                                             |

### 6.1.2 Send a Survey

Allows you to send surveys created in Survey Builder by selecting groups or filtering for specific systems.

- 19. Select the Group that you want to survey from the drop-down list in the upper left.
- 20. Filter for specific systems, if desired.
- 21. Click the **Show Survey** icon to choose the survey you want users to see.
- 22. Click **Show Survey on** to send the survey.

| _    | N  |            |    |         |     |              | All Systems  | •      |
|------|----|------------|----|---------|-----|--------------|--------------|--------|
| ŭ 💭  | 45 |            |    |         |     | $\mathbf{Y}$ | Search value | G      |
| FQDN |    | IP Address | OS | Chassis | CPU |              | Memory       | y (MB) |

#### 6.1.3 Send an Alert

You can use the Send Alert function under Send Survey to push an alert notification to the devices you choose.

- 23. Select a system or group.
- 24. Select the exclamation point icon in the upper left.
- 25. Add text to your alert.
- 26. Click Show Alert on X Systems to send.

### Systems

| 2.1                        |                |      |                           |                      |                    |                                          |        | Laptops      |           |
|----------------------------|----------------|------|---------------------------|----------------------|--------------------|------------------------------------------|--------|--------------|-----------|
|                            |                |      |                           |                      |                    |                                          | 8      | Search value | G         |
| FQDN                       | IP Address     | 05   |                           | Chassis              | CPU                |                                          |        | Men          | hory (MB) |
| BHAMM-PC102FM9.LENDVO.COM  | 192.168.86.81  | Mich | osoft Windows 10 Pro      | Notebook             | AMD Rypen 5 Pl     | RD 3500U w/ Radicon Vega Mobil           | le Gfx |              | 10        |
| DESKTOP-A7F2/8V            | 192.168.0.107  | Micr | osoft Windows 10 Home     | Notebook             | Intel(R) Core(Th   | 0 15-8250U CPU @ 1.60GHz                 |        |              | -10       |
| LAPTOP-G4V2450M            | 192.168.42.208 | Mic  | worth Mincheson M. Morrow | (belowers)           | Intalian Constants | n is-62000 CPU @ 2.30GHz                 |        |              |           |
| SSRINIVAS3-ZEEP LENOVO.COM | 192.168.4.76   | MIC  | Show Alert                |                      | ×                  | 3500U w/ Radeon Vega Mobi                | le Gfx |              | . 1.      |
| Systemi 15.domain.com      | 172,16.26.53   | Mic  | Title                     |                      |                    | NJ X5670 @ 2.93GHz                       |        |              |           |
| System121.domain.com       | 172.16.27.228  | 5410 | Test                      |                      |                    | NJ X5670 @ 2.93GHz                       |        |              |           |
| System122.domain.com       | 172,16.27,228  | Mic  |                           |                      |                    | U X5670 @ 2.93GHz                        |        |              |           |
| System131.domain.com       | 172.16.26.6    | Mic  | Message                   |                      |                    | N X3670 @ 2.93GHz                        |        |              |           |
| System149.domain.com       | 172.16.27.1    | Mic  | This is a test alert.     |                      |                    | NJ X5670 @ 2.93GHz<br>NJ X5670 @ 2.93GHz |        |              |           |
| System15.domain.com        | 172.16.26.124  | MIC  |                           |                      |                    |                                          |        |              |           |
| System159.domain.com       | 172.16.26.135  | Mic  |                           |                      |                    | NJ X5670 @ 2.93GHz                       |        |              |           |
| System16.domain.com        | 172.16.26.151  | Mic  |                           |                      |                    | NJ X5670 @ 2.93GHz                       |        |              |           |
| System162.domain.com       | 172.16.27.92   | Mit  |                           |                      |                    | NJ X5670 @ 2,93GHz                       |        |              |           |
| System184.domain.com       | 172.16.26.39   | Mic  |                           |                      |                    | N X5670 @ 2.93GHz                        |        |              |           |
| System191.domain.com       | 172.16.27.215  | Mic  | Show Alert on 86 System   | ms                   |                    | NJ X5670 @ 2.93GHz                       |        |              |           |
| System198.domain.com       | 172.16.27.26   | Micr | WHEN PERSONNY & BUILDER   | Mit office inpressed | INTERNA METHON     | LPU X5670 @ 2.93GHz                      |        |              |           |

# 7 Integrate with Outside Systems

# 7.1 RESTful API

## 7.2 Purpose

The purpose of this guide is to inform you how to generate API credentials from your organization admin account, authenticate APIs and use them to integrate LDI with external platforms or applications.

## 7.3 Audience

This guide is for IT Administrators, Managers, and Developers.

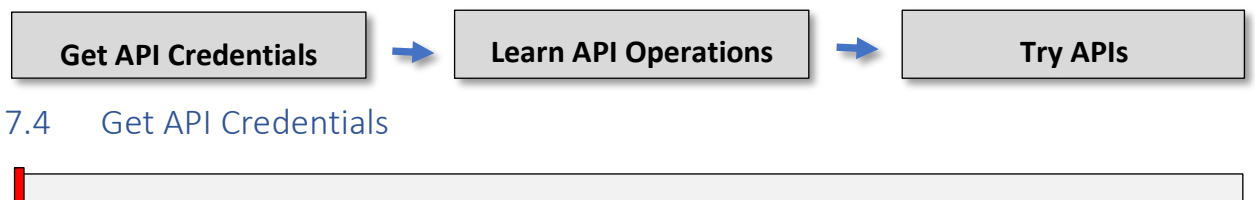

**Note**: You must have an Organization Administration account in LDI portal to generate API credentials.

Before you use LDI APIs, you must generate API credentials in the LDI account.

1. Click Organization Settings in the Users drop-down list.

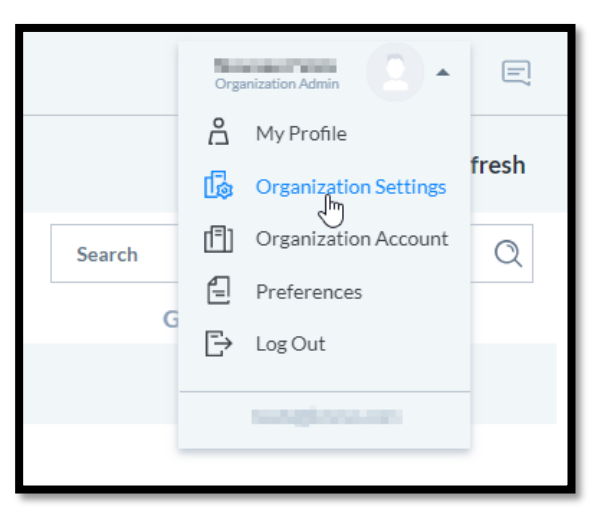

2. Click API Credentials. You see API Credentials pane.

**Note**: If there are no API credentials, you must generate them.

|                                    | Organization settings                                                                                                    | FEATURE                           | SECURITY                          | DEVICE POLICY                 | API CREDENTIALS  |          |
|------------------------------------|----------------------------------------------------------------------------------------------------|-----------------------------------|-----------------------------------|-------------------------------|------------------|----------|
|                                    | QUICK REMEDY FILTER                                                                                                    |                                   |                                   |                               |                  |          |
|                                    | Use as default                                                                                                    |                                   |                                   |                               |                  |          |
| Organization s                     | Sait Quick Kennedy Inter on by dehalt for users to view all insights every time to<br>view insights by highly actionable remedies. | they log in. Users can tarm on th | is miller by choosing on Quick is | encey button on the Dashboard | or couse page to | DENTIALS |
|                                    |                                                                                                    |                                   |                                   |                               |                  | -        |
| GENERATE A                         |                                                                                                    |                                   |                                   |                               |                  |          |
| To access LDI da<br>communicate wi |                                                                                                    |                                   |                                   |                               |                  |          |
|                                    |                                                                                                    |                                   |                                   |                               |                  |          |
|                                    |                                                                                                    |                                   |                                   |                               |                  |          |
|                                    |                                                                                                    |                                   |                                   |                               |                  |          |
|                                    |                                                                                                    |                                   |                                   |                               |                  |          |
|                                    |                                                                                                    |                                   |                                   |                               |                  |          |
|                                    |                                                                                                    |                                   |                                   | Close                         | Confirm          |          |
|                                    |                                                                                                    |                                   |                                   |                               |                  |          |
|                                    |                                                                                                    |                                   |                                   |                               |                  | -        |
|                                    |                                                                                                    |                                   |                                   |                               |                  |          |
|                                    |                                                                                                    |                                   |                                   |                               |                  |          |
|                                    |                                                                                                    |                                   |                                   |                               |                  |          |
|                                    |                                                                                                    |                                   |                                   |                               |                  |          |
|                                    |                                                                                                    |                                   |                                   | Close                         | Genera           | ite      |
|                                    |                                                                                                    | _                                 | _                                 | _                             | U                |          |

**Note**: A Client ID and Secret key are generated. You can copy them to the clipboard.

WARNING Keep the API credentials in a secure place and regenerate them over the time in accordance with business policies of your organization.

If you want to change the existing API credentials, you must generate a new one.

4. Click Regenerate.

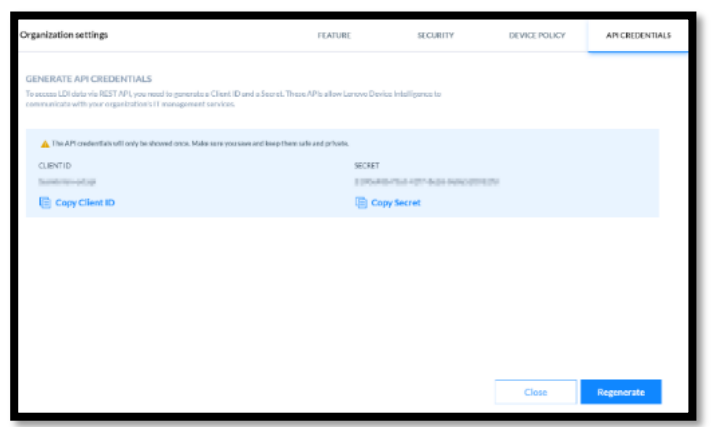

- 5. In the **Regenerate Secret** window, click **Regenerate**.
- 6. A new Client ID and Secret key is generated.

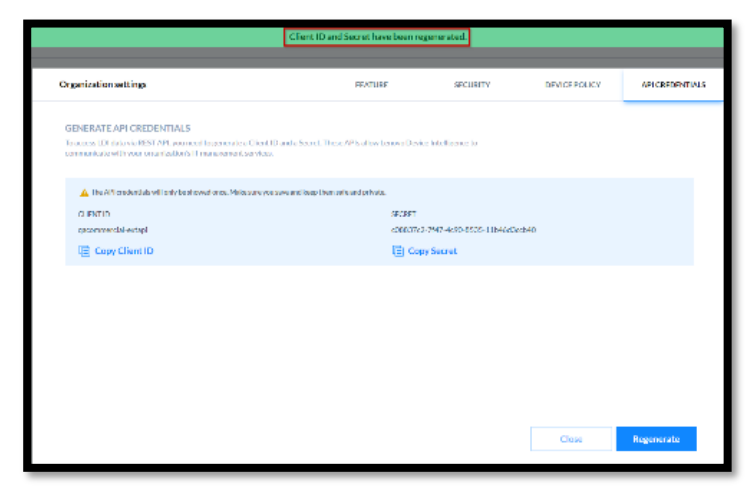

The Client ID and Secret key do not expire until you regenerate a fresh pair.

After you have generated API credentials, you can use the following URLs to access different API endpoints.

Type the URL : <u>https://auth.naea1.uds.lenovo.com</u> or <u>https://auth.euwe1.uds.lenovo.com</u>, depending upon the organization region the devices are located.

Generate LDI API credentials ( Client ID and Secret).

| LDI API URLs                                          |
|-------------------------------------------------------|
| 1. NA                                                 |
| External API: <u>https://api.naea1.uds.lenovo.com</u> |
| Authentication: https://auth.naea1.uds.lenovo.com     |
| 2. EU                                                 |
| External API: https://api.euwe1.uds.lenovo.com        |
| Authentication: https://auth.euwe1.uds.lenovo.com     |
| NA is North American Region and EU is European Union  |
| Region.                                               |
|                                                       |

**Note**: After you generate a new pair of Client ID and Secret key, the older pair gets invalid.

The bearer token is a type of an access token that uses Auth 2.0 and expires within 30 minutes. You use the bearer token to get a new Access token. To get an access token you send the Authentication server this bearer token along with your client id. This way the server knows that the application using the bearer token is the same application that the bearer token was created for.

Generate API bearer token using External API.

The URL - Base URL + /api/v1/auth/<organization\_name>/token **Note**: The Base URL depends on your region whether NA or EU. Body should be x-ww-form-urlencoded and should contain:

- grant\_type: client\_credentials
- client\_secret: secret (from api credentials page)
- client\_id: id (from api credentials page)

**Note**: Generate a new bearer token when it expires after 30 minutes.

| 🔂 Save 🗸 🚥 🥖                                                                                                    | h/gacomercial/holen                                            | LDI / https://api.ev.we1.uds.lenovo.com//di/api/v//au6                                                                                                    |
|----------------------------------------------------------------------------------------------------|----------------------------------------------------------------|----------------------------------------------------------------------------------------------------|
| Send -                                                                                                    | restricted winnersepty tast/vices/b                            | POST - Ntge (Rel event utulences conde                                                                                                    |
| 20040                                                                                                    | Pre-request Script Tests Settings<br>@ rev @ birery @ ScriptQL | Preams Authorization Headers (6) 805y •<br>0 norm (6 form-data (8 x-anne-form-orienteded                                                                                                    |
| *                                                                                                    | cliert_credentials                                             | ettrat 🛛 B                                                                                                    |
|                                                                                                    | adaa5725 c38c 4035 85tb 80780efca043                           | Clost, secret                                                                                                    |
|                                                                                                    | discrete excellence of the                                     | bi_trekty 💟                                                                                                    |
| Description                                                                                                    | mainte                                                         | Key.                                                                                                    |
| Street 200 DK Tree 70 ms Ster 333 KB Save Response v                                                                                                    | 5                                                              | Body Cooklos Headers (19) Test Results                                                                                                    |
| P 0                                                                                                    |                                                                | Pretty Raw Preview Voulas J604                                                                                                    |
| The Constant Theorem Development (Fig. 1) and the constant of the constant of |                                                                | The second second |

```
private synchronized Tuple2<String, Instant> fetchNewToken() {
   Instant now = Instant.now();
   var response = authClient
            .POST_FORM("/api/v1/auth/" + realm + "/token",
                    Map.of("grant_type", "client_credentials",
                            "client_id", clientId,
                            "client_secret", clientSecret));
    if (response.code >= 400) throw new RuntimeException("Token not
retrieved: " + response.asString());
   var body = response.asMap();
   String accessToken = (String) body.get("access_token");
   int expiredIn = ((Number) body.get("expires_in")).intValue();
    return new Tuple2<>(accessToken, now.plusSeconds(expiredIn - 15));
}
public synchronized String getToken() {
    if ((token == null) || (token.getV2().isAfter(Instant.now())))
```

# 7.5 Learn API Operations

Swagger specification archive contains a folder with an index.html file and some other JavaScript files.

- 1. Download Swagger Specification zip file from the <u>support site</u> which provides you details about each API.
- 2. Extract the files in the folder.

|   | Name                                | Date modified    | Туре              | Size     |
|---|-------------------------------------|------------------|-------------------|----------|
|   | favicon-16x16.png                   | 20-09-2021 17:12 | PNG File          | 1 KB     |
| 1 | avicon-32x32.png                    | 20-09-2021 17:12 | PNG File          | 1 KB     |
| t | 🔹 💿 index.html                      | 29-09-2021 18:27 | Chrome HTML Do    | 213 KB   |
| t | oauth2-redirect.html                | 20-09-2021 17:12 | Chrome HTML Do    | 3 KB     |
| 1 | 🖈 👩 swagger-ui.css                  | 20-09-2021 17:12 | Cascading Style S | 141 KB   |
|   | swagger-ui.css.map                  | 20-09-2021 17:12 | MAP File          | 269 KB   |
|   | 🕱 swagger-ui.js                     | 20-09-2021 17:12 | JavaScript File   | 498 KB   |
|   | 📄 swagger-ui.js.map                 | 20-09-2021 17:12 | MAP File          | 1,860 KB |
|   | 📓 swagger-ui-bundle.js              | 20-09-2021 17:12 | JavaScript File   | 1,060 KB |
|   | 📄 swagger-ui-bundle.js.map          | 20-09-2021 17:12 | MAP File          | 4,181 KB |
|   | 🕱 swagger-ui-es-bundle.js           | 20-09-2021 17:12 | JavaScript File   | 1,059 KB |
|   | 📄 swagger-ui-es-bundle.js.map       | 20-09-2021 17:12 | MAP File          | 4,180 KB |
|   | 🕱 swagger-ui-es-bundle-core.js      | 20-09-2021 17:12 | JavaScript File   | 497 KB   |
|   | swagger-ui-es-bundle-core.js.map    | 20-09-2021 17:12 | MAP File          | 1,860 KB |
|   | 🕱 swagger-ui-standalone-preset.js   | 20-09-2021 17:12 | JavaScript File   | 314 KB   |
|   | swagger-ui-standalone-preset.js.map | 20-09-2021 17:12 | MAP File          | 1,367 KB |

3. Double-click to open the index.html. You see the LDI APIs home page in Swagger.

| tenes<br>Temperang (prog. press) accesso<br>Company of Mile : temperan, and a lance a convide. |             |
|------------------------------------------------------------------------------------------------|-------------|
| Next marine -                                                                                  | Authority 🛗 |
| Client-controller                                                                              | ^           |
| Ct /api/v2/ziiant Oxided and                                                                   | ~ ≞         |
| rost /api/vl/client Gwender:                                                                   | ✓ #         |
| rost /upi/vl/client/cocret Represented et sone                                                 | ✓ #         |
| Authentication-controller                                                                      | ^           |
| F057 / mp1/s1/meth/(mp1s)/tellers f2885 4288 5985                                              | ~ 8         |
|                                                                                                |             |

4. Generate a bearer token (Refer Get API Credentials and Postman example).

## 7.6 Try APIs

1. Select an API method in Swagger.

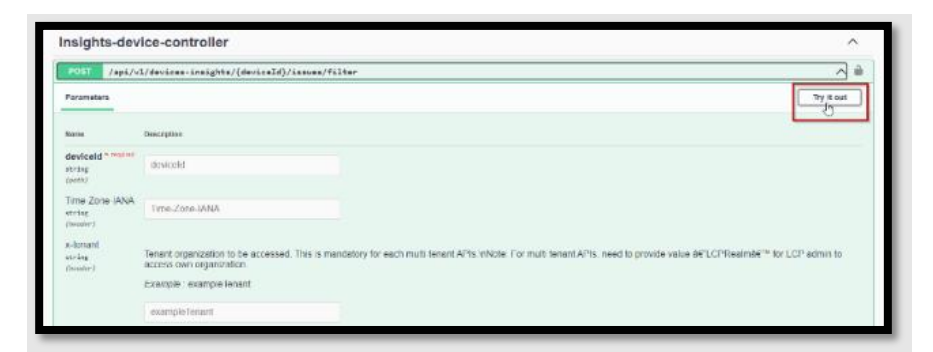

- 2. Use the bearer token in the call.
- 3. Click Try it out.

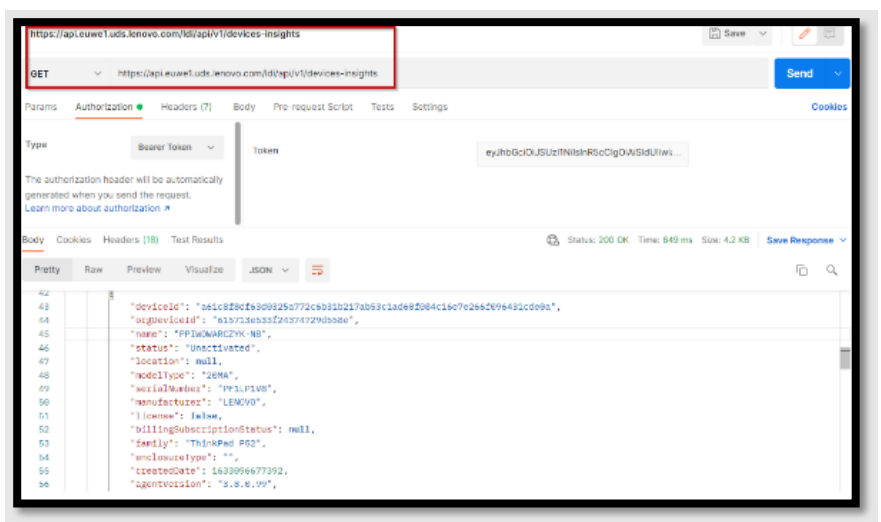

- 7.7 Examples of API Methods
- 7.7.1.1. Authentication API token session

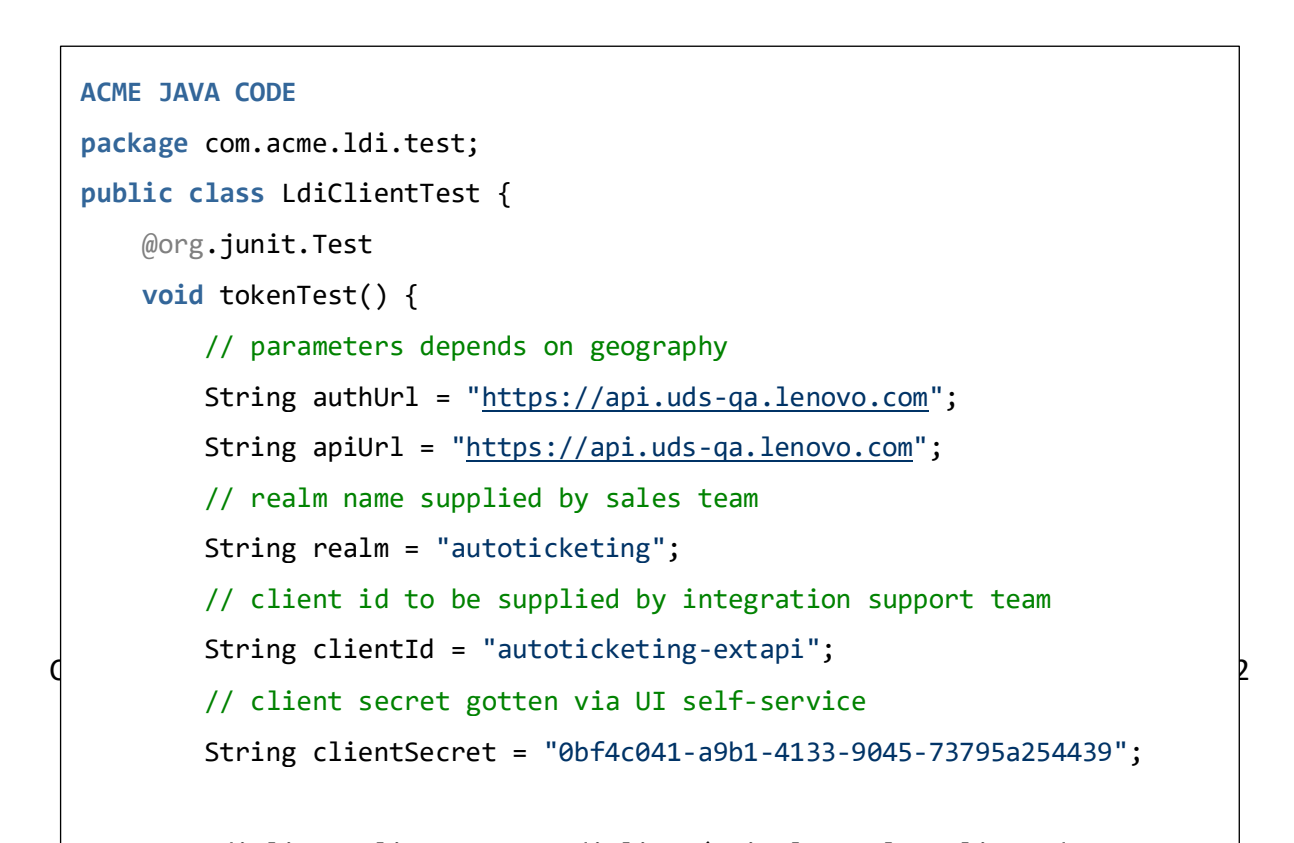

### Lenovo SDK snapshot

```
POST https://api.uds-qa.lenovo.com/ldi/api/v1/auth/autoticketing/token
Content-Type: application/x-www-form-urlencoded
```

client\_id=autoticketing-extapi&client\_secret=0bf4c041-a9b1-4133-9045-73795a254439&grant\_type=client\_credentials

```
private synchronized Tuple2<String, Instant> fetchNewToken() {
   Instant now = Instant.now();
   var response = apiClient
            .POST_FORM("/ldi/api/v1/auth/" + realm + "/token",
                    Map.of("grant_type", "client_credentials",
                            "client_id", clientId,
                            "client_secret", clientSecret));
    if (response.code >= 400) throw new RuntimeException("Token not
retrieved: " + response.asString());
   var body = response.asMap();
   String accessToken = (String) body.get("access_token");
    int expiredIn = ((Number) body.get("expires_in")).intValue();
    return new Tuple2<>(accessToken, now.plusSeconds(expiredIn - 15));
}
 public synchronized String getToken() {
   if ((token == null) || (token.getV2().isAfter(Instant.now())))
        token = fetchNewToken();
    return token get\/1().
```

```
date: Tue, 28 Sep 2021 11:47:12 GMT
pragma: no-cache
referrer-policy: no-referrer
server: Lenovo
set-cookie: KC_RESTART=; Version=1; Expires=Thu, 01-Jan-1970 00:00:10 GMT;
Max-Age=0; Path=/auth/realms/autoticketing/; Secure; HttpOnly
strict-transport-security: max-age=31536000; includeSubDomains
x-content-type-options: nosniff
x-frame-options: SAMEORIGIN
x-xss-protection: 1; mode=block
 {"access_token":"eyJhbGci0iJSUzI1NiIsInR5cCIg0iAiSldUIiwia2lkIiA6ICJwZG1iME41
R
....(truncated text)
zU0Nk1CX0RBOFJUOyKRZ-H716fn1FWk54eCn2vouFmKFz2frAuR9kE-
bgp3AhTSOuT6nlb4HGmSrMNNkYbg","expires in":15552000,"refresh expires in":0,"to
ken_type":"Bearer", "not-before-policy":0, "scope":"email profile"}
```

## 7.8 Negative API Sample

#### 7.8.1.1. Groovy ACME Test

```
@Test
    void tokenNegativeTest() {
        var client = new com.lenovo.ldi.client.LdiClient(authUrl, apiUrl, realm,
clientId, clientSecret + "_INVALID");
        var response = client.authClient
                .POST_FORM("/auth/realms/" + realm + "/protocol/openid-
connect/token",
                        [grant_type : "client_credentials",
                         client id
                                     : clientId,
                         client_secret: clientSecret])
        assert response.code == 401
POST https://auth.uds-ga.lenovo.com/auth/realms/autoticketing/protocol/openid-
connect/token
Content-Type: application/x-www-form-urlencoded
grant_type=client_credentials&client_secret=0bf4c041-a9b1-4133-9045-
73795a254439-INVALID&client id=autoticketing-extapi
```

**HTTP Response** 

```
401
access-control-allow-credentials: true
cache-control: no-store
content-length: 75
content-security-policy: frame-src 'self'; frame-
ancestors 'self' https://portal.uds-
qa.lenovo.com https://developer.naea1.uds-qa.lenovo.com; object-src 'none';
content-type: application/json
date: Tue, 28 Sep 2021 13:29:06 GMT
pragma: no-cache
referrer-policy: no-referrer
server: Lenovo
strict-transport-security: max-age=31536000; includeSubDomains
x-content-type-options: nosniff
x-frame-options: SAMEORIGIN
```

#### 7.9 User Management

```
package com.acme.ldi.test
import org.junit.jupiter.api.Test
class UserTests extends BaseLdiTestClass {
   @Test
    void createNewUser() {
       var response =
this.client.authenticatedRestConnector.POST("/ldi/api/v1/users",
                [loginId
                                  : "ccretoiu@lenovo.com",
                compositeRoleName: "pm_org_admin",
                                 : "ABC",
                firstName
                                 : "autoticketing",
                creatorId
                                 : "USA",
                country
                 email
                                  : "ccretoiu@lenovo.com",
                 lastName
                                 : "ABC"])
        assert response.code == 409 // Expected conflict
    }
```

```
@Test
    void getAllUsers() {
        var response =
this.client.authenticatedRestConnector.GET("/ldi/api/v1/users")
        assert response.code == 200
       var body = response.asMap()
        assert body.keySet() == [' embedded', 'page', 'responseType'] as Set
       var usersList = body._embedded.userList
       var loginIds = usersList*.loginId
       println "${loginIds.size()} users found: ${loginIds}"
    }
   @Test
    void createAndDeleteUser() {
       var seed = Math.random().toString().replaceAll(/[^\d]/, '')
        var response =
this.client.authenticatedRestConnector.POST("/ldi/api/v1/users",
                                  : "sdragos.${seed}@lenovo.com",
                [loginId
                compositeRoleName: "pm_org_admin",
                firstName
                                 : "ABC",
                creatorId
                                 : "autoticketing",
                country
                                 : "USA",
                                 : "sdragos.${seed}@lenovo.com",
                 email
                 lastName
                                 : "ABC"])
        assert response.code == 201
        var searchResult =
this.client.authenticatedRestConnector.GET("/ldi/api/v1/users",
[freeText: "sdragos.${seed}@lenovo.com"])
        assert searchResult.asMap()._embedded.userList*.loginId ==
["sdragos.${seed}@lenovo.com"]
       var userDetails = searchResult.asMap()._embedded.userList[0]
        var deleteResponse =
this.client.authenticatedRestConnector.PATCH("/ldi/api/v1/users",
                ["userList" : [userDetails.userId],
                 "operation": "DELETE"]
        )
```
```
var secondSearchResult =
this.client.authenticatedRestConnector.GET("/ldi/api/v1/users",
[freeText: "sdragos.${seed}@lenovo.com"])
    var usersList=secondSearchResult.asMap()?._embedded?.userList
    assert (usersList?.collect { it['loginId'] } ?: []).empty
    }
}
```

# 7.9.1 GET Users

#### HTTP Request

GET https://api.uds-qa.lenovo.com/ldi/api/v1/users

Authorization: Bearer

```
eyJhbGciOiJSUzI1NiIsInR5cCIgOiAiSldUIiwia2lkIiA6ICJwZG1iME41RzUØNk1CXØRBOFJUOW
... (truncated text) vxilXFgr4gKVbCfnnVUScQXPkcGF2aqifGEQNaLiIXsBWM8iAX8smq-
2YNZdY509LuBw
```

#### **API** Response

```
200
cache-control: no-cache, no-store, max-age=0, must-revalidate
content-security-policy: default-src 'self'; connect-src *.uds-qa.lenovo.com;
style-src 'self' 'unsafe-inline'; img-src 'self' data:; script-
src 'self' 'unsafe-inline'; object-src 'none';
content-type: application/json
date: Wed, 29 Sep 2021 10:31:13 GMT
expires: 0
pragma: no-cache
referrer-policy: no-referrer
server: Lenovo
strict-transport-security: max-age=31536000; includeSubDomains
transfer-encoding: chunked
x-content-type-options: nosniff
x-envoy-upstream-service-time: 349
x-frame-options: DENY
x-xss-protection: 1; mode=block
{"_embedded":{"userList":[{"userId":"7204a566-1495-4be8-8c76-19899adf508d"...
(truncated
```

text)...{"number":0,"size":8,"totalElements":8,"totalPages":1},"responseType":"P
AGE"}

Stdout

```
8 users found: [shuma@lenovo.com, sdragos@lenovo.com, penghong2@lenovo.com, penghong221062911034172@lenovo.com, penghong2+21063007144784@lenovo.com, otsiupa@lenovo.com, ccretoiu@lenovo.com, ladamestean1@lenovo.com]
```

7.9.2 Create User

POST https://api.uds-qa.lenovo.com/ldi/api/v1/users

```
Authorization: Bearer
eyJhbGciOiJSUzI1NiIsInR5cCIgOiAiSldUIiwia2lkIiA6ICJwZG1iME41RzUØNk1CXØRBOFJUOW
...(truncated text).... -4NQ
Content-Type: application/json; charset=utf-8
{
        "loginId": "ccretoiu@lenovo.com",
        "compositeRoleName": "pm_org_admin",
        "firstName": "ABC",
        "ccreatorId": "autoticketing",
        "country": "USA",
        "email": "ccretoiu@lenovo.com",
        "lastName": "ABC"
}
```

| 409                                                                                                    |
|----------------------------------------------------------------------------------------------------|
| cache-control: no-cache, no-store, max-age=0, must-revalidate                                                                                                    |
| content-length: 99                                                                                                    |
| <pre>content-security-policy: default-src 'self'; connect-src *.uds-qa.lenovo.com;<br/>style-src 'self' 'unsafe-inline'; img-src 'self' data:; script-<br/>src 'self' 'unsafe-inline'; object-src 'none';</pre> |
| content-type: application/json                                                                                                    |
| date: Wed, 29 Sep 2021 10:31:15 GMT                                                                                                    |
| expires: 0                                                                                                    |
| pragma: no-cache                                                                                                    |
| referrer-policy: no-referrer                                                                                                    |
| server: Lenovo                                                                                                    |
| <pre>strict-transport-security: max-age=31536000; includeSubDomains</pre>                                                                                                    |
| x-content-type-options: nosniff                                                                                                    |

```
x-envoy-upstream-service-time: 54
x-frame-options: DENY
x-xss-protection: 1; mode=block
{"messages":["User with login id ccretoiu@lenovo.com already exist in
organization autoticketing"]}
```

Email

GET https://api.udsqa.lenovo.com/ldi/api/v1/users?freeText=sdragos.02879781611736808%40lenovo.com

Authorization: Bearer eyJhbGciOiJSUzI1NiIsInR5cCIgOiAiSldUIiwia2lkIiA6ICJwZG1iME41RzU0Nk1CX0RBOFJUOW ...(truncated text)... SMHqjNONc5SeugT5C4dINKENr0Mlh933i6qw

#### 200

```
cache-control: no-cache, no-store, max-age=0, must-revalidate
content-length: 1269
content-security-policy: default-src 'self'; connect-src *.uds-ga.lenovo.com;
style-src 'self' 'unsafe-inline'; img-src 'self' data:; script-
src 'self' 'unsafe-inline'; object-src 'none';
content-type: application/json
date: Wed, 29 Sep 2021 10:31:18 GMT
expires: 0
pragma: no-cache
referrer-policy: no-referrer
server: Lenovo
strict-transport-security: max-age=31536000; includeSubDomains
x-content-type-options: nosniff
x-envoy-upstream-service-time: 183
x-frame-options: DENY
x-xss-protection: 1; mode=block
{"_embedded":{"userList":[{"userId":"555fcf91-9dca-4fc6-9df5-...(truncated
text)...number":0,"size":1,"totalElements":1,"totalPages":1},"responseType":"PAG
E"}
```

## 7.9.3 Delete User

PATCH https://api.uds-qa.lenovo.com/ldi/api/v1/users

Copyright © 2023 Lenovo. All rights reserved.

```
Authorization: Bearer
eyJhbGciOiJSUzI1NiIsInR5cCIgOiAiSldUIiwia2lkIiA6ICJwZG1iME41RzU0Nk1CX0RBOFJUOW
...(truncated text)... KBLeWSCisibDjTmr8RNt4w
Content-Type: application/json; charset=utf-8
{
    "userList": [
        "555fcf91-9dca-4fc6-9df5-4d9f38841e2d"
    ],
    "operation": "DELETE"
```

#### 200

```
cache-control: no-cache, no-store, max-age=0, must-revalidate
content-length: 95
content-security-policy: default-src 'self'; connect-src *.uds-qa.lenovo.com;
style-src 'self' 'unsafe-inline'; img-src 'self' data:; script-
src 'self' 'unsafe-inline'; object-src 'none';
content-type: application/json
date: Wed, 29 Sep 2021 10:31:20 GMT
expires: 0
pragma: no-cache
referrer-policy: no-referrer
server: Lenovo
strict-transport-security: max-age=31536000; includeSubDomains
x-content-type-options: nosniff
x-envoy-upstream-service-time: 601
x-frame-options: DENY
x-xss-protection: 1; mode=block
{"operationSuccessfulUsers":["555fcf91-9dca-4fc6-9df5-
4d9f38841e2d"], "operationFailedUsers":[]}
```

#### 7.10 Devices

```
7.10.1.1. ACME Client Code
```

Acme Groovy Code

```
package com.acme.ldi.test
  import org.junit.jupiter.api.Test
```

```
Copyright © 2023 Lenovo. All rights reserved.
```

```
class DevicesTests extends BaseLdiTestClass {
    @Test
    void getDevices() {
        var response =
client.authenticatedRestConnector.GET("/ldi/api/v1/devices/")
        assert response.code == 200
         var body = response.asMap()
        assert body.keySet() ==
['content', 'pageable', 'last', 'totalElements', 'totalPages', 'sort', 'first'
, 'number', 'numberOfElements', 'size', 'empty'] as Set
        assert body['content'] instanceof List
    }
     @Test
    void export() {
        var deviceId =
client.authenticatedRestConnector.GET("/ldi/api/v1/devices/").asMap()['content
'][0]['deviceId']
        var response =
client.authenticatedRestConnector.POST("/ldi/api/v1/devices/bulk/export",
                [ids: [deviceId]])
        assert response.code == 200
        var file = response.asFile()
        assert file.name =~ /.*.csv/
        assert file.text.split(/\v/)[0] == 'DEVICE NAME,MACHINE TYPE,SERIAL
NUMBER, GROUP'
    }
}
```

7.10.1.2. HTTP Request Responses

Get Devices

Request

GET https://api.uds-qa.lenovo.com/ldi/api/v1/devices/

Authorization: Bearer

```
eyJhbGciOiJSUzI1NiIsInR5cCIgOiAiSldUIiwia2lkIiA6ICJwZG1iME41RzU0Nk1CX0RBOFJUOW ...(truncated text)...N0LFHsvE7Q09QXeGzoU0IS86PlDFl6BhEEcXzN5Pow
```

200

```
cache-control: no-cache, no-store, max-age=0, must-revalidate
```

Copyright © 2023 Lenovo. All rights reserved.

```
content-security-policy: default-src 'self'; connect-src *.uds-qa.lenovo.com;
style-src 'self' 'unsafe-inline'; img-src 'self' data:; script-
src 'self' 'unsafe-inline'; object-src 'none';
content-type: application/json
date: Tue, 28 Sep 2021 15:37:56 GMT
expires: 0
pragma: no-cache
referrer-policy: no-referrer
server: Lenovo
strict-transport-security: max-age=31536000; includeSubDomains
transfer-encoding: chunked
x-content-type-options: nosniff
x-envoy-upstream-service-time: 543
x-frame-options: DENY
x-xss-protection: 1; mode=block
 {"content":[{"orgDeviceId":"6112d2990e9e6a202b99effc","deviceId":""},"orgId":
...(truncated
text)...{"sorted":true,"unsorted":false,"empty":false},"number":0,"first":true,"
numberOfElements":20,"size":20,"empty":false}
```

# 7.11 Fleet Management

#### ACME Code

```
Fleet Status
package com.acme.ldi.test
import org.junit.jupiter.api.Test
class FleetManagement extends BaseLdiTestClass {
    @Test
    void fleetStatus() {
        var response =
    client.authenticatedRestConnector.GET("/ldi/api/v1/fleethealth")
        assert response.asMap().keySet() ==
    ["latestJobRuntime", "timestamp", "fleetHealthScore", "fleetBsodScore", "fleet
    StorageScore", "fleetBatteryScore", "fleetWdmScore", "fleetPerformanceScore"]
    as Set
     }
}
```

# 7.12 Insights Tests

```
package com.acme.ldi.test
import org.junit.jupiter.api.Test
 class InsightsTests extends BaseLdiTestClass {
   @Test
    void insightsTest() {
        var devices =
client.authenticatedRestConnector.GET('/ldi/api/v1/devices').asMap().content
        var deviceId = devices[0].deviceId
        var response =
client.authenticatedRestConnector.POST("/ldi/api/v1/devices-
insights/$deviceId/issues/filter", [:])
        var body = response.asMap()
         assert body.keySet() ==
['content', 'pageable', 'last', 'totalElements', 'totalPages', 'sort', 'first'
, 'number', 'numberOfElements', 'size', 'empty'] as Set
        assert body['size'] == 20
    }
```

# 7.12.1.1. Request

GET https://api.uds-qa.lenovo.com/ldi/api/v1/fleethealth

```
Authorization: Bearer
eyJhbGciOiJSUzI1NiIsInR5cCIgOiAiSldUIiwia2lkIiA6ICJwZG1iME41RzU0Nk1CX0RBOFJUOW
...(truncated
text)...SWWahdAVe1lOwYgQRmbPNnDEoAq_ajmCyTPdDb3SRR2C1JqIjF0za2Yr796vj5xgoyycLOLl
4ydadQ
```

Response

```
200
cache-control: no-cache, no-store, max-age=0, must-revalidate
content-length: 223
content-type: application/json
date: Wed, 29 Sep 2021 10:30:58 GMT
expires: 0
pragma: no-cache
```

```
server: Lenovo
strict-transport-security: max-age=31536000 ; includeSubDomains
x-content-type-options: nosniff
x-envoy-upstream-service-time: 314
x-frame-options: DENY
x-xss-protection: 1; mode=block
{"latestJobRuntime":"2021-09-24T07:49:42.196","timestamp":"2021-09-
```

```
10T05:06:01.585638","fleetHealthScore":98,"fleetBsodScore":100,"fleetStorageSc
ore":91,"fleetBatteryScore":94,"fleetWdmScore":99,"fleetPerformanceScore":100}
```

#### 7.13 Issues Filter

**Issues Tests** 

```
package com.acme.ldi.test
 import org.junit.jupiter.api.Test
 class IssuesFilter extends BaseLdiTestClass {
   @Test
    void filterIssues() {
        var response =
client.authenticatedRestConnector.POST('/ldi/api/v1/issues/filter')
        assert response.code == 200
       var body = response.asMap()
         assert body.keySet() ==
['content', 'pageable', 'last', 'totalElements', 'totalPages', 'sort', 'number
', 'first', 'numberOfElements', 'size', 'empty'] as Set
        assert body['pageable']['pageNumber'] == 0
        assert body['pageable']['pageSize'] == 20
        assert body['content'] instanceof List
        println "Found ${body['content'].size()} issues."
    }
    @Test
    void markIssueAsResolved() {
       var response =
client.authenticatedRestConnector.POST('/ldi/api/v1/issues/mark-as-resolved',
                ["issuesUuids": ["fake-issue-uuid"],
                 "comment" : "Would like to resolve an issue that does NOT
exist."
```

```
])
assert response.code == 404
}
```

Request

POST https://api.uds-qa.lenovo.com/ldi/api/v1/issues/filter

Authorization: Bearer

eyJhbGciOiJSUzI1NiIsInR5cCIgOiAiSldUIiwia2lkIiA6ICJwZG1iME41RzU0Nk1CX0RBOFJUOW ...(truncated text)...

bzhfSJCvsw8pTti6yVbvHLJVaw1eNkqVkVXJ2DXwDMoAyibXc7OCUmLX0JfH2fU9tfERhYWwd7A

Response

#### 200

```
cache-control: no-cache, no-store, max-age=0, must-revalidate
content-type: application/json
date: Wed, 29 Sep 2021 10:31:07 GMT
expires: 0
pragma: no-cache
server: Lenovo
strict-transport-security: max-age=31536000 ; includeSubDomains
transfer-encoding: chunked
x-content-type-options: nosniff
x-envoy-upstream-service-time: 2066
x-frame-options: DENY
x-xss-protection: 1; mode=block
{"content":[{"bucketId":"app_performance_impact","category":"Excel.exe","code
":null...(truncated text)...
2,"first":true,"numberOfElements":20,"size":20,"empty":false}
```

7.14 Mark Issue as Resolved

```
@Test
void markIssueAsResolved() {
    var response =
    client.authenticatedRestConnector.POST('/ldi/api/v1/issues/mark-as-resolved',
        ["issuesUuids": ["fake-issue-uuid"],
        "comment" : "Would like to resolve an issue that does NOT
exist."
    ])
```

Copyright © 2023 Lenovo. All rights reserved.

```
assert response.code == 404
}
```

#### Request

```
POST https://api.uds-qa.lenovo.com/ldi/api/v1/issues/mark-as-resolved
Authorization: Bearer
eyJhbGciOiJSUzI1NiIsInR5cCIgOiAiSldUIiwia2lkIiA6ICJwZG1iME41RzUØNk1CX0RBOFJUOW
...(truncated text)...
ZD3p pmiikTMzOJyQQ64CDSxE7DmRjS zirs0XAnDQ5nIm716XVxn9bqgCriHNoqSERg8CyRWJixL
BRPIe1P5K6Zd184A
Content-Type: application/json; charset=utf-8
{
    "issuesUuids": [
        "fake-issue-uuid"
    ],
    "comment": "Would like to resolve an issue that does NOT exist."
}
400
cache-control: no-cache, no-store, max-age=0, must-revalidate
content-length: 1355
content-type: application/json
date: Wed, 29 Sep 2021 10:31:03 GMT
expires: 0
pragma: no-cache
server: Lenovo
strict-transport-security: max-age=31536000 ; includeSubDomains
x-content-type-options: nosniff
x-envoy-upstream-service-time: 71
x-frame-options: DENY
x-xss-protection: 1; mode=block
{"timestamp":"2021-09-29T10:31:03.761+00:00","status":400,"error":"Bad
Request", "message": "400 BAD_REQUEST \"JSON parse error: Cannot deserialize
value of type `java.util.UUID` from String \"fake-issue-uuid\": UUID has to be
represented by standard 36-char representation; nested exception is
com.fasterxml.jackson.databind.exc.InvalidFormatException: Cannot deserialize
value of type `java.util.UUID` from String \"fake-issue-uuid\": UUID has to be
represented by standard 36-char representation\n at [Source:
```

(PushbackInputStream); line: 3, column: 9] (through reference chain: com.lenovo.iss.graphql.rest.request.MarkAsResolvedRequest[\"issuesUuids\"]->java.util.HashSet[0])\"","path":"/iss-insights-api/api/issues/mark-asresolved","errors":{"defaultMessage":"400 BAD\_REQUEST \"JSON parse error: Cannot deserialize value of type `java.util.UUID` from String \"fake-issueuuid\": UUID has to be represented by standard 36-char representation; nested exception is com.fasterxml.jackson.databind.exc.InvalidFormatException: Cannot deserialize value of type `java.util.UUID` from String \"fake-issue-uuid\": UUID has to be represented by standard 36-char representation; net exception is com.fasterxml.jackson.databind.exc.InvalidFormatException: Cannot deserialize value of type `java.util.UUID` from String \"fake-issue-uuid\": UUID has to be represented by standard 36-char representation\n at [Source: (PushbackInputStream); line: 3, column: 9] (through reference chain: com.lenovo.iss.graphql.rest.request.MarkAsResolvedRequest[\"issuesUuids\"]->java.util.HashSet[0])\""}}

#### Response

# 7.15 Sensors

```
package com.acme.ldi.test
import org.junit.jupiter.api.Test
class SensorsTest extends BaseLdiTestClass {
    @Test
    void getDefinedSensors() {
        // Test not functional, it's expected to fail
        var response =
    client.authenticatedRestConnector.GET("/api/v1/ldiplus/definedsensors?descript
    ionApp=1")
        assert response.code == 200 // Test not implemented
```

```
}
@Test
void getSensorActions() {
    // Test not functional, it's expected to fail
    var response =
client.authenticatedRestConnector.GET("/api/v1/ldiplus/sensoractions?descripti
onApp=1")
    assert response.code == 200 // Test not implemented
  }
}
```

# 7.16 ServiceNow Integration

The Lenovo Device Intelligence (LDI) Plus ServiceNow Integration Guide helps you setup LDI ServiceNow Plugin so that ServiceNow platform can connect to device(s) in the LDI organization account through LDI external API.

# 7.16.1 Audience

IT Administrators, Analysts, and Managers.

## 7.16.2 Prerequisites

• Establish parity between LDI and ServiceNow Platforms.

#### Note:

A physical device like laptop, desktop, server, etc. is referred to as a Device in LDI application and as an Asset in the ServiceNow application.

You must synchronize devices in LDI with the Assets or configuration items in the ServiceNow application for the proper working of the LDI ServiceNow plugin. Therefore, you must fulfil the following conditions:

- The name of the LDI device must be the same as the name of the Asset in the ServiceNow application
- The Serial number of the LDI device and Asset serial number must be the same.
- Requisite Roles and Rights required for LDI and ServiceNow accounts.

| Application                      | Roles and Rights                                                                                                    |
|----------------------------------|----------------------------------------------------------------------------------------------------|
| Lenovo Device Intelligence (LDI) | You must have an Organization<br>Administrative account to generate<br>API credentials - Client ID and Secret.<br>The API credentials are required for<br>API integration between LDI and |

|            | ServiceNow so that the LDI<br>ServiceNow plugin can work. |
|------------|-----------------------------------------------------------|
| ServiceNow | Administrator account                                     |

**Disclaimer** – The LDI ServiceNow plugin was developed and tested in a clear and empty ServiceNow Instance. Any change done by ServiceNow in their platform can affect the LDI ServiceNow plugin.

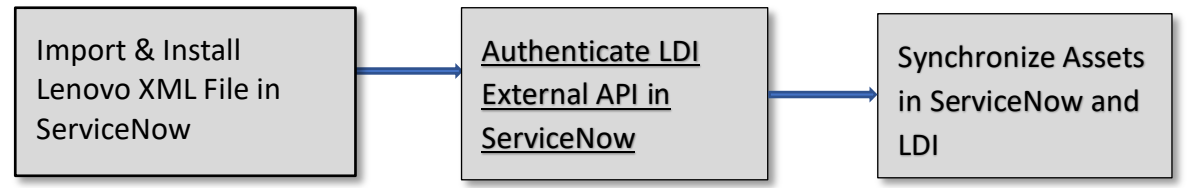

# 7.16.3 Import and Install Lenovo XML File in ServiceNow

Application Remote Update Set is an XML file that you can import into ServiceNow Instance. The file contains configuration and scripts developed by Lenovo.

**Note**: It is mandatory to have an administrative account in ServiceNow application.

Follow these steps to import and install Lenovo XML file:

1. Sign in to the ServiceNow dashboard.

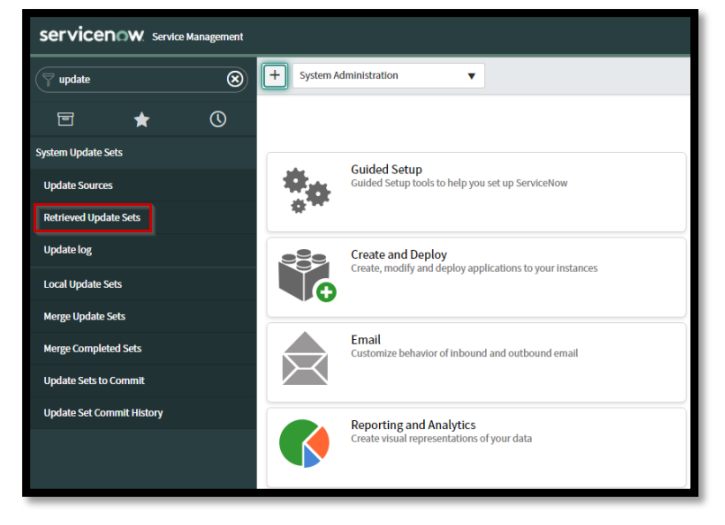

- 2. Enter update in the search box. The System Update Sets menu appears.
- 3. Click **Retrieved Update Sets**. In the Related Links, Import Update Set from XML link appears.

| servicenow. service   | e Management |                                                                                 |  |  |  |  |  |
|-----------------------|--------------|---------------------------------------------------------------------------------|--|--|--|--|--|
| Ş system up           | 8            | Retrieved Update Sets Search Name                                               |  |  |  |  |  |
| e 🛨                   | $\odot$      | $\overrightarrow{P}  \text{All}  > \text{ Class} = \text{Retrieved Update Set}$ |  |  |  |  |  |
| System Definition     |              | ξο <sup>3</sup> Ο, = Name ▲                                                     |  |  |  |  |  |
| System Upgrades       |              |                                                                                 |  |  |  |  |  |
| System Update Sets    |              | Delete d Links                                                                  |  |  |  |  |  |
| Update Sources        |              | Related Links<br>Import Update Set from XML                                     |  |  |  |  |  |
| Retrieved Update Sets |              |                                                                                 |  |  |  |  |  |

4. Click Import Update Set from XML.

| Import XML                                                     |            |                            |
|----------------------------------------------------------------|------------|----------------------------|
| Importing records from an XML file will not run Business Rules |            |                            |
| Step 1: Choose file to upload                                  | ★ XML file | Choose File No file chosen |
| Step 2: Upload the file                                        |            | Upload                     |
|                                                                |            |                            |

5. Click **Choose file**, and then click **Upload.** After the file is imported, the LDI application appears in the list.

| ≡    | Retrieved           | Update Sets Se     | earch Name         | ▼ Se           | arch          |                           |                        |         |
|------|---------------------|--------------------|--------------------|----------------|---------------|---------------------------|------------------------|---------|
|      | $\sum_{\mathbf{p}}$ | All > Class = Re   | trieved Update Set |                |               |                           |                        |         |
| ঠ্য  | Q                   | ■ Name ▲           | Application        | <b>≡</b> State | Update source | Description               | <b>≡</b> Loaded        |         |
|      | (j)                 | <u>LDI</u>         | LDI                | Loaded         | (empty)       | LDI Diagnostics<br>Plugin | 2021-10-05<br>05:43:35 | (empty) |
|      | Actions             | s on selected rows | ~                  |                |               |                           |                        |         |
| Rela | ated Linl           | ٨S                 |                    |                |               |                           |                        |         |
| Impo | ort Update          | Set from XML       |                    |                |               |                           |                        |         |

6. Click **LDI**. The LDI record appears in the ServiceNow application.

| < E Retrieved Upo | date Set               |   |        | Ø   | 11 | 000 | Update | Delete | Preview Update Set |
|-------------------|------------------------|---|--------|-----|----|-----|--------|--------|--------------------|
|                   |                        |   |        |     |    |     |        |        |                    |
| Name              | LDI                    |   | Commit | ted |    |     |        |        |                    |
| Application       | LDI                    | i | Inser  | ted |    |     |        |        |                    |
| Update source     |                        |   | Dele   | ted |    |     |        |        |                    |
| Parent            | Q.                     |   |        |     |    |     |        |        |                    |
| State             | Loaded                 |   |        |     |    |     |        |        |                    |
| Loaded            | 2021-10-05 05:43:35    |   |        |     |    |     |        |        |                    |
| Description       | LDI Diagnostics Plugin |   |        |     |    |     |        |        |                    |
| Application name  | LDI                    |   |        |     |    |     |        |        |                    |
| Update Delete     | Preview Update Set     |   |        |     |    |     |        |        |                    |

Note: You can update, delete, or get a preview of the LDI update sets.

7. Click Preview Update Set.

Note: The preview fails if there are errors during import of LDI XML file.

| Retri | eved Update Set                                                                                   | M       | <b>±</b> | 000 | Update | Delete | Preview Update Set |
|-------|---------------------------------------------------------------------------------------------------|---------|----------|-----|--------|--------|--------------------|
|       | Update Set Preview                                                                                |         |          |     |        |        | ×                  |
| Арр   |                                                                                                   |         |          |     |        |        | Failed at 100%     |
| date  | Preview problems for LDI: 4 Errors   0 Warnings. To commit this update set you must address all p | orobler | ns.      |     |        |        |                    |
|       |                                                                                                   |         |          |     |        |        | Close              |
|       |                                                                                                   |         |          |     |        |        |                    |

8. To resolve the errors, select all errors in the tab, click Update Set Preview Problems.

| Update S     | et Preview Problems (4)                                                                                  | Customer Up         | pdates (71)             | Child Up              | odate Sets               |                   |                                                        |                      |
|--------------|----------------------------------------------------------------------------------------------------|---------------------|-------------------------|-----------------------|--------------------------|-------------------|--------------------------------------------------------|----------------------|
|              | pdate Set Preview Proble                                                                                 | ms Search           | Туре                    | ٣                     | Search                   |                   |                                                        |                      |
| $\sum_{\mu}$ | Update Set = LDI > Status                                                                                | s = (empty)         |                         |                       |                          |                   |                                                        |                      |
| ۲ <u>۵</u> ۲ | О, ≡туре                                                                                                 | Remote ι            | update                  |                       |                          | =                 | Description                                            |                      |
| >            | (i) • Error                                                                                              | <u>sys_properti</u> | ies b3901a1             | b07b1701              | 0c17cfa4d7               | . Fo              | ound a local update that is ne                         | ewer than this one   |
| >            | Actions on selected rows<br>Delete<br>Accept remote update                                               | svs ann <u>ap</u>   | plication 18            | cdea8507h             | o17010c17c               | <u>.</u> Co       | ould not find a record in sys_                         | app_category for col |
| >            | Skip remote update<br>Create Application File<br>Assign Tag:<br>New tag<br>Android<br>Java<br>JavaScript | Allow the<br>erti   | remote u<br>ies cb5f8ad | pdate th<br>707b17010 | at reporte<br>0c17cfa4d7 | d this prol<br>Fo | blem to be committed<br>bund a local update that is ne | wer than this one    |
| >            | Development<br>EVAM configuration for<br>Remove Tag:<br>Android<br>Java<br>JavaScript<br>Development     | Search<br>erti      | ies f770ded             | 707b17010             | )c17cfa4d7               | Fo                | ound a local update that is ne                         | ewer than this one   |
|              | EVAM configuration for<br>Actions on selected rows                                                       | Search              |                         |                       |                          |                   |                                                        |                      |

9. Click Accept remote update.

| Set  | Run Prevlew Again                              | Comm |
|------|------------------------------------------------|------|
| I    | Update Set Commit                              |      |
| dd   | Succeeded 100%                                 |      |
| lat  | Update set committed - Succeeded in 11 Seconds |      |
| lan  | Close                                          |      |
| atic | o Updated 57                                   |      |

10. Click **Commit**. The update set is successfully commited.

#### 7.16.4 Authenticate LDI API Credentials in ServiceNow

This section explains how to add the LDI API credential in the ServiceNow instance to setup LDI ServiceNow plugin.

1. In the search box, enter LDI Config. The LDI Config tab appears.

| LDI Config |   | 8 |
|------------|---|---|
| ē          | * | O |
| LDI        |   |   |
| ▼ Incident |   |   |
| LDI Config |   |   |
|            |   |   |
|            |   |   |
|            |   |   |
|            |   |   |
|            |   |   |
|            |   |   |
|            |   |   |
|            |   |   |
|            |   |   |
| 0          |   |   |

2. Click **LDI Config**. The **Properties** page appears. In this page, enter credentials of LDI API to establish connection between ServiceNow and LDI platform.

| Properties                                                  |  |
|-------------------------------------------------------------|--|
|                                                             |  |
| enovo                                                       |  |
|                                                             |  |
|                                                             |  |
| Insert properties values to establish connection to LDI API |  |
| External API client_id (3)                                  |  |
| (                                                           |  |
| External API client_secret                                  |  |
|                                                             |  |
| LDI External API url link in format https://                |  |
|                                                             |  |
| Authentication URL to get LDI API token                     |  |
|                                                             |  |
| Save                                                        |  |
|                                                             |  |

Copyright © 2023 Lenovo. All rights reserved.

3. Enter LDI API Client ID.

# Note: To generate LDI API credetials, refer to Get API Credentials.

7.16.5 Synchronize Assets in ServiceNow and LDI

Refer <u>Prerequisites</u> section before proceeding ahead.

- 11. Log in to ServiceNow instance.
- 12. In the search box, enter **computer**. The **Computer** tab appears in the navigation menu.

| Computer             | Company New Seath Name + Seath |                                                                  |            |
|----------------------|--------------------------------|------------------------------------------------------------------|------------|
| • * (                | 3 🖂 🏹 🖉                        | Personalize List Columns                                         | ×          |
| onliguration         | C Sheet                        | Available Selected                                               | Serial num |
| T Deta Carter        | Search                         | Most recent discovery Name<br>OS Address Width Dena Model 1D     | Search     |
|                      | () instant                     | OS Domain Settal number<br>OS Service Park                       |            |
| Computer Room        | () MARKE SIM                   | OS Version<br>Object ID                                          | 1108911    |
| These Rems           |                                | Operating System                                                 | ^          |
| Computers            | U back                         | Order received C                                                 | ~          |
| Computer Peripherals | () INTRAM                      | Owned by<br>E0 combar                                            | 1308913    |
|                      | () increase                    | Putchased                                                        | 1.160911   |
| ▼ Computer           | 0 100 E                        | Requires verification<br>Schedule •                              | LINNELL    |
| Create New           | () <u>1000.00</u>              | Wrap column test Compact rows Active row highlighting            | 1.100911   |
|                      | 0 xxxx                         | Modern bei columny     Enable list edit     Double click to edit | 1200031    |
| ntem Web Services    | () SCAROL - Frank              | Bread to colorest defaults                                       | 54W-8.71   |
| ▼ inboard            | O MARK                         | Land                                                             |            |
| Computer             | ()                             |                                                                  |            |

13. Click **Computer** in the navigation menu. The list of Assets appears in the pane.

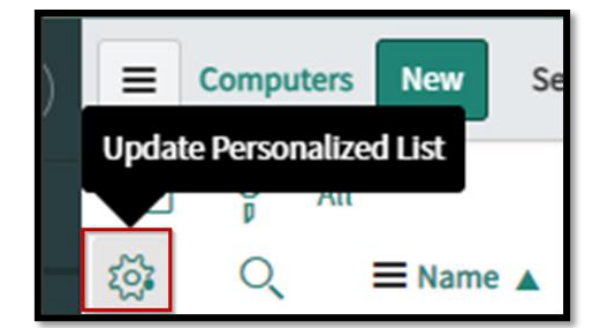

14. Click the **Settings** icon. The **Personalize List Columns** window appears.

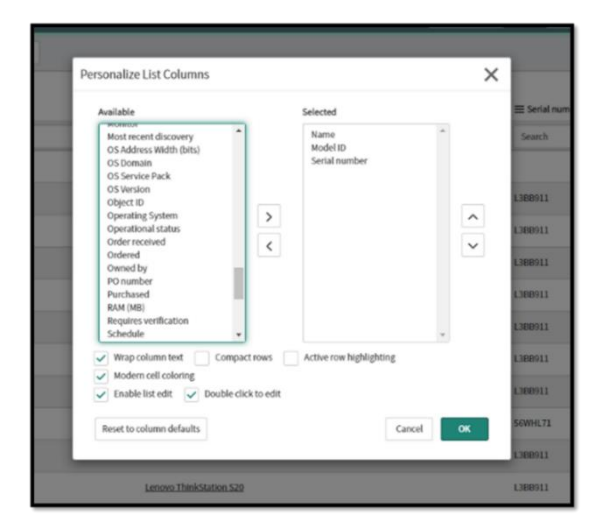

Note: The checkboxes shown in the screenshot are marked by default.

| ≡ Name ▲     | ≡ Model ID                           | ■ Serial number |
|--------------|--------------------------------------|-----------------|
| EPUAKYIWOFCA | Search                               | Search          |
|              | HP HP EliteBook 850 G7 Notebook PC 2 | 5CG1092PLB      |

- 1. Name of the Asset. For example, EPUAKYIW0FCA
- 2. Model ID of the Asset HP EliteBook 850G7 Notebook
- 3. Serial Number of the Asset 5CG1092

You can search an asset by the Name, Model ID, or Serial Number. Choose assets you want to synchronize by using filters.

Important Note: Do not apply filter if you want to synchronize all.

4. Mark the checkboxes to select Assets(s) that you want to synchronize with LDI platform.

|              | omputer | s New Search      | h Name v Search               | ] |
|--------------|---------|-------------------|-------------------------------|---|
|              | Al      | l > Name >= EPUAk |                               |   |
| \$2 <b>7</b> | Q       | Name ▲            | Sort (a to z)                 |   |
|              |         | Search            | Sort (z to a)                 |   |
|              | (i)     | EPUAKYIW0FCA      | Ungroup<br>Group By Name      |   |
|              | (j)     | EQUITYDKIM        | Bar Chart                     |   |
|              | i       | ERA02             | Launch Interactive Analysis   |   |
|              | i       | ETRUST            | Configure >                   |   |
|              | i       | EV000635          | Export >                      |   |
|              | (j)     | EV000636          | Update Selected<br>Update All |   |
|              | i       | EV000644          | Create Application Files      |   |
|              | i       | FileServerFloor1  | Show XML                      |   |

5. Right-click the **Export** tab. A side menu appears. In the context menu, choose **Export** → **CSV**.

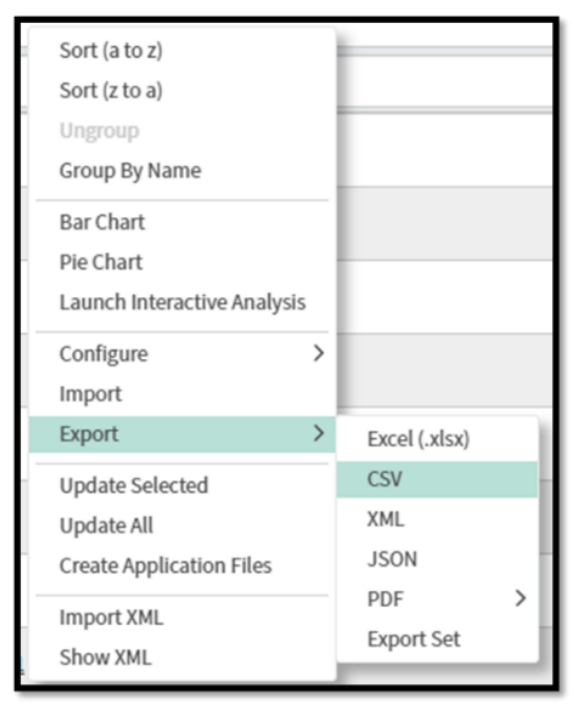

6. Select the type of format of the file to be exported. For example, CSV.

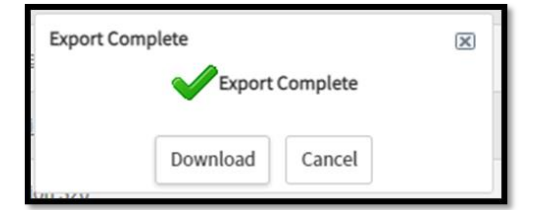

7. Click **Download.** The file is downloaded on the device.

Copyright © 2023 Lenovo. All rights reserved.

The format of the ServiceNow file is:

"name","model\_id","serial\_number" "EPUAKYIW0FCA","HP HP EliteBook 850 G7 Notebook PC","5CG1092PLB"

DEVICE NAME, MACHINE TYPE, SERIAL NUMBER, GROUP EPUAKYIWOFCA, HP EliteBook 850 G7 Notebook PC,5CG1092PLB, EPBYMINW150E,HP EliteBook 850 G7 Notebook PC,5CG1092PMP,Office1

# 7.16.6 Mandatory Requirements for LDI CSV Format

If the name of a device in LDI and ServiceNow is different, then the device name can be changed automatically using the CSV file.

Important Notes:

- Only underscore (\_) and dash (-) symbols are allowed.
- To upgrade DEVICE NAME automatically, MACHINE TYPE must be model\_id, and SERIAL NUMBER must be equal to serial\_number.
  - 7.16.7 Update Asset Information from ServiceNow to LDI Account
    - 1. Log in to LDI account.
    - 2. Click **Devices** in the navigation menu. The **Devices** pane appears.

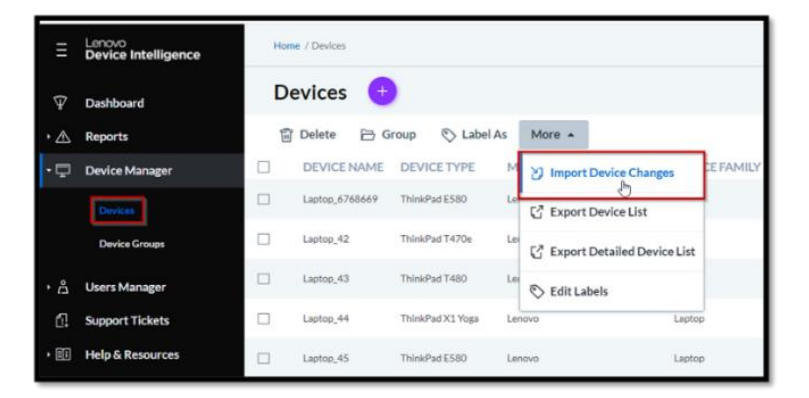

- 3. Click **More**. The drop-down window appears.
- 4. Click Import Device Changes.

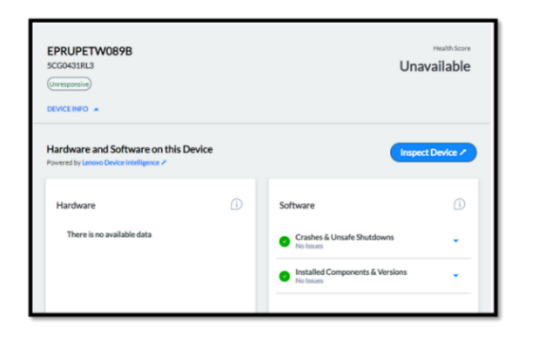

| import Device Changes                                                |                                                                 |
|----------------------------------------------------------------------|-----------------------------------------------------------------|
| Please export devices that you wa<br>information you want to import. | nt to update and upload this CSV file with all updated device   |
|                                                                      | Drop CSV Nie here or<br><i>P</i> Click to select file to upload |
| Devices_changed.csv                                                  | 282 B 🛞                                                         |
|                                                                      |                                                                 |

- 5. Select the file. For example, the CSV file of Assets exported from ServiceNow.
- 6. Click **Verify**. The file is verified.
- 7. Click **Yes.** The device information is updated in LDI, and you receive a confirmation email at your registered email ID. ServiceNow receives data of specific device(s) and renders it in the Plugin tab. The LDI ServiceNow plugin is set up.

| LENOVO-LAPTOP-J<br>PF:IPW728<br>Active                                                                                                    |          | veekly+kaith Score<br>♥ 31.53                                                                                   |
|----------------------------------------------------------------------------------------------------|----------|----------------------------------------------------------------------------------------------------|
| Root Cause Analysis<br>Powered by Lenovo Device Intelligence Plus /                                                                                                    |          | Inspect Device 🖉                                                                                                |
| Top Sensors  Applications  Applications  Critical Sensor Issues - 1  Disc  Disc  Disc  System Restart  Acristal Sensor Issues - 0  Moderate Sensor Issues - 1  Moderate Sensor Issues - 1 | о ()<br> | Critical Sensors                                                                                                |
| Recent Software Changes<br>SOFTWARE<br>SOFTWARE PATCHES<br>SYSTEM DRIVERS                                                                                                    |          | Applications CPU Usage                                                                                          |
| Other Diagnostics on this device                                                                                                    | 1        | Software                                                                                                    |
| Battery 1     Insue Reported     Solid State Drive 1     Insue Reported                                                                                                    | •        | Crashes & Unsafe Shutdowns     I Issue Reported      Installed Components & Versions     BUOS, Driver, Versions |

# 7.16.8 Integrate ServiceNow into LDI Plus

This feature allows the system to raise a ticket and assign it to the LDI Support team when an incident occurs. It includes tasks such as configuring connection to ServiceNow portal, creating rules that includes sensor management, etc.

Communication between servicenow-integration-service and ServiceNow API occurs using basic authentication. Thus, ServiceNow user credentials are stored in the servicenow-integration-service database and provided each time the API is called.

There is a possibility to use a more secure mechanism - OAuth authentication, when a limited-time token is obtained from OAuth API by credentials and is used in the API calls.

Follow this procedure to support the OAuth authentication:

- 1. Log in to the ServiceNow portal.
- 2. Fill-in Instance URL.
- 3. Enter the values for these fields:
  - User ID or Admin Credentials
  - Password
  - Client ID
  - Client Secret

Note:

- The Organization Admin must create a user in ServiceNow for User ID and Password and a client for Client ID and Client Secret.
- The roles must be specified: Admin, Asset, App\_service\_user, etc. With this set of roles, there is an issue with setting high impact and urgency through the API. When High is requested, Medium is set in the incident.
- Click Connect to ServiceNow. All the filled-in credentials are stores in the database afterward. This way it's possible to receive tokens whenever it's needed. Note: This option requires saving user and password, but this user can be controlled at ServiceNow side.

Note: You must have an LDI Admin access privileges to configure and create a rule.

- 1. Log in to LDI Plus portal.
- Select Configuration → Insights & Automations → ServiceNow Incident Rules. The SNOW Incident Rules page appears.
- 3. Click the **Config Status** drop-down on top-right in the page.
- 4. Select **Edit Configuration**. The **Configure Connection to ServiceNow** page appears.
- 5. In the **Add Instance Credentials** section, enter the ServiceNow Instance URL, ServiceNow User ID, and ServiceNow Password.
- 6. In the **Add Client Credentials** section, enter the ServiceNow Client ID and ServiceNow Client Secret.

Note: All are mandatory fields.

- 7. Click **Connect ServiceNow**.
- 7.16.9 Create a ServiceNow Incident Rule

**Note**: You need to configure ServiceNow in LDI Plus before creating an incident rule. Refer to <u>Configure ServiceNow Using LDI Plus</u> for more details.

| Field Name        | Field Description                                                                                                    |  |  |  |  |  |  |
|-------------------|----------------------------------------------------------------------------------------------------|--|--|--|--|--|--|
| Rule Name         | The Name of the ServiceNow rule.                                                                                                    |  |  |  |  |  |  |
| Activities Synced | The activities logged by LDI Plus automation. Activities synced displays the number of incidents created when this rule is applied. When the rule is deactivated, this field is not updated. |  |  |  |  |  |  |
| Actions           | <ul> <li>Click the icon to edit a rule.</li> <li>Click the icon to activate a rule.</li> <li>Click the icon to deactivate a rule.</li> <li>Click the icon to delete a rule.</li> </ul>       |  |  |  |  |  |  |

The following table displays the fields in the SNOW Incident Rules page:

**Note**: You can also click the Show Active Rules toggle button on top of the page to display all the active rules for the ServiceNow devices.

- 1. In the **SNOW Incident Rules** page, click the icon. The **New Rules** page appears.
- 2. Enter the name you want to give to a new rule.
- 3. Select the conditions from the dropdowns.

| ervanie                  |                                  |                           |            |     |
|--------------------------|----------------------------------|---------------------------|------------|-----|
| E.g. Sensor Rules        |                                  |                           |            |     |
| any of the following con | ditions are met, then create inc | <i>idents</i> in <i>S</i> | ervice Now |     |
| If Hardware / Software   | Causing                          | Has                       | been       |     |
| Applications (13)        | Application Blocked 👻            |                           | Detected   | • 🛞 |
| Then Urgency             | And Impact                       |                           |            |     |
| High                     | High 👻                           |                           |            |     |
| Add More Conditions      |                                  |                           |            |     |
| lies to the following De | evices / Labels                  |                           |            |     |
|                          |                                  |                           |            |     |

- 4. Enter the device name or label to which the new rule is applicable.
- 5. Click Save Rules.

#### 7.16.10 Handle an Incident in ServiceNow

The following page displays all the related details of an event created due to occurrence of an incident.

| Incident<br>INC0010688 |                                                                                                    |                                  |           |          | Ø V          | ^ ‡      | 000           | Follow      | -       | Update                 | Resolve | Update | LDI Diagno | ostics | Delete | $\uparrow$ |  |
|------------------------|----------------------------------------------------------------------------------------------------|----------------------------------|-----------|----------|--------------|----------|---------------|-------------|---------|------------------------|---------|--------|------------|--------|--------|------------|--|
| Number                 | INC0010688                                                                                                    |                                  |           |          |              |          |               | Contact t   | уре     | None                   |         |        | ~          |        |        |            |  |
| * Caller               | LDI Platform                                                                                                    | Q                                | ofo       | ١        | 1            | la       |               | SI          | tate    | New                    |         |        | ~          |        |        |            |  |
| Category               | Inquiry / Help                                                                                                    | ~                                |           |          |              |          |               | Imp         | act     | 1 - High               |         |        | ~          |        |        |            |  |
| Subcategory            | None                                                                                                    | ~                                |           |          |              |          |               | Urge        | ncy     | 2 - Medi               | um      |        | ~          |        |        |            |  |
| Service                |                                                                                                    | Q                                |           |          |              |          |               | Prio        | rity    | 2 - High               |         |        |            |        |        |            |  |
| Service offering       |                                                                                                    | Q                                |           |          |              |          | Assi          | ignment gro | oup     |                        |         |        | Q          |        |        |            |  |
| Configuration item     | EPRUPETW089B                                                                                                    | Q                                | 2         | 0        |              |          |               | Assigned    | d to    | Recent sel<br>Hardware | ections |        | Q          |        |        |            |  |
| K Short description    | 2: Application Crash After Softwar                                                                                                    | e Chang                          | e, Major  | Latenc   | Issues       |          |               |             |         |                        |         |        |            | 8      |        |            |  |
| Description            | The following 2 sensors have been<br>Sensor: Application Crash After So<br>Severity, 7<br>Triggered: L'time(s)<br>Details:<br>APPNAME: OPSWATClientULexe<br>FLTCOUNT : 2,0<br>LS_ID: APPNAME:OPSWATClientU<br>MOD_DATE : 1.64872212459 | n trigger<br>oftware (<br>II.exe | ed in 1 : | sensor c | ategories by | Lenovo D | Device Intell | igence Auto | omation | n.                     |         |        | *          |        |        |            |  |
|                        | Sensor: Major Latency Issues<br>Severity: 8                                                                                                    |                                  |           |          |              |          |               |             |         |                        |         |        |            |        |        |            |  |

**Note**: When you create an incident, the details are updated in the **LDI Diagnostics** tab. You can see this tab at the bottom of page. This tab helps you to take an appropriate actions.

# 8 LDI Test Drive

# 8.1 Use cases for LDI Plus Features

This chapter assists you in having the BEST user experience as you explore the LDI Plus digital experience monitoring tool. The primary features of the LDI Plus tool are explained in the form of use cases ensuring high performance of fleets and improving the end-user productivity and satisfaction.

To present the features in a logical and intuitive way, this chapter is grouped into three categories:

As an IT Admin, how do I leverage LDI Plus to better understand:

# 1. Fleet-level insights and remediations:

I want better visibility on my overall IT environment and health status of my entire fleet. What are some of the common and major IT issues that are impacting my fleet today and what are the issues Ican avoid in the future by leveraging Lenovo AI-driven predictive analytics?

# 2. Device-level insights and remediations:

I want to deep-dive into the problematic devices to get a comprehensive picture of the IT anomalies detected on that device and to resolve those issues easily and at scale.

# 3. End User-experience insights and IT efficiency improvements:

I want to understand how employees' experience and productivity levels are impacted by IT resource constraints. I also want an easier way to figure out how to right-size my hardware and software resources, so my end-users have what they need to do their job effectively.

# 8.1.1 Fleet-Level Insigths and Remediations

Dashboard

Use Case 1: How do I tell what's going on with my overall fleet?

**Action:** Log in to the LDI Plus tool, the Dashboard displays that provides asummary view of your overall environment. Each widget specifies the category of issues by types: BSOD, Applications, Storage, Batteries etc.

**Result:** You should see data for all the categories within the Dashboard. Each category has a table and graph with a Blueicon indicating several current or potential issues.

Use Case 2: How do I determine my fleet's overall health score?

**Action:** View the OVERALL HEALTH SCORE widget to see the overall fleet healthscore as of that day. Then click the blue arrow next to the Health Score to display the score summary for each subcategory contributing to the fleet's overallhealth score.

**Result:** The fleet health summary is calculated by taking an average of the health scores across all active devices for each category. The subcategory breakdown should be helpful to prioritize where to focus to address the Current and Potentialissues in your fleet.

Use Case 3: How do I find out those systems that are most affecting my overall fleet health?

Action: Identify affected systems by clicking on drop down filters in the center of the Dashboard page and filter by Current or Potential Issues. These issues can then be filtered by group, by date and those that have a suggested Quick Remedy () - those issues that have a high-confidence remediation associated with it.

**Result:** A filtered version of your set criteria will then be displayed on the Dashboard page.

Note: Only the Quick Remedy feature is available when you filter by Potential Issues.

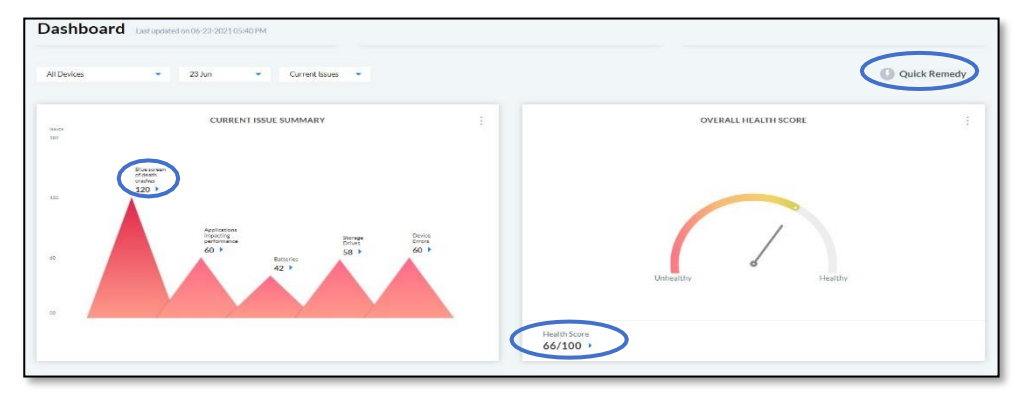

Use Case 4: Where can I see the application latency details for devices? Action: Select User Experience  $\rightarrow$  Device Overview  $\rightarrow$  Application Latency Result: The page displays the latency details for the devices based on the set criteria.

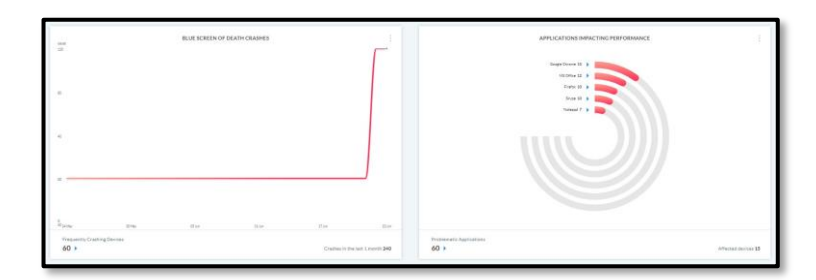

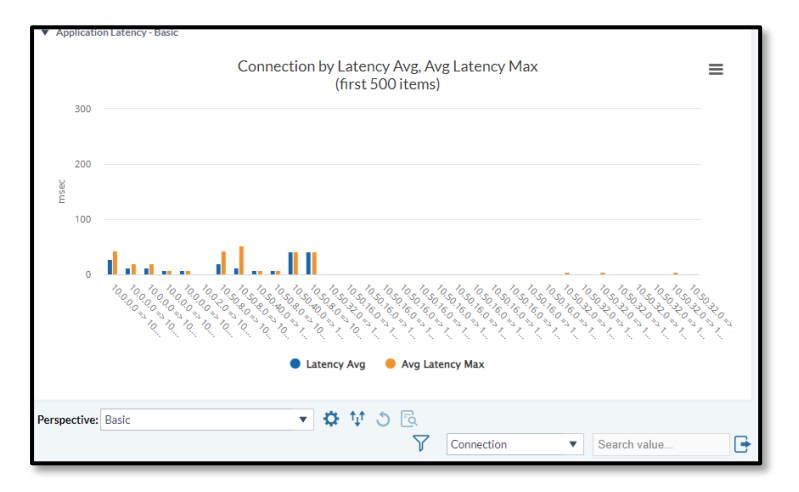

Use Case 5: How can I get the details of the devices that are remotely logged in?

Action: Select Dashboard  $\rightarrow$  Remote Work

**Result**: The Remote Work page displays the following details:

They are:

**DEM (User Experience Trend)** – A representation in the form of bar graph that

indicates the user experience of using a device or group of devices based on the number of days of data gathered from the device or fleet of devices. As you discover issues and fix them the trend will change over the time.

**Top 5 Health Impacts** – A pie-chart representation of top 5 impacts to the end-user experience. A bigger slice of pie chart indicates that greater attention must be paid to that metric as it is negatively impacting user experience more than others.

**Digital Experience Tools** – A pie-chart presentation of the important metrics or parameters that impact remote work/collaboration, like office connectivity, security and compliance, productivity and collaboration and device. The metrics that have larger share of the pie-chart are impacting more, because more problems are occurring there.

**Machine Sizing** – A pie-chart presentation machine sizing for the system or group of devices in context to the hardware utilized. Whether it is over provisioned, under provisioned or is right-sized.

Use Case 6: Does LDI Plus help in taking proactive approaches?

Action: Select Dashboard  $\rightarrow$  Proactive Support

Result: The Proactive Support page displays the following details:

- Percentage of devices not on the latest app version
- Number of devices over provisioned, under provisioned and right sized
- Percentage of systems patched and unpatched

• Average daily active hours and average daily impacted hours

These details enable you to take proactive actions to remediate your device issues.

## **Issues & Reports**

In each widget displayed on the dashboard, clicking on the blue arrows within the table pulls up the corresponding report that lists the affected devices in that category along with details about the specific issue and in some cases, other filter tabs are also available. Another navigation path to display specific reports is to simply click Reports in the navigation pane on the left side of the screen. You can also select an individual system to reveal the issue tray and further details about the device issues as well as suggested remediations for those issues.

|    | Lenovo<br>Device Intelligence  | Home            | Home / Reports / BSOD Crashes |             |                          |                     |                              | ×                          | Issue & R | Activity History                                 |                                                   |                                                                              |
|----|--------------------------------|-----------------|-------------------------------|-------------|--------------------------|---------------------|------------------------------|----------------------------|-----------|--------------------------------------------------|---------------------------------------------------|------------------------------------------------------------------------------|
|    | Plus                           | DO              | Crashes                       |             |                          |                     | System5307<br>(Uveporalve)   |                            |           |                                                  |                                                   |                                                                              |
| ¥  | Dashboard                      |                 |                               |             |                          |                     |                              |                            |           | DEVICE TYPE                                      | MANUFACTURE                                       | OR SERVAL NUMBER                                                             |
| ₫. | Reports                        | Correst Correst |                               |             | Constitutes              | Propriet lance &    | (11)                         | () Quick R                 |           | 20QN<br>ACENT VERSEN                             | Lenovo<br>DEVECTIAMEN                             | SN07981558-00009                                                             |
|    | User Experience                | Des             | -                             | anna Guuda  | The second second second | Production Crasters |                              |                            |           | First Acadiable                                  | ThinkPad P53                                      | Yes                                                                          |
|    | UX Surveys                     |                 |                               | DEVICE NAME | SERIAL NUMBER            | CRASHCODE @         | CRASH TYPE                   | BUCKET ID                  |           | INCLOSURE TYPE<br>Not Acellable                  | HEALTH/SCIPE<br>28/100                            | 07-16-2021 04:36 AM                                                          |
|    | Discover & Resolve             |                 | ٠                             | System3307  | SNE7701530-00009         | 0x00000124          | WHEA, UNCORRECTABLE, ERR     | 01 DvPt_3_lpdkmd643artknow |           |                                                  |                                                   |                                                                              |
|    | Device Lookup                  |                 |                               | System5637  | 5N87901558-00011         | 0x00000124          | SYSTEM, SERVICE, EXCEPTION   | 0x99_3_power_down_rdfil    |           | A UNC                                            | ORRECTABLE_E                                      | RROR *                                                                       |
|    | App Vision                     | 10              |                               | System3645  | SNE7901558-00016         | 0x00000133          | IRQL_UNEXPECTED_VALUE        | 0x91,3,ndistrationaryset   |           |                                                  |                                                   |                                                                              |
|    | Device Manager                 |                 |                               | System4520  | SN87901558-00018         | 0+00000133          | IRQL,UNEXPECTED,WALVE        | 0x9(3,power,down,rstic     | ſ         | Check proble                                     | ON<br>ematic drivers an                           | d veir versions                                                              |
|    | Users Manager                  | 1.00            |                               | 6           | 5387301555 cm23          | 0.000000            | KIND ROUND OFFICE            | 0.00 3 million alles       | L         | Step 1.Reserve Proble                            | ematic Driver +                                   |                                                                              |
|    | Support Tickets                |                 |                               | alatenaria  | 1417701000002            | 00000000            |                              | C. Graditane later later   |           | SUDMITCHIN                                       | AL 190 AU                                         | CVERSION RESOLVED VERSION                                                    |
|    | Help & Resources               |                 | +                             | System3217  | \$N87981558-00044        | 0x000000ell         | DPC,WATCHDOG,VIOLATION       | 0x9f_3_rd/strollsquerysetr |           | lgdlimd64.avs                                    | Not Available Y                                   | fer" Not Available Yet"                                                      |
|    |                                |                 | ٢                             | System4758  | \$N87#01550-00045        | 0+00000035          | IRQL_UNEXPECTED_VALUE        | Dv91_4_Intodaud_stackptr_  |           | Service an extension from                        |                                                   | en de altre fille mais de la algune e de la con                              |
|    |                                |                 |                               | System3318  | \$N87901558-00049        | 0+000000c8          | DPC_WATCHDOG_VIOLATION       | 0x9f_3_lgdkmd64/unicrow    |           | Step 2. Check any add<br>In our experience these | Billional out-of-clate a<br>are the common drives | drivers that may cause this crash<br>mand their outdated version(s) that cau |
|    |                                |                 | ٠                             | System3779  | \$N87#01558-00053        | 0600000124          | KERNEL, SECURITY, CHECK, FAI | L. 0rff_3_rdbindisqueryset |           | CONTRACTOR COMP.                                 |                                                   |                                                                              |
|    | Version 1.140.2023 04-22102.02 |                 | ,                             | System3059  | \$N87#01530-00053        | 0+00000124          | KERNEL, SECURITY, CHECK, FAI | L. OvPL4_Intedaut_stackpV, |           |                                                  | N                                                 | leed help?<br>Raise a Lenovo Sopport Ticke                                   |

Issue-type reports for all systems with current or potential issues that are tracked within the Dashboard (i.e. BSOD, Applications, Batteries, Storage & Device Errors) can also be filtered and exported.

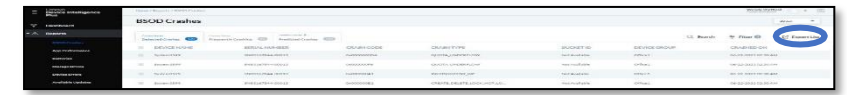

#### Discover and Resolve – The Sea of Sensors

Use Case 4: What devices within my fleet are showing issues, why, and what can Ido to fix them?

Action: Click Discover and Resolve in the navigation pane.

**Results:** The Discover and Resolve Overview pane appears. All currently *activated and triggered* sensor categories are displayed in the top in the **Sensor Overview** section of the pane. Click on the arrow next to the sensor section to expand that section and expose the specific sensors activated. You can see all devices impacted by each triggered sensor within the fleet. To see a list of ALL sensors being monitored in the fleet, uncheck the box at the top that says, Show Activated Sensors Only.

Use Case 5: Which sensors are being triggered most common?

Action: Below the Sensor Overview section in the Top Sensors and Systems section, is the Most Common Sensers section. Here you see a list of the most triggered sensors in the fleet and the

count of how many systems impacted. Double-clicking on any of the sensors takes you to the Sensor Details submenu in the left navigation pane and you can read a description of what the sensor is monitoring and, in many cases, a suggested fix.

Use Case 6: Which PCs are giving me the most problematic issues?

Action: In the **Problem Systems** section, you see a list of the devices in your fleet with the most sensors active in the associated time frame with a count of how many sensors are active on each device.

Use Case 7: What can I do to keep a sensor issue from triggering on a device again?

**Action:** Double-click on the individual sensor that you want to explore under the Sensor Overview section or the Most Common Sensors section of the pane.

**Results:** The Sensors Detail page appears, which shows a list of the affected devices and a description of the sensor with remediation steps listed in the description. You can also view the location of the devices and the trend over time of how often this sensor was triggered on them.

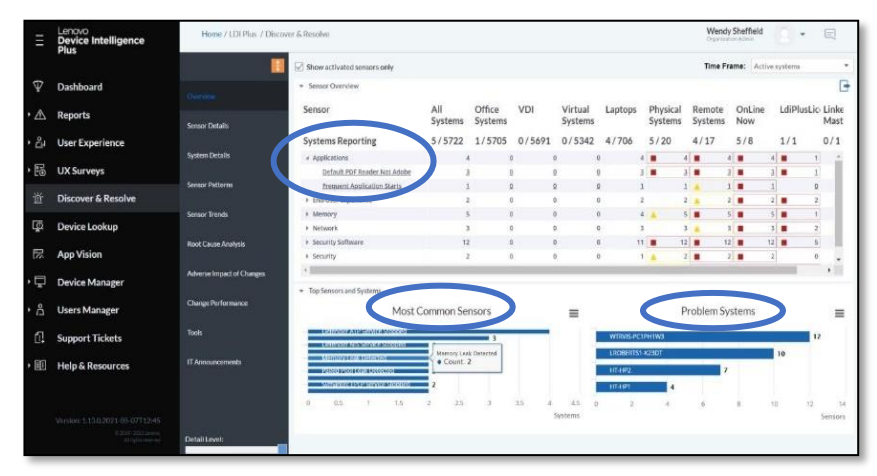

8.1.2 Device-level Insights and Remediations

# Device Lookup

**Use Case 8:** I need to help my end-user John Smith determine why his device isrunning so slow today. It was working fine yesterday.

Action: Click Device Lookup. Enter the first few characters of the name of the device you want to

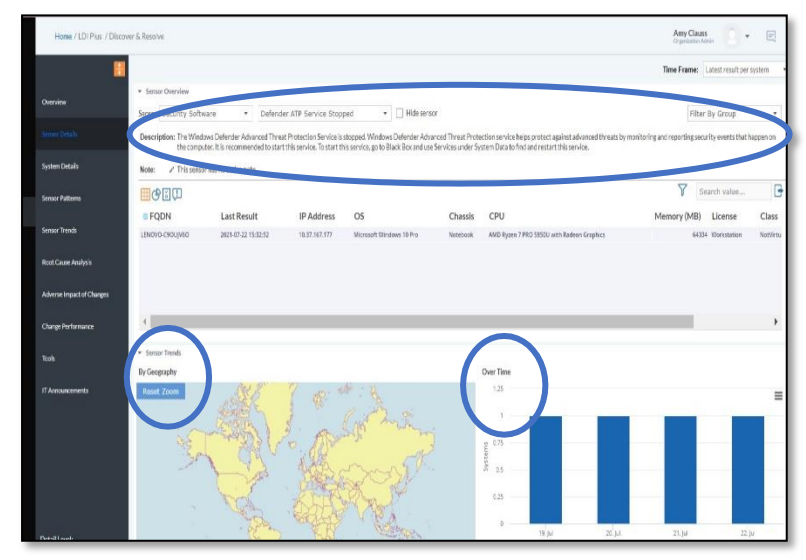

explore in the **Find System** text box. In this instance, enter Lenovo. Select the device from the list of devices displayed.

**Results:** This connects you directly to the system selected where detailed information is shown in the Overview sub menu within the Device Lookup main menu.

You see a list of activated sensors for the individual device that was selected and a description of that sensor on the right side. Click and explore other aspects of the focus device listed in the sub navigation tree for Device Lookup.

For example:

Health submenu - see the amount of Quality Time (ie: end-user productivity time) impacted by the issues picked up by the sensors

Black box submenu – go back in time to see when sensors were triggered to then correlate any actions executed prior to that which may have caused it (eg: new bios upgrade)

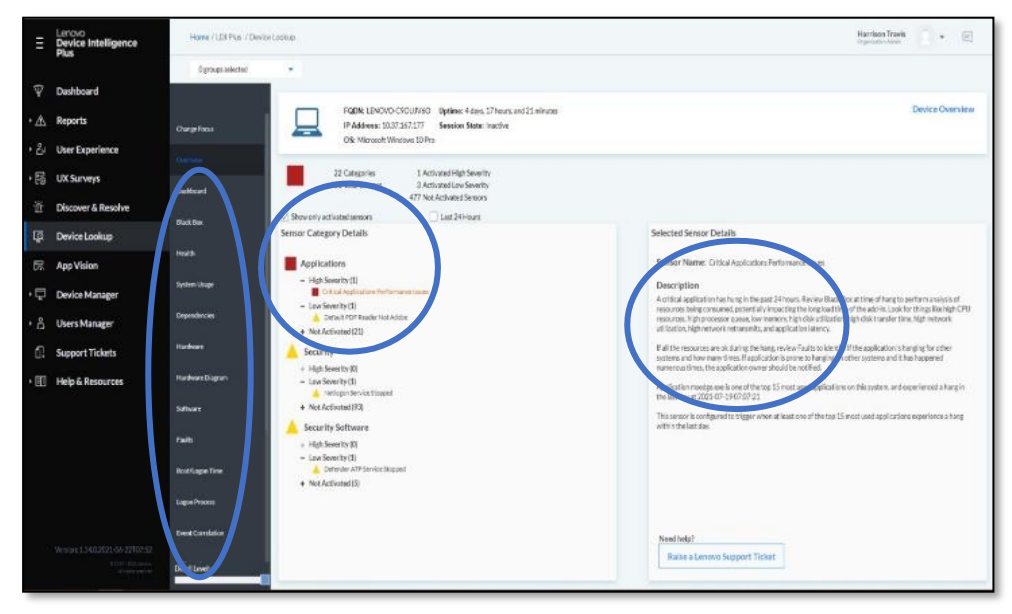

# 8.1.3 User Experience Insights and Improvements

#### **Fleet-view Dashboard**

Use Case 9: How do I measure how all the performance issues occurring across the fleet are impacting my end-user's experience (ie: ability to be productive without IT system constraints) and what are the biggest issue areas impacting their experience?

Action: Select User Experience → FleetView, you see the following details:

- User Experience Summary Score
- Top 5 User Experience Impacts
- Several 'Trending' analytics widgets

#### Results

User Experience Summary Score - reveals a breakdown of what the overall end-user User Experience Score is, what percentage of users fall into each category, and whether the trend is increasing or decreasing. A rating of Excellent means that less than 10% of the end-user's time in aggregate across the fleet is being impacted by resource constraint (Fair = 15%, Good = 20%, Poor = >20%).

Top 5 User Experience Impacts – helps IT teams prioritize the top areas they should focus on that are impacting the User Experience scores the most. (i.e. CPU, Latency, Disk error etc.) Hovering over the pie chart reveals the average amount of hours impacted in a typical workweek.

Trending Analytics widgets – peruse the page and you can see other trendinganalyses impacting end-user's experiences with the ability to click and drilldown for further details.

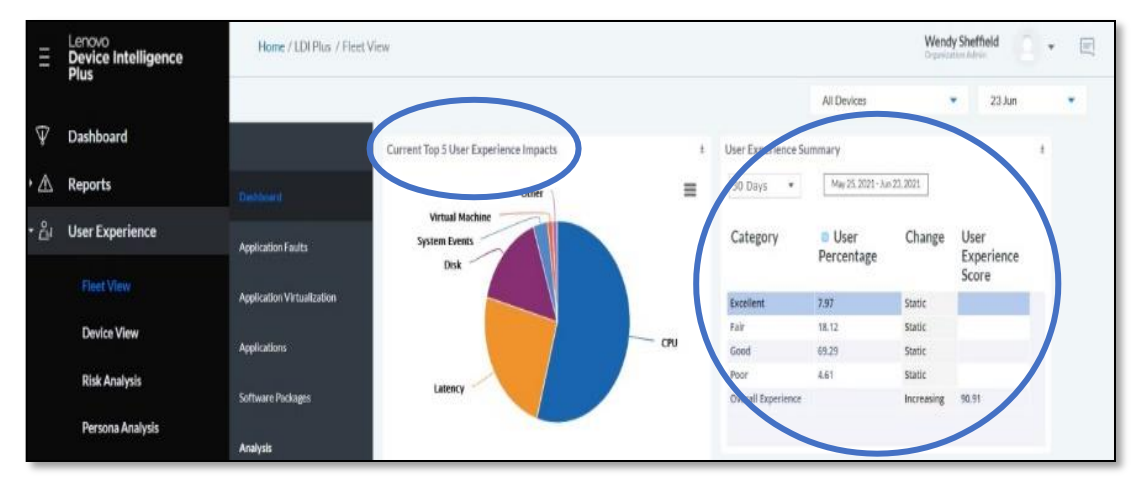

Use Case 10: What are the top applications causing issues within myenvironment?

Action: Within User Experience > Fleet View, select Application Faults

**Results:** View the list of applications causing faults to occur, the number of faultsthey are causing on which systems, and the first and last time the fault occurred. Clicking on any line item will show you all the system IDs the fault is occurring on.

Filter different data points by clicking on the Perspective dropdown menu. Remember you can also double-click next to any detail with a blue dot next to itfor further drilldown.

| E Device Intelligence                            | Hum (120 Post / Post Ver                                                                                                    | Wendy 5               | Redfinial       | * 10          |
|--------------------------------------------------|----------------------------------------------------------------------------------------------------|-----------------------|-----------------|---------------|
|                                                  |                                                                                                    | Deltas =              | 22.54           |               |
| Teshboard                                        | Aptrainfaits fare                                                                                                    |                       |                 |               |
| A Reports                                        | Fault by Namber Faults, Affected System                                                                                                    |                       |                 | =             |
| · & Use Experience                               |                                                                                                    |                       |                 | 8             |
| matthic                                          |                                                                                                    |                       |                 |               |
| Device View                                      |                                                                                                    |                       |                 |               |
|                                                  | Addition and a second second sec                                                                                                    |                       |                 |               |
| Hisk Zeistysis.                                  | Strandongs                                                                                                    |                       |                 |               |
| Persina Asalysis                                 |                                                                                                    |                       |                 |               |
| THE OWNER WHEN THE PARTY                         |                                                                                                    |                       |                 |               |
| SHITS INVERSES                                   | 1 K 10 10 10 10 10 10 10 10 10 10 10 10 10                                                                                                    | 330                   | 10              | 10            |
| E UKSurens                                       | 🙆 Raudio Faulto                                                                                                    |                       |                 |               |
|                                                  |                                                                                                    |                       |                 |               |
| 27 Discover & Resolve                            | Persective task + 0 V 3                                                                                                    | Fact +                | 1.000.000       | G             |
| Device Lookup                                    | Les color Rain (M2) week                                                                                                    |                       |                 |               |
| E Ann Vision                                     | 5 Fault & Norther Fault & Affordat Sections                                                                                                    | I and Ormerment       | First Deserve   |               |
| the reportation                                  | In the second second seco                                                                                                    | - Last occarronce     | a risk sectors  | -             |
| Device Manager                                   | maintaine and 1314 stitute at the shows the                                                                                                    | e number of systems o | in which the fa | ruft og urred |
|                                                  | Served Served Serve                                                                                                    | 2021-02-02            | autiet et       |               |
| . 13 One swamper                                 | der Lan T. Thur II: Information December 27                                                                                                    | 202107-08             | 2020 10 14      | _             |
| [] Support Tickets                               | The second second                                                                                                    | Inclusion .           | 1000-00-00      |               |
| a Marillana ann an an an an an an an an an an an | h-dollars (2) (1289) (20) and a 200 met                                                                                                    | 2007.01.01            | 2020 42-01      |               |
| Help & Resources                                 | Terrest Decision (2023) N 1 (103023331 at) (1020200043a2)                                                                                                    | 30214970              | 2021-02-21      |               |
|                                                  | Tradevilletation and 12.212, KMR0.644.81 007.642                                                                                                    | 2021-08-06            | 2021-01-10      |               |
|                                                  | kr. (A.13) ev. (2). 12.20(6):12.01                                                                                                    | 2025-65-65            | 2020-17-11      |               |
|                                                  | Available Distances of the second memory of the second second sec | 30214249              | anten .         |               |
|                                                  | Solo ex (184, 184, 287, després), 20000000 (perfection of the second second sec | 272112141             | 22211           |               |
|                                                  | Dertabekan na Akristina                                                                                                    | 2021.08.10            | 10              |               |
|                                                  | BUTADALINE IN BARTI 1981. 3 PAR                                                                                                    | 102111-01             | 2020 11-08      |               |
|                                                  | proprietans 712.0% solid at 1994/24                                                                                                    | 1021-06-31            | 202149-11       |               |
| Western Little 2011 (19-10) TTER                 | 012004.08 (16.0170.08) Reckumental 0000000000000                                                                                                    | 102142-U              | 2021 01 28      |               |
| 122-Grant                                        | Ni belavizi (LZPRZM) TV · Ni                                                                                                    | HE11877               | ED414           | and a little  |

**Use Case 11**: Which of my Software applications are consuming most of my systems resources? **Action:** Within User Experience -> Fleet View click on **Software Packages.** 

|      | Lenovo<br>Device Intelligence<br>Plus                                                                                                    | Hane /LD(Pia) / Hert Mess                                                                                                    |         |             |                    |                                |               | Werz           | ty Sterffield | 10                     | • 8  |
|------|----------------------------------------------------------------------------------------------------|----------------------------------------------------------------------------------------------------|---------|-------------|--------------------|--------------------------------|---------------|----------------|---------------|------------------------|------|
|      |                                                                                                    |                                                                                                    |         |             |                    |                                | 40w           | Cellin .       | • 3           | S.ha                   | *    |
| 7 1  | Dashboard                                                                                                    | Inform Parloage Serie                                                                                                    |         |             |                    |                                |               |                |               |                        |      |
| ŝ, i | Reports                                                                                                    | Daddowd                                                                                                    |         | Software Pa | ckage by CPU Avg   | Mem Avg                        |               |                |               |                        | =    |
|      | User Experience                                                                                                    | Application and                                                                                                    |         |             |                    |                                |               |                |               |                        | 2200 |
|      |                                                                                                    | BALLAND                                                                                                    |         |             |                    |                                |               |                |               |                        |      |
|      | Device View                                                                                                    | 11111111                                                                                                    | anasaan | 1999        | 111116             | 6891158                        | 1999          | ひょうりょう         | 116           | 18                     | 5    |
|      | Rick Arabycis                                                                                                    | second St 111 1                                                                                                    | Hereit  | 1.1.2%      | 8 2884             | 6. 14                          | dond          | 1              | 51.4          | 18 1                   | 11   |
|      | Persona Analyzia                                                                                                    | A CONTRACT OF A CONTRACT OF A |         |             |                    |                                |               |                |               |                        |      |
|      |                                                                                                    | Anityši                                                                                                    |         |             | CPU Arg. 🔮 Hom Ave | 3                              |               |                |               |                        |      |
|      | Soctor Benchmarks                                                                                                    |                                                                                                    | AUNE    |             |                    |                                |               |                |               |                        |      |
| 120  | UX Surveys                                                                                                    | Perjective date                                                                                                    | WTOB.   |             |                    |                                | N.            | Solowie Pacage |               | nards yellor.          |      |
|      | Discover & Resolve                                                                                                    | Software Package                                                                                                    | • G     | U Avg (%)   | Mem Avg (MB)       | IOPS Avg (iops)                | a Act Ratio 🕅 | Recent User    | s 🛛 Re        | icent Sys <sup>1</sup> | Used |
| 8    | Device Lookup                                                                                                    | Finitegiand V3.6 (54 ltm)                                                                                                    |         | 324 (1944)  | 3/38.4             | a 255 (1794)                   | ,             | 12             | 1             |                        | 2    |
|      | addebbbactura.dl/                                                                                                    | (B) Capture Listop                                                                                                    |         | 13/4 (13/5) | sthe               | A 259.6 (1096)                 |               | 12             | 1             |                        | 1    |
| Π.   | App Vision                                                                                                    | 765 Starile                                                                                                    |         | 1219 (4658) | 223.7              | <ul> <li>3401/38960</li> </ul> | 3             | t)             | 3             |                        | 30   |
|      |                                                                                                    | Der: SupportAward OS Recoverty Flagin für Deil Updant                                                                                                    |         | 189 (2552)  | -82.6              | 4 (32.5 (594)                  |               | 1.3            | 0             |                        |      |
| 1    | Device Manager                                                                                                    | Office TimeLine                                                                                                    | * -     | 994(3434)   | 16.7               | 73(3%)                         |               | 67             | 1             |                        |      |
|      |                                                                                                    | Mattile vertex to a T part en day                                                                                                    | 1       | Philippe    | м                  | 0.719%]                        |               | 1.7            | 1             |                        | -    |
| ŝ    | Users Manager                                                                                                    | part let                                                                                                    |         | 779 (2450)  |                    | 10.000                         |               |                |               |                        | -    |
|      |                                                                                                    | Comment With                                                                                                    |         | 26(34)      | 15                 | 11203(752%)                    |               | 12             | 6             |                        | -    |
| 1    | Support Tickets                                                                                                    | Lesson Software Installer Lesson 2021                                                                                                    |         | 19,080      | 100                | an circuit                     |               | 14             | 4             |                        |      |
|      | New York Control of Control of Co | Drace VM VPLant in 6.1.22                                                                                                    |         | 19.000      | 11.5               | 54/78/                         |               | 18             | 10            |                        | 1    |
| n I  | Help & Resources                                                                                                    | We down CI PrintDutog                                                                                                    |         | 16.255      | 55.5               | 21194                          |               | 47             | 465           |                        | 453  |
|      |                                                                                                    | 3.2p. 19.80 (s64 with unit                                                                                                    |         | 04.00       | 44                 | 1,000                          |               | 4              | 2             |                        | 2    |
|      |                                                                                                    | 7.2p (9.0) (xH without                                                                                                    |         | 04.0        | 64                 | 1(94)                          |               | 8              |               | 1                      | 1    |

**Use Case 12:** What software applications are being underutilized by my end-users? Perhaps this is an area to right-size my investment and save money.

Action: Look at different Perspectives – From the Perspective drop-down, select Unused Software

**Result:** Screen displays the number of devices that have installed a particular software package vs the number of devices using that software package(or not). It will also show if the software has been unused for the last 30/60/90 days. Removing licenses for unused software packages could potentially bring a cost saving to your organization.

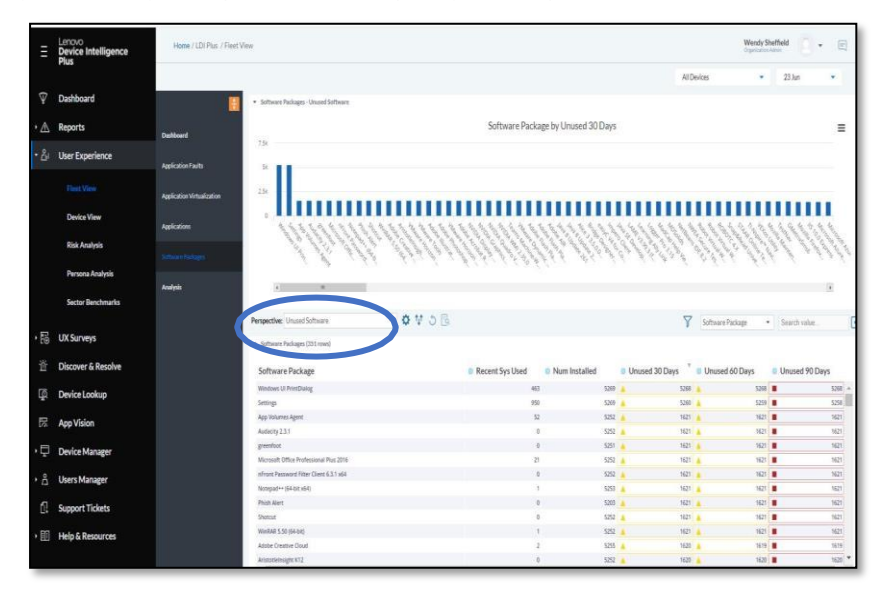

# Persona Analysis, Hardware, and Software Rightsizing

**Use Case 13**: How do I figure out whether we've provisioned the right configuration of software and hardware resources for my end-users to do their job effectively? First understand how your end-users are segmented by role and workstyle. Then, you can view common usage patterns among them to see what IT resources they are mostly using and whether they are constantly reaching recommended thresholds or not. If yes, then you know you should probably make some adjustments to what you have provisioned that user group.

Action: In User Experience, click Persona Analysis. The Dashboard appears.

**Result:** View User Count by Role or Style in the bottom of the pane. Here, you see a count of users segmented by deskbound vs non-deskbound – those likely having a laptop or not. Users are also segmented into Power, Knowledge or Task Workers roles, or personas. The graphs also show the average usage of a specific IT resource by each of these user segments.

The user segmentation is based on the observed behaviours and consumption pattern of certain IT resources which LDI Plus is constantly monitoring. Power users are those that tax their system heavily and meet higher thresholds for CPU, Memory, and I/O consumption. Task workers are those that use less than 10 applications on their system and have much lower consumption rates. KnowledgeWorkers are all those that fall in between Power and Task workers.

Copyright © 2023 Lenovo. All rights reserved.
Action: Now that you understand how your end-users will be segmented, under the User Experience section in the navigation tree, click **Persona Analysis** then click **Persona Critical Applications**. This helps you better the usage patterns of the **applications** you provide to your end-users in their Persona segments.

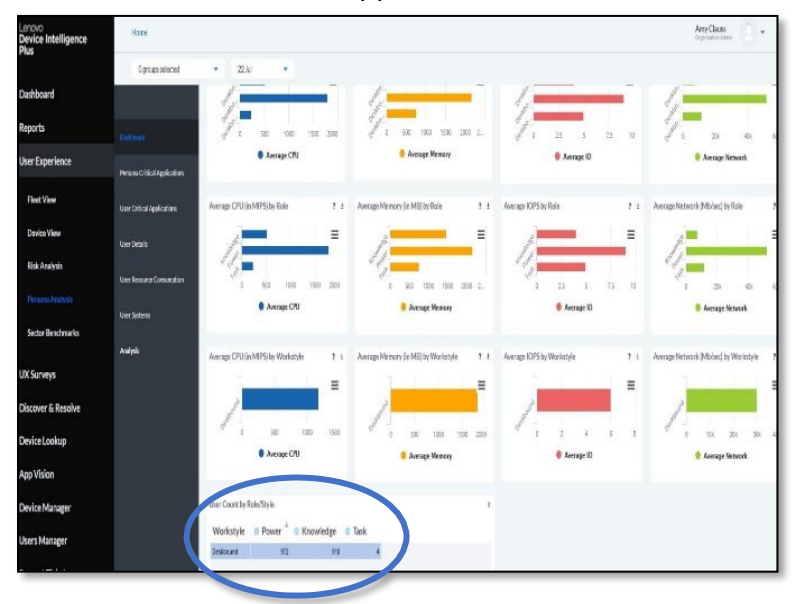

**Result:** The Persona Critical Apps Window reveals the number of both overall and critical

applications each Workstyle Role uses, how many of each persona type uses them and on average how many days or year they use them. If you choose any workstyle and double-click, you see a new window open which also tell you how much focus time in hours or week each persona spends in that application.

| Ξ     | Lenovo<br>Device Intelligence<br>Plus | Home                       |                                       |           |                                                       |                   | Wendy Sheffield      | 10  |
|-------|---------------------------------------|----------------------------|---------------------------------------|-----------|-------------------------------------------------------|-------------------|----------------------|-----|
|       |                                       |                            |                                       |           |                                                       | All Devices       | • 23 Jun             | •   |
| Ψ     | Dashboard                             |                            | Persona Critical Applications - Basic |           |                                                       |                   |                      |     |
| • 🛆   | Reports                               | Dahboord                   |                                       |           | Persona by Num Critical Applications                  |                   |                      | =   |
| · 8/  | User Experience                       |                            |                                       |           | Deckbound - Power                                     |                   |                      |     |
|       | Fleet View                            | User Critical Applications |                                       |           | Non-Deskbourd - Peuer                                 |                   |                      |     |
|       | Device View                           | Uner Details               |                                       |           |                                                       |                   |                      |     |
|       | Risk Analysis                         | User Resource Consumption  |                                       |           | Deablose                                              | d - Kassalindige  |                      |     |
|       |                                       | 19925-                     |                                       |           |                                                       |                   |                      |     |
|       | Sector Benchmarks                     | See Street                 |                                       |           | Desilicani - Tax                                      |                   |                      |     |
|       |                                       | Analysis                   | Perspective: Basic (customized)       | . O V O B |                                                       | Y Workstyle       | · Search value       | G   |
| · 166 | UX Surveys                            |                            | Persona Critical Applications (4 now  | 0         |                                                       |                   |                      |     |
| 首     | Discover & Resolve                    |                            | Workstyle                             | Role      | Num Critical Applications     *      Num Applications | Num Persona Users | Days Reviewed (days) |     |
| 175   | Device Lookun                         |                            | Destilocand                           | Power     | 3                                                     | 30                | 175                  | 282 |
|       |                                       |                            | Deskboand                             | Knowledge | 5                                                     | 316               | 10                   | 282 |
| 罚     | App Vision                            |                            | Deskbound                             | Task      | 5                                                     | 17                | 4                    | 290 |
|       |                                       |                            | Non-Desktound                         | Power     | 4                                                     | 153               |                      | 91  |

| illdown Detail |       |                                      |              |               |           |           |                  |         | 1                  |
|----------------|-------|--------------------------------------|--------------|---------------|-----------|-----------|------------------|---------|--------------------|
|                |       |                                      |              |               | $\nabla$  | Workstyle | •                | Search  |                    |
| Workstyle      | Role  | Product                              | Application  | Num App Users | Persona U | sage (%)  | Total Focus Time | (hrs)   | Avg Total Focus Ti |
| Non-Deskbound  | Power | Microsoft Outlook                    | outlook.exe  | 8             |           | 100       |                  | 105.701 |                    |
| Non-Deskbound  | Power | Microsoft Teams                      | teams.exe    | 8             |           | 100       |                  | 88.153  |                    |
| Non-Deskbound  | Power | Microsoft® Windows® Operating System | explorer.exe | 8             |           | 100       |                  | 26.947  |                    |
| Non-Deskbound  | Power | Google Chrome                        | chrome.exe   | 8             |           | 100       |                  | 48.005  |                    |
| Ion-Deskbound  | Power | Microsoft OneNote                    | onenote.exe  | 4             |           | 50        |                  | 20.738  |                    |
| Non-Deskbound  | Power | Microsoft Edge                       | msedge.exe   | 7             |           | 87.5      |                  | 17,493  |                    |

**Use Case 14:** How do I know if I need to do any hardware rightsizing for a specific persona end-user segment?

Action: Under the User Experience section in the navigation tree, Click on PersonaAnalysis and click on User Systems.

**Result**: Clicking on the User Systems reveals by Role and Workstyle all the systems and their respective health status with a red, yellow, or green dot. You can then click any system to drill down and see the specific IT resource usage percentages and thresholds, divided by high or medium impact. This is useful for IT admins to see at-a-glance whether a user is consistently exceeding recommended usage thresholds for any IT resource and then can adjust accordingly with a new device (eg: one with higher CPU processing speed) or component changes within the current device (eg: more memory).

### AppVision

**Use Case 15:** How do I go much deeper into applications to see the most usedones and the system resource consumption required?

Action: Click App Vision in the left-hand navigation tree. The Dashboard reveals the following:

| ≡    | Lenovo<br>Device Intelligence | Home                          |                                   |                       |                                                                                               |                                                               |                                                                                                  | V<br>o              | fendy Sheffield                   |
|------|-------------------------------|-------------------------------|-----------------------------------|-----------------------|-----------------------------------------------------------------------------------------------|---------------------------------------------------------------|--------------------------------------------------------------------------------------------------|---------------------|-----------------------------------|
|      | Fius                          |                               |                                   |                       |                                                                                               |                                                               |                                                                                                  | All Devices         | • 23 Jun •                        |
| Ψ    | Dashboard                     |                               | ▼ User Systems - Basic            |                       |                                                                                               |                                                               |                                                                                                  |                     |                                   |
| ۰∡   | Reports                       | Dashboard                     |                                   |                       | User//                                                                                        | Account Name by Nu<br>(first 500 items)                       | um Systems<br>)                                                                                  |                     | =                                 |
| - 8  | User Experience               | Persona Critical Applications |                                   |                       | Status Detall                                                                                 |                                                               | 1                                                                                                | 3 <b></b>           |                                   |
|      | Fleet View                    | User Critical Applications    | 05                                |                       | (primary system of 'DOMAIN'Us                                                                 | erName1551')                                                  | Health Quality: 🔺                                                                                |                     |                                   |
|      | Device View                   | User Details                  | 1999999                           | 11111111111           | The following items have been noted<br>the health of the system is an overall<br>Impact: High | on the selected system and co<br>performance score cumulative | ntribute to the health of the system. However,<br>over time and the health status reflects this. | 22222               | 1111111111111                     |
|      | Risk Analysis                 | the Berner Course for         | 1.66.66.6                         |                       | CPU Avg Connected (%)                                                                         | 58% (9221)                                                    | Threshold: 4500                                                                                  | 2 2 2 2 2 2 2 2 2 2 |                                   |
|      |                               | Call Presence Construction    | 55333                             | 55555555              | - Crowg(n)                                                                                    | 374 (3141)                                                    | 11112310101, 4500                                                                                | 1555553             |                                   |
|      |                               | Uner Systems                  | 1                                 |                       |                                                                                               |                                                               |                                                                                                  |                     |                                   |
|      | Sector Benchmarks             |                               |                                   |                       |                                                                                               |                                                               |                                                                                                  |                     |                                   |
|      |                               | Analysis                      | Perspective: Basic (customized) * | \$ ¥ 3 6              |                                                                                               |                                                               |                                                                                                  | User / Account Name | Search value                      |
| • E@ | UX Surveys                    |                               | ♥ User Systems (1901 rows)        |                       |                                                                                               |                                                               |                                                                                                  |                     |                                   |
| 逆    | Discover & Resolve            |                               | Hans / Assessment Manua           | Full Manua            | Impact: Medium                                                                                |                                                               |                                                                                                  | · ·                 | Delevery Contern Lines Arthur (N) |
|      |                               |                               | DOMANUSErNamesiss                 | DOMAIN/USerNamebilite | A Quality Time (%)                                                                            | 88.3                                                          | Threshold: 90                                                                                    | Terow               | Primary System Oser Active (%)    |
| ្តេដ | Device Lookup                 |                               | DOMAIN/UserName3368               | DOMAIN/UserName3368   | CPU StDev Connected (%)                                                                       | 17% (2778)                                                    | Threshold: 2500                                                                                  | Green               |                                   |
|      |                               |                               | DOMAIN/UserName9858               | DOMAINUserName9858    | Mem Avg Connected (MB)                                                                        | 3890                                                          | Threshold: 3000                                                                                  | · Green             |                                   |
|      | App Vision                    |                               | DOMAIN/UserName1551               | DOMAIN/UperName1551   | <ul> <li>Mem Max Connected (MB)</li> </ul>                                                    | 5113.2                                                        | Threshold: 5000                                                                                  | Yelow               |                                   |
|      |                               |                               | DOMAIN/UserName1742               | DOMAIN/UserName1742   | <ul> <li>Net Avg Connected (Mb/sec)</li> </ul>                                                | 2.868                                                         | Threshold: 2                                                                                     | A Yellow            |                                   |
| • 💬  | Device Manager                |                               | DOMAIN/UserName1793               | DOMAIN/UserName1793   | Mem Avg (M0)                                                                                  | 3085                                                          | Threshold: 3000                                                                                  | 🔺 Yellow            |                                   |
|      |                               |                               | DOMAIN/UserName1800               | DOMAIN/UserName1800   | Mem Max (MB)                                                                                  | 5113                                                          | Threshold: 5000                                                                                  | 🔺 Yellow            |                                   |
| · ū  | Users Manager                 |                               | DOMAIN/UserNaree1842              | DOMAIN/UserName1842   | Net Avg (Mb/sec)                                                                              | 2.812                                                         | Threshold: 2                                                                                     | 🔺 Yellow            |                                   |
| -    | Concert William               |                               | DOMAIN/UserName1852               | DOMAIN/UserName1852   |                                                                                               |                                                               |                                                                                                  | A Yellow            |                                   |
| G1   | Support lickets               |                               | DOMAIN/UserName1853               | DOMA/NUserName1853    |                                                                                               |                                                               | OK                                                                                               | A Yellow            |                                   |
| . 60 | Hale C Deserverse             |                               | DOMAIN/UserName1858               | DOMA/NV/serName1858   |                                                                                               |                                                               |                                                                                                  | A Yellow            |                                   |
|      | Help & Resources              |                               | DOMAIN/UserName1866               | DOMA/NV//serName1866  | Deskbound Power                                                                               | 0                                                             | 1 System3992.domain.com                                                                          | A Yellow            |                                   |

Top 50 most popular Applications by fault count vs. Systems installed

Top 15 application by selected Metric such as average CPU, average. Memory, average IOPS, average start up time, and execution count

Top 50 most popular Applications by fault count vs. Systems installed.

| Ξ              | Lenovo<br>Device Intelligence<br>Plus | Home / LDI Plus / App Visio | on                           |        |               |             |                    |                      |                |   |
|----------------|---------------------------------------|-----------------------------|------------------------------|--------|---------------|-------------|--------------------|----------------------|----------------|---|
|                |                                       |                             |                              |        |               |             |                    |                      |                |   |
| Ŷ              | Dashboard                             |                             | Top 50 Most Popular Applic   | ations |               |             |                    |                      |                | ± |
| • 🖄            | Reports                               | Dashboard                   | Application                  | Avg    | Avg<br>Memory | Avg<br>IOPS | Execution<br>Count | Systems<br>Installed | Avg<br>Startup |   |
| ا <u>ت</u> ے • | User Experience                       | Modules                     |                              | (MIPS) | (MB)          |             |                    |                      | Time<br>(secs) |   |
| • ₽            | UX Surveys                            |                             | chrome.exe                   | 48.09  | 65.2          | 144.51      | 5978382            | 2008                 | 4.11           | - |
|                |                                       | Connections                 | runtimebroker.exe            | 2.29   | 17.6          | 5.43        | 1368141            | 2179                 | 2.02           |   |
| Ъ              | Discover & Resolve                    |                             | explorer.exe                 | 23.99  | 93.3          | 32.29       | 77041              | 2272                 | 10.68          |   |
| _              |                                       | Network Graphing            | ctfmon.exe                   | 4.53   | 12.2          | 0           | 79042              | 2270                 | 66.31          |   |
| ЦQ             | Device Lookup                         |                             | svchost.exe:unistacksvcgroup | 0.39   | 15.7          | 0.44        | 194086             | 2268                 | 15.71          |   |
|                |                                       | Virtualization              | sihost.exe                   | 2.65   | 21.5          | 0.01        | 76103              | 2272                 | 52.66          |   |
| 177            | App Vision                            |                             | aristotlent64.exe            | 28.43  | 17.2          | 0.01        | 64443              | 2248                 | 0.01           |   |
|                |                                       | Installations               | teams.exe                    | 67.98  | 93.6          | 118.19      | 471072             | 1566                 | 6.01           |   |
| • 🖵            | Device Manager                        |                             | microsoft.photos.exe         | 3.62   | 20            | 0.22        | 74756              | 2272                 | 4.28           |   |
| 0              |                                       | Faults                      | vmtoolsd.exe                 | 1.91   | 6.1           | 0.63        | 127780             | 2253                 | 7.82           |   |
| ۰Ä             | Users Manager                         |                             | rundll32.exe                 | 2.13   | 9.8           | 207.82      | 289765             | 2212                 | 0.83           |   |
| 4              | 12                                    | CPU                         | shellexperiencehost.exe      | 0.84   | 40.2          | 0           | 76078              | 2265                 | 12.38          |   |
| <u>Ci†</u>     | Support Tickets                       |                             | searchui.exe                 | 2.87   | 69.3          | 0.13        | 68150              | 2260                 | 11.89          |   |
| . ∎î           |                                       | Memory                      | searchprotocolhost.exe       | 7.67   | 11.7          | 0.28        | 821404             | 2141                 | 0.93           | * |

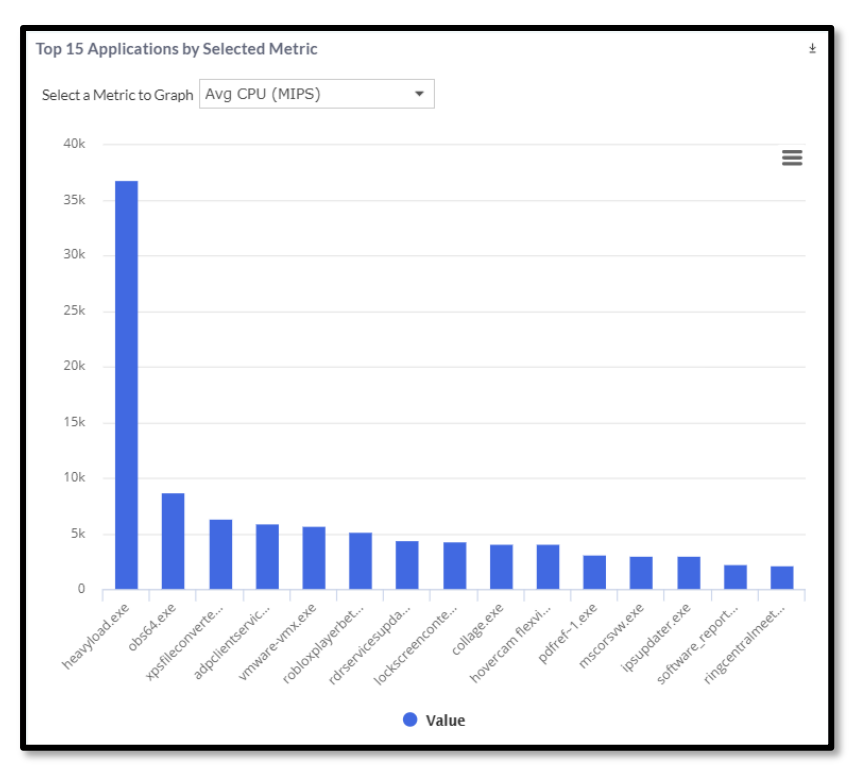

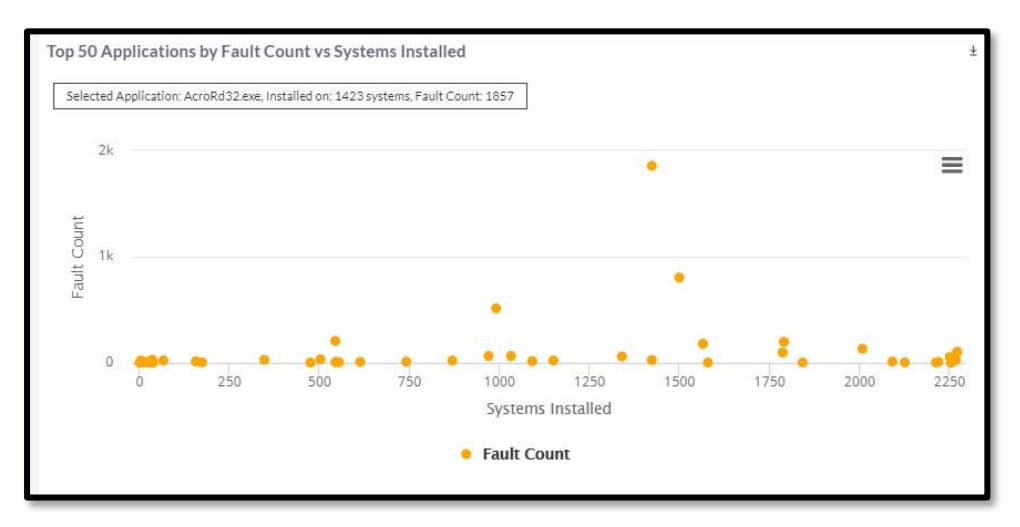

#### **UX Survey**

**Use Case 16:** I would like to augment the data that feeds into the makeup of the User Experience score to count not just objective data from the monitored systemdatapoints and analytics, but also subjective feedback from my end-users about how much they perceive their workday is affected by IT resource constraints.

What do they like or dislike about what our IT team has provisioned for them tobe as effective as possible?

Action: Click on UX Surveys.

To create a survey, refer to Create a Survey.

**Results**: Provides subjective user feedback on how they feel about their daily work environment which then gets factored into the overall User Experience score for the fleet.

# 9 Appendix

### 9.1 Remediation Scripts Help

LDI Plus provides you the following out-of-the-box scripts to get you started.

| Script Category        | Script Name                               | Help                                           |
|------------------------|-------------------------------------------|------------------------------------------------|
| Citrix Service Actions | Service_Enable_Citrix_AD_Identity         | Enables the Citrix AD Identity Service         |
| Citrix Service Actions | Service_Enable_Citrix_Broker              | Enables the Citrix Broker Service              |
| Citrix Service Actions | Service_Enable_Citrix_CDF                 | Enables the Citrix CDF Service                 |
| Citrix Service Actions | Service_Enable_Citrix_Configuration       | Enables the Citrix Configuration Service       |
| Citrix Service Actions | Service_Enable_Citrix_Credential_Wallet   | Enables the Citrix Credential Wallet Service   |
| Citrix Service Actions | Service_Enable_Citrix_Desktop_Service     | Enables the Citrix Desktop Service             |
| Citrix Service Actions | Service_Enable_Citrix_Device_Redirector   | Enables the Citrix Device Redirector Service   |
| Citrix Service Actions | Service_Enable_Citrix_Encryption_Service  | Enables the Citrix Encryption Service          |
| Citrix Service Actions | Service_Enable_Citrix_EUEM                | Enables the Citrix EUEM Service                |
| Citrix Service Actions | Service_Enable_Citrix_Group_Policy_Engine | Enables the Citrix Group Policy Engine Service |
| Citrix Service Actions | Service_Enable_Citrix_Host                | Enables the Citrix Host Service                |

| Citrix Service Actions | Service_Enable_Citrix_Location_and_Sensor_Virt<br>ual_Channel | Enables the Citrix Location and Sensor Virtual<br>Channel Service |
|------------------------|---------------------------------------------------------------|-------------------------------------------------------------------|
| Citrix Service Actions | Service_Enable_Citrix_Machine_Creation                        | Enables the Citrix Machine Creation Service                       |
| Citrix Service Actions | Service_Enable_Citrix_MultiTouch_Redirection                  | Enables the Citrix MultiTouch Redirection Service                 |
| Citrix Service Actions | Service_Enable_Citrix_Personal_vDisk                          | Enables the Citrix Personal vDisk Service                         |
| Citrix Service Actions | Service_Enable_Citrix_Print_Manager                           | Enables the Citrix Print Manager Service                          |
| Citrix Service Actions | Service_Enable_Citrix_Profile_Management                      | Enables the Citrix Profile Management Service                     |
| Citrix Service Actions | Service_Enable_Citrix_PVS_2StageBoot                          | Enables the Citrix PVS 2StageBoot Service                         |
| Citrix Service Actions | Service_Enable_Citrix_PVS_API                                 | Enables the Citrix PVS API Service                                |
| Citrix Service Actions | Service_Enable_Citrix_PVS_BNPXE                               | Enables the Citrix PVS BNPXE Service                              |
| Citrix Service Actions | Service_Enable_Citrix_PVS_BNTFTP                              | Enables the Citrix PVS BNTFTP Service                             |
| Citrix Service Actions | Service_Enable_Citrix_PVS_BOOTP                               | Enables the Citrix PVS BOOTP Service                              |
| Citrix Service Actions | Service_Enable_Citrix_Pvs_for_VMs_Agent                       | Enables the Citrix Pvs for VMs Agent Service                      |
| Citrix Service Actions | Service_Enable_Citrix_PVS_Soap                                | Enables the Citrix PVS Soap Service                               |
| Citrix Service Actions | Service_Enable_Citrix_PVS_Stream                              | Enables the Citrix PVS Stream Service                             |

| Citrix Service Actions | Service_Enable_Citrix_Services_Manager     | Enables the Citrix Services Manager Service     |
|------------------------|--------------------------------------------|-------------------------------------------------|
| Citrix Service Actions | Service_Enable_Citrix_Smart_Card           | Enables the Citrix Smart Card Service           |
| Citrix Service Actions | Service_Enable_Citrix_Stack_Control        | Enables the Citrix Stack Control Service        |
| Citrix Service Actions | Service_Enable_Citrix_Storefront           | Enables the Citrix Storefront Service           |
| Citrix Service Actions | Service_Enable_Citrix_Telemetry            | Enables the Citrix Telemetry Service            |
| Citrix Service Actions | Service_Enable_HDX_MediaStream             | Enables the Citrix HDX MediaStream Service      |
| Citrix Service Actions | Service_Restart_Citrix_Configuration       | Restarts the Citrix Configuration Service       |
| Citrix Service Actions | Service_Restart_Citrix_Credential_Wallet   | Restarts the Citrix Credential Wallet Service   |
| Citrix Service Actions | Service_Restart_Citrix_Desktop_Service     | Restarts the Citrix Desktop Service             |
| Citrix Service Actions | Service_Restart_Citrix_Device_Redirector   | Restarts the Citrix Device Redirector Service   |
| Citrix Service Actions | Service_Restart_Citrix_Encryption_Service  | Restarts the Citrix Encryption Service          |
| Citrix Service Actions | Service_Restart_Citrix_EUEM                | Restarts the Citrix EUEM Service                |
| Citrix Service Actions | Service_Restart_Citrix_Group_Policy_Engine | Restarts the Citrix Group Policy Engine Service |
| Citrix Service Actions | Service_Restart_Citrix_Host                | Restarts the Citrix Host Service                |

| Citrix Service Actions | Service_Restart_Citrix_Location_and_Sensor_Vir tual_Channel | Restarts the Citrix Location and Sensor Virtual Channel Service |
|------------------------|-------------------------------------------------------------|-----------------------------------------------------------------|
| Citrix Service Actions | Service_Restart_Citrix_Machine_Creation                     | Restarts the Citrix Machine Creation Service                    |
| Citrix Service Actions | Service_Restart_Citrix_Mobile_Receiver_Virtual_<br>Channel  | Restarts the Citrix Mobile Receiver Virtual Channel Service     |
| Citrix Service Actions | Service_Restart_Citrix_MultiTouch_Redirection               | Restarts the Citrix MultiTouch Redirection Service              |
| Citrix Service Actions | Service_Restart_Citrix_Personal_vDisk                       | Restarts the Citrix Personal vDisk Service                      |
| Citrix Service Actions | Service_Restart_Citrix_Print_Manager                        | Restarts the Citrix Print Manager Service                       |
| Citrix Service Actions | Service_Restart_Citrix_Profile_Management                   | Restarts the Citrix Profile Management Service                  |
| Citrix Service Actions | Service_Restart_Citrix_PVS_2StageBoot                       | Restarts the Citrix PVS 2StageBoot Service                      |
| Citrix Service Actions | Service_Restart_Citrix_PVS_API                              | Restarts the Citrix PVS API Service                             |
| Citrix Service Actions | Service_Restart_Citrix_PVS_BNPXE                            | Restarts the Citrix PVS BNPXE Service                           |
| Citrix Service Actions | Service_Restart_Citrix_PVS_BNTFTP                           | Restarts the Citrix PVS BNTFTP Service                          |
| Citrix Service Actions | Service_Restart_Citrix_PVS_BOOTP                            | Restarts the Citrix_PVS_BOOTP Service                           |
| Citrix Service Actions | Service_Restart_Citrix_Pvs_for_VMs_Agent                    | Restarts the Citrix Pvs for VMs Agent Service                   |

| Citrix Service Actions          | Service_Restart_Citrix_PVS_Soap         | Restarts the Citrix PVS Soap Service                                                   |
|---------------------------------|-----------------------------------------|----------------------------------------------------------------------------------------|
| Citrix Service Actions          | Service_Restart_Citrix_PVS_Stream       | Restarts the Citrix PVS Stream Service                                                 |
| Citrix Service Actions          | Service_Restart_Citrix_Services_Manager | Restarts the Citrix Services Manager Service                                           |
| Citrix Service Actions          | Service_Restart_Citrix_Smart_Card       | Restarts the Citrix Smart Card Service                                                 |
| Citrix Service Actions          | Service_Restart_Citrix_Stack_Control    | Restarts the Citrix Stack Control Service                                              |
| Citrix Service Actions          | Service_Restart_Citrix_Storefront       | Restarts the Citrix Storefront Service                                                 |
| Citrix Service Actions          | Service_Restart_Citrix_Telemetry        | Restarts the Citrix Telemetry Service                                                  |
| Citrix Service Actions          | Service_Restart_HDX_MediaStream         | Restarts the Citrix HDX MediaStream Service                                            |
| Device Configuration<br>Actions | DongleMeteredConnectionSet2Off          | This script is used to set DongleOrAny Wireless with meteredconnection property to off |
| Device Configuration<br>Actions | fixDNSCache                             | This script will fix the DNS Cache                                                     |
| Device Configuration<br>Actions | GPUpdate-Computer                       | Runs a computer Group Policy Update with force parameter - run this as the System      |
| Device Configuration<br>Actions | GPUpdate-Full                           | Runs a full Group Policy Update with force parameter - run this as the System          |

| Device Configuration<br>Actions | GPUpdate-User                | Runs a user Group Policy Update with force parameter - run this as the user                                                                                                    |
|---------------------------------|------------------------------|----------------------------------------------------------------------------------------------------|
| Device Configuration<br>Actions | ReRunLogonScript             | Finds the location of the user's login script and runs it again if available                                                                                                    |
| Device Configuration<br>Actions | SystemFileCheck              | Scans the integrity of all protected system files and repairs files problems when possible - run this as system                                                                                     |
| Microsoft Office Actions        | ClearCachedOfficeCredentials | Clears the cached credentials for Office using the<br>cmdkey command and matching credentials with<br>MicrosoftOffice16_Data in the name - run this as the<br>User                                  |
| Microsoft Office Actions        | ClearSkypeCachePassword      | Removes skype cached password                                                                                                    |
| Microsoft Office Actions        | ClearSkypeforBusinessCache   | Clears the Skype for Business Cache - run as the user                                                                                                    |
| Microsoft Office Actions        | DisableOutlookAutoComplete   | Disables outlook auto complete                                                                                                    |
| Microsoft Office Actions        | Enable_OutlookSearch         | Enables outlook search                                                                                                    |
| Microsoft Office Actions        | Excel_Enable_All_Macros      | Changes the users registry value to enable all macros<br>in Excel updates<br>HKEY_CURRENT_USER\Software\Microsoft\Office\1<br>6.0\Excel\Security:vbawarnings for the user - run<br>this as the user |

| Microsoft Office Actions | Excel_Enable_Developer_Tools   | Changes the users registry value to enable the<br>developer tools in Excel updates<br>HKEY_CURRENT_USER\Software\Microsoft\Office\1<br>6.0\Excel\Options - DeveloperTools for the user - run<br>this as the user                  |
|--------------------------|--------------------------------|----------------------------------------------------------------------------------------------------|
| Microsoft Office Actions | Excel_Enable_Signed_Macros     | Changes the users registry value to enable signed<br>macros in Excel updates<br>HKEY_CURRENT_USER\Software\Microsoft\Office\1<br>6.0\Excel\Security:vbawarnings for the user - run<br>this as the user                            |
| Microsoft Office Actions | Office16ClearDocCache          | Clears the Office 16 Document cache - run as the user                                                                                                    |
| Microsoft Office Actions | Office16SetClearDocCacheOnExit | Sets the Office 16 Document cache to be cleared on document closure - runs as the user                                                                                                    |
| Microsoft Office Actions | OneDriveReset                  | Resets Microsoft OneDrive this can sometimes<br>resolve sync issues and resets all OneDrive settings.<br>OneDrive performs a full sync after the reset. You<br>won't lose any data by resetting OneDrive runs this<br>as the user |
| Microsoft Office Actions | OST_RemoveUserProfileGT60      | Removes 60 days old ost file from profile                                                                                                    |
| Microsoft Office Actions | OST_RepairRemoveRestartOutlook | Removes problemOrtroubled ost file and restart the outlook                                                                                                    |

| Microsoft Office Actions | PowerPoint_Enable_All_Macros      | Changes the users registry value to enable all macros<br>in PowerPoint updates<br>HKEY_CURRENT_USER\Software\Microsoft\Office\1<br>6.0\PowerPoint\Security:vbawarnings for the user -<br>run this as the user              |
|--------------------------|-----------------------------------|----------------------------------------------------------------------------------------------------|
| Microsoft Office Actions | PowerPoint_Enable_Developer_Tools | Changes the users registry value to enable the<br>developer tools in PowerPoint updates<br>HKEY_CURRENT_USER\Software\Microsoft\Office\1<br>6.0\PowerPoint\Options - DeveloperTools for the<br>user - run this as the user |
| Microsoft Office Actions | PowerPoint_Enable_Signed_Macros   | Changes the users registry value to enable signed<br>macros in PowerPoint updates<br>HKEY_CURRENT_USER\Software\Microsoft\Office\1<br>6.0\PowerPoint\Security:vbawarnings for the user -<br>run this as the user           |
| Microsoft Office Actions | WindowsDefenderFullScan           | Runs a Windows Defender Full Scan                                                                                                    |
| Microsoft Office Actions | WindowsDefenderQuickScan          | Runs a Windows Defender Quick Scan                                                                                                    |
| Microsoft Office Actions | WindowsDefenderUpdateDefinitions  | Updates the Windows Defender Signatures - this can be useful in troubleshooting - run as the System                                                                                                    |
| Microsoft Office Actions | WindowsHardwareDiagnostic         | Runs the Windows Hardware Diagnostic wizard - run this as the user                                                                                                    |
| Microsoft Office Actions | WindowsInternetDiagnostic         | Runs the Windows Internet Diagnostic wizard - run this as the user                                                                                                    |

| Microsoft Office Actions | WindowsNetworkDiagnostic          | Runs the Windows Network Diagnostic wizard - run this as the user                                                                                                    |
|--------------------------|-----------------------------------|----------------------------------------------------------------------------------------------------|
| Microsoft Office Actions | WindowsPrinterDiagnostic          | Runs the Windows Printer Diagnostic wizard - run this as the user                                                                                                    |
| Microsoft Office Actions | WindowsUpdateDiagnostic           | Runs the Windows Update Diagnostic wizard - run this as the user                                                                                                    |
| Microsoft Office Actions | WindowsUpdateResetDownloadFolders | Stops the Windows update services and renames the download folders then restarts the services - run this as the system                                                                                                    |
| Microsoft Office Actions | Word_Enable_All_Macros            | Changes the users registry value to enable all macros<br>in Word updates<br>HKEY_CURRENT_USER\Software\Microsoft\Office\1<br>6.0\Word\Security:vbawarnings for the user - run<br>this as the user                                      |
| Microsoft Office Actions | Word_Enable_Developer_Tools       | Changes the users registry value to enable the<br>developer tools in Word updates<br>HKEY_CURRENT_USER\Software\Microsoft\Office\1<br>6.0\Word\Options - DeveloperTools for the user.<br>This action needs to be run this as the user. |
| Microsoft Office Actions | Word_Enable_Signed_Macros         | Changes the users registry value to enable signed<br>macros in Word updates<br>HKEY_CURRENT_USER\Software\Microsoft\Office\1<br>6.0\Word\Security:vbawarnings for the user. This<br>action needs to be run this as the user.           |
| Microsoft SCCM Actions   | SCCM-Agent-repair                 | Runs the SCCM Agent repair program.                                                                                                    |

| Microsoft SCCM Actions | SCCM-Agent-restart                       | Runs the SCCM Agent restart program.<br>Clears the SCCM Agent cache by default this is the<br>directory %windir%\ccmcache<br>Trigger an SCCM Client Application Deployment |  |  |  |  |
|------------------------|------------------------------------------|----------------------------------------------------------------------------------------------------|--|--|--|--|
| Microsoft SCCM Actions | SCCM-ClearCache                          | Clears the SCCM Agent cache by default this is the directory %windir%\ccmcache                                                                                             |  |  |  |  |
| Microsoft SCCM Actions | SCCM-Client-AppDeployEvalCycle           | Trigger an SCCM Client Application Deployment<br>Evaluation Cycle - run this as system                                                                                     |  |  |  |  |
| Microsoft SCCM Actions | SCCM-Client-DiscoveryDataCollectionCycle | Triggers an SCCM Client Discovery Data Collection<br>Cycle - run this as system                                                                                            |  |  |  |  |
| Microsoft SCCM Actions | SCCM-Client-FileCollectionCycle          | Triggers an SCCM Client File Collection Cycle - run this as system                                                                                                    |  |  |  |  |
| Microsoft SCCM Actions | SCCM-Client-HardwareInventoryCycle       | Triggers an SCCM Hardware Inventory Cycle - run this as system                                                                                                    |  |  |  |  |
| Microsoft SCCM Actions | SCCM-Client-MachinePolicyEvaluationCycle | Triggers an SCCM Machine Policy Evaluation Cycle - run this as system                                                                                                    |  |  |  |  |
| Microsoft SCCM Actions | SCCM-Client-MachinePolicyRetrievalCycle  | Triggers an SCCM Machine Policy Retrieval Cycle -<br>run this as system                                                                                                    |  |  |  |  |
| Microsoft SCCM Actions | SCCM-Client-SftwrMeteringRptCycle        | Triggers an SCCM Software Metering Usage Report<br>Cycle - run this as system                                                                                              |  |  |  |  |
| Microsoft SCCM Actions | SCCM-Client-SftwrUpdateAssgnmtEval       | Triggers an SCCM Software Updates Assignments<br>Evaluation Cycle - run this as system                                                                                     |  |  |  |  |
| Microsoft SCCM Actions | SCCM-Client-SoftwareInventoryCycle       | Triggers an SCCM Software Inventory Cycle - run this as system                                                                                                    |  |  |  |  |

| Microsoft SCCM Actions  | SCCM-Client-SoftwareUpdateScanCycle   | Triggers an SCCM Software Update Scan Cycle - run this as system                                                                                                    |  |  |  |
|-------------------------|---------------------------------------|----------------------------------------------------------------------------------------------------|--|--|--|
| Microsoft SCCM Actions  | SCCM-Client-StateMessageRefresh       | Triggers an SCCM State Message Refresh - run this as system                                                                                                    |  |  |  |
| Microsoft SCCM Actions  | SCCM-Client-UserPolicyEvaluationCycle | Triggers an SCCM Software Update Scan Cycle - run<br>his as system Triggers an SCCM State Message Refresh - run this as<br>system Triggers an SCCM User Policy Evaluation Cycle - run<br>his as system Triggers an SCCM User Policy Retrieval Cycle - run<br>his as system Triggers an SCCM Windows Installers Source List<br>Jpdate Cycle - run this as system Changes the local machine registry value to update<br>he SCCM site updates<br>HKLM\SOFTWARE\Microsoft\CCM\CcmEval:LastSite<br>Code HKLM\SOFTWARE\Microsoft\SMS\DP:SiteCode<br>and HKLM\SOFTWARE\Microsoft\SMS\Mobile<br>Client:AssignedSiteCode Enables the Citrix HDX MediaStream Service<br>Enables the Zoom Sharing Service Restarts the Zoom Sharing Service |  |  |  |
| Microsoft SCCM Actions  | SCCM-Client-UserPolicyRetrievalCycle  | Triggers an SCCM User Policy Evaluation Cycle - run<br>this as system<br>Triggers an SCCM User Policy Retrieval Cycle - run<br>this as system<br>Triggers an SCCM Windows Installers Source List<br>Update Cycle - run this as system<br>Changes the local machine registry value to update<br>the SCCM site updates<br>HKLM\SOFTWARE\Microsoft\CCM\CcmEval:LastSite<br>Code HKLM\SOFTWARE\Microsoft\SMS\DP:SiteCode                                                                                                    |  |  |  |
| Microsoft SCCM Actions  | SCCM-Client-WindowsSrcListUpdate      | Triggers an SCCM Windows Installers Source List<br>Update Cycle - run this as system                                                                                                    |  |  |  |
| Microsoft SCCM Actions  | SCCM-Set-Site                         | Changes the local machine registry value to update<br>the SCCM site updates<br>HKLM\SOFTWARE\Microsoft\CCM\CcmEval:LastSite<br>Code HKLM\SOFTWARE\Microsoft\SMS\DP:SiteCode<br>and HKLM\SOFTWARE\Microsoft\SMS\Mobile<br>Client:AssignedSiteCode                                                                                                    |  |  |  |
| Remote Sessions Actions | Service_Enable_HDX_MediaStream        | Enables the Citrix HDX MediaStream Service                                                                                                    |  |  |  |
| Remote Sessions Actions | Service_Restart_HDX_MediaStream       | Restarts the Citrix HDX MediaStream Service                                                                                                    |  |  |  |
| Remote Work Actions     | Service_Enable_Zoom_Sharing           | Enables the Zoom Sharing Service                                                                                                    |  |  |  |
| Remote Work Actions     | Service_Restart_Zoom_Sharing          | Restarts the Zoom Sharing Service                                                                                                    |  |  |  |
| Security Actions        | Service_Enable_1EClient               | Enables the 1E Client Service                                                                                                    |  |  |  |

| Security Actions | Service_Enable_Bitlocker           | Enables the Bitlocker Service                                                                                                    |  |  |  |  |
|------------------|------------------------------------|----------------------------------------------------------------------------------------------------|--|--|--|--|
| Security Actions | Service_Enable_Cisco_acumbrella    | Enables the Cisco acumbrellaagent Service                                                                                                    |  |  |  |  |
| Security Actions | Service_Enable_Cisco_Umbrella      | Enables the Cisco Umbrella_RC Service                                                                                                    |  |  |  |  |
| Security Actions | Service_Enable_ClearPass_Agent     | hables the Bitlocker Service<br>hables the Cisco acumbrellaagent Service<br>hables the Cisco Umbrella_RC Service<br>hables the ClearPass Agent Controller Service<br>hables the ClearPass OnGuard Agent Service<br>hables the CrowdStrike Falcon Service<br>hables the Windows Defender ATP Service<br>hables the Windows Defender Firewall Service<br>hables the Windows Defender Antivirus Network<br>spection Service<br>hables the Fortinet SslvpnDaemon Service<br>hables the iDAppsService Service<br>hables the McAfee Agent Backwards Compatibility<br>ervice<br>hables the McAfee Agent Service |  |  |  |  |
| Security Actions | Service_Enable_ClearPass_OnGuard   | Enables the ClearPass OnGuard Agent Service                                                                                                    |  |  |  |  |
| Security Actions | Service_Enable_CrowdStrikeFalcon   | Enables the CrowdStrike Falcon Service                                                                                                    |  |  |  |  |
| Security Actions | Service_Enable_DefenderATP         | Enables the Windows Defender ATP Service                                                                                                    |  |  |  |  |
| Security Actions | Service_Enable_Defender_Firewall   | Enables the Windows Defender Firewall Service                                                                                                    |  |  |  |  |
| Security Actions | Service_Enable_Defender_NIS        | Enables the Windows Defender Antivirus Network<br>Inspection Service                                                                                                    |  |  |  |  |
| Security Actions | Service_Enable_FortiClient_VPN     | Enables the Fortinet SslvpnDaemon Service                                                                                                    |  |  |  |  |
| Security Actions | Service_Enable_iDAppsService       | Enables the iDAppsService Service                                                                                                    |  |  |  |  |
| Security Actions | Service_Enable_McAfeeFramework     | Enables the McAfee Agent Backwards Compatibility Service                                                                                                    |  |  |  |  |
| Security Actions | Service_Enable_McAfee_AgentService | Enables the McAfee Agent Service                                                                                                    |  |  |  |  |
| Security Actions | Service_Enable_McAfee_macmnsvc     | Enables the McAfee Agent Common Services Service                                                                                                    |  |  |  |  |

| Security Actions | Service_Enable_NomadBranch     | Enables the NomadBranch Service                                     |  |  |  |  |
|------------------|--------------------------------|---------------------------------------------------------------------|--|--|--|--|
| Security Actions | Service_Enable_Symantec_Broker | Enables the Symantec Privilege Broker Service                       |  |  |  |  |
| Security Actions | Service_Enable_Symantec_EP     | Enables the Symantec Endpoint Protection Service                    |  |  |  |  |
| Security Actions | Service_Enable_Symantec_EPLP   | Enables the Symantec Endpoint Protection Local<br>Proxy Service     |  |  |  |  |
| Security Actions | Service_Enable_Symantec_EPWSC  | Enables the Symantec Endpoint Protection WSC Service                |  |  |  |  |
| Security Actions | Service_Enable_Symantec_IDS    | Enables the Symantec IDS Service                                    |  |  |  |  |
| Security Actions | Service_Enable_Symantec_IPS    | Enables the Symantec IPS Service                                    |  |  |  |  |
| Security Actions | Service_Enable_Symantec_Util   | Enables the Symantec Util Service                                   |  |  |  |  |
| Security Actions | Service_Enable_Tanium_Client   | Enables the Tanium Client Service                                   |  |  |  |  |
| Security Actions | Service_Enable_Trend_CCSF      | Enables the Trend Micro Common Client Solution<br>Framework Service |  |  |  |  |
| Security Actions | Service_Enable_Trend_Firewall  | Enables the Trend Micro Security Agent Firewall Service             |  |  |  |  |
| Security Actions | Service_Enable_Trend_Listener  | Enables the Trend Micro Security Agent Listener<br>Service          |  |  |  |  |
| Security Actions | Service_Enable_Trend_NTRTScan  | Enables the Trend Micro Security Agent Real-time<br>Scan Service    |  |  |  |  |

| Security Actions | Service_Enable_Trend_TMBM           | Enables the Trend Micro Unauthorized Change<br>Prevention Service     |  |  |  |  |
|------------------|-------------------------------------|-----------------------------------------------------------------------|--|--|--|--|
| Security Actions | Service_Restart_1EClient            | Restarts the 1E Client Service                                        |  |  |  |  |
| Security Actions | Service_Restart_Bitlocker           | Restarts the Bitlocker Service                                        |  |  |  |  |
| Security Actions | Service_Restart_Cisco_acumbrella    | Restarts the Cisco acumbrellaagent Service                            |  |  |  |  |
| Security Actions | Service_Restart_Cisco_Umbrella      | Restarts the Cisco Umbrella_RC Service                                |  |  |  |  |
| Security Actions | Service_Restart_ClearPass_Agent     | Restarts the ClearPass Agent Controller Service                       |  |  |  |  |
| Security Actions | Service_Restart_ClearPass_OnGuard   | Restarts the ClearPass OnGuard Agent Service                          |  |  |  |  |
| Security Actions | Service_Restart_CrowdStrikeFalcon   | Restarts the CrowdStrike Falcon Service                               |  |  |  |  |
| Security Actions | Service_Restart_DefenderATP         | Restarts the Windows Defender ATP Service                             |  |  |  |  |
| Security Actions | Service_Restart_Defender_Firewall   | Restarts the Windows Defender Firewall Service                        |  |  |  |  |
| Security Actions | Service_Restart_Defender_NIS        | Restarts the Windows Defender Antivirus Network<br>Inspection Service |  |  |  |  |
| Security Actions | Service_Restart_iDAppsService       | Restarts the iDAppsService Service                                    |  |  |  |  |
| Security Actions | Service_Restart_McAfeeFramework     | Restarts the McAfee Agent Backwards Compatibility Service             |  |  |  |  |
| Security Actions | Service_Restart_McAfee_AgentService | Restarts the McAfee Agent Service                                     |  |  |  |  |

| Security Actions | Service_Restart_McAfee_macmnsvc | Restarts the McAfee Agent Common Services Service                    |
|------------------|---------------------------------|----------------------------------------------------------------------|
| Security Actions | Service_Restart_NomadBranch     | Restarts the NomadBranch Service                                     |
| Security Actions | Service_Restart_Symantec_Broker | Restarts the Symantec Privilege Broker Service                       |
| Security Actions | Service_Restart_Symantec_EP     | Restarts the Symantec Endpoint Protection Service                    |
| Security Actions | Service_Restart_Symantec_EPLP   | Restarts the Symantec Endpoint Protection Local<br>Proxy Service     |
| Security Actions | Service_Restart_Symantec_EPWSC  | Restarts the Symantec Endpoint Protection WSC Service                |
| Security Actions | Service_Restart_Symantec_IDS    | Restarts the Symantec IDS Service                                    |
| Security Actions | Service_Restart_Symantec_IPS    | Restarts the Symantec IPS Service                                    |
| Security Actions | Service_Restart_Symantec_Util   | Restarts the Symantec Util Service                                   |
| Security Actions | Service_Restart_Tanium_Client   | Restarts the Tanium Client Service                                   |
| Security Actions | Service_Restart_Trend_CCSF      | Restarts the Trend Micro Common Client Solution<br>Framework Service |
| Security Actions | Service_Restart_Trend_Firewall  | Restarts the Trend Micro Security Agent Firewall Service             |
| Security Actions | Service_Restart_Trend_Listener  | Restarts the Trend Micro Security Agent Listener Service             |

| Security Actions | Service_Restart_Trend_NTRTScan | Restarts the Trend Micro Security Agent Real-time<br>Scan Service                                                                                                    |  |  |  |
|------------------|--------------------------------|----------------------------------------------------------------------------------------------------|--|--|--|
| Security Actions | Service_Restart_Trend_TMBM     | Restarts the Trend Micro Unauthorized Change<br>Prevention Service                                                                                                    |  |  |  |
| Sensor Actions   | Disk Cleanup                   | Cleans the C: drive's Window Temporary Internet<br>Files for all users and empties the recycling bin.                                                                                                    |  |  |  |
| Sensor Actions   | Rebuild WMI                    | Goes through the recommended WMI rebuild<br>actions as described by Microsoft. If no parameter is<br>passed, the script defaults to its Alarm only setting<br>and a log is generated in the location the script is<br>run.<br>Note: This script restarts the WMI service as part of<br>its operation. This results in a service that depends<br>on WMI restarting which as well can result in<br>problems such as VDI session disconnects. |  |  |  |
| Sensor Actions   | Restart Base Filtering Service | Restarts the Base Filtering Service, which is responsible for managing firewall and IPsec policies and user mode filtering.                                                                                                    |  |  |  |
| Sensor Actions   | Restart Computer               | Restarts the computer.                                                                                                    |  |  |  |
| Sensor Actions   | Restart Cryptographic Service  | Restarts the Cryptographic Service which controls<br>the certificates that are trusted as well as confirming<br>the signatures of Windows files.                                                                                                    |  |  |  |
| Sensor Actions   | Restart DCOM Service           | Restarts the DCOM Service which controls the launch of COM and DCOM servers in response to object activation requests.                                                                                                    |  |  |  |

| Sensor Actions | Restart DHCP Service                  | Restarts the DHCP Service which registers and updates IP addresses and DNS records for the computer.         |
|----------------|---------------------------------------|----------------------------------------------------------------------------------------------------|
| Sensor Actions | Restart DNS Client Service            | Restarts the DNS Client Service which cache DNS names and registers the full name for the computer.          |
| Sensor Actions | Restart Event Broker Service          | Restarts the Event Broker Service which coordinates the execution of background work for WinRT applications. |
| Sensor Actions | Restart LAN Manager Service           | Restarts the LAN Manager Service which creates and maintains connections to remote servers.                  |
| Sensor Actions | Restart Local Session Manager Service | Restarts the Local Session Manager Service which manages local user sessions.                                |
| Sensor Actions | Restart Netlogon Service              | Restarts the Netlogon Service which maintains a secure channel to the domain controller for authentication.  |
| Sensor Actions | Restart NIC                           | Restarts the Network Adapters on the system.                                                                 |
| Sensor Actions | Restart NLA Service                   | Restarts the NLA Service which collects and stores configuration information for the network.                |
| Sensor Actions | Restart Plug and Play Service         | Restarts the Plug and Play Service which enables the computer to recognize and adapt to hardware changes.    |

| Sensor Actions | Restart Printer Spooler Service   | Restarts the Printer Spooler Service which spools print jobs and handles interactions with the printer.                                           |
|----------------|-----------------------------------|----------------------------------------------------------------------------------------------------|
| Sensor Actions | Restart RPC Service               | Restarts the RPC Service which performs object<br>activations object exporter resolutions and garbage<br>collection for the COM and DCOM servers. |
| Sensor Actions | Restart Server Service            | Restarts the Server Service which supports file print and named-pipe sharing over the network.                                                    |
| Sensor Actions | Restart Task Scheduler Service    | Restarts the Task Scheduler Service which enables the configuration and scheduling of automated tasks.                                            |
| Sensor Actions | Restart Time Broker Service       | Restarts the Time Broker Service which coordinates background work for WinRT applications.                                                        |
| Sensor Actions | Restart User Profile Service      | Restarts the User Profile Service which is responsible for loading and unloading user profiles.                                                   |
| Sensor Actions | Restart Windows Defender Service  | Restarts the Windows Defender Service which helps protect the computer from unauthorized access.                                                  |
| Sensor Actions | Restart Windows Event Log Service | Restarts the Windows Event Log Service which manages events and event logs.                                                                       |
| Sensor Actions | Restart Windows Update Service    | Restarts the Windows Update Service which controls the download and install of Windows Updates.                                                   |
| Sensor Actions | Start Windows Firewall            | Starts the Windows Firewall.                                                                                                    |

# Appendix

| VPN Actions | Service_Enable_CiscoAnyConnect     | Enables the Cisco AnyConnect VPN Service   |
|-------------|------------------------------------|--------------------------------------------|
| VPN Actions | Service_Enable_ClearPass_VPN       | Enables the ClearPass VPN Service          |
| VPN Actions | Service_Enable_Juniper_NetConnect  | Enables the Juniper NETConnect Service     |
| VPN Actions | Service_Enable_Zscaler             | Enables the ZSAService Service             |
| VPN Actions | Service_Enable_Zscaler_Tunnel      | Enables the ZSATunnel Service              |
| VPN Actions | Service_Restart_FortiClient_VPN    | Restarts the Fortinet SslvpnDaemon Service |
| VPN Actions | Service_Restart_Juniper_NetConnect | Restarts the Juniper NETConnect Service    |
| VPN Actions | Service_Restart_Zscaler            | Restarts the ZScaler Service               |
| VPN Actions | Service_Restart_Zscaler_Tunnel     | Restarts the ZSATunnel Service             |

## Appendix

# 9.2 Device Support Matrix

## 9.2.1 LDI Plus OEM and OS Support Matrix

| D.G. dada                                           |                    | Sub Module                    | Opei<br>Sys   | rating<br>tem | Win |  | Manufacturer |        |                                                                                                    |               |       |
|-----------------------------------------------------|--------------------|-------------------------------|---------------|---------------|-----|--|--------------|--------|----------------------------------------------------------------------------------------------------|---------------|-------|
| Module                                              | Sub-Module         | Menu                          | Win10<br>& 11 | macOS         | VM  |  | Agnostic     | Lenovo | Manufacturer   P HP Dell Sur   X X X   X X X </th <th>MS<br/>Surface</th> | MS<br>Surface |       |
|                                                     | BSOD Crashes       | 6                             | х             |               |     |  |              | Х      | х                                                                                                    |               | Х     |
|                                                     | AppPerforma        | nce                           | х             |               |     |  | Х            |        |                                                                                                    |               |       |
| Issues &                                            | Batteries          |                               | х             |               |     |  |              | Х      |                                                                                                    |               |       |
| Module<br>Issues &<br>Reports<br>User<br>Experience | Storage Drives     |                               | х             |               |     |  |              | Х      | *NVMe                                                                                                    | *NVMe         | *NVMe |
|                                                     | Available Updates  |                               | Х             |               |     |  |              | Х      |                                                                                                    |               |       |
|                                                     | Additional Reports |                               | Х             |               |     |  | Х            |        |                                                                                                    |               |       |
|                                                     |                    | Application<br>Faults         | х             | Х             | x   |  | x            |        |                                                                                                    |               |       |
| User<br>Experience                                  | Fleet<br>Overview  | Application<br>Virtualization | x             |               | x   |  | x            |        |                                                                                                    |               |       |
|                                                     |                    | Applications                  | x             | x             | x   |  | x            |        |                                                                                                    |               |       |

|  |                    | Software<br>Packages          | x | х | x             | x |  |  |
|--|--------------------|-------------------------------|---|---|---------------|---|--|--|
|  |                    | Analysis                      | х | Х | Х             | Х |  |  |
|  | Device<br>Overview | Application<br>Faults         | х | х | x             | x |  |  |
|  |                    | Application<br>Latency        | x | x | x             | x |  |  |
|  |                    | Application<br>Virtualization | x |   | x             | x |  |  |
|  |                    | Applications                  | x | х | x             | x |  |  |
|  |                    | Boot and<br>Login             | x |   | *env.<br>dep. | x |  |  |
|  |                    | Computer<br>Concerns          | x | x | x             | x |  |  |
|  |                    | Computer<br>Performance       | x | x | x             | x |  |  |
|  |                    | Hardware                      | x | х | x             | x |  |  |
|  |                    | Health                        | Х |   | Х             | Х |  |  |
|  |                    | Power                         | x | x | *env.<br>dep. | x |  |  |
|  |                    |                               |   |   |               |   |  |  |

|  |                    | Software<br>Packages                 | x | x | x             | х |  |  |  |
|--|--------------------|--------------------------------------|---|---|---------------|---|--|--|--|
|  |                    | Storage                              | х | x | *env.<br>dep. | х |  |  |  |
|  |                    | System<br>Mobility                   | x | x | x             | х |  |  |  |
|  |                    | Application<br>Security              | x | x | x             | x |  |  |  |
|  |                    | Security Risk                        | х |   | X             | х |  |  |  |
|  | Risk Analysis      | Systems with<br>Risk<br>Applications | x | x | x             | x |  |  |  |
|  |                    | User Security                        | х | х | х             | х |  |  |  |
|  | Persona<br>Summary | Persona<br>Critical<br>Applications  | x | x | x             | х |  |  |  |
|  |                    | User Critical<br>Applications        | x | x | x             | х |  |  |  |
|  |                    | User Details                         | х | x | x             | х |  |  |  |

|                       | User Resource<br>Consumption                | x         | x           | x            | x                   |                     |                   |
|-----------------------|---------------------------------------------|-----------|-------------|--------------|---------------------|---------------------|-------------------|
|                       | User Systems                                | x         | х           | x            | x                   |                     |                   |
|                       | Sector Benchmarks                           | Х         |             | Х            | X                   |                     |                   |
|                       | Create a Survey                             | Х         |             | Х            | X                   |                     |                   |
| UX Surveys            | Send Survey *tray app                       | х         |             | х            | x                   |                     |                   |
|                       | Survey Results                              | Х         |             | Х            | X                   |                     |                   |
| Discover &<br>Resolve | Like Dashboards and Analytic t each system. | abs, this | s is a clou | d toolset th | at uses the availab | le data that has be | een collected for |
|                       | Black Box                                   | Х         | Х           | Х            | X                   |                     |                   |
|                       | Health                                      | х         | Х           | Х            | X                   |                     |                   |
|                       | System Usage                                | х         | Х           | Х            | X                   |                     |                   |
|                       | Dependencies                                | х         | Х           | Х            | X                   |                     |                   |
|                       | Hardware                                    | х         | х           | Х            | X                   |                     |                   |
|                       | Hardware Diagram                            | Х         | Х           | Х            | X                   |                     |                   |
| Device                | Software                                    | х         | Х           | Х            | X                   |                     |                   |
| Lookup                | Faults                                      | х         | Х           | Х            | X                   |                     |                   |
|                       | Web Performance                             |           |             |              |                     |                     |                   |
|                       | *has temp limitations                       | - x       | x x         | x            | x                   |                     |                   |
|                       | Boot/Logon Time                             | Х         |             | Х            | X                   |                     |                   |
|                       | Logon Process                               | Х         |             | Х            | X                   |                     |                   |

|                   | Event Correlation    | Х                      | Х                 | X             | X              |                       |                  |
|-------------------|----------------------|------------------------|-------------------|---------------|----------------|-----------------------|------------------|
|                   | All Inventory        | х                      |                   |               |                |                       |                  |
|                   | Graphing             | Х                      | Х                 | Х             | Х              |                       |                  |
|                   | Comparative Analysis | x                      | x                 | x             | x              |                       |                  |
|                   | File Information     | Х                      | Х                 | X             | Х              |                       |                  |
|                   | Power Schedule       | x                      |                   | *env.<br>dep. | x              |                       |                  |
|                   | Tools                | Notify<br>macC         | y and proi<br>)S. | mpt mode will | require tray a | pp running, no tray a | pp currently for |
|                   | Modules              | Х                      | Х                 | x             | x              |                       |                  |
|                   | Connections          | Х                      | Х                 | Х             | Х              |                       |                  |
|                   | Network Graphing     | х                      | х                 | *env.<br>dep. | x              |                       |                  |
|                   | Virtualization       | ulty, not currently su | pported.          |               |                |                       |                  |
|                   | Faults               | Х                      | Х                 | Х             | X              |                       |                  |
|                   | CPU                  | Х                      | Х                 | Х             | Х              |                       |                  |
| AppVision         | Memory               | Х                      | Х                 | x             | х              |                       |                  |
| App Vision        | I/O                  | x                      | x                 | *env.<br>dep. | x              |                       |                  |
|                   | Network              | х                      | х                 | *env.<br>dep. | x              |                       |                  |
|                   | Times                | Х                      | Х                 | Х             | Х              |                       |                  |
|                   | GPU                  | Х                      | Х                 | Х             | Х              |                       |                  |
|                   | Systems              | х                      | х                 | *env.<br>dep. | x              |                       |                  |
| Device<br>Manager | Devices              | x                      | х                 | x             | x              |                       |                  |

|               | Insights &<br>Automations | Automations            | х | x | x | x |  |  |
|---------------|---------------------------|------------------------|---|---|---|---|--|--|
|               |                           | Role<br>Management     | x | x | x | x |  |  |
|               |                           | Policies               | х | Х | Х | Х |  |  |
| Configuration | *tray app                 | System<br>Assignments  | x | x | x | x |  |  |
|               |                           | Alarm<br>Notifications | x | x | x | x |  |  |
|               |                           | Alarm Actions          | x | x | x | x |  |  |
|               |                           | Administration         | x | х | x | x |  |  |
|               | Sensor<br>Configuration   | *sensors               | x | x | x | x |  |  |

#### 9.2.1.1. Additional Notes

\*env. dep.  $\rightarrow$  Environmental Dependency, most commonly applicable to Virtual Machines where there are various possible configurations that may introduce limitations such as non-persistent storage mediums.

\*tray app  $\rightarrow$  When using automations, notify and prompt mode require the LsiClientTrayApp.exe in <C:\Program Files

(x86)\SysTrack\LsiAgent\Utilities> to be running, and is not supported in macOS (automations ran in silent mode will work in macOS).

\*sensors  $\rightarrow$  Sensor Analysis functions on all platforms and Sensor Actions are platform-specific based on the Actions' configurations.

\*NVMe  $\rightarrow$  Primarily NVMe drive variant support, please reach out for more information if needed.